# FINANCIAL SERVICES: INSURANCE PRODUCT PROFITABILITY

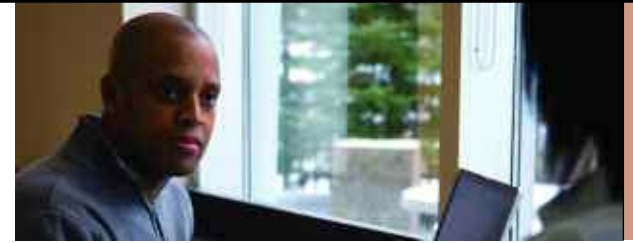

COGNOS PERFORMANCE BLUEPRINT IMPLEMENTATION GUIDELINE V2 A WEB-BASED PERFORMANCE MANAGEMENT APPLICATION

COGNOS INNOVATION CENTER for Performance Management™

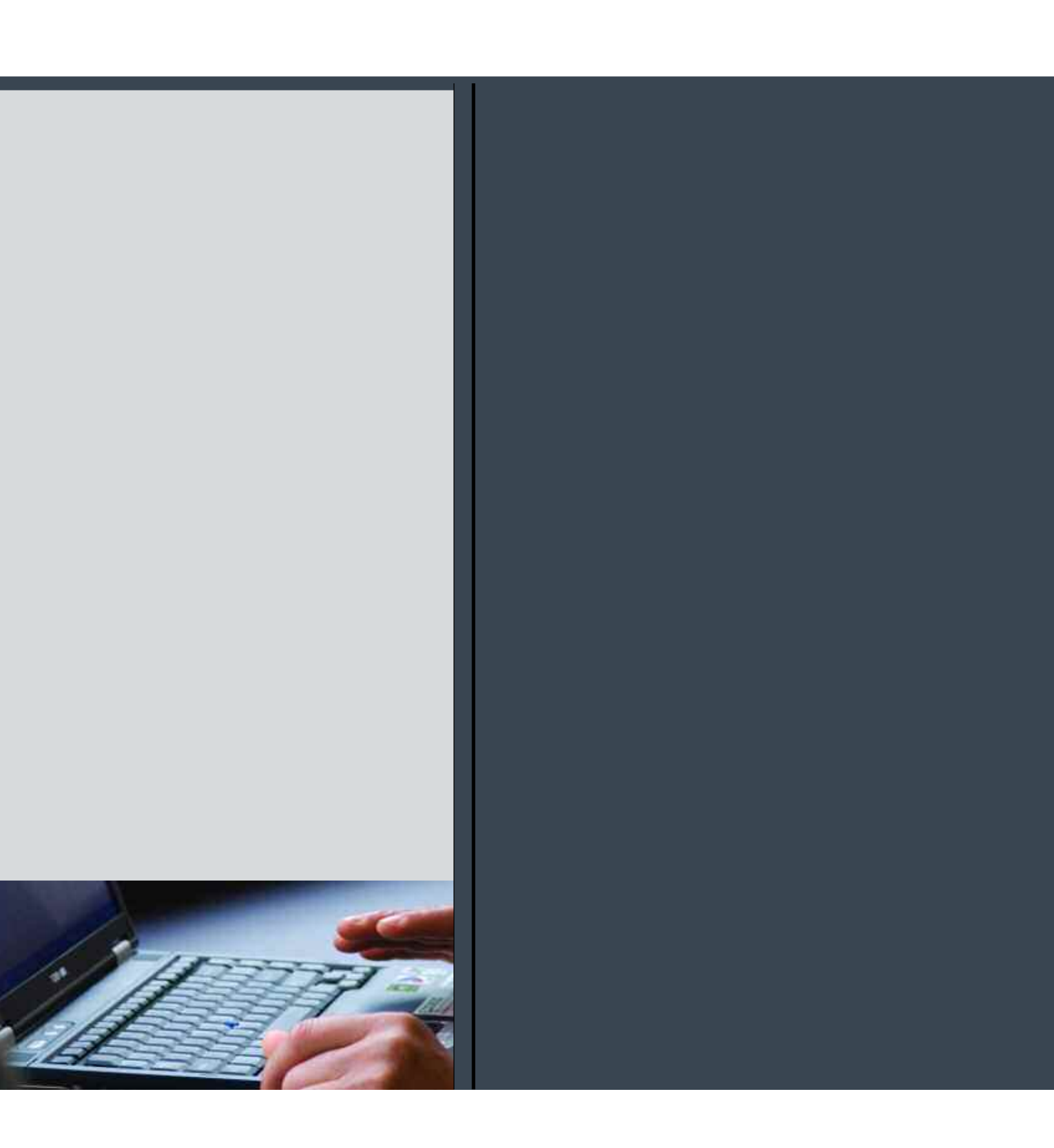

#### Introduction

This implementation guide demonstrates a Web-based planning and reporting process for the general insurance industry, specifically focused upon the profitability of insurance products, and using Cognos 8 Planning and Cognos 8 Business Intelligence.

Despite the natural catastrophes of recent years, many insurance companies have managed to show record profits. American property and casualty insurers, for instance, made a record \$44.8 billion profit in 2005, passing much of their hurricane-related exposure to re-insurers and state and local governments.

Yet all is not well in the insurance industry. Many insurers feel that they need to exit risky business lines or geographies to ensure continued profitability. Risk-management experts predict that the catastrophes of recent years may continue for the foreseeable future, and if such events occur frequently, large insurance companies may not find it easy to escape financial disaster.

To maintain profitability in the face of escalating risks, insurance companies must be nimble enough to change course in an instant—shifting emphasis from one product to another, one region to another, one product line to another.

The problem is that historically, most insurers have not been able to change course very quickly.

The breakdown occurs in two primary areas. First, insurers have struggled to get the right data to make decisions in a timely manner. Too often, insurance executives do not trust the data they are given, or data is not presented in a user-friendly way, or data is not structured to answer the key business questions, and so on. Second, insurers have rarely been able to accurately forecast multiple business scenarios to determine the most profitable course of action. Strategic planning and forecasting have typically been annual events, often based on prior-year results plus some percentage growth—rather than on business drivers—and typically are done in isolation by each product line or business segment, not considering overall corporate impact. Despite the inefficient processes found at many insurers, driving product- and overall profitability through a coordinated, efficient process can be reality. The first step is to consolidate data, storing all relevant product revenue, claim, and expense information in an accessible place. Next is to apply appropriate reporting and analysis tools to the task of understanding as much as possible about product lines, individual products, and brands. Once these are understood more completely, an insurer can confidently assess financial impacts of proceeding with business-as-usual as opposed to implementing one or more initiatives in specific products, product lines, or brands to improve profitability.

The *Cognos Insurance Product Profitability Blueprint* enables insurers to create profit-and-loss statements and balance sheets at the product line and product levels, by brand. The Blueprint allows business analysts, product managers, and finance executives to analyze and report on profitability, and to plan initiatives to improve business results.

The *Insurance Product Profitability Blueprint* is described in detail below. The solution comprises two primary components:

- Reporting, analysis, dashboards, and scorecards using Cognos 8 Business Intelligence
- Planning and forecasting using Cognos 8 Planning

Using these components, the *Blueprint* enables product line managers, product managers, and analysts to receive product line, product, and brand information, analyze the information to determine targets, plan initiatives to drive increased profits into the chosen target, and manage and update the P&L and balance sheet at desired levels in the product hierarchy.

# Customer Segment Reports, Analysis, Dashboards, and Scorecards

The *Insurance Product Profitability Blueprint* provides a hierarchy of dashboards and reports designed to guide users through increasingly deeper levels of understanding. A business intelligence portal view of the *Blueprint* begins with a high-level picture. The portal may be tailored to view reports based upon a user's level of security and/or responsibility. The Cognos Planning Contributor application administrator may allow a user to see revenue reports for all products and brands or for a single area of responsibility, such as a specific product line, product, brand, or combination.

The portal shown below provides a great deal of information very quickly. The graph at the top left—a plot of growth in Gross Written Premiums (GWP)—allows a comparison of current forecast against last year's actuals (how we are doing against market expectations), compare it against budget (how I am doing), and against the previous forecast (whether things are getting better). The graph is viewable at any level in the hierarchy to which the user has access—from total company all the way down to a specific product.

The Revenue Composition pie graphs at the top right show how revenue is split among products and brands.

In an effort to remove a lot of the "noise" in the model, the middle graph is of Underlying Growth. Ignoring for a moment Average Premiums, Renewals, Cancellation Rates, and so on, there is a graph of Growth over the previous comparable period (PCP) for our Inforce to answer the question, "What is the customer base doing?"

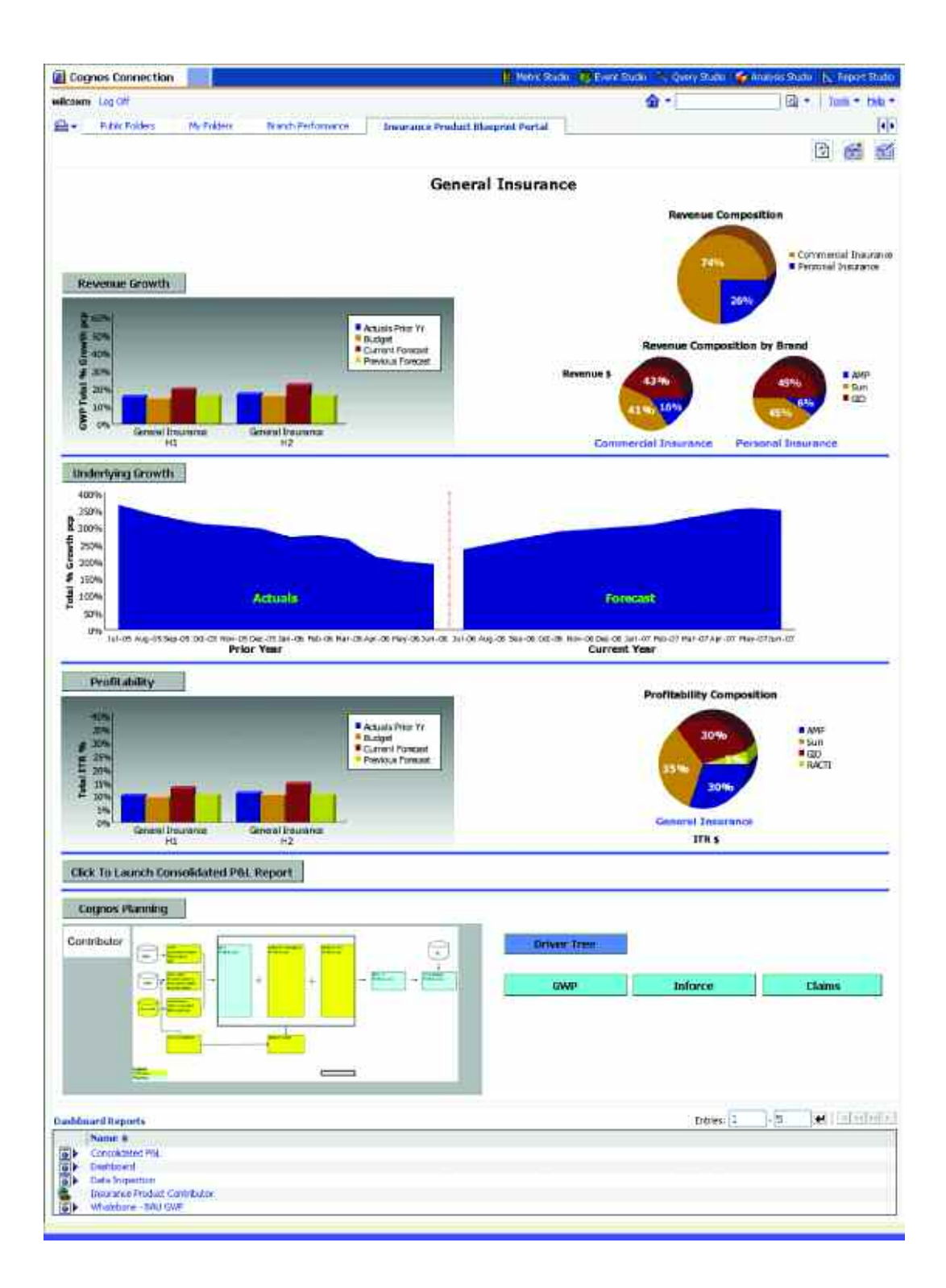

The third tier of graphs on the portal provides a measure of Profitability as we graph Insurance Trading Result Margin (ITR), as well as pie charts showing ITR composition by product and brand. Reading comparable pie charts together may yield interesting knowledge (i.e. whether a product represents 20 percent of revenue, but 40 percent of profits.)

| aller Alexander and and                                                                                                    | 1201-2277.000   |                                       |              |                                                                                                    |                                                                                                    |                                          |                       |               | the second second second second |
|----------------------------------------------------------------------------------------------------|-----------------|---------------------------------------|--------------|----------------------------------------------------------------------------------------------------|----------------------------------------------------------------------------------------------------|------------------------------------------|-----------------------|---------------|---------------------------------|
| ala - Paris Posses Phylicites Ware                                                                                                    | D Part at a s a |                                       |              |                                                                                                    |                                                                                                    |                                          |                       |               | THE PARTY PRESS PRESS           |
|                                                                                                    |                 | i i i i i i i i i i i i i i i i i i i |              |                                                                                                    | <b>1</b>                                                                                                    |                                          |                       |               | 150                             |
|                                                                                                    |                 |                                       |              |                                                                                                    |                                                                                                    |                                          |                       |               | (Th) and a                      |
|                                                                                                    |                 |                                       |              |                                                                                                    |                                                                                                    |                                          |                       |               | TTO REAL FOR                    |
| test to other a state                                                                                                    |                 |                                       |              |                                                                                                    |                                                                                                    |                                          |                       |               |                                 |
|                                                                                                    |                 |                                       |              | - 12 <u>2</u> 2 3 5 5 5                                                                                                    | 1000                                                                                                    | 000 ()                                   |                       |               |                                 |
|                                                                                                    |                 |                                       |              | CDOWN                                                                                                    | didated P                                                                                                    | Cont.                                    |                       |               |                                 |
|                                                                                                    |                 | 1000004                               | 1003202      | STONARY.                                                                                                    | Larrent                                                                                                    | THEFT                                    | THEREBORN CARTER      |               |                                 |
| Consideration Prof. (20040)                                                                                                    | 472005          | P 120005                              | ary starts   | 1910002                                                                                                    | 89,0007                                                                                                    | PTODALD Lot of                           | Printer Testal        |               |                                 |
| 234330022311241266                                                                                                    | THEM            | Tarked.                               | Takat        | Testat                                                                                                    | Takat                                                                                                    | Fatter                                   | Tation                |               |                                 |
| Careen Wellingt Pressment                                                                                                    | 00.044 Mil      | 10.004.000                            | 10.00        | 01.346.8.01                                                                                                    | 22.3 (4,144)                                                                                                    | (00.34)                                  | 04,675                |               |                                 |
| III was F strend Freedom                                                                                                    | 00.000.017      | and man like it.                      | HE PERFIE    | 46,003,007                                                                                                    | 10,000,000                                                                                                    | 1 1 1 1 1 1 1 1                          | 110.011               |               |                                 |
| Trade Plant and Trade Persons and                                                                                                    | 11110           | 0.010                                 | 9,299        | 112-122-077                                                                                                    | 200204000                                                                                                    | 0.000                                    | 1                     |               |                                 |
| dense bererad Canto                                                                                                    | 10.000          | 100.014                               | Da. inte     | 10.110                                                                                                    | and shared                                                                                                    |                                          | 1.000                 |               |                                 |
| Total Hairman enter 6 etmaater                                                                                                    | 1.00            | 0.000                                 | ( and the    | 10.00                                                                                                    | 0.046                                                                                                    | 0.200                                    | 2-00                  |               |                                 |
| Cherry D'ordentri Sodennat                                                                                                    |                 | - W.                                  | 14           | -0                                                                                                    |                                                                                                    | 10.00                                    | 44                    |               |                                 |
| Playford, Plater July and ministry (3)                                                                                                    |                 |                                       |              | 0.0                                                                                                    |                                                                                                    |                                          | - AL                  |               |                                 |
| Illurine Hey affing Russieners                                                                                                    | 0.44            | 0.481                                 |              |                                                                                                    | ( <b>F</b> and                                                                                                    | 0.00                                     | 1,001                 |               |                                 |
| Foil Incored Clarke                                                                                                    | 128.94          | ()                                    | - 8.9.8      | 1.16,418                                                                                                    | ALC: NOTE: NOTE: N | 0.00                                     |                       |               |                                 |
| The Construction of the                                                                                                    | 10,200          | 10,004                                | 10,043       | 04,110                                                                                                    | 14.100                                                                                                    | - Lot                                    |                       |               |                                 |
| Test Cither Beineffert Chains                                                                                                    | 1.200           | 10.000                                |              | 10.00                                                                                                    | 1000                                                                                                    | 100                                      | ×.                    |               |                                 |
| The applying Coperate                                                                                                    | 0.000           | 10.000                                | 0.397        | 4,000                                                                                                    | A. Camp                                                                                                    |                                          | 8                     |               |                                 |
| Factional Comparison for the second second s | 197,000         | 00,2+9                                | 03.099       | 10.460                                                                                                    | 32,410                                                                                                    | 800                                      | n                     |               |                                 |
| West Linutersweitigung Harvall.                                                                                                    | 48.084.000      | an arrested                           | 15,716,985   | Addated of the                                                                                                    | 410,0005,000                                                                                                    | 396,331                                  | 144.5.0004            |               |                                 |
| Brendtindel Futives on Indition/Fasiment                                                                                                    | 072.003         | second.                               | Armant.      | 940.944                                                                                                    | 100.110                                                                                                    |                                          | 10,000                |               |                                 |
| Playfult filling Adductments                                                                                                    | 0.00000000000   | 1.122717.00                           |              | 10565553                                                                                                    | 1000 C                                                                                                    | 1.00000                                  | 10.00                 |               |                                 |
| formerance thadhou flavour. (TTR)                                                                                                    | - HALLAR, STR.  | State State Street                    | 10.276.741   | 10.077.000                                                                                                    | LL.MAR. TTO                                                                                                    | 100,124                                  | 107,004               |               |                                 |
| Chine income framming mesone boscit in remainders)                                                                                                    | 10010000000     | address of the                        | Thursday.    | 1010021000                                                                                                    | Contraction of the local distribution of the local distribution of the | 1 1 1 1 1 1 1 1 1 1 1 1 1 1 1 1 1 1 1 1  | and the second second |               |                                 |
| Other interest June Westland                                                                                                    | 1.6             |                                       |              |                                                                                                    |                                                                                                    |                                          | 2                     |               |                                 |
| Record asset in course tout it containing of Frances                                                                                                    | 0.00            |                                       |              | 0.00                                                                                                    | 1.1                                                                                                    |                                          |                       |               |                                 |
| Inputerializing Proof R. Hardhaver. Tuescand Prandition                                                                                                    | 05-242-010      | 10.0000.0000                          | 10.000.000   | \$6407T1                                                                                                    | 48,000,000                                                                                                    | 8974187                                  | 107,000               |               |                                 |
| manicete charge                                                                                                    | 122000 U        | 2010 N                                | 「日本のない」      | Contraction of the local sectors of the local sectors of the local secto | 11112                                                                                                    | .0                                       | 10.00                 |               |                                 |
| Optimating Profit Behare Taxi                                                                                                    | MILLAR COD      | MUMBER.                               | USADIS-NAC   | 16.510.389                                                                                                    | 30.509,579                                                                                                    | 100029                                   | -10.7.8004            |               |                                 |
| B. of State                                                                                                    |                 |                                       |              |                                                                                                    |                                                                                                    |                                          |                       |               |                                 |
| CWP Graniti and                                                                                                    | - 100           | 1.00                                  |              | 1000                                                                                                    |                                                                                                    | 2 - CA                                   |                       |               |                                 |
| FIT Supreme Frank                                                                                                    |                 | - 10                                  | - W          | 120                                                                                                    |                                                                                                    | C 16                                     | 11                    |               |                                 |
| downing Training                                                                                                    | 4.447           | 1.04                                  | 21415        | 1.000                                                                                                    | 3,499                                                                                                    | . <del>.</del>                           | -                     |               |                                 |
| - Arrest approximate proverty (202)                                                                                                    |                 | 0.62,000                              | 1.000        | 101                                                                                                    |                                                                                                    | 1000                                     |                       |               |                                 |
| and over                                                                                                    | 0.000 (0.004    | Field many.                           | 1.0001.0411  | 100.090                                                                                                    | 144011948                                                                                                    | 5.000                                    | 1000                  |               |                                 |
| - Autorison 6 any                                                                                                    | 0.0101          | 1000                                  | s occurrents | - 80                                                                                                    | 100.00                                                                                                    |                                          | W.                    |               |                                 |
| Constant and a local and -                                                                                                    | 2.0             |                                       | 5.00         | 2.00                                                                                                    |                                                                                                    |                                          |                       |               |                                 |
| Heri Lano, Raite                                                                                                    |                 |                                       | 1.00         | 1.00                                                                                                    |                                                                                                    |                                          |                       |               |                                 |
|                                                                                                    |                 |                                       |              |                                                                                                    |                                                                                                    |                                          |                       |               |                                 |
| (1-4) Paulai                                                                                                    | C.#             | PF -                                  | 1 X.         | 199                                                                                                    |                                                                                                    | 2.0                                      |                       |               |                                 |
| Actualition IC-pense Refio                                                                                                    | - G B           |                                       |              | 1.18                                                                                                    |                                                                                                    | - 0                                      |                       |               |                                 |
| Phillings over Choose Made                                                                                                    | 110             |                                       |              |                                                                                                    | 1.5                                                                                                    | 1.1.1.1.1.1.1.1.1.1.1.1.1.1.1.1.1.1.1.1. | 2                     |               |                                 |
| The second second second second                                                                                                    | 2.2             | - 22                                  | - 10 I       | 1.22                                                                                                    |                                                                                                    | 2 22                                     | 22                    |               |                                 |
| and a second second second second second second second second second second second second second second second                                                                                                    | 17              | - 22                                  | : IS.        | 195                                                                                                    |                                                                                                    | 2 23                                     | 72                    |               |                                 |
| TTR Planet                                                                                                    | 100             | 1.00                                  | 84.          | 313                                                                                                    | 194                                                                                                    |                                          | 84                    |               |                                 |
| 219: Phot (2011) \$21: \$7: a showed at (                                                                                                    | 10              | 9.8                                   | **           |                                                                                                    | . 90                                                                                                    |                                          |                       |               |                                 |
|                                                                                                    |                 |                                       |              |                                                                                                    |                                                                                                    |                                          |                       |               |                                 |
|                                                                                                    |                 |                                       |              |                                                                                                    |                                                                                                    |                                          |                       |               |                                 |
|                                                                                                    |                 |                                       |              |                                                                                                    | +                                                                                                    |                                          |                       |               |                                 |
| intel through the second to                                                                                                    |                 |                                       |              |                                                                                                    |                                                                                                    |                                          |                       | Second Second |                                 |
| CONTRACTOR OF CONTRACTOR                                                                                                    |                 |                                       |              |                                                                                                    |                                                                                                    |                                          |                       |               |                                 |
| The Contraction of Page                                                                                                    |                 |                                       |              |                                                                                                    |                                                                                                    |                                          |                       |               |                                 |
| A lasterit                                                                                                    |                 |                                       |              |                                                                                                    |                                                                                                    |                                          |                       |               |                                 |
| The second second secon |                 |                                       |              |                                                                                                    |                                                                                                    |                                          |                       |               |                                 |
| The statement of the statement                                                                                                    |                 |                                       |              |                                                                                                    |                                                                                                    |                                          |                       |               |                                 |

The fourth section of the portal provides a link to open the Consolidated P&L Report.

The fifth section of the portal provides links to the Cognos 8 Contributor applications and to reports laying out the driver trees used throughout the model.

The bottom section of the portal is the Business Intelligence Navigator which allows access to other key reports that have been developed in anticipation of particular needs. Reports such as the Consolidated P&L, Balance Sheet, or a breakdown of Profit-and-Loss statement by Business as Usual (BAU) and Initiatives are but a few.

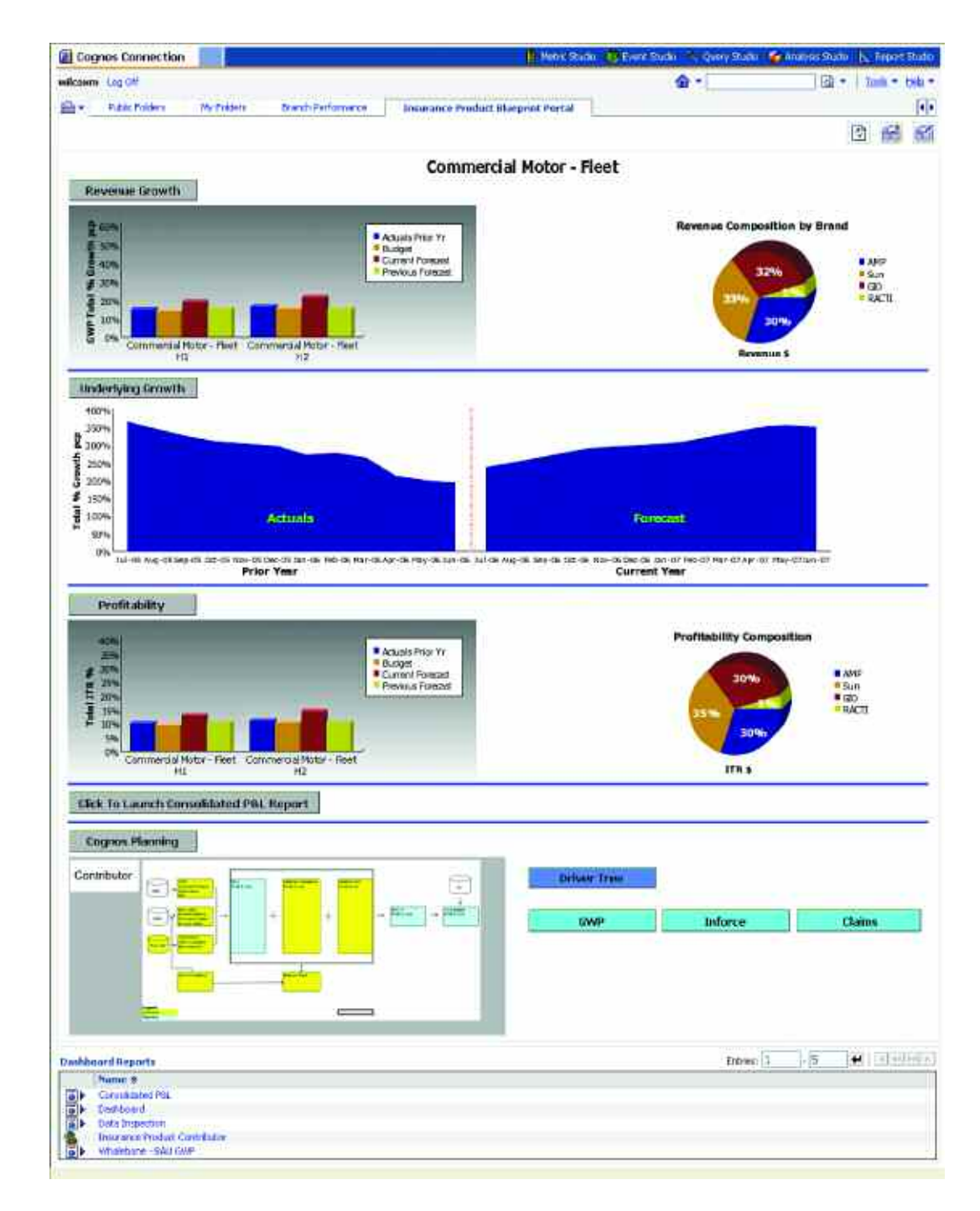

A second view is similar, but is for a single product—in this case Commercial-Fleet.

The portal is only the beginning of the rich information available within the Business Intelligence portion of the *Blueprint*.

From the top graph, Revenue Growth, users can drill down to underlying reports that add detail and depth to the revenue picture.

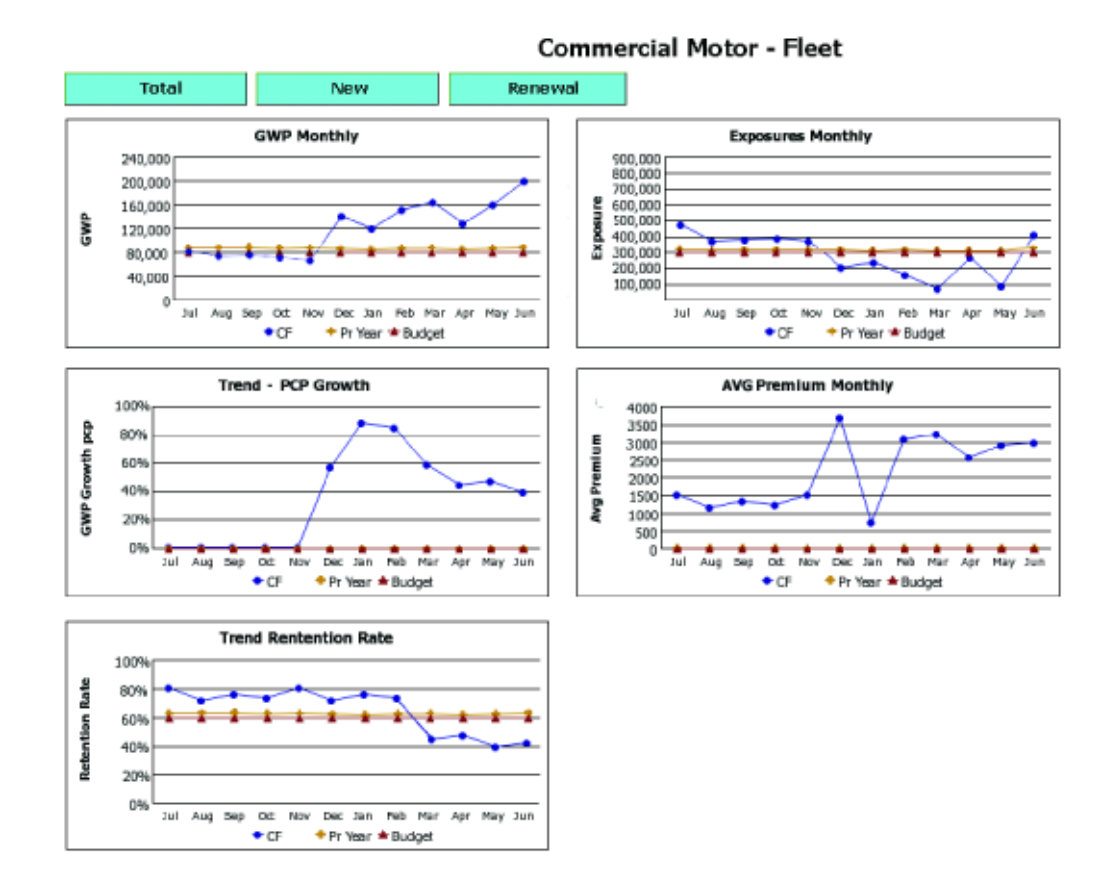

These reports provide additional Gross Written Premium data, like Current Forecast, Budget, and Prior Year for GWP at the total, New, and Renewal levels. Underlying Revenue Growth graphs also explore growth trends, Exposure, Average Premiums, and Retention Rates. The graphs can be tailored to meet specific needs and may drill down to underlying tables for even deeper analysis.

The portal's Profitability graph also offers drill-down capability to gain even deeper understanding of the profitability picture.

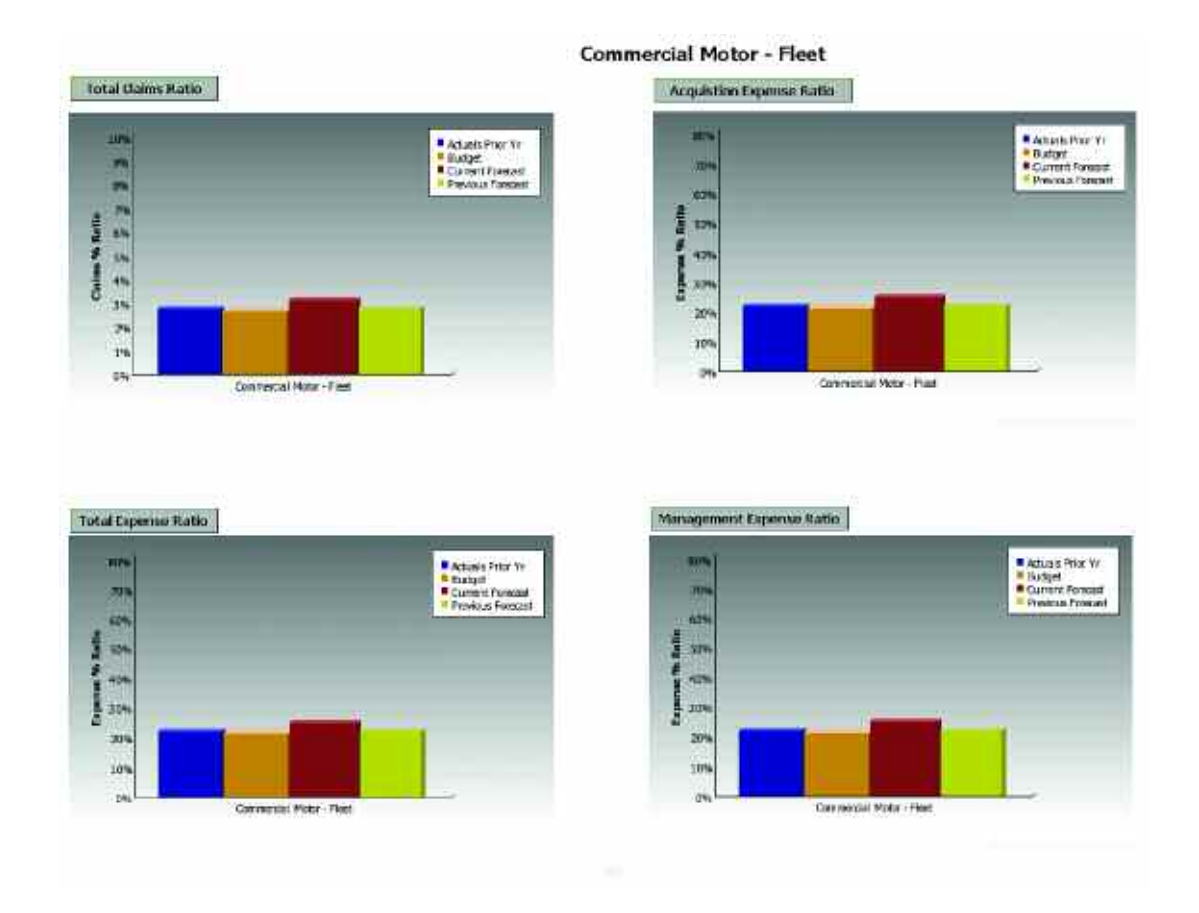

The Profitability drill-down offers even greater detail. The graph at the top of the page displays the Net Loss Ratio as it compares to other versions by year. The Total Claims ratio is itself drillable, as is shown in the next report. Further down the report are graphs for Total Expense, Acquisition Expense, and Management Expense ratios. Each graph deepens understanding of overall profitability. Drilling-down from the Total Claims Ratio graph offers a detailed breakdown of Gross and Net Loss ratios, in a comparative format, for any combination of Peril type by Brand.

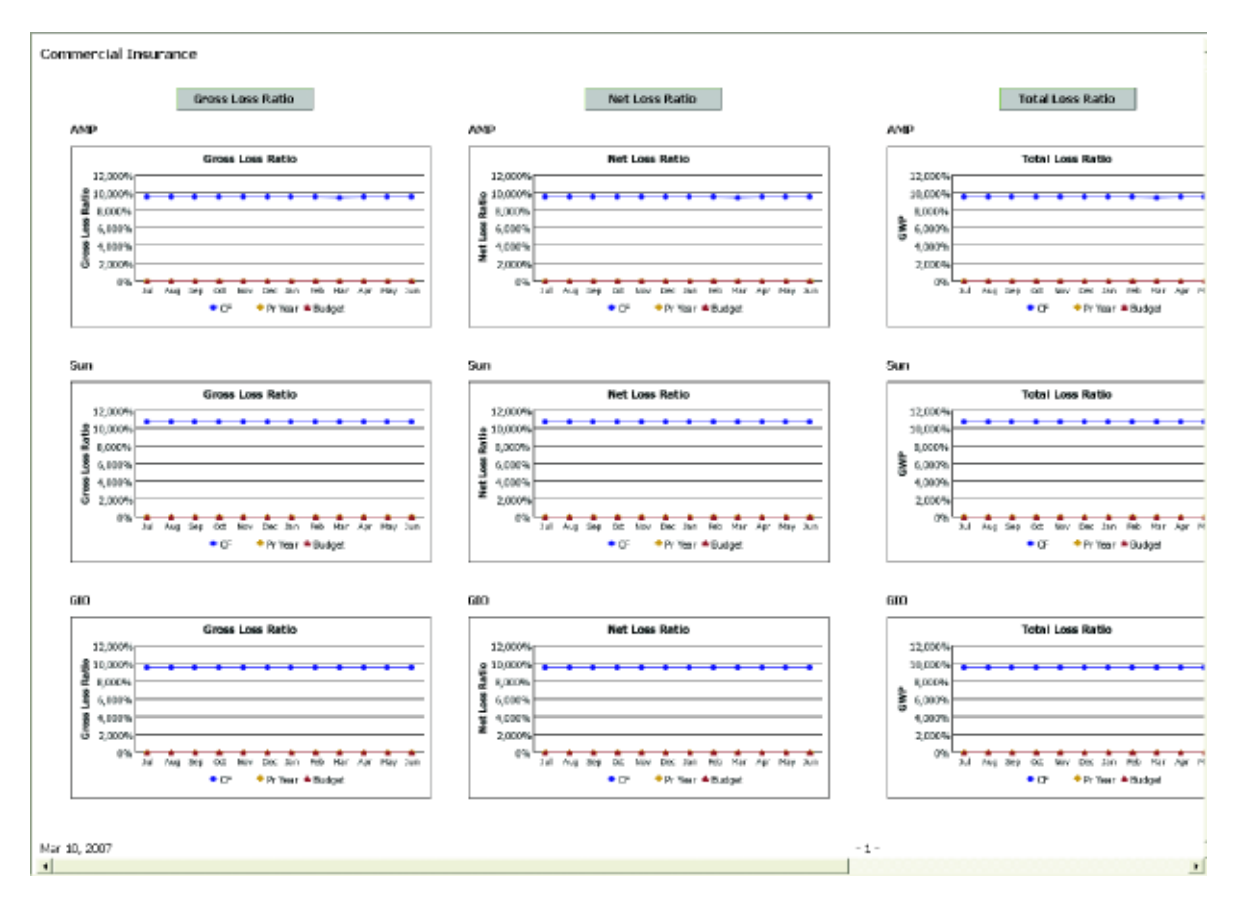

Additional business intelligence reports are available through the portal's front-end and any desired report can be readily customized. Users can also access reports that allow them to "slice-and-dice" data for any particular view they might require.

## Contributor Application Overview

Performance management systems make it easy to articulate goals and to measure, track, and get feedback on performance against goals. The *Insurance Product Profitability Blueprint* anticipates that every effort is made to manage such items as Investment Income Rates, along with technical parameters like proportional RI(Re-Insurance) Rates and Recoveries, Claim Handling Expense Rates (CHE), and Prudential Margin Rates. At the product manager or product line level, managers make decisions to optimize efficiency and revenues as well as control claims and expenses. Forward-looking collaboration must occur so that product decisions are aligned with corporate expectations, and so that variances can be evaluated.

Product managers, product line managers, and brand managers need clear targets and goals, and must understand corporate expectations. Managers must be able to forecast both operational needs and profitability, and get continuous feedback on their performance against corporate targets and profitability guidelines. The *Insurance Product Profitability Blueprint* helps meet these needs.

# **Blueprint Objectives**

The Insurance Product Profitability Blueprint meets a number of objectives:

- Establishes clear and concise targets for each manager at a profit-and-loss (P&L) level.
- Establishes clear and concise targets for each product by brand.
- Calculates revenues, expenses, and claims based on adjustable historic trends for Business as Usual (BAU).
- Allows alternative revenue planning scenarios and a process for choosing the best alternative to meet needs and expectations.
- Automatically calculates the Earned Premium and Unearned Premium Reserves (UPR) for the user and the day's phasing.
- Allows users to determine the Premium Spread by product.
- Provides the ability to calculate and adjust product expenses.
- Gives users the ability to plan Current Year Claims by Peril and a choice of Methods to use in calculating the Incurred Dollar (Size & Frequency or Loss Ratio method) as well as the ability to adjust trended rates.
- Provides a balance sheet by product and brand that includes all the necessary movements and allows users to enter a Premium Debtor's rate and adjust as necessary the trended Deferred Acquisition Cost (DAC) items.
- Enables users to plan as many as five unique Initiatives for each product by brand, and then select which Initiative(s) to include in the final current forecast. A user may also plan up to five Difference Initiatives that vary from Business as Usual, for each product by brand and then select which Difference Initiative(s) to include in the current forecast. A Difference Initiative modifies the current BAU and then calculates what should take place to accomplish that objective. A regular Initiative begins with a clean slate, and users define what they are after.
- Allows the use of multiple currencies. Users may plan forecasts in a local currency which is then converted to the corporate standard currency using corporate rate tables.
- Provides immediate feedback on planning decisions.
- Allows reporting and analysis by product line, product, and brand.

### Key Cognos Planning Benefits

- Powerful, flexible model development using Cognos 8 Planning Analyst to customize the *Insurance Product Profitability Blueprint*.
- Web-based deployment of models for process workflow, data collection, and consolidation.
- Real-time workflow.
- Real-time consolidation
- Real-time browser-based calculations for immediate results.
- Scalable architecture with proven deployments to thousands of line managers.
- Linking functionality to ensure collaboration between all areas of the enterprise.
- Form-based planning with selection boxes to drive application logic and calculations.
- Flexible analysis and report development using industry-leading Cognos 8 Business Intelligence Representative Workflow.

The Insurance Product Profitability Blueprint is designed for collaborative use by executives, product line managers, financial planners, financial analysts, and product managers to help managers align decisions with corporate.

The following describes basic workflows in which an individual contributor would:

- Review corporate targets for a product or product line.
- Plan new Initiatives by product and brand to influence forecasted revenues and profitability.
- Forecast revenue and claim activity to align baseline plans and corporate targets.
- Assess impacts on product/brand revenue, expenses, and profitability.
- Monitor key performance indicators.
- Generate reports and analyses.

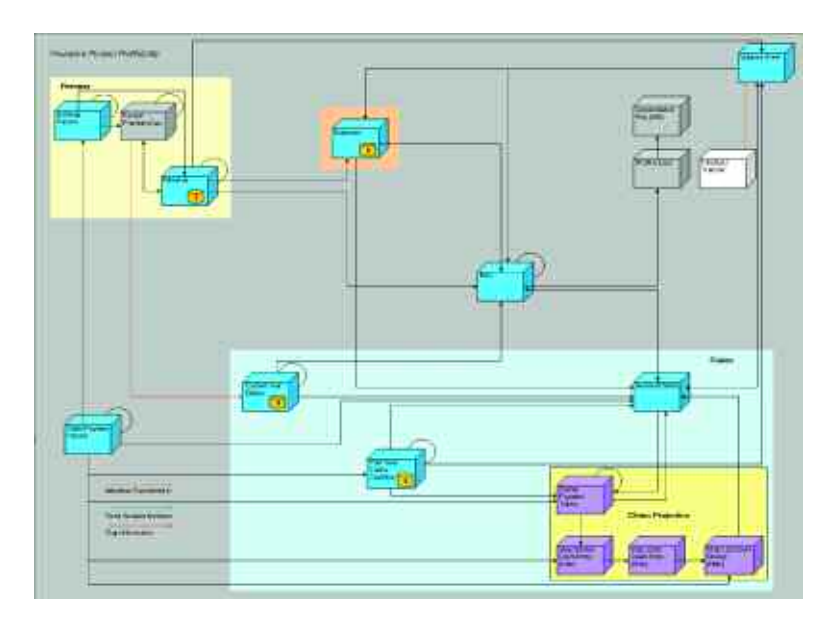

The following chart highlights the high-level work- and information flows through the *Blueprint*:

A deeper view reveals several supporting tabs:

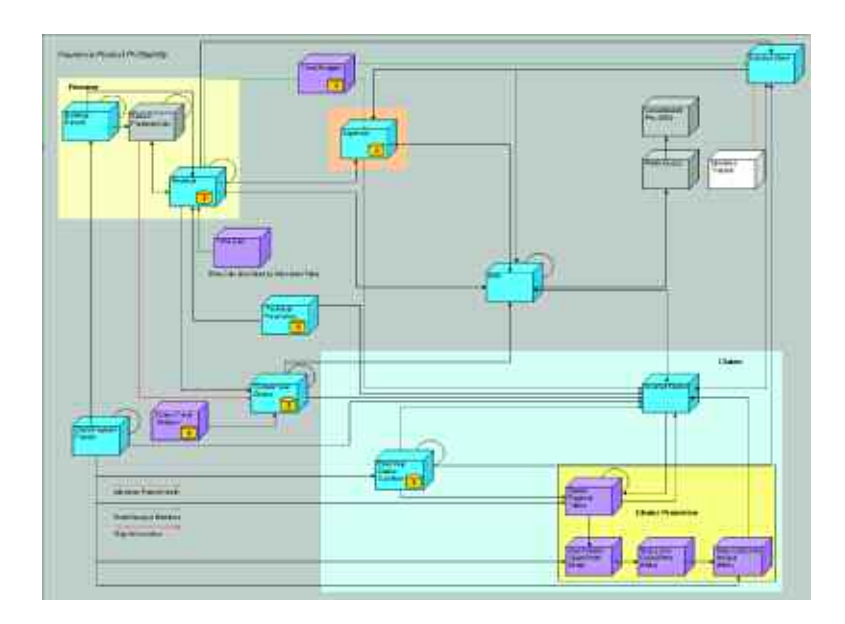

A complete view of the *Insurance Product Profitability Blueprint* without the Initiatives model would look as follows:

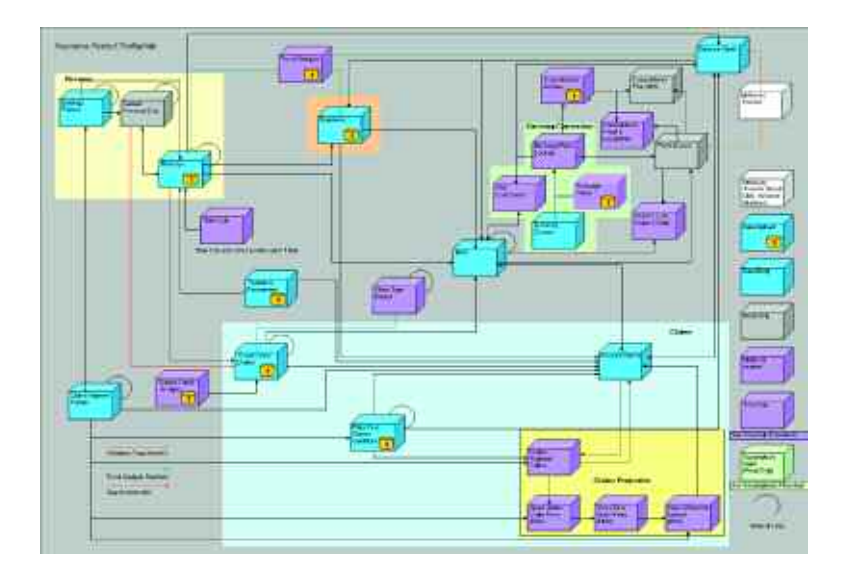

Users, however, would only have to interface with the following tabs:

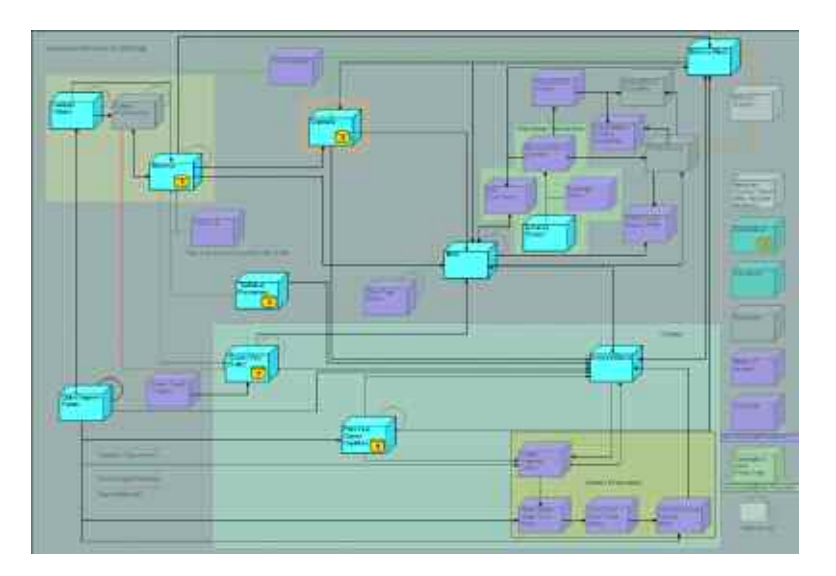

Or viewed more simply:

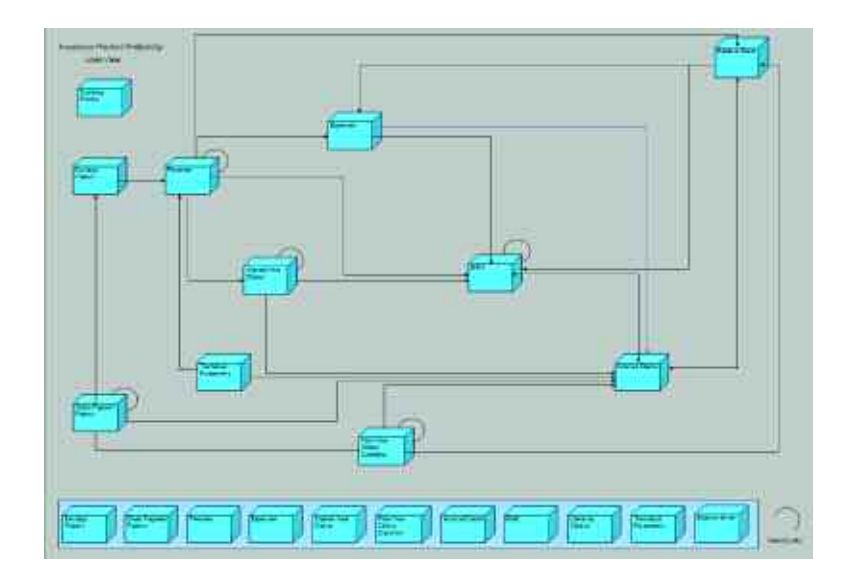

Specific areas of the model will explore flowcharts containing hidden tabs that aid in calculation and reconciliation.

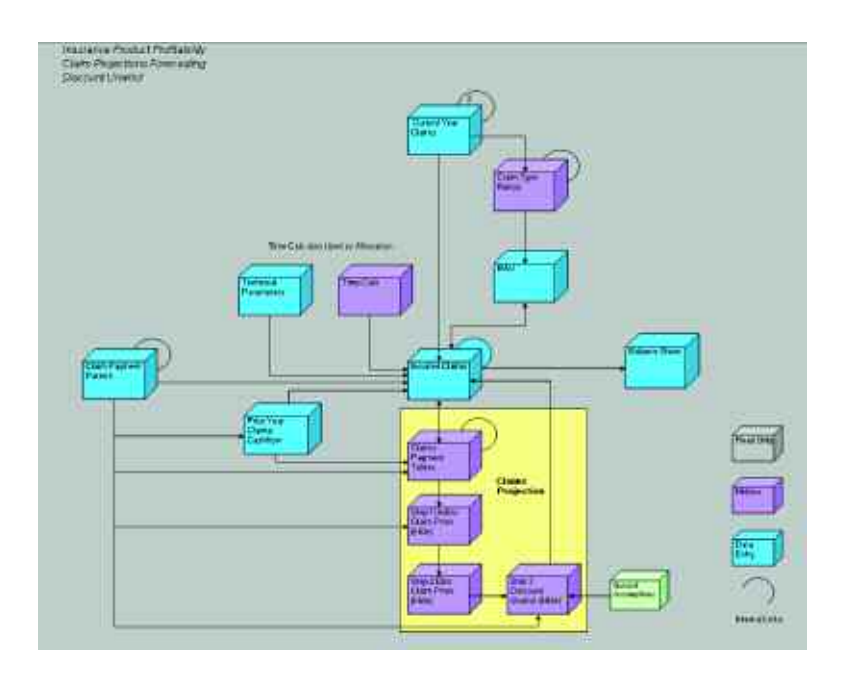

The Insurance Product Profitability Blueprint uses as its e-list a hierarchical list of Products: (Boat, Motor Comprehensive, Property Burglary & Money ...)

Which roll up to Product Lines: (Workers Comp, Home, Motor ...)

Which roll up to Consolidated Product Group: (Commercial Insurance, Personal Insurance)

Which roll to Total Company. Product Runoffs can be included as part of the product hierarchy.

It should also be noted that for efficiency and speed, the *Blueprint* has been split into two applications. They are *Insurance Product Profitability* and *Insurance Product Profitability Initiatives*. There are components of the two applications which are very similar, as the same processes occur in both. For example, the flowchart above, entitled *Insurance Product Profitability*, calculates the Incurred Claims and Balance Sheet movements for BAU (Business as Usual), using the same logic as the flowchart below, *Insurance Product Profitability Initiatives*, does for Initiatives and Difference Initiatives. Where areas replicate, this implementation guide will highlight any differences from the original design and refer back to the earlier discussion of functionality.

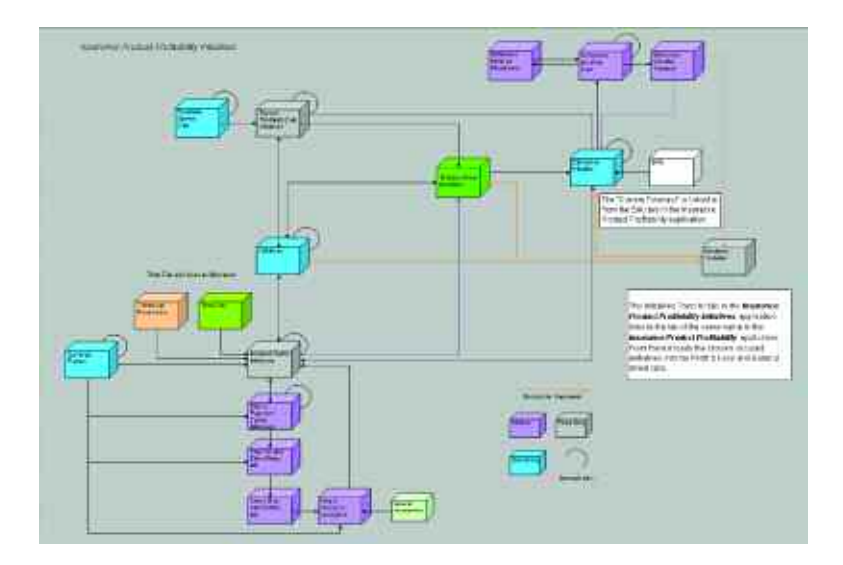

We will now begin a discussion of the *Insurance Product Profitability* application, an individual contributor's starting point in the budgeting and forecasting process. Immediately following, we will explore the Insurance Product Profitability Initiatives application. It is intended that both applications would always be used in a complete Insurance Product Profitability solution.

## Insurance Product Profitability Application

#### Revenue

The first tab in the *Blueprint* is Revenue, where the forecasting/budgeting process begins. We begin by determining what revenue will be for Business as Usual. The Current Forecast in this tab defaults to Scenario 1. In the event user indicate no scenario preference, the model will default to Scenario 1. When viewing the Current Forecast page, users will notice in the top-left corner of the grid a Choice drop-down which offers the opportunity to change the scenario in use to another.

| Salabi and the base of the local                   | Concerning of |            | a second car                           | Carried . | Stop marking                      | - copering  | 100 100       | and the second | - Conversion   | C.P. BUR  | ounder net a up | 10000      |
|----------------------------------------------------|---------------|------------|----------------------------------------|-----------|-----------------------------------|-------------|---------------|----------------|----------------|-----------|-----------------|------------|
| Libertanten anter anteres Liber.                   | Daire         | J.etc.     | April .                                | Sec.illi  | 0000                              | - Mar-CE    | Dec/6         | Level?         | 745-03         | Maril     | Acres 107       | Mau 02     |
| Chura                                              | 1             | - Yestings | C-C-C-C-C-C-C-C-C-C-C-C-C-C-C-C-C-C-C- | villa-ma  | Contraction of the local distance | Comments of | Vin statement | and the second | La Congress    |           | - Illinon       | and it man |
| firmes Whitton Promium                             | 11 Cartain    | 174.005    | 3 614 036                              | 4 417 658 | 3 805 515                         | 4 224 744   | 3.877.934     | 3 798 148      | 4,699 348      | 3 736 901 | 3 375 674       | 3718 495   |
| EWP New                                            | 1751-S0101    | 254 203    | 825 431                                | 1 025 201 | \$35,810                          | 959 747     | 810.328       | 264 118        | 267 996        | 222-014   | 214 829         | 167 775    |
| President - How                                    | 7ed Scenario  | 205 321    | 872 822                                | 1.070.300 | 869.775                           | 005.927     | 837,530       | 004.532        | <b>DED 074</b> | 232,199   | 240.072         | 294,463    |
| Average Prenium / New                              |               | 412 5      | 391.4                                  | 412.5     | 379.8                             | 420.2       | 474.6         | 76.4           | 841.7          | 377.5     | 378.0           | 401.3      |
| Avenue Person New (LAG)                            |               | 417.6      | 191.4                                  | 412.6     | 173.8                             | #10.2       | 131.5         | 173.0          | 425.7          | 0.0       | 00              | 0.0        |
| Average Provider New (3 Add)                       |               | -          | 63                                     | 81        | 93:                               | 011         | 62            | 983            | 1242           | 10        | 11k             | 01         |
| Assesses Presses How I seed                        |               | 0.0        | 0.1                                    | 8.0       | 0.0                               | 00          | 0.0           | 3824           | 323.1          | 1976      | 323.3           | 1.401.5    |
| Fandsum Men                                        |               | 2.539      | 2 231                                  | 2 475     | 2 288                             | 2162        | 1.928         | 1.1/1          | 1.151          | REA       | 651             | 960        |
| Factorian New World                                |               | 2114       | 2.7.0                                  | 2.476     | 2,244                             | 2162        | 1.426         | 140            | 114            |           |                 |            |
| Farmenne - Name (2: 4-51                           |               | 67         | -02                                    | 102       | 112                               | 100         | 122           | 732            | 382            | 03        | -02             | :02        |
| Language Many Travell                              |               |            |                                        |           |                                   | 0           | 0             | 175            | 032            | 600       |                 | 990        |
| Endparement Processos - More                       |               | 3 828      | 1611                                   | 1 499     | 262                               | 6.465       | 2 590         | 5.611          | 142 3191       | 221       | 629             | 1(2)       |
| Assessment Providence - New Forder segment         |               | 22.5       | 10.71                                  | 4.1       | 2.0                               | 18.1        | 17.1          | 74.6           | (78.0)         | 1.7       | 4.3             | 11         |
| Average Finners, New Endowment (T.Avil)            |               | 22.5       | 0.3                                    | 1.8       | 3.0                               | 181         | 121           | 24             | 8.0            | 0.2       | 3.0             |            |
| Assistant Parament - Name I relationsmith 12 Arbit |               | 87         | 417                                    | 117       | 112                               | 111         | 0.00          | 182            | 1221           |           |                 |            |
| And some Distance, Many Restment and Distant       |               | 200        | 11.0                                   |           | 100                               | 00          | 00            | 399            | 100.00         | 100       | 1.1             | 1.144      |
| Environment Many Environment                       |               | 125        | 191                                    | 200       | 711                               | 367         | 151           | 226            | 10.5           | 183       | 147             | 113        |
| Endersonal Hair Mart                               |               | 8.628      | 0.847                                  | 1.642     | 1.575                             | 1 500       | 8 693         | 1 1020         | 9.70%          | 11 1157   | 11 941          | 8.912      |
| Contraction of the second                          |               | 10.020     | 11047                                  | 1945      | 1.070                             | 1.1470      | 0.000         | 0.000          | 2,000          | 3.012     | 1000            | 1000       |
| Endpartment flate , New C. A.W.                    |               | 0.007      | 0.002                                  | 0.007     | 0.002                             | 0.007       | 0.003         | 2101 2122      | 114 042        | 0.007     | 0.002           | 6.003      |
| Local and the state of the state                   |               | 1000       | 0.000                                  | 0.002     | 1002                              | ADDE        | 0.007         | 1.1.1          | 2022           | 3.4.7     | DOLL            | 0.000      |
| Fame distant line to the line                      |               | 23 03.2    | 41.5.00                                |           | 41.710                            | Ura cat.    | 201242        | 100 200        | 112.600        | 623 4117  | W. L.F.S.       | 100 1017   |
| Automa Deserves, Mary Counsiliance                 |               | 210.4      | 160.1                                  | 417.1     | 349.3                             | 307.4       | 105.1         | 332.0          | 404.3          | 304.6     | 205.0           | 107.0      |
| Annual Parters, New Concentration                  |               | 210.4      | 1000                                   |           | 541.2                             | 1000        | 100.1         | 190.0          | 175.2          | 101.0     | 30              |            |
| Annual Property - Name Property for the            |               | 1.101      | 111                                    | 110       | 110                               | 100         | 17001         | 11100          | 10.00          |           |                 |            |
| Annual Darken Has Considered Cand                  |               |            |                                        |           | 30                                |             | 0.0           | 150.7          | 114.0          | 100.0     |                 | 10000      |
| Frankling Man Parcellation                         |               | 157        | 105                                    | 114       | 171                               | 800         | 103           | 100.0          | 340            | 204.0     | 110             | 100        |
| Capitality Rate, Man                               |               | 0.051      | 11.012                                 | 0.010     | 8.107                             | 0.747       | 0.745         | 1.407          | 1.002          | 1 117     | in case         | 0.033      |
| Construction from the start of                     |               |            | 1000                                   | - Anna    | 10.000                            | 1.7.8%      |               | a second       | an other       |           | 1000            | 11.000     |
| Cardena Balan Balan Mara (N. 8.8)                  |               | 0.000      | 0.000                                  | 0.000     | 5.005                             | 0.000       | 0.007         | 74 5 20        | 0.0 10.0       | 0.000     | 1000-           | 6.005      |
| Cancellation make " wew [4 with                    |               | 1.004      | 0.004                                  | 10000     | 0,004                             | 3,000       | 0.004         | 0.045          | 00.004         | 0.00%     | 0.004           | 0.004      |
| Concurrent war were have                           |               | 1.000 m    | 10000                                  | 10.000    | the second                        | 101000      | 111055        | di man         | armen (        | 2002      | MEX.M           | 1          |
| attant Barrowski                                   |               | -          |                                        |           |                                   |             |               | 1004 000       | 1.011.000      | -         |                 |            |
| Design Recent                                      |               | 3,413,007  | 2,133,1403                             | 3,517,657 | 2.378,706                         | 3,000,800   | 7,457,900     | 3,010,000      | 4,4011,3021    | 2,004,000 | 2,164,640       | 2,358,721  |
| Finishing Reserved                                 |               | 100.0      | 410.0                                  | 490.7     | 430.7                             | 4.944.955   | 2.404.210     | 001.3          | 4,453,597      | 470.5     | 145.0           | 1948.291   |
| Average Primum Primawal                            |               | 100.1      | 418.0                                  | 40.7      | 420.7                             |             | 397.2         | 101.2          | 115.6          | 435.9     | 446.0           | 4,23.3     |
| Warderheimen nemena grod                           |               | 300.0      | 619.0                                  |           | 007                               | -           | 3000          | 100            | 44754          | 0.0       | 80              |            |
| Average manual managements well                    |               |            | 846                                    |           | 04                                |             | 0.0           | 1104           | 1104           |           | 4400            |            |
| warogo menars monowa minina                        |               |            | 7,765                                  |           | 7.400                             | - 0.0       |               | 4600           | 2124           | 420.5     | 440.0           |            |
| Laposule - Hennesa                                 |               | 3,389      | 7.381                                  | 8.001     | 7.485                             | 7,353       | 8,192         | 4,101          | 0.460          | 0.293     | 7,403           | 8.417      |
| Capitalia - New Manager                            |               | 2,101      | 1,622                                  | 2,114     | 1,815                             | 1,004       | 1,428         | 1,122          | 1,100          | 1,863     | 1,203           | 2,000      |
| Illifernit - New Humawal                           |               | 2,654      | 2,180                                  | 2,036     | 2,378                             | 2,528       | 1,000         | 1,/62          | 2,131          | 7,191     | 1,001           | 2,64.0     |
| Lapas Pressue - Here Planered                      |               | 100,700    | 110,068                                | 264,733   | 236,704                           | 2201.041    | 174.747       | 561,796        | entitients     | 262,201   | 180,407         | 219,311    |
| Capse Exposure New Honoral                         |               | 008        | 444                                    | 623       | 1063                              | 10 200      | 100           | 160            | 1.891          | 510       | 400             | 642        |
| Capitol Francis Rink Rinkingal                     | -             | 10.123     | 22.301                                 | 22.768    | 23.662                            | 20.3/X      | 23.55%        | 37.10%         | 43.73%         | 21.2/%    | 23.95%          | 24.293     |
| Calling Links - New Commonwell, B. P.C.B.          |               | 18,125     | 22.301                                 | 10112     | 13400                             | 21,502      | an test       | 18.352         | 201.05         | 3,002     | 0005            | DOOR       |
| Lapse Fille - New Reserval (2 Mil)                 |               | 0.000      | 0,002                                  | 0.0012    | 0.002                             | 0.002       | 0.002         | 38 562         | 130,082        | 0.001     | 0.000           | 0,002      |
| Lecte in the interview mount (head)                | -             | 1011       | 0.001                                  | DODE      | 11.005                            | 0.000       | 0.000         | 19-062         | 11.645         | 41.01     | 23,985          | 24.220     |
| Exposure - Honewal Henewal                         |               | 7,239      | 27.61                                  | 5,438     | 5,669                             | 9,915       | 0,764         | 2,979          | 4.61           | 5,404     | 8,120           | \$,417     |
| Ultered - Netternal Henewal                        |               | 8,661      | 7,037                                  | 7,703     | 6,895                             | 6.503       | 9,624         | 4,050          | 1,572          | 7,631     | 7,303           | 7,554      |
| Lapse Presiden - Mancheal Dentswal                 |               | 957,051    | 534,040                                | 538,477   | 515,401                           | 475,397     | 420,3855      | 143,447        | 2,610,009      | 500,721   | 530,180         | 4/9,245    |
| Lopie Exposure - Renewal Renewal                   |               | 1,425      | 1.411                                  | 1,20      | 1.225                             | 368         | 1,960         | 1,0/1          | 1,211          | 1,287     | -1,189          | 1.19/      |

By changing the drop-down that reads Current Forecast, users may work on any Scenario they prefer or view Actuals, the Prior Forecast, or the Current Budget.

When changing the view to Scenario 1 for example, users will now see where and how they might influence their forecasts. There are a number of grayed-out rows representing Trends that have been calculated and linked-in to give users a starting point as they begin the budgeting process. In the screen capture below, notice that for each trended item in the first column, there is a drop-down to enable users to define the Trend method they would prefer to use. The default is Same Period Previous Year, a number that has been calculated and pre-populated within the model to give users a starting point. Users may decide to change the default for any or all given trends to their preferred method.

User choices are:

- Same Period Previous Year (here, January to January, etc.)
- 6-Month Average (average of previous 6 months)
- 12-Month Average (average of past 12 Months—the default)
- Last Period (last period we have actual data for)
- Zero Trend (a zero base upon which to begin i.e. new product)

Begin by entering the first letter or number of your choice and hitting RETURN or by selecting an item from the drop-down list. The five choices above are those selected for this Blueprint. If other or additional choices are desired, it would be an easy matter to facilitate.

| Revenue ConvrosPeters                    | Durane Yesi Claimi                                                                                              | Claim Paywe          | ed Fielden    | Pio Yes Clea | N Cashrion | Incured Dama | Expresses             | sat ne     | eive:Travie   | ProR & Long  | Conside   | eed Pholip & Can | 10001     |
|------------------------------------------|----------------------------------------------------------------------------------------------------|----------------------|---------------|--------------|------------|--------------|-----------------------|------------|---------------|--------------|-----------|------------------|-----------|
| Y Donnexis Most Monfle                   | and the bose.                                                                                                   | in the second second | 1             | pomaio I     | 5-115-F    | -            | and the second second | Call of    |               |              | 100000    |                  |           |
| de regerant datate                       |                                                                                                    | Meted *              | JANG          | hug05        | Septit     | 0:0406       | Noville               | Dec-35     | 1 Citrine Con | Feb-07       | Mar07     | hp-12            | May 17    |
| Gross Written Promises                   |                                                                                                    |                      | 4,474,005     | 3,619,036    | 4,417,658  | 3,805,515    | 4,224,744             | 1,027,934  | 7,798,148     | 4,699,348    | 3,736,901 | 3,378,574        | 3,718,496 |
| EWP New                                  |                                                                                                    |                      | 1,054,203     | 825,431      | 1.025.201  | 826,810      | 858.747               | \$16,378   | 784,138       | 787,996      | 272,014   | 214,829          | 367,775   |
| Promium Mess                             |                                                                                                    |                      | 1,065,371     | 873,072      | 1,070,500  | \$68,775     | \$96.527              | 837,930    | 884,537       | 968,824      | 332,190   | 240,972          | 194,465   |
| Average Premium - New                    |                                                                                                    |                      | 417.6         | 393.4        | 432.5      | 379.8        | 410.2                 | 436.6      | 755.4         | Ø41.7        | 377.5     | 370.0            | 401.3     |
| Average Fremum First H Add               |                                                                                                    |                      | 417.6         | 301.4        | 412.5      | 378.8        | 610.2                 | 4363       |               | 4657         | 8.0       | 0.0              |           |
| Average Preside - New (2 Ad              | ù.                                                                                                    |                      | 82            | 26           | 50         | 30           | 30                    | 61         | 380           | 1243         | 82        | 112              | - 172     |
| Average Pleasan Tiow (Trood)             |                                                                                                    | 1. 31                | 0.0           | 0.0          |            | 8            | 0.0                   |            | 382.0         | 326.0        | 372.6     | 370.0            | 801.0     |
| Exponen New                              |                                                                                                    | Same Parent          | Presson Train | 2,231        | 2,476      | 2,200        | 2,162                 | 1,920      | 1.171         | 1,151        | 880       | 551              | 963       |
| Farmer Hewitt Adl                        |                                                                                                    | ENGED AND            | 1933          | 2.231        | 2,470      | 2,000        | 2,112                 | 1.329      | 492           | tert .       | 0         | Û.               | D         |
| Excession - New 12 Aild                  |                                                                                                    | El Merrie Av         | INC.          | 300          | 82         | 82           | UE.                   | 01         | 772           | 382          | 112       | 01               | 03        |
| Constan-Mercillowdi                      |                                                                                                    | Lett Feard           | 14            | 0            |            |              | 0                     | 1 - C      | 679           | HLP.         | 000       | 651              | 940       |
| Endersament Provision - New              |                                                                                                    | Contrast             | 7 829         | - 1511       | 1.498      | 753          | 6.401                 | 2 680      | 5.811         | 143 31 91    | 231       | \$28             | 163       |
| Average President Bland Frider           | in the second second second second second second second second second second second second second second second |                      | 22.5          | 00.31        |            | 2.0          | 10.1                  | 171        | 24.6          | 128 01       | 1.7       | 43               | 11        |
|                                          | 418.6.52                                                                                                    |                      | 3900          | 10.3         |            | - ST         | 19.1                  | 1 100      | 23            | 5.0          | # 0       | 10.0             | 50.0      |
| Average Proving New Forder               | and the August                                                                                                  |                      |               |              | 02         | 0.5          | 05                    |            | 100           | (75)         | 02        | 02               | .02       |
| Average President and Constant           | All series                                                                                                    |                      | 0.00          | 200          |            |              |                       |            | 100           | 17 14        |           |                  |           |
| And age I test provide the contract      | wroanno.                                                                                                    |                      |               | 100          | 10.00      | 1 200        |                       | 8          | 10,0          | 000.11       | 100       |                  | 22        |
| Explanation - Mank Endorregiant          |                                                                                                    |                      | 125           | 101          |            |              | 307                   | 130        | 2.35          | 000          | 10.0      | 197              | 1000      |
| Endorsonint rate - New                   |                                                                                                    |                      | 8.92%         | 8.845        | 1,044      | 1.672        | 1.60%                 | 0,695      | 1,196         | 2.095        | 0.366     | 0.848            | 0.914     |
| Crabin manufatin i neer (H = 3)          | CONT.                                                                                                    |                      | 1.34%         | 0.041        | 1.041      | 1.07%        | 10673                 | 0.055      | 00116         | 2005         | 0.004     | 0.00%            | 10001     |
| Endecoment Nate - New (E)                | wall .                                                                                                    |                      | 8.093         | H.UPE        | 11.001     | 11 201 2     | 0.008                 | 0.001      | 299.23%       | 334.04%      | -11.00 E  | 1.001            | 0.004     |
| Cratation next Flate (Talera (Trend)     |                                                                                                    |                      | DOUT          | 0.00%        | 0.00%      | 0.004        | 0.005                 | 1.005      | 0.301         | 0.675        | 0.0.064   | 11.04%           | 0.915     |
| Cancellation Plensium - New              | 00000000                                                                                                    |                      | 23,937        | 47.579       | 47,190     | 42,719       | 30,645                | 30.142     | 106,230       | 137,509      | 60.407    | 26.672           | 26.862    |
| Average Presiden - New Eance             | eRation                                                                                                    |                      | 216.4         | 256.3        | 432.1      | 249.3        | 203.1                 | 105.1      | 337.9         | 404.3        | 204.6     | 225.6            | 307.9     |
| Average Freeman - New Care relation      | n (Britellic                                                                                                    |                      | 216.4         | 256.0        | 14111      | 241.2        | 293.3                 | HD)        | 179.6         | 1787         | 1.0       |                  |           |
| Average Presiden - New Cance             | Idea St notella                                                                                                 |                      | 35            | 01           | 01         |              | 02                    | 0.00       | 1134          | - 697        | 01        | 0.5              | 08        |
| Average Frenum - New Cancellate          | n (Trend:                                                                                                    |                      | 0.0           | 00           | . 6.0      | () (現現)      | 3.0                   | . <u>U</u> | 1583          | 224.6        | 264.6     | 225.6            | 197.9     |
| Espance - New Cancellation               |                                                                                                    |                      | 157           | 106          | - 114      |              | 106                   | 167        | 314           | 340          | 212       | 310              | 136       |
| Concellation Flats Now                   |                                                                                                    |                      | 10.6520       | 0.012        | 0.533      | 0.761        | 0.782                 | <b>秋74</b> | 1.45%         | 1,6252       | 1.11%     | 0.682            | 0.838     |
| Contribution Field Here (\$ Avg.         |                                                                                                    |                      | 5.014         | 0.01%        | - 注册书      | 1755         | 0.745                 | 0,743      | 0.635         | 0.793        | 3 904     | 0.00%            | 0.00%     |
| Concellation Flate - New [2: As          | 6                                                                                                    |                      | 0.0kk         | 0.005        | 0.00%      | 0.001        | 0.001                 | 0.001      | 74.535        | 92.053       | 0.001     | 0.001            | 8.664     |
| Cancellation Plate - New (Ferrit)        |                                                                                                    |                      | 0.003         | 0.005        | 10.00%     | 1000         | 8 000                 | 0.000      | 0.645         | 0.065        | 1.11%     | 11.880           | 0.075     |
|                                          |                                                                                                    |                      |               |              |            |              |                       |            |               | n            | П.        |                  |           |
| GWP - /lenewal                           |                                                                                                    |                      | 3,419,002     | 2,293,605    | 3,352,457  | 2,978,706    | 3.364.997             | 3,267,5%   | 3,814,030     | 3,911,352    | 3,464,886 | 3,154,045        | 3,758,721 |
| Permises Renewal                         |                                                                                                    |                      | 3.668,279     | 3,093,997    | 3,622,328  | 3,149,238    | 3,544,966             | 2,458,510  | 3,613,966     | 4,453,302    | 3,611,744 | 3,381,382        | 3,546,251 |
| Average Pientian Beneval                 |                                                                                                    |                      | 398.9         | 419.0        | 423.7      | 426.7        | 401.1                 | 397.2      | 881.2         | 815 6        | 435.5     | 446.0            | 421.3     |
| Avenue France Fatavel/3.edi              |                                                                                                    |                      | 390.5         | 4790         | 425.7      | 436.7        | 481.1                 | 397.1      | 451.6         | 4401         | 0.0       | 0.0              | 0.0       |
| Average Presides - Demond D              | LA41                                                                                                    |                      | 83            | 82           | 83.        |              | 02                    | 03         | 105%          | 1173         | 83        | 02               | 112       |
| Average Passate Passault Tarret          | 6400                                                                                                    |                      |               | 00           | 8.0        |              |                       | ñi         | 4295          | 325.4        | 055       | 945.0            | 421.3     |
| Fatoster - Firmewood                     |                                                                                                    |                      | 9 395         | 7 363        | 8.993      | 7.486        | 7 363                 | E 192      | 4 1/01        | 5.450        | 8 293     | 7 403            | 8.417     |
| Fernance, New Burnaul                    |                                                                                                    |                      | 3 151         | 1.672        | 2.114      | 1.816        | 1.854                 | 1.475      | 1.122         | 1 100        | 1.539     | 1 283            | 2 800     |
| fillered , New Herneyd                   |                                                                                                    |                      | 3 154         | 2.088        | 9.78       | 9.379        | 3 3 78                | 1 100      | 1 /87         | 2 191        | 2 198     | 1 698            | 3 643     |
| Lange Design How Reason                  |                                                                                                    |                      | 199,200       | 195.009      | 369 705    | 238 204      | 200.001               | 174 202    | 581 790       | 000 010      | 323 207   | 100.492          | 228 377   |
| Longe Longe Mary Mary                    | <u> </u>                                                                                                    |                      | 1000          |              |            | Ser.         |                       |            |               | 1.091        | 510       | 405              | 54.347    |
| Langua Caponini - Hars Harsen            |                                                                                                    |                      | 10 1 22       | 77 1999      | 22 18.2    | 71455        | 70 7/7                | 100        | 17.057        | 410 2007     | 21.222    | 71 902           | 34 711    |
| Capito Isola - New Insteam               |                                                                                                    |                      | 38,32,4       | 00.004       | 22.784     | 11.000       | 40.00%                | 00.004     | 10,000        | 10.2.04      | 21.27%    | 23.304           | 11000     |
| Lane Hate - Horn Portiona (1991)         |                                                                                                    |                      | 12,160        | 02.001       | 1.000      | 10.000       | 0.000                 | 0.000      | 10.055        | 4 741 (1976) | 0.00%     | 0.00%            | 10004     |
| Lating Line . Mess Hencard 12            | 64                                                                                                    |                      | 0.035         | 0.000        | 0.90%      | 0.902        | 0.002                 | 0.004      | 340.94        | 1.00.000     | 0.001     | 0.00%            | 0.004     |
| Comme trade - Press & scherold [] escrip |                                                                                                    |                      | 1002          | entix.       | 0.005      | 1005         | 1000                  | u.ees      | TEREX         | 11642        | 21.27%    | 23.964           | 20.250    |
| Laplance - Filmereral Pionerval          |                                                                                                    |                      | 6,235         | 5,761        | 6,430      | 2,012        | 2,515                 | 4,764      | 2,979         | 4,361        | 6,404     | 6,120            | 6,417     |
| Ulfered - Renewal Flotomal               | 1.11                                                                                                    |                      | 9.650         | 7.037        | 7.705      | 6,835        | 6.503                 | 5.824      | 4,010         | 7.672        | 7.691     | 7,309            | 7.554     |
| Lapse Premium - Renowal Ren              | ice all                                                                                                    |                      | 557,051       | 534,940      | 538,477    | 115,461      | 475,397               | 420,005    | 342,447       | 2,618,809    | 560.729   | 530,100          | 479,245   |
| Laper Exposure - Remissal Re             | neeal                                                                                                    |                      | 1,425         | 1,277        | 1,271      | 1,225        | 363                   | 1,060      | 1,071         | 3.211        | 1.287     | 1.189            | 1.137     |
| Lapse Bate - Renewal Danew               | al.                                                                                                    |                      | 16.465        | 10.145       | 16.49%     | 17.771       | 15.20%                | 18.203     | 26.443        | 42.41%       | 16.74%    | 16.26%           | 15.063    |

Users can modify any item for which a Trend number is entered by specifying an Adjustment Number (or Dollar), by entering a percentage to change the item, or by directly editing the result and allowing the model to calculate the adjustments. As an example, one could increase Average Premium-New—the Average Premium for new business—by either adding or subtracting a dollar amount, by increasing or decreasing it by a percentage, or by entering the desired result in the Average Premium-New cell. Numbers may be changed by one cell at a time or by complete rows. Totals may be changed and the change would then break-back (reverse allocate) over the detail items.

Fields in GRAY are non-editable and are either locked historical data, data linked over from other tabs, or items calculated based upon information entered in the white (or editable) areas. As changes are made, they are highlighted in BLUE along with any cells affected by the change. Changes made on any specific tab will flow through to subsequent tabs upon which they have an effect. Making changes to the **Revenue** tab will change revenue, which would change Earned Premium Calc; and since the Earned Premium effects **Current Year Claims**, that would be effected also, and so on.

The calculations in this model were developed from a driver tree that is available as an Addendum to this implementation guide. The driver trees are also available via a link on the bottom-right corner of the Web portal. The following driver tree should prove helpful in gaining a deeper understanding of the **Revenue** tab.

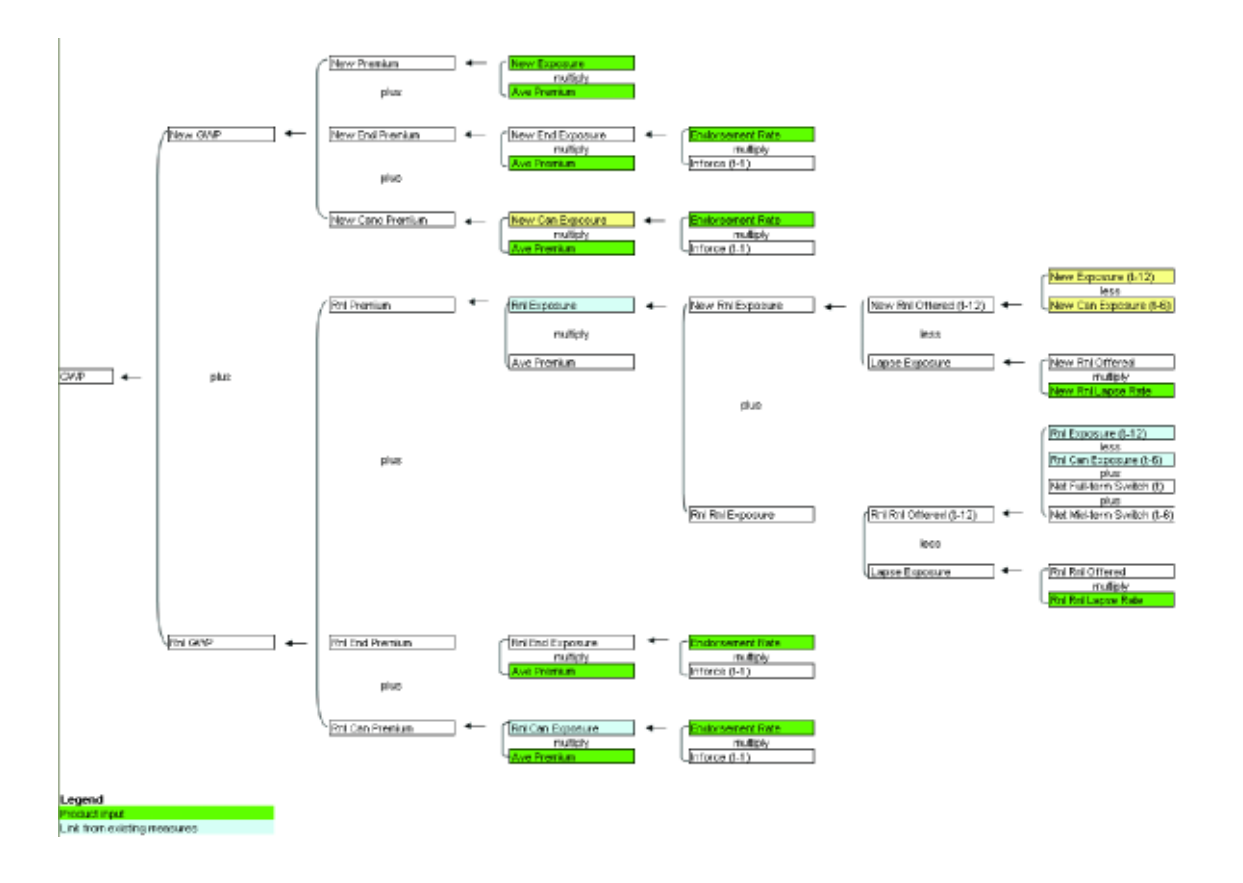

In addition to the driver trees, *Insurance Product Profitability Addendum V2.xls* contains detailed flowcharts of the processes within models, a discussion of New Claims Theory, an Excel spreadsheet detailing the logic and flow used in the Claims Handling Provisions, the internal workings of Difference Initiatives, and a glossary of terms used in the application.

A second file entitled *Insurance Product Profitability Tab Layouts and Model Design.xls.* provides a detailed layout of each tab, the d-list used, and the sizing of both applications, as well as other information relevant to the applications.

As noted above, users may also view Actuals, Prior Forecast, or the current Budget from within the **Revenue** tab. Notice that the timescale changes as views change. In the example above, the Current Forecast and related scenarios ran from January 2007 through December 2008, the two rolling fiscal years we are fore-casting. (July 2006 through December 2006 are viewable as read only as they are the actuals that make up part of Fiscal Year 2007. The Budget covers Fiscal 2007, which runs from July 2006 to June 2007.

| Bevenue Incing: Patters      | Care of Your Chara | Canf      | Agment Patters | Dertien   | Circuit Carolice | heard     | laise   Espen | ING DAL   | himtos fuerba | Const     | nu Core   | oldered Press S | Seagering | - MEDI     |
|------------------------------|--------------------|-----------|----------------|-----------|------------------|-----------|---------------|-----------|---------------|-----------|-----------|-----------------|-----------|------------|
| Y OGermetas Meter-Marifis    |                    |           | • 1            | Fuiled    |                  |           |               |           |               |           |           |                 |           |            |
|                              |                    | A#35      | Artilli        | 5a) (M    | 0.04-08          | tion Di   | DeetB         | 1 at 107  | Hil-07        | MYR       | AxUT      | Marine .        | danif.    | Final B/   |
| Groot Witten Promises        |                    | 3,328,778 | 2,534,258      | 3,053,450 | 2,554,823        | 2,058,401 | 2,155,341     | 1,278,717 | 1,642,794     | 1,123,345 | 1,605,905 | 1,108,445       | 1,003,504 | 21,477,285 |
| IDWP - New                   |                    | 760.007   | 5/0.013        | 117.303   | 578.978          | 107.043   | 567.472       | 1,131,755 | 1,786,313     | 1,775,765 | 1,771,048 | 1,792,000       | 1 /62.793 | 14.364.626 |
| Pressure Mase                |                    | 768.837   | 811,373        | 745.563   | NUR284           | 623,076   | 586,765       | 1,783,074 | 1.507,648     | 1.337.648 | 1,537,548 | 1.357,848       | 1,337,548 | 15,214,834 |
| Average Promise New          |                    | 417.8     | 391.4          | 432.5     | 375.0            | 618.2     | 434.8         | 1,797.0   | 3.437.1       | 1.037.1   | 3,007.1   | 3.037.1         | 3,097.1   | 1,119.1    |
| Espoisse New                 |                    | 1.620     | 1.562          | 1.734     | 1.002            | 1.514     | 1,350         | 984       | 808           | 630       | 608       | 630             | 638       | 13.751     |
| Frahariscourt Piccolan New   |                    |           | 1431           | 1.050     | 520              | 4.577     | 1,81.2        | 4,059     | (36,254)      | E01324    | (39,211)  | 140.5741        | 142,008)  | (186, 126) |
| Average Presiden - New Ender | ucensi.            | 22 1      | 10.31          | 8.3       | 2.0              | 10.1      | 17.1          | 24.6      | (78.0)        | 170.00    | 179.00    | [78. dt         | 178.81    | (50.76     |
| Esporum - New Enderrowert    |                    |           | 854            | 244       | 254              | 250       | 106           | 165       | 855           | 435       | 511       | 225             | 5.08      | 3,782      |
| Endersonent Rate - New       |                    | 11.0012   | 0.843          | 1.54%     | 1.62%            | 1.885     | 8.693         | 1,163     | 2.943         | 3.052     | 3.062     | 3.068           | 3.66%     | 2.433      |
| Contribution Pannam - More   |                    |           | 33,318         | 33,091    | 29,014           | 33,568    | 21,107        | 74,388    | 115,002       | 123,555   | 126.698   | 136,865         | 133.349   | \$44,083   |
| Average Parman - New Calco   | efation .          | 296.4     | 256.3          | 413.1     | 243.3            | 283,1     | 185.1         | 337.9     | 404.3         | 404.2     | 404.0     | 404.3           | 404.3     | 361.5      |
| Exposure - New Cancellation  |                    | Đat       | 128            | 101       | 120              | 116       | 114           | 220       | 205           | 308       | 313       | 327             | 338       | 2.305      |
| Concellation Bate - New      |                    | 11.007    | 0.012          | 0.678     | 0.003            | 0.74%     | # 74W         | 1 467     | 1.000         | 1.000     | 1.007     | 1.001           | 1.000     | 1 010      |

Actuals cover a period from July 2004 through December 2006.

| Revenue IsringsPatters Curr        | ere Year Dainy Da | in Parters Fatters | Parties   | Dans Cashlow               | instead C | laise Liger                 | Dild on   | Mantov Encoder | PoRSL          | Con Con   | oldeted Profit S | See (EDO) | 18640      |
|------------------------------------|-------------------|--------------------|-----------|----------------------------|-----------|-----------------------------|-----------|----------------|----------------|-----------|------------------|-----------|------------|
| * DEcometal Motor - Non-Heat -     | THE PARP          | -                  | Y Petant  | and the factor of the same |           | a sector and the sector and |           |                | and an arrange |           |                  |           |            |
|                                    | .A404             | Ar304              | 500.04    | 0.9.01                     | Mar-OI    | Cacilia.                    | Juniti    | 50.05          | Matt           | A000      | Mayot            | Junit.    | Finial RI  |
| Gross Written Premain              | 4.660,7           | \$7 3.335.540      | 4,310,020 | -3,695,629                 | 1415.426  | 2,050,533                   | 2,416,751 | 4,055,480      | 4,407,014      | 4,308,995 | 4.347,195        | 7.093.540 | 50,141,045 |
| IDWP - Base                        | 1,150,4           | 17 1,002,545       | 1,127,578 | 1,015,774                  | 1000,1005 | 215,311                     | 217,961   | 563,875        | 20,661         | 898,781   | 310,367          | 1,200,342 | 11,258,386 |
| Presenter Mart                     | 1.150.0           | 17 1.020.120       | 1.172.177 | 1.074.046                  | 962,584   | 338,113                     | 764,007   | 1.015,035      | 1.002.521      | 542,225   | 258,202          | 1 299,506 | 12.108.501 |
| Average Premum New                 | 391               | 3 385.3            | 433.4     | 416.4                      | 386.9     | 405.6                       | 400.4     | 402.2          | 160.2          | 389.0     | 368.5            | 402.4     | 397.3      |
| Esposare Now                       | 2.9               | W 2,779            | 2,705     | 8578                       | 7,488     | 185,5                       | 2,998     | 2,533          | 2,658          | 2,422     | 2,80             | 3,230     | 31,314     |
| Endersement Promium - New          |                   | 1 (222)            | 1,830     | (2,724)                    | 2,043     | 2,030                       | 11        | 1,010          | 817            | 22        | (294)            | (472)     | 1.576      |
| Average Pressue - Non-Erobourget   | al.;              | (C. 1)             | 42.0      | (17.1)                     | 24.3      | 26.1                        | 62        | 42.6           | 10.2           | 0.2       | 12.71            | 12.31     | 44         |
| Expression - New Endersonment      |                   | 8 846              | 1.81      | 160                        | 117       | 10                          | 80        | 103            | 180            | 117       | 101              | 143       | 1,248      |
| Endstrement Rate - New             | 0.0               | 14 E.563           | 0.35%     | 0.62%                      | 0.453     | 8,315                       | 8.322     | 0,412          | 0.212          | 0.451     | 0.524            | 0.50%     | 1.403      |
| Concellation Processon - Now       |                   | 11 12,310          | 46,271    | 55,538                     | 84,472    | 43,010                      | 45,051    | 58,870         | 57,873         | 43,545    | 37,845           | 91,122    | 407,708    |
| Average Pressure - New Carcellatio | 0 200             | 15 235.8           | 218.7     | 296.0                      | 358.3     | 307.8                       | 200.0     | 234.4          | 255.6          | 187.5     | 200.0            | 343.6     | 266.0      |
| Explorate - New Concellation       |                   | 11 211             | 211       | 124                        | 188       | 143                         | 223       | 21/            | 228            | 168       | 131              | 288       | 2,285      |
| Concellation Rate - New            | 1.0               | 38 0.012           | 0.81%     | 8.758                      | 0.785     | 8.05%                       | 0.684     | 0.851          | 0.863          | LBBR      | 0.528            | 1.14%     | 818.8      |

# Earnings Pattern

The second tab of the *Blueprint*, Earnings Pattern, offers the ability to enter the Policy Period, that is, the number of months the premium is to be spread over or—put another way—the cover period for the premium. Policy Period varies by product, which is how the planner has logged onto the model. The default, if no selection is made, is to spread the premium on a 12-month basis. In the diagram below, 1/24th of the premium is recognized in the first period, Development Month zero and 1/24th of the premium in the 13th Period, Development Month twelve. The remaining 11/12ths would be recognized between periods 1 through 11. It is always the case that 1/(2\*Policy Period) goes in Development Month 0 and the Development month equal to the Policy Period and that (1/Policy Period) goes into Development Month 1 through (Policy Month – 1). The phasing calculated in this tab is used in both the Earned Premium Calc tab and the Earned Premium Calc Initiatives tab.

| ĝ  | Revenue | Earnings Patte     | ern    | Current Ye | ear Claims |
|----|---------|--------------------|--------|------------|------------|
| *  | Com     | mercial Motor - No | n-Flee | el 🕶       |            |
|    | Deve    | lopment Month      | Polic  | y Period   | Phasing    |
| 0  |         | 0                  |        | 0          | 4.166667   |
| 1  | 1       | 1                  |        | 0          | 8.333333   |
| 2  |         | 2                  |        | 0          | 8.333333   |
| 3  |         | 3                  |        | 0          | 8.333333   |
| 4  |         | 4                  |        | 0          | 8.333333   |
| 5  |         | 5                  |        | 0          | 8.333333   |
| 6  |         | 6                  |        | 0          | 8.333333   |
| 7  |         | 7                  |        | 0          | 8.333333   |
| 8  |         | 8                  |        | 0          | 8.333333   |
| 9  |         | 9                  |        | 0          | 8.333333   |
| 10 |         | 10                 |        | 0          | 8.333333   |
| 11 |         | 11                 |        | 0          | 8.333333   |
| 12 |         | 12                 |        | 0          | 4.166667   |

#### Current Year Claims

The third tab, **Current Year Claims**, calculates the Cost of Current Year Claims. The **Current Year Claims** tab calculates this cost for both New and Renewal business. The Cost of Current Year Claims is arrived at by adding Incurred Dollar – New and Incurred Dollar – Renewal. The **Current Year Claims** tab allows the user to choose one of two methods when calculating Incurred Dollar. The two methods are the *Size* & *Frequency Method* or the *Loss Ratio Method*.

The Size & Frequency Method multiplies Incurred Number by Average Claim Size, and then phases the result by the days in the month. (The numbers brought over from **Earned Premium Calc.**)

The Loss Ratio Method takes the Earned Premium numbers (New and Renewal), linked in from the **Revenue** tab, and multiplies them by their respective Gross Loss Ratios (New and Renewal).

When calculating the Incurred Dollar used in the Size & Frequency Method, the Incurred Number is determined by multiplying Claim Frequency by Inforce. The Inforce numbers were linked in at the same time as the Earned Premium numbers and represent the number of policies "in force."

| Tiers                | nie      | Loring: Patra           | n Current   | Year Dame               | Dan Parner      | Pasam     | Pipe minimum Dimensi | Castles   | Incared Clarity | Equipme (64) | 0 non-       |               | stani G    | Stationed Provi 6 | LANSING    | RHP         |
|----------------------|----------|-------------------------|-------------|-------------------------|-----------------|-----------|----------------------|-----------|-----------------|--------------|--------------|---------------|------------|-------------------|------------|-------------|
| 100                  | net t    | strocipe!               |             | Carvert                 | al Hone's Hourt | · · ·     | NOAS!                |           | - P Seator      | E.           |              |               |            |                   |            |             |
| ( and the second     |          |                         | - Aller     | Wathod *                | 1400            | App DE    | Sep-08               | Dot OE    | Acces (M)       | D40-08       | Jan UT       | Fabilit       | 1844-07    | 1440              | Har-27     | - /ber\$7   |
| New US               | 6863     | the LLE or PM           | 460         |                         | 1.003.518       | 2,002.770 | 2,121,000            | 2,391,273 | 1 2,458.347     | 2.630.685    | 2,473,236    | 2,240,740     | 2,007,071  | 2,790,228         | 2,733.830  | 2,052,335   |
| Class H              | ABolt    |                         |             |                         |                 |           |                      |           |                 |              | attended and | 1             |            |                   |            |             |
| (barrant.d           | Dall     | a Ben                   |             |                         | 417,752         | 442,258   | 468,076              | \$10,271  | P \$28,226      | 875,812      | THE          | 441,200       | \$63,523   | 530,017           | 122,900    | 454,642     |
| Game 1               | nas.F    | latin - Mere            |             |                         | 51.002          | 64,003    | E 64.002             | 64.003    | E 64.002        | 61.161       | Lass Metal   | 64 162        | 64 162     | 64 S72            | 64,162     | 64 173      |
| Generalis            | nt Raf   | 10/日前日本語                |             |                         |                 | 84000     | \$1,00%              | . 64,005  | 18.0PF          | \$4.000      | SALSAL)      | 61,015        | 34,00%     | 01.005            | 64.06%     | 64 045      |
| Genen L              | aux F    | fates New FC            | Aqi         |                         | 0.001           | 0.002     | 10003                | 0.003     | E 0.007         | 35.731.90%   | 29.731.96%   | 35.515.27%    | 39.731.588 | 30.320.367        | 39.731.503 | 30.325.357  |
| GeneCo               | ei flai  | to Here Dand.           |             |                         | 0.000           | 0.000     | C H000               | 10.00     | C 0000          | 1.0.00       | 0.010        | 1110          | -0.001     | 0.00116           | 0.0101     |             |
| Because              | Max      | her How                 |             |                         | - 8             |           | 1 (10)               | S         | 1 0             | 1            |              | /1            | 1          | ·                 | 1          |             |
| Avenues              | Cla      | a lin - Ber             |             |                         | . 48            | 0.1       | 1 00                 |           | ι nα            | 311          | 10           | 3.0           | 3.0        | 31                | 30         | 3.0         |
| AVHINE:              | 586      | 如何一時時少月二月               | 0           |                         | . 10            |           | 1 (4.8)              | C (4)     | 10              | 00           | 00           | 0.0           | - 2.0      | - 0.0             | - 9.0      | 0.0         |
| Avenag               | r Che    | in See - New            | (FAM        | 1                       | 0.005           | 0.001     | 0.001                | 0.003     | 0.001           | 0.00%        | 0.00%        | 0.00%         | 8.80%      | 0.002             | 0.003      | 0.00%       |
| Average              | Contra I | Case - Family Trains    | e 10        |                         | 1.0.188         | 0.00      | U 30288              | 1 11148   | 1 (2.20)        | 0.000        |              | 22.00         | 9.0        | 1000000           | 1.00       | 100         |
| Clam I               |          | rup - New Dis           | (Pased)     |                         | 0.002           | 0.003     | C 31 1812            | 1.003     | c name          | 0.042        | 0.04%        | I DIX         | 0.043      | E GAT             | 0.047      | 0.043       |
| Gate Fra             | gant     | a - Henris Len          | 2           |                         | 0.000           | ODD       | 1005                 | 0100      | C 0.000         | / -01WR      | 0.008        | .0.015        | 0.003      | 0.002             | 0.065      | .000        |
| Claim f              |          | incy - New St.          | A41         | _                       | 1011            | 0.001     | 1 0.002              | 0.001     | 0.000           | 0.001        | 0,002        | 0.0002        | 0.002      | 0.800             | D.UUX      | 0.00%       |
| Class 64             | 2WX      | or-Beellowegi           |             | -                       | 0000            | CUIN      | c summ               | 1.00      |                 | -1000        |              | NUME          | 0.041      | 2000              | 10005      | 2.045       |
|                      | -        |                         |             |                         | and the second  | . concer  | and the second       |           | n a a san a     | 10.200 0000  | 1.000        | 1 1 1 1 1 1 1 |            |                   |            |             |
| Personal division of | 0.44     | ar - Rissignered        | 1           |                         | 1,4/10,700      | Lisakin   | 1,141,4.0            | 1,000,000 | 1,110,006       | 7,100,687    | 1,329,740    | 1 100,040     | 2,473,5,49 | 2/12/13           | 27/5,14    | - 2,187,682 |
| pane                 | 111      | Carlos - Planname       | - A         |                         | 64,000          | 84,000    | 64,003               | 80.000    | E 60.000        | 80.161       | 66,16.5      | NU TRE        | 68,162     | ##,172            | 64,165     | 84.1/2      |
| U                    |          | tes (Permoval) # /      | VIII.       |                         | 10.00           | 5400      | 34003                | -94.00    |                 | - 94.0875    | 34155        | 04.05.8       | 0.004      | 00,045            | 04.012     | OK DES      |
| FURLY T              |          | tid to Statutes         | SCL AR      |                         | 4,005           | 0.003     | 0.000                | 1.003     | 1,004           | 0.00%        | 0.002        | 0.002         | D. BLOG    | Leve              | 0.004      | D. Plot     |
| 14 14 14             |          | ter - reaction of the   |             | -                       | 10.44 <u>5</u>  | 0.04      |                      |           |                 | 1.64647      | witer        | 0             | 0.005      | 100               | 11.264     | 10.04       |
| incuse.              | 100.4.3  | sel - Inconver          | Promany.    |                         | 1.1             | 1123      |                      | 1.1.1     |                 |              |              | 3.0           | 20         |                   | 7.0        |             |
| A                    |          | The second second       | E ALA       |                         |                 |           |                      | S 343     |                 | 300          | 4.0          |               | - 40       |                   | 2.0        |             |
| Lange C              | 100      | Cide ins mission        | 100         |                         | 1.000           |           |                      | 10.000    | - 000           | 100          | 0.000        | 0.00          | 0.000      | 0.00              | 0.000      | 0.000       |
| Averag               |          | Sector - Hereit         | WOI I-A MAD | 2                       |                 | 0.001     | 0.004                | 0.004     | 0.004           | 0.004        | 0.004        | 0.004         | 0.004      | 0.000             | 0.004      | 0.004       |
| Channel I.           |          |                         |             |                         | 0.000           | 0.000     | 0.002                | 0.003     | 0.000           | 0.045        | 0.045        | 0.047         | DOCT       |                   | 1.441      | 0.047       |
| ALC: No              | 100      | a. Record R. d.         | 112         |                         | 0.000           | 0.000     | 0.005                | 3.00      | in the second   | 6188         | 0.044        | oort          | DOPT       | 5005              | 0.000      | 10788       |
| Chains I.            |          | data - Bahama           | INAL        |                         | 1.001           | 0.003     | 0.001                | 0.001     |                 | 0.000        | 0.00%        | 0.002         | 0.000      | E 003             | 0.000      | 0.000       |
| Claim Fre            | 100      | a Damas of The          |             | -                       | 0.000           | 0.025     | 0.001                | 0.00      | 0.005           | COM.         | 600          | 0.007         | 0.047      | 0.000             | 0.005      | 0.045       |
| Sugar                | 100      | of a constrained in the | 200         |                         | 10176           |           | 100.10               | 20130     | - ROATE         | 46 50        | 100.701      | 10.545        | WIR SH     | 10.00             | 1012100    | 224.314     |
| Come I               |          |                         |             |                         | 235300          | 3400.00   | 3825.996             | 1 staots  | 1.185551        | 1291.076     | 1 303.761    | 310.10        | Table al a | 3151343           | LAND NO.   | 3.475.325   |
| 1                    | have     | 101                     |             | <ul> <li>(4)</li> </ul> | 21/76           | 22.63     | 30606                | 2249      | 22145           | 21.70        | 30.590       | 19.645        | 10.230     | 16.64             | 15,927     | 11543       |
| and the second is    | Permi    | that it                 |             |                         | 91,614          | 3314      | tiens                | - 12.40   | 87.764          | 82.271       | 11.645       | 88,242        | 97,300     | 16.547            | 18,839     | 1 68.178    |

The Earned Premium numbers linked in from the **Revenue** tab are from the Current Forecast. contributors to the model, who would have first arrived at the **Revenue** tab numbers before beginning work on Current Year Claims. Within the **Revenue** tab, they would choose a scenario as their Current Forecast or they would have by default accepted the first scenario.

As in the **Revenue** and **Expenses** tab, users may choose a Trend Method when bringing in trended items. In the **Current Year Claims** tab, the trended items are Average Claim Size, Claim Frequency, and Gross Loss Ratios. These items are linked in for both new and renewal business and may be adjusted as desired.

| Working                                                     |
|-------------------------------------------------------------|
| Working<br>Event<br>Large 1<br>Large 2<br>Total Claim Types |
|                                                             |
|                                                             |

While working in the **Current** Year Claims tab, users may work on one Peril at a time or all perils at once. The Perils in the *Blueprint* are Working, Event, Large 1, and Large 2. The name and number of Perils are tailored to a companies needs.

## Claim Payment Pattern

The fourth tab of the *Blueprint*, Claim Payment Pattern, is where the Discounted Pay Pattern is entered. This number may be user-entered or be pre-loaded by actuaries. In the event the Payment Pattern is pre-entered, this tab may be hidden from the user or set to *Read-Only*. Discounted Pay Pattern is the payment pattern of the undiscounted claims cashflows. [For an explanation of Discounted Pay Pattern, see the sidebar on page 33.]

The Claim Payment Pattern tab takes the Discounted Pay Pattern and, after calculating the Development Month, uses these two items to arrive at the Undiscounted Pay Pattern.

The Claim Payment Pattern tab has the Discount Rate linked into it from the General Assumptions tab. Discount Rate is converted to a Monthly Discount Rate, which is then used to calculate the Unwind Factor.

The Unwind Factor is the number applied to the Claims Payment Phasing to arrive at an Unwound Payment, that is, the Undiscounted Cost of the Claim.

The information calculated by this tab is used by a number of tabs throughout the model. It feeds the Development Month to the Earnings Pattern, which is then used to calculate Earned and Unearned Premiums.

The Undiscounted Pay Pattern is used in the Claim Payment Table; the total of the Undiscounted Pay Pattern is used within the **Incurred Claims** tab; the Unwind Factor is used in the first step of the **Claim Projections** tab, and the Monthly Discount Rate and Power are used in the third step of **Claim Projections**. The Unwind Factor is also used in the **Prior Year Claims Cashflow** tab. All of these calculations will be discussed in detail, when we look at specific tabs below.

The Discounted Pay Pattern may cover from 1 to 241 periods. Since we are doing a 24-month forecast, development months 25 to 240 are accounted for in development month 25 of the model.

| Sec.          | Kaping P     | lation 1 | family a | Chine | Claim Pag | auri Pali | an Po | (hath | in Cott | -   k | mentile | in Ity | er ==   8 | 4.0 1 |       | de    | hathe | .   c | ruthies | Pullit | 100   | 1     | HUNN  |
|---------------|--------------|----------|----------|-------|-----------|-----------|-------|-------|---------|-------|---------|--------|-----------|-------|-------|-------|-------|-------|---------|--------|-------|-------|-------|
| * DLanes      | scial Mariot | Norf an  | •        |       |           |           |       |       |         | _     |         |        |           |       |       |       |       |       |         |        |       | -     |       |
|               |              |          | 1.11     | 121   | 1         | - M       | - R   |       |         |       |         | 10.    | ti        | 17    | 13    | 11    | 10.   | 1.00  | 12      | 18     | 19    | -38   | 1 11  |
| Doorsfroomset | North        | i i      | 1        |       | 1 D       |           | 5     | · K   | 12      |       | 9       | 18     |           | 12    |       | 14    | 15    | 16    |         |        | -19   | - 20  | 21    |
| Decouver Pay  | Fallen       | 11-993   | 11,801   | 1,444 | 14.325    | 14,127    | 14325 | 7792  | 2752    | 2751  | 1.144   | 1,285  | 1,291     | 0.54% | 0.84% | 0.543 | 0.315 | 1.775 | 0.771   | 0234   | 0.774 | 1,234 | 0.18% |
| Decountie     |              | 6.001    | : . son: | 6,033 | 8.831     | 6.85%     | 6.03% | GUIT  | 6.031   | 8931. | 4.133   | EH32   | 6.832     | \$303 | am    | 6005  | 61838 | 1.005 | 3.131   | 1.635  | B.EDE | 1.021 | 5.125 |
| Prese         |              | 8.50     | 1.50     | 2.50  | 1.58      | 4.50      | 5.50  | 6.55  | 7.58    | 1.50  | 9.50    | 18.55  | 11.50     | 12.90 | 13.40 | 34.59 | 15.50 | 16.00 | 17.50   | 18.98  | 19.50 | 30.50 | 21.50 |

#### Prior Year Claims Cashflow

Tab five, **Prior Year Claims Cashflow**, allows users to enter the previous Gross Incurred Claims in order to Unwind it and arrive at the Opening OS Reserve (OS=Outstanding). It links in three items: from the **Time Calc** tab, the Discount Month; from General Assumptions, the Discount Rate; and from the **Claim Payment Pattern** tab, the Unwind factor. The current month is always Development Month zero. The **Time Calc** tab, among other things, monitors automatically what the current month is, and then enters the correct Development Month into the appropriate calendar month.

| Heatan Laroge P                 | dies   | Game? | ne tiere | Der   | Pignent | stan 1 | Press Yanas | Chine L | wittee | Transed C | - [ s | span suit | a.u   1 | d desired. | and at 1 | Hatt.L. |         | Deres Middle | dPam's La | 000         | 1     | NUM    |
|---------------------------------|--------|-------|----------|-------|---------|--------|-------------|---------|--------|-----------|-------|-----------|---------|------------|----------|---------|---------|--------------|-----------|-------------|-------|--------|
| Y Conversid Nets                | therfo | • *   | here.    |       |         | • 7    | 1           |         |        | 2         |       |           |         |            |          |         |         |              |           |             |       |        |
| Contractor of the second second |        | 36-65 | 2.01E    | 540 M | 09.06   | North  | Decis       | 13+10   | 746-07 | Mytr      | 40.07 | Harth     | Jan 17  | -5407      | ALC U    | 545-67  | Certif. | 10+02.       | DE OF     | - Mon Diff. | FODIE | N22-BE |
| Development Month (3            | 2403   |       |          |       |         |        |             |         |        | 1.1.1     |       |           | Sec. 3  |            | 2        |         |         |              | .11       | 37          | 13    | 14     |
| Undecounted Carlt Flow (F       | GE     |       | 0.00     | 100   | 0.02    | 9.90   | 0.01        | 0.00    | 0.00   | 0.03      | 0.00  | 0.00      | 0.00    | 0.00       | 0.00     | 0.00    | 0.02    | 0.00         | 0000      | 16.00       | 0.00  | 0.00   |
| Directed Cash Flow              | Full   | 0.00  | 0.00     | 0.00  | 0.00    | 8.00   | 0.00        | 0.00    | 0.00   | 10.00     | 9.00  | 0.00      | 0.00    | 0.00       | 0.10     | 0.00    | 0.00    | 0.00         | 0.00      | 0.00        | 0.00  | 0.00   |
| Heating                         | 1.1.1  | 8.00  | 0.00     | 11.00 | 0.10    | 8.00   | 8.00        | 0.08    | 0.00   | 10.00     | 0.00  | 0.00      | 0.00    | 0.00       | 0.10     | 0.00    | 0.90    | 0.00         | 0.00      | 0.00        | 0.00  | 0.08   |
| Novement in Pleasure            |        | 8.00  | 0.00     | 0.00  | 0.00    | 8.00   | 16.00       | 0.00    | 0.00   | 10.00     | 0.00  | 11.00     | 9.00    | 8.10       | 0.00     | 0.00    | 0.00    | 0.00         | 8.00      | 31.00       | 0.09  | 0.02   |

Prior Year Cash Flows are then linked into Prior Period Claims in the **Claim Payment Table** tab; Prior Period OS Claims Reserve and Movements are linked into the **Incurred Claims** tab.

## Incurred Claims

Tab six, Incurred Claims, calculates Outstanding Claims Reserve, Prudential Margin, and Claim Handling Expense Reserves. The tab also calculate other items such as the movement on these items, Net Claims paid, and Re-Insurance recoveries.

To do so, the Cost of New Claims links in from the **Current Year Claims** tab, the rates needed from the **Technical Parameters** tab, the Opening OS Reserve and movement from **Prior Year Claims Cashflow**, the Net Claims Paid as calculated in the Claim Payment Table, the monthly Discount Rate from General Assumptions, and any Claims Handling Expenses that may have been entered into the **Expenses** tab. These items, along with Revenue information linked in from BAU are then used to calculate the recoveries and ratios below.

The undiscounted Pay Pattern is brought in from the Claim Payment Pattern tab in order to calculate Gross Undiscounted Incurred Cost. Hidden from users is the fact that the Current Month has been linked in from the Time Calc tab and is used in certain formulas.

Having received from **Current Year Claims** the Cost of New Claims and then accounting for RI (Re-Insurance) recoveries, the result, Net Cost of Current Year Claims is linked into the Claim Payment Table to calculate Net Claims Paid. This will be covered when we explore the **Claim Payment Table** tab.

The final link into this tab would be from STEP3 Discount Unwind(HIDE) which is the third step in the Claims Projection process (see below). It brings in the OS Claim Reserve. The process of arriving at this number will be covered in the tab description in the next section.

Besides the link into the Claim Payment Table mentioned above, this tab also feeds the Claim figures and reserves found in the **BAU** tab and the Reserves and Prudential Margin found on the **Balance Sheet**.

| Product         Part         Part                                                                                                    | Hevenus LangePatters Caneri                | Varilies                                 | Class Payments | Puters   Pi | a file (Line). | adden Inc.   | ared Class | Loganner B | 4 man         | Translar P | ulfik Long     | Constituted | Pariet Longing                                                                                                  | 1             | IJER        |
|----------------------------------------------------------------------------------------------------|--------------------------------------------|------------------------------------------|----------------|-------------|----------------|--------------|------------|------------|---------------|------------|----------------|-------------|----------------------------------------------------------------------------------------------------|---------------|-------------|
| Juli         Aug         Junit         Bandli         Junit         Bandli         Junit         Handli         Handli                                                                                                    | P Course a Monr - Nor-Fes - >              | - WP                                     |                | • * Ka      | ord Frend Date | • •          |            |            |               |            |                |             |                                                                                                    |               |             |
| Bine Winterfunction         44/2000         34/2000         34/2000         24/2000         22/2014         64/2001         22/2014         64/2001         22/2014         64/2001         22/2014         64/2001         22/2014         64/2001         22/2014         64/2001         22/2014         64/2001         22/2014         64/2001         22/2014         64/2001         22/2014         64/2001         22/2014         64/2001         22/2014         64/2001         22/2014         64/2001         22/2014         64/2001         22/2014         64/2001         22/2014         64/2001         22/2014         64/2001         22/2014         64/2001         64/2001         64/2001         64/2001         64/2001         64/2001         64/2001         64/2001         64/2001         64/2001         64/2001         64/2001         64/2001         64/2001         64/2001         64/2001         64/2001         64/2001         64/2001         64/2001         64/2001         64/2001         64/2001         64/2001         64/2001         64/2001         64/2001         64/2001         64/2001         64/2001         64/2001         64/2001         64/2001         64/2001         64/2001         64/2001         64/2001         64/2001         64/2001         64/2001         64/2001 <th>L Annual Contraction</th> <th>JAJIN</th> <th>Auto</th> <th>im Hi</th> <th>A BET BA</th> <th>Devide</th> <th>Dec du</th> <th>Jan 62</th> <th>Fates/</th> <th>Har DP</th> <th>645-8V</th> <th>Hapti</th> <th>Lin II</th> <th>Frecal U/</th> <th>Auto</th>                                                                                                    | L Annual Contraction                       | JAJIN                                    | Auto           | im Hi       | A BET BA       | Devide       | Dec du     | Jan 62     | Fates/        | Har DP     | 645-8V         | Hapti       | Lin II                                                                                                    | Frecal U/     | Auto        |
| Bite         1.144.207         U.X.471         U.X.471 <thu.x.471< th="">         U.X.471         <thu< th=""><th>Grans Witten Promiter</th><th>44/4208</th><th>1019038</th><th>4.412,858</th><th>2.86.595</th><th>4235,941</th><th>10077.904</th><th>2.781 年</th><th>4296348</th><th>1736.901</th><th>3,379,674</th><th>1,719,496</th><th>1313444</th><th>48,754,515</th><th>149</th></thu<></thu.x.471<>                                                                                                    | Grans Witten Promiter                      | 44/4208                                  | 1019038        | 4.412,858   | 2.86.595       | 4235,941     | 10077.904  | 2.781 年    | 4296348       | 1736.901   | 3,379,674      | 1,719,496   | 1313444                                                                                                    | 48,754,515    | 149         |
| United         1411200         1755020         238/280         1284/200         228/285         104/000         228/285         3164/285         3164/285         3164/285         3164/285         3164/285         3164/285         3164/285         3164/285         3164/285         3164/285         3164/285         3164/285         3164/285         3164/285         3164/285         3164/285         3164/285         3164/285         3164/285         3164/285         3164/285         3164/285         3164/285         3164/285         3164/285         3164/285         3164/285         3164/285         3164/285         3164/285         3164/285         3164/285         3164/285         3164/285         3164/285         3164/285         3164/285         3164/285         3164/285         3164/285         3164/285         3164/285         3164/285         3164/285         3164/285         3164/285         3164/285         3164/285         3164/285         3164/285         3164/285         3164/285         3164/285         3164/285         3164/285         3164/285         3164/285         3164/285         3164/285         3164/285         3164/285         3164/285         3164/285         3164/285         3164/285         3164/285         3164/285         3164/285         3164/285         3164/285         316                                                                                                    | WWP Harr                                   | 1.054.203                                | \$05.4GT       | 1,635,001   |                | 408,742      | 410'34     | 744,116    | 2013/4        | 2/2/04     | 214,009        | 第27先        | 105452                                                                                                    | 0,190,155     | - <b>XI</b> |
| Provide<br>Service         Formation<br>For Construction<br>For Construction<br>For Cons | White Barand                               | 2,419,802                                | 2,753,665      | 3,252,457   | 2,678,236      | 1,384,997    | 2267,956   | 3,014,000  | 3,911,352     | 3,454,858  | 3,164,845      | 1,260,721   | 1,453,402                                                                                                    | 40,576,359    | 1,114       |
| Start France         228/22         31/328         31/329         544/47         41/329         190/289         190/289         44/82/78         4.382/78         4.382/78         4.382/78         4.382/78         4.382/78         4.382/78         4.382/78         4.382/78         4.382/78         4.382/78         4.382/78         4.382/78         4.382/78         4.382/78         4.382/78         4.382/78         4.382/78         4.382/78         4.382/78         4.382/78         4.382/78         4.382/78         4.382/78         4.382/78         4.382/78         4.382/78         4.382/78         4.382/78         4.382/78         4.382/78         4.382/78         4.382/78         4.382/78         4.382/78         4.382/78         4.382/78         4.382/78         4.382/78         4.382/78         4.382/78         4.382/78         4.382/78         4.382/78         4.382/78         4.382/78         4.382/78         4.382/78         4.382/78         4.382/78         4.382/78         4.382/78         4.382/78         4.382/78         4.382/78         4.382/78         4.382/78         4.382/78         4.382/78         4.382/78         4.382/78         4.382/78         4.382/78         4.382/78         4.382/78         4.382/78         4.382/78         4.382/78         4.382/78         4.382/78         4.3                                                                                                    | Pennia: Romod                              | 3568.279                                 | 1.093.957      | 3,622,920   | 2,1#9,236      | 3.544,658    | 2,439,510  | 3613,866   | 4,451,302     | SE(1,744   | 3,301,962      | 3,545,251   | 5,351,554                                                                                                    | 43,717,469    | 1.342       |
| Fragmannelling         I         I <thi< th="">         I         I         &lt;</thi<>                                                                                                    | Game Lowed Persons                         | 2.050,822                                | 1111.528       | 3,313,321   | 3,736,367      | 3.040,047    | 4,175,214  | 1.011.94   | 1501794       | 4,498,723  | 4,352,785      | 4,362,582   | 4,133,458                                                                                                    | 45,846,529    | 4,362       |
| Numerication (F)         0         0         0         0         0         0         0         0         0         0         0         0         0         0         0         0         0         0         0         0         0         0         0         0         0         0         0         0         0         0         0         0         0         0         0         0         0         0         0         0         0         0         0         0         0         0         0         0         0         0         0         0         0         0         0         0         0         0         0         0         0         0         0         0         0         0         0         0         0         0         0         0         0         0         0         0         0         0         0         0         0         0         0         0         0         0         0         0         0         0         0         0         0         0         0         0         0         0         0         0         0         0         0         0         0                                                                                                    | Pressing fit.                              |                                          | 3              | - 3         | 10             |              |            | 6          |               | Ĥ.         |                | 0           |                                                                                                    | -0            |             |
| factors II.         31.02         12.02         12.01         12.01         12.01         12.01         12.01         12.01         12.01         12.01         12.01         12.01         12.01         12.01         12.01         12.01         12.01         12.01         12.01         12.01         12.01         12.01         12.01         12.01         12.01         12.01         12.01         12.01         12.01         12.01         12.01         12.01         12.01         12.01         12.01         12.01         12.01         12.01         12.01         12.01         12.01         12.01         12.01         12.01         12.01         12.01         12.01         12.01         12.01         12.01         12.01         12.01         12.01         12.01         12.01         12.01         12.01         12.01         12.01         12.01         12.01         12.01         12.01         12.01         12.01         12.01         12.01         12.01         12.01         12.01         12.01         12.01         12.01         12.01         12.01         12.01         12.01         12.01         12.01         12.01         12.01         12.01         12.01         12.01         12.01         12.01         12.01                                                                                                    | NergrosoforolPs                            | 1                                        | 30             |             | 1.10           |              | S (1)      | 0          | 5 36          | Ĥ.         | 6 - S <b>R</b> | 0           | S (#                                                                                                    | 0             |             |
| Construction         LEU/10         CPUID         THEUR         LEU/10         CPUID         CPUID                                                                                                    | FacAdin Ni                                 | 201.123                                  | 6.206          | UKUTS       | 10.025         | 19.010       | 10.001     | 17,042     | 21,197        | 16.016     | 10,209         | 1620        | 20.109                                                                                                    | 219,440       | 1.11        |
| Langel Lange         Table 1         Table 2         Table 2                                                                                                    | EprodPostum - Neur                         | 11252,740                                | 691.052        | 719334      | 296304         | 65.197       | 896.754    | 唐(7%       | - 687.5m      | 878.314    | 838.455        | 10.545      | /04/34                                                                                                    | .9.378.777    | X2          |
| Number         LBN 28         LBN 28 <thlbn 28<="" th=""> <thlbn 28<="" th=""> <thlbn 28<="" td="" th<=""><td>Ranged Powerings - The period</td><td>1.198,003</td><td>7,130,305</td><td>2,925,981</td><td>7,631198</td><td>1.035.658</td><td>3,201,076</td><td>1001261</td><td>2,238,138.</td><td>TESTATA.</td><td>3,034,343</td><td>2101.982</td><td>1,410,575</td><td>36,457,903</td><td>1,12,423,</td></thlbn></thlbn></thlbn>                                                                                                    | Ranged Powerings - The period              | 1.198,003                                | 7,130,305      | 2,925,981   | 7,631198       | 1.035.658    | 3,201,076  | 1001261    | 2,238,138.    | TESTATA.   | 3,034,343      | 2101.982    | 1,410,575                                                                                                    | 36,457,903    | 1,12,423,   |
| Cons. Incurred China.         LBUT 125         2.382.203         2.772.483         2.107.325         2.782.084         2.468.614         3.293.77         3.076.090         3.066.730         2.885.390         2.282.271         2.317           Tatal Finizzanzisch Reservation         0         0         0         0         0         0         0         0         0         0         0         0         0         0         0         0         0         0         0         0         0         0         0         0         0         0         0         0         0         0         0         0         0         0         0         0         0         0         0         0         0         0         0         0         0         0         0         0         0         0         0         0         0         0         0         0         0         0         0         0         0         0         0         0         0         0         0         0         0         0         0         0         0         0         0         0         0         0         0         0         0         0         0         0         0<                                                                                                    | Met Carried Presiden                       | 1.81% 419                                | 2112042        | 125640      | 1,719.238      | 303,036      | 4.154,304  | 1曲417      | 1401643       | 4,402,007  | 1,117,917      | 4.348,776   | 4,107.325                                                                                                    | 45,627,000    | 4,147       |
| Tatal Interacescy Reservation         0         0         0         0         0         0         0         0         0         0         0         0         0         0         0         0         0         0         0         0         0         0         0         0         0         0         0         0         0         0         0         0         0         0         0         0         0         0         0         0         0         0         0         0         0         0         0         0         0         0         0         0         0         0         0         0         0         0         0         0         0         0         0         0         0         0         0         0         0         0         0         0         0         0         0         0         0         0         0         0         0         0         0         0         0         0         0         0         0         0         0         0         0         0         0         0         0         0         0         0         0         0         0         0                                                                                                    | Guna Incarred Claims                       | 1.007.125                                | 2,385,313      | 2,492,537   | 2,772,483      | 2,001,508    | 3,037,375  | 2,750,755  | 2,412,514     | 3,219,797  | 2.075.099      | 3,005,720   | 2,019,000                                                                                                    | 32,982,371    | 2.914.1     |
| Processes for Records         0         0         0         0         0         0         0         0         0         0         0         0         0         0         0         0         0         0         0         0         0         0         0         0         0         0         0         0         0         0         0         0         0         0         0         0         0         0         0         0         0         0         0         0         0         0         0         0         0         0         0         0         0         0         0         0         0         0         0         0         0         0         0         0         0         0         0         0         0         0         0         0         0         0         0         0         0         0         0         0         0         0         0         0         0         0         0         0         0         0         0         0         0         0         0         0         0         0         0         0         0         0         0         0         0                                                                                                    | Total Beingsprance Recomment               | 0                                        |                | 0           |                |              |            | 0          |               |            |                | 0.000       | in the second second second second second second second second second second second second second second second | 0             |             |
| Operation for Neuronics Net         4000         0.001         0.001         0.001         0.001         0.001         0.001         0.001         0.001         0.001         0.001         0.001         0.001         0.001         0.001         0.001         0.001         0.001         0.001         0.001         0.001         0.001         0.001         0.001         0.001         0.001         0.001         0.001         0.001         0.001         0.001         0.001         0.001         0.001         0.001         0.001         0.001         0.001         0.001         0.001         0.001         0.001         0.001         0.001         0.001         0.001         0.001         0.001         0.001         0.001         0.001         0.001         0.001         0.001         0.001         0.001         0.001         0.001         0.001         0.001         0.001         0.001         0.001         0.001         0.001         0.001         0.001         0.001         0.001         0.001         0.001         0.001         0.001         0.001         0.001         0.001         0.001         0.001         0.001         0.001         0.001         0.001         0.001         0.001         0.001         0.001         0                                                                                                    | Proportional Fil Recoveries                | U                                        | 0              | 8           |                |              | 0          |            |               |            | 0              | 0           | 1.00                                                                                                    |               |             |
| Facultative III Inscreption         0         8         0         1         0         0         0         0         0         0         0         0         0         0         0         0         0         0         0         0         0         0         0         0         0         0         0         0         0         0         0         0         0         0         0         0         0         0         0         0         0         0         0         0         0         0         0         0         0         0         0         0         0         0         0         0         0         0         0         0         0         0         0         0         0         0         0         0         0         0         0         0         0         0         0         0         0         0         0         0         0         0         0         0         0         0         0         0         0         0         0         0         0         0         0         0         0         0         0         0         0         0         0         0         0<                                                                                                    | Preparative Riffectorenet Rate             | 8.00%                                    | 0.001          | 0.003       | 0.031          | 8.00%        | 0.00%      | 6.263      | 0.0012        | HOCK.      | 3700.00        | - 1100      | 0000                                                                                                    | 0.003         | 1           |
| Sock Step 1: Non-Step 1: Non-St                                                                                                    | Facultative III Bacoverse                  | 716.0                                    |                |             | u.             |              |            | E.         | <b></b>       |            |                | n n         |                                                                                                    | 0             |             |
| Non-protectional III Recovering<br>Non-protection III Recovering         0         0         0         0         0         0         0         0         0         0         0         0         0         0         0         0         0         0         0         0         0         0         0         0         0         0         0         0         0         0         0         0         0         0         0         0         0         0         0         0         0         0         0         0         0         0         0         0         0         0         0         0         0         0         0         0         0         0         0         0         0         0         0         0         0         0         0         0         0         0         0         0         0         0         0         0         0         0         0         0         0         0         0         0         0         0         0         0         0         0         0         0         0         0         0         0         0         0         0         0         0         0         0                                                                                                    | Faculature III Recoveries Rate             | 10.000                                   | 2000           | 0.045       | 0.000          | 1000         | 3,004      | 0.34%      | 0.000         | 1003       | 11005          | 12 1000,    | EXERC.                                                                                                    | 11 11632      | 2           |
| New properties of the second of the second of the                                                                                                    | Hon-proportional III Recovered             | . U                                      |                |             |                |              |            |            |               |            |                | u           |                                                                                                    | 0             |             |
| Ref Insurant Dama Journal Dama Journal Dama Jou                                                                                                    | Mariproportional/11 PeconementPlate        | 8001                                     | 0.001          | maa.        | 0.004          | 8000         | 0.00%      | Unit       | CIUL          | 8000       | 2000           | U.UPA       | DUDS                                                                                                    | 0.007         |             |
| All Date Field         20,019         All AC         NA02         1,95,01         1,95,01         1,95,01         1,95,01         1,95,01         1,95,00         1,95,00         1,95,00         1,95,00         1,95,00         1,95,00         1,95,00         1,95,00         1,95,00         1,95,00         1,95,00         1,95,00         1,95,00         1,95,00         1,95,00         1,95,00         1,95,00         1,95,00         1,95,00         1,95,00         1,95,00         1,95,00         1,95,00         1,95,00         1,95,00         1,95,00         1,95,00         1,95,00         1,95,00         1,95,00         1,95,00         1,95,00         1,95,00         1,95,00         1,95,00         1,95,00         1,95,00         1,95,00         1,95,00         1,95,00         1,95,00         1,95,00         1,95,00         1,95,00         1,95,00         1,95,00         1,95,00         1,95,00         1,95,00         1,95,00         1,95,00         1,95,00         1,95,00         1,95,00         1,95,00         1,95,00         1,95,00         1,95,00         1,95,00         1,95,00         1,95,00         1,95,00         1,95,00         1,95,00         1,95,00         1,95,00         1,95,00         1,95,00         1,95,00         1,95,00         1,95,00         1,95,00                                                                                                    | Hard Incoment Chainer Insuch about Child & | 1 107 1 20                               | 1 100 1000     | 3 492 632   | 3 222 403      |              | 100000     | 9 260 266  | 20100         | 9.703.007  | 100000         | 3.000 200   |                                                                                                    | 10 10 10 10   | 20160       |
| Measure In DS Class Reserve<br>Mersson In DS Class Reserve<br>Mersson                                                                                                    | the mounter class percently carry          | 1,007,120                                | 107 102        | 84.021      | 1 100 000      | 1,409,612    | 1 0020     | ALTER THE  | 1101 010      | 1 303 001  | h lover        | 1 101-041   | 2,000,000                                                                                                    | 101 1012 5823 | 2,0104.0    |
| Microsoft in Production Margam         0         2285,972         238,985         195,554         135,979         BL310         36,493         182,447         73,318         64,113         35,000         1,352,952         36,000         1,352,952         36,000         1,352,952         36,000         1,352,952         36,000         1,352,952         37,000         1,352,952         37,000         1,352,952         37,000         1,352,952         37,000         1,352,952         37,000         1,352,952         37,000         1,352,952         37,000         1,352,952         37,000         1,352,952         37,000         1,352,952         37,000         1,352,952         37,000         1,352,952         37,000         1,352,952         37,000         1,352,952         37,000         1,352,952         37,000         1,352,952         37,000         1,352,952         37,000         1,352,952         37,000         1,352,952         37,000         1,352,952         37,000         3,366,738         2,070,100         3,067,718         2,850,701         2,405,814         3,007,018         3,007,845         2,300,000         2,307,700         3,007,845         2,300,000         2,307,700         3,007,845         2,300,000         2,307,706         3,007,845         2,300,000         2,707,846         3                                                                                                    | Management of the U.S. Planet Research     | 1.04.110                                 | 1.077.01.0     | 1.410.025   | 7 477 5 84     | R. TANK BUTH | 7 000 1100 | 1271 475   | 2021 10 202   | 100.004    | 1214 141       | 4141.474    | 261.010                                                                                                    | 11 281 200    | 216.4       |
| Horssenia Dill         Display         Display                                                                                                    | Manager and the Constant of Manager        | 1.1.1.1.1.1.1.1.1.1.1.1.1.1.1.1.1.1.1.1. | 202.072        | 140 196     | 194.950        | 159 549      | 1.00.000   | 56 950     | 201,400       | 303.047    | 20 000         | 64 13 2     | 2012/01/2                                                                                                    | 3 222 00 3    |             |
| Number Provides Internet         Number Provides Internet         Number                                                                                                    | Management in Chill Harmonia               |                                          | 11 16.0        | 41-245      | 39,603         | 132,548      | 22,235     | 12.917     | 2 3 94        | 102,147    | 14.5%          | 13,203      | 1 925                                                                                                    | 364 060       | - 624       |
| Autor State         State         State <thstate< th="">         State</thstate<>                                                                                                    | Provencini or Grie, Hundrey                |                                          | 44,303         |             | . 20,303       |              | 41,135     | 14,414     | in the second | 20,032     | 14.025         | 14,191      | 9,233                                                                                                    | 254,040       | 1004        |
| Number         Control Change         Control Change<                                                                                                    |                                            |                                          |                |             | - 2            |              |            |            |               |            |                |             |                                                                                                    |               |             |
| Histophics         Control         Control         Contro         Control         Control                                                                                                    | Transfer Autom                             |                                          |                |             |                |              |            |            |               |            |                |             |                                                                                                    |               |             |
| Chart Factors         D         D         S         B         D         S         Construction           Other Chains Measures         1         0         0         0         0         0         0         0         0         0         0         0         0         0         0         0         0         0         0         0         0         0         0         0         0         0         0         0         0         0         0         0         0         0         0         0         0         0         0         0         0         0         0         0         0         0         0         0         0         0         0         0         0         0         0         0         0         0         0         0         0         0         0         0         0         0         0         0         0         0         0         0         0         0         0         0         0         0         0         0         0         0         0         0         0         0         0         0         0         0         0         0         0         0         0 <td>Hat fooured Claims protating CHEE</td> <td>1.967,029</td> <td>2.387.201</td> <td>2,432,632</td> <td>2,772,481</td> <td>2,001,588</td> <td>3,3137,335</td> <td>2,758,786</td> <td>2,405,514</td> <td>3,213,797</td> <td>3.076.088</td> <td>3,896,731</td> <td>2,833,208</td> <td>32,302,371</td> <td>2,900</td>                                                                                                    | Hat fooured Claims protating CHEE          | 1.967,029                                | 2.387.201      | 2,432,632   | 2,772,481      | 2,001,588    | 3,3137,335 | 2,758,786  | 2,405,514     | 3,213,797  | 3.076.088      | 3,896,731   | 2,833,208                                                                                                    | 32,302,371    | 2,900       |
| Offen Christ Manuart         1,902.277         2,006,090         2,221,265         2,501,362         2,072,308         2,080,013         2,272,295         3,043,107         2,900,910         2,797,945         3,047,945         2,007,945         2,007,945         2,007,945         2,007,945         2,007,945         2,007,945         2,007,945         2,007,945         2,007,945         2,007,945         2,007,945         2,007,945         2,007,945         2,007,945         2,007,945         2,007,945         2,007,945         2,007,945         2,007,945         2,007,945         2,007,945         2,007,945         2,007,945         2,007,945         2,007,945         2,007,945         2,007,945         2,007,945         2,007,945         2,007,945         2,007,945         2,007,945         2,007,945         2,007,945         2,007,945         2,007,945         2,007,945         2,007,945         2,007,945         2,007,945         2,007,945         2,007,945         2,007,945         2,007,945         2,007,945         2,007,945         2,007,945         2,007,945         2,007,945         2,007,945         2,007,945         2,007,945         2,007,945         2,007,945         2,007,945         2,007,945         2,007,945         2,007,945         2,007,945         2,007,945         2,007,945         2,007,945         2,007,945                                                                                                    | Chart Hawing Essents                       |                                          | Ð              | 9           |                |              | 0          | 0          |               | 0          | 0              | 0           |                                                                                                    | 0             |             |
| Biome East of New Chains         1.902.277         2.006.6930         2.231.265         2.301.363         2.075.208         2.025.208         2.072.219         3.043.007         2.901.914         2.900.910         2.797.046         3.0407.945         2.901           Hot Cast of New Chains         1.902.277         2.006.603         2.217.258         2.005.200         2.005.200         2.007.200         2.007.200         2.007.914         2.900.914         2.900.914         2.907.946         3.0407.945         2.901           Hot Cast of New Chains         1.902.277         2.006.603         2.217.250         2.005.200         2.007.200         2.007.200         2.007.200         2.007.914         2.900.914         2.900.910         2.907.946         3.900.945         2.901           Descentioner         4.852         13.606         21.939         2.931.01         2.600.013         2.972.946         3.900.945         2.901         3.900.945         2.901         3.900.945         2.901         3.900.945         2.901         3.900.945         2.901.945         2.901.945         2.901.945         2.901.945         2.901.945         2.901.945         2.901.945         2.901.945         2.901.945         2.901.945         2.901.945         2.901.945         2.901.945         2.901.945         2.901.945                                                                                                    | Other Chine Manuart                        |                                          |                |             |                |              |            |            |               |            |                |             |                                                                                                    |               |             |
| Not Court of New Claims 1.002.277 2.006.088 2.231,255 2.500.261 2.572.268 2.035 2.002 3.022.272.255 2.00.007 2.001.944 2.001.000 55.200<br>Discussional linearch 4.652 1.3.005 2.1.039 2.1.039 2.510 32.644 42.813 42.825 3.01.001 55.000 55.004 51.035 58.004 47.505 58.004 57.505 59.005 59.000 59.004 59.005 59.000 59.004 59.005 59.000 59.004 59.005 59.000 59.005 59.000 59.005 59.000 59.005 59.000 59.005 59.000 59.005 59.000 59.005 59.000 59.005 59.000 59.005 59.000 59.005 59.000 59.005 59.000 59.005 59.000 59.000 59.005 59.000 59.0000 59.000 59.0000 59.000 59.0000 59.000                                                                                                    | Green Cost of New Claims                   | 1,962,277                                | 2,036,658      | 2,221,265   | 2,581,363      | 2,572,268    | 2,025,338  | 2,609,013  | 2,372,795     | 3,043,087  | 2,001,014      | 2,950,990   | 2,797,045                                                                                                    | 30,907,945    | 2,916./     |
| Discussed lineared 4,852 13,006 21,539 29,510 37,064 43,263 42,625 50,000 55,000 56,024 50,325 10,500 477,506 62<br>Group Lass Ratio 17,162 76,132 76,132 74,162 74,262 72,562 71,562 71,662 71,662 71,062 70,762 74,162 71,942 70                                                                                                    | Hat Cost of New Claims                     | 8.002.277                                | 2.016.0268     | 2,221,255   | 2,503,363      | 2,572,208    | 2 025, 339 | 2 600 033  | 2,272,755     | 3.043.087  | 2,035,914      | 2.350.330   | 2,797,046                                                                                                    | 20.907.045    | 2.916.)     |
| Group Loss Barls 07.562 76.182 75.192 74.762 72.562 72.562 71.562 71.562 71.662 71.062 70.762 71.562 71.562                                                                                                    | Discussifilineered                         | 4,652                                    | 13,606         | 21,939      | 29,518         | 37,064       | 43,263     | 47.625     | 50,803        | 53,008     | 56.334         | 50,925      | 68,900                                                                                                    | 477.500       | 62/         |
| AND AND AND AND AND AND AND AND AND AND                                                                                                    | Gimas Loss Ratio                           | 67.562                                   | 75.132         | 75 192      | 74 263         | 72542        | 72 612     | 71.563     | 70 4/12       | 71.062     | 71.052         | 70,7632     | 78.162                                                                                                    | 71,542        | 78.8        |
| Hird Lass Rate Bockedine CHE1 07.628 76.538 75.545 74.548 73.582 72.948 71.958 70.638 71.028 71.258 71.658 76.608 72.250 70                                                                                                    | Hat Lass flatis including CHE1             | 67.628                                   | 76.536         | 75.642      | 74.342         | 73 202       | 72.942     | 21.983     | 70 831        | 71 622     | 71.251         | 21.00%      | 76.518                                                                                                    | 72 2900       | 78.7        |
| Pressent for a first table table table table table table table table table table table table table                                                                                                    | Fraderical Margin Fints                    | 12 61%                                   | 13015          | 11:01:      | 11.01          | 12812        | 13,815     | 12.512     | RS ENTE       | 13.615     | 13.011         | 13741       | 13611                                                                                                    | 13.612        | 311         |
| THE 199 1775 1775 1775 1775 1775 1775 1775                                                                                                    | THE Rate                                   | 2.375                                    | 2703           | 2174        | 1773           | 220%         | 2275       | 2.77%      | 1.77%         | 2773       | 2.775          | 27/%        | 2375                                                                                                    | 2.772         | 1.2         |
| Chema Handley Caperus Fields 0.002 8.002 8.002 8.002 8.002 8.002 8.002 8.002 8.002 8.002                                                                                                    | Clampt Handling I spence Elatest           | 0.007                                    | 8.000          | 0.000       | 0.007          | 0.007        | 0.011      | 0.00%      | AL DATE:      | 10.0078    | 8.000          | 0.000       | 8.000                                                                                                    | H URST.       | 11.6        |

This tab also allows for user input of the Claim Provision Releases and Valuation Strain and therefore is writable by the user.

## Claim Projection Forecasting

The following chart represents the process of arriving at OS Claims Reserve, along with other key measures and metrics. We have discussed a number of the tabs shown here, and are now leaving **Incurred Claims**, located in the center of the flowchart, and entering the **Claim Payment Table**. The process through the **Claim Payment Table** and continuing through the **Claim Projection** tabs, (steps 1 through 3), will now be covered in detail. At the end of the tab breakdown will be another diagram showing how the numbers are manipulated through this exercise. This diagram, a screen shot of an Excel worksheet, will be provided with the model documentation in the file entitled *Insurance Product Profitability Addendum V2.xls*. It will include both the original actuary documents and the Cognos solution that arrives at the same answer. The Claim Projections Forecasting Process discussed here includes tabs that may be hidden from users within the application. They are viewable in the *Blueprint* as tabs sixteen through nineteen. We will explore their functionality here and then return to our normal sequence of tabs where we left off—tab seven.

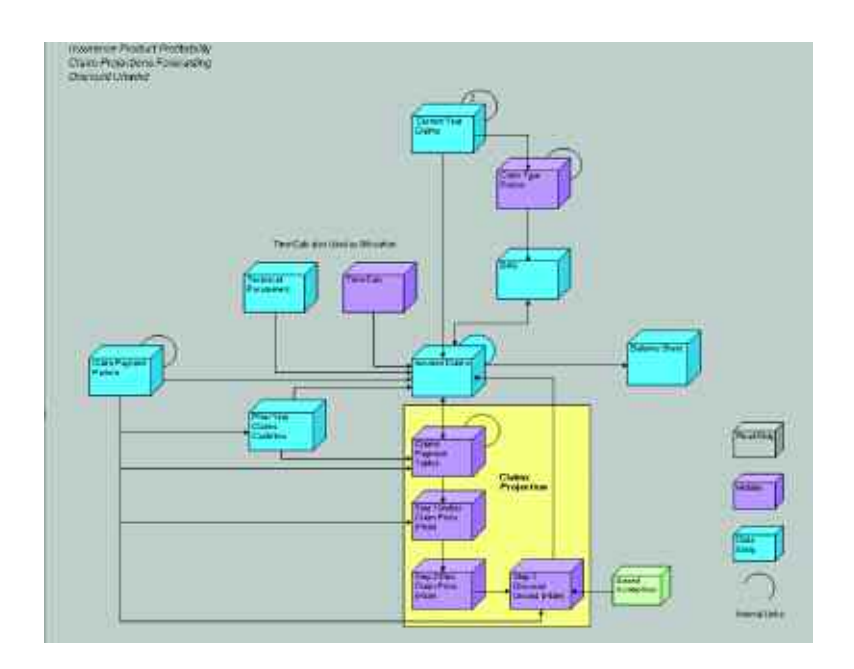

## Claim Payment Table

The sixteenth tab, **Claim Payment Table**, is used to calculate Net Claims Paid. It is then fed directly back into the **Incurred Claims** tab. The remaining portion of the Cost of Current Year Claims is then processed through the three tabs, steps one, two and three, that together calculate the OS Claim Reserve.

The Current Period Claims page is linked in from the **Incurred Claims** tab and brings in the Net Cost of Current Year Claims. The Net Cost of Current Year Claims for the Prior Period Claims page is linked in from the **Prior Year Claims Cashflow** tab.

This tab requires no user input and would be hidden.

The Undiscounted PayPattern is linked in from the Payment Pattern tab.

| 🎾 Base    |                        | 🐦 🛛 🔁 Commercial Matar - Fleet | · P AMP                   | ▼ \$P][To            | tal Claims |
|-----------|------------------------|--------------------------------|---------------------------|----------------------|------------|
| 1.11      | Not Cost of New Claims | Claim Payments Current Year    | Claim Payments Prior Year | Total Claim Payments |            |
| Jul DE    | 7,205,993 58           | 690,993.29                     | .0.00                     | 690,993.2            | 9          |
| Aug-DE    | 7,230,008.22           | 1,307,669.20                   | 0.00                      | 1,387,669.2          | 0          |
| Sep-06    | 7,166,880.10           | 2,001,691.60                   | 0.00                      | 2,081,691.6          | 0          |
| Oct-05    | 7,562,000.91           | 3,087.020.15                   | 0.00                      | 3,087,020.1          | 5          |
| Nov-85    | 7,459,864.00           | 4,088,371.79                   | 0.08                      | 4,088,371.7          | 9          |
| 0ec-05    | 7,889,984.88           | 5,133,497.75                   | 0.00                      | 5,133,497.7          | 5          |
| Jan 07    | 7,338,253.93           | 5,538,882.94                   | 0.00                      | 5,538,882.9          | 4          |
| Feb 07    | 6,460,341.69           | 5,856,217.45                   | 0.00                      | 5,856,217.4          | 5          |
| Mar-07    | 7,094,195.30           | 6,257,324.51                   | 0.00                      | 6,257,324.5          | 1          |
| Apr-07    | 6,845,600.07           | 6,361,879.00                   | 0.00                      | 6,361,879.0          | 0          |
| May 07    | 6,828,463.00           | 6,440,270.00                   | 0.00                      | 6,440,270.0          | 0          |
| Jun-07    | 6,396,615.23           | 6,467,104.23                   | 0.00                      | 6,467,104.2          | 3          |
| Fiscal 07 | 85,478,121.64          | 53.390.921.99                  | 0.00                      | 53,390,921.9         | 9          |
| Jul-07    | 6,533,539.82           | 6,444,507.69                   | 0.00                      | 6,444,507.6          | 9          |
| Aug-07    | 6,458,257.41           | 6,490,697.15                   | 0.00                      | 6,490,697.1          | 5          |
| Sep-07    | 6,129,059.12           | 6.423.596.66                   | 0.00                      | 6,423,586.6          | G          |
| Bct-07    | 6,399,749.45           | 6,386,886.69                   | 0.00                      | 6,386,806.6          | 9          |
| Nov-07    | 6,184,395.40           | 6,356,002.21                   | 0.00                      | 6,356,002.2          | 1          |
| Dec-07    | 6,262,087.57           | 6,332,084,29                   | 0.08                      | 6,332,084.Z          | 9          |
| lan-08    | 6,163,054.95           | 6,209,718.86                   | 0.00                      | 6,289,718.8          | 6          |
| Feb-08    | 5,660,819.75           | 6,208,874.94                   | 0.00                      | 6,208,874.9          | 4          |
| Mar 08    | 5,999,425.50           | 6,194,429.49                   | 0.00                      | 6,194,429.4          | 9          |
| Apr-06    | 5,744,809.55           | 6,118,993.08                   | 0.00                      | 6,118,983.0          | 0          |
| May-III   | 5,746,756.17           | 6,049,498.28                   | 0.00                      | 6,049,490.2          | 8          |
| Jun-08    | 5,396,527.32           | 5,963,540.38                   | 0.00                      | 5,963,540.3          | 8          |
| Fiscal 08 | 72,678,482.01          | 75,258,810.53                  | 0.00                      | 75,258,810.5         | 3          |
| 1406      | 5,568,627.13           | 5,879,664.21                   | 0.00                      | 5,879,664.2          | 1          |
| Aug18     | 5,534,461.55           | 6,087,250.69                   | 0.00                      | 6,087,250.6          | 9          |
| Sep 08    | 5,282,500.26           | 5,976,015.78                   | 0.00                      | 5,976,015.7          | 8          |
| Oct-09    | 5,529,853.91           | 5,913,171.09                   | 0.00                      | 5,913,171.0          | 9          |
| Nov-02    | 5,359.045.20           | 5,867,476.86                   | 0.00                      | 5,867,476.8          | G          |
| Dec-05    | 5,458,688.16           | 5,823,075.64                   | 0.00                      | 5,823,875.6          | 4          |
| lan-09    | 5,580,843.44           | 5,812,772.62                   | 0.00                      | 5,812,772.6          | 2          |
| Feb-09    | 4,567,698.22           | 5,674,961.24                   | 0.00                      | 5,674,961.2          | 4          |
| Mar-09    | 4,411,891.14           | 5,543,875.25                   | 0.00                      | 5,543,875.2          | 5          |
| Apr 09    | 3,658,780.40           | 5.373.743.25                   | 0.00                      | 5,373,743.2          | 5          |
| May-09    | 3,133,934,24           | 5.102.031.81                   | 0.00                      | 5,102,031.8          | 1          |
| Jun 29    | 2,216,670.43           | 4,746,031.10                   | 0.00                      | 4,746,031.1          | 0          |
| Fincal 09 | 56,392,994.09          | 67,800,869,55                  | 0.00                      | 67,800,869.5         | 5          |

By use of the Delay BiF (Built-in Function) we arrive at Net Claims Paid, which is linked back to Incurred Claims. It is called Total Claim Payments here. In the page entitled Base, the Net Cost of Current Year Claims is being delayed based upon the payment Pattern.

In the first month of the forecast, the amount delayed is the sum of Development months 1 through 25. The three entries in this case would add up to more than 100 percent because it is the Undiscounted Pay Pattern. The Undiscounted Pay Pattern is the payment pattern of undiscounted claims cashflows. *[For a further explanation see sidebar.]* The pattern is used to allocate the remaining cost of new claims over the future development periods.

#### **Discounted Pay Pattern**

In the fourth tab of the Blueprint, Claim Payment Pattern, we entered the **Discounted Pay Pattern (DPP)**. The DPP is the pattern used to "spread" the cash flow payments for all new claims incurred over their expected future payment periods. As an example, almost 100% of motor vehicle insurance claims are expected to be paid within 12 months from date of occurrence (hence the term "short tail insurance"). A stylized example is 30% paid in Month 1, 25% Month 2, 25% Month 3, 20% Month 4 – i.e. 100% of the claims are paid within 4 months.

The view above hides the development months (0 - 25) which exist between columns one and two and just shows the results. The screen capture below, the "spread" page, shows the spread balance of claims that will be fed into Step 1 of the Claims Projections Process.

| Easter Prenam East Clair |                          | aits Pagement Table Step 1 Middle Dam Pyte (4 de) |                    | hen Pyra (Hide)                | SNp.21lizz.13wes3          | here i felsael | - 114  | S III Instant (Inseed      | Illingtum (Inned Side) Tres |                               |                                                                                                    | heiddowla       | Ben Tupe Georia      |                      |               |
|--------------------------|--------------------------|---------------------------------------------------|--------------------|--------------------------------|----------------------------|----------------|--------|----------------------------|-----------------------------|-------------------------------|----------------------------------------------------------------------------------------------------|-----------------|----------------------|----------------------|---------------|
| been                     | the second second second |                                                   | name of Malth Free | <ul> <li>Algorithm</li> </ul>  | •                          |                | 1.10   | siOwes.                    |                             |                               |                                                                                                    |                 |                      |                      |               |
|                          | 2                        |                                                   | -2                 | 14                             | #                          |                |        |                            | - R.S.                      |                               |                                                                                                    | 31              | 10                   | 08                   | 12            |
| 305                      | 630,553,28               | \$94,373.11                                       | 137,753.46         | 371.192.54                     | 975,547.91                 | 980,72         | 1.51   | 378,763.48                 | 380,516.                    | 11 382                        | 477.80                                                                                                    | 163,622.61      | 164,422.93           | 185,227.18           | 38.31         |
| 0.14                     | 633,256.03               | ##6.647.37                                        | 708.894.94         | 174,434.15                     | 9/3,200.35                 | 103,18         | 8.86   | 308.625.75                 | 301,004                     | 55: 383                       | 252.44                                                                                                    | 164,167.50      | 164,378.08           | 160,777.MI           | 78.05         |
| 9 M                      | 687,254.52               | 1011.598.40                                       | 1213;374.28        | 165,915,19                     | 970,630,72                 | 375.36         | 17.36  | 326,203.35                 | 378,545                     | 93 300                        | 397.98                                                                                                    | 162,732,67      | 163,528.03           | 104,329.48           | 77.00         |
| 346                      | 725,131.36               | 720,678.15                                        | 732:242.38         | 3,813,178.93                   | 1,074,103.97               | 1,629,17       | 2.41   | 357,476.64                 | 201,478                     | 20. 401                       | 30.210                                                                                                    | 171,706.20      | 377,546.13           | 173(308.18           | 62,17         |
| eVOE                     | 715,397.39               | 798,936.19                                        | 722,362,19         | 1,005,413,27                   | 1.000,330.00               | 3,015,22       | 2.70   | 382,107,49                 | 204,025                     | 20. 205                       | 網及解                                                                                                    | 160,307.11      | 378,295.02           | 171,048.18           | 11,03         |
| 503                      | 756,582.21               | 750,282.84                                        | 264.001.57         | 1,483,385.39                   | 1,058,584.68               | 1,673,87       | 1.37   | 414,715.63                 | 418,744.                    | 10 418                        | 282.50                                                                                                    | 179,153.63      | 186,029,91           | 160,910.45           | 85.74         |
| 6.87                     | 782,675,93               | 707,117.7B                                        | 710,576.47         | 183,823,11                     | 993,868.67                 | \$99,77        | 1.81   | 385,715.35                 | 287,682                     | 82 385                        | 497.08                                                                                                    | 166,625 77      | 167,440.78           | 168,259,78           | 79,74         |
| b07                      | (115,491.04              | \$22,521,72                                       | 125,566,63         | #702705.30                     | 874,508.13                 | 879.22         | 0.20   | 329,579,37                 | 341,235.                    | 246 342                       | 500.25                                                                                                    | 146,6291,403    | 147,409.00           | 140,138.85           | 70.21         |
| 1002                     | 510,272.78               | 800,688.17                                        | 1215.5453.003      | 386,129.78                     | 350,000,45                 | 563.54         | 15.79  | 377,007.11                 | 2/4,718                     | 376, 18                       | 543.98                                                                                                    | 961,004.62      | 161,071.07           | 362,663.73           | 37/,03        |
| 47                       | 656,436.73               | 480,045.48                                        | 0.02001.00         | #2,025,13                      | 327,137,93                 | 831,62         | 10.5   | 350,020 42                 | 301,580                     | 31 363                        | 348,02                                                                                                    | 155,439,37      | 16.1.10.76           | 156,003.62           | 74,31         |
| 900 C                    | 1654,791.311             | \$57,994.08                                       | 801,292.49         | \$20,315.36                    | 924,616,84                 | 929,09         | 10.34  | 358,919.83                 | 360,875                     | 10. 362                       | 100,001                                                                                                    | 955,150,23      | 155,808.62           | 156,574.71           | . 14.25       |
| c49                      | 1112,200.01              | 18,116,213                                        | 1010.005.00        | 852,112.40                     | 1610,3292,70               | 870,58         | 1.72   | 336,228,23                 | 337,865                     | 25 333                        | 111172                                                                                                    | 145,244-40      | 145,358.92           | 346,000.02           | (2),51        |
| and H/                   | 8,196,522.42             | 8,236,714.13                                      | 8,277,001.03       | 11,521(429.56                  | 11,576,778.86              | 11,633,40      | 11.75  | 4,402,105.34               | 4.554,981                   | 10 6.536                      | 5614.335                                                                                                    | 1,940,986.61    | 1,958,198.00         | 1.166,830.16         | 039.00        |
| 107                      | 625,519.71               | 629.575.13                                        | 612,654,54         | 188,564,18                     | 804.073.75                 | 893.29         | 1.99   | 343,417,76                 | 345,097.                    | 92 - <b>34</b> 6              | 715.41                                                                                                    | 140.253.57      | 143.079.22           | 149,888.38           | 70,95         |
| 10                       | 615,251,77               | 622,335.00                                        | 625.364.01         | 8711,435.29                    | 874,677,92                 | 879,95         | 10.31  | 329.468.76                 | 241,121,                    | 15 342                        | 781.65                                                                                                    | 146,644.17      | 147,381.44           | T40,002.72           | . 70,11       |
| 47                       | 587,724.47               | 550,529.17                                        | 533,407.94         | 826,852.24                     | 1010,022.67                | 834,15         | 2.06   | 322,157.35                 | 323,733                     | 10 325                        | 316.94                                                                                                    | 838,169,74      | 133,849,85           | 140,523.98           | 66.68         |
| 47                       | (R12,680.36              | ETE, RE3.83                                       | 10110-0020-008     | 162,534.30                     | 1001,752,77                | \$678,35       | 0.28   | 32638545                   | 200,000                     | 60 335                        | 684.13                                                                                                    | 145(105.65)     | 146,036,40           | 146,748.83           | 61.51         |
| YOF .                    | 593,800,74               | 105,971.40                                        | 598,046,25         | 833,588,26                     | 037,587:17                 | 1041,68        | H. 01  | 325,005.95                 | 325,555                     | 93 320                        | 283.00                                                                                                    | 140,425,73      | 141,312,59           | 141,882.96           | 62,2          |
| ntH.                     | 598,488 /6               | 40(1.417.86                                       | 105,96H 37         | 843,9895,933                   | 848,305.85                 | 857.25         | 5.27   | 329,149,53                 | 330,759                     | 50 332                        | 18.198                                                                                                    | 142,189.85      | 142,985,33           | 140,584.27           | EL.IP         |
| 439                      | 590,984,38               | \$\$3,975.42                                      | 1746,779.82        | \$30,534,88                    | 834,696.93                 | 839,77         | 8.62   | 323,944,25                 | 325,528,                    | 74 327                        | 120.91                                                                                                    | 139.941.17      | 148.625.65           | 141,313,48           | 66,97         |
| 00                       | 542,824.31               | \$45,479.39                                       | 541,147.47         | 762,944.65                     | 756,676.40                 | 770,42         | \$.40  | 297,545.62                 | 293,090                     | 90. 306                       | 463.47                                                                                                    | 128,537.18      | 129,165,09           | 128,797.47           | 61.53         |
| 100                      | 575,25171                | \$21(107.61                                       | NEU305.28          | 000,508.70                     | 312,52B.9E                 | 816,58         | 10.101 | 335,242.53                 | 204,005                     | 924 - 316                     | 4085.98                                                                                                    | 136,725.72      | 136,892.03           | 137,561.61           | \$5,73        |
| -68.                     | 556,809,21               | 863,572,68                                        | 555,280.35         | 774,264,49                     | 778,051.61                 | 701.05         | 1.25   | 369,968.31                 | 303,437.                    | 20                            | 44,198                                                                                                    | \$30,444,29     | 101,002.03           | 121,723.48           | 62.42         |
| 10                       | 2551,064.00              | 553.768.27                                        | 556.460.05         | 774,526.95                     | 770,315.25                 | 382.52         | 2.19   | 362,062,63                 | 201540                      | 10 305                        | 1014 75                                                                                                    | 100LA08-49      | 101126.26            | 121,788.12           | 62,44         |
| (15)                     | 517,400.02               | \$20.012.86                                       | 572,585,555        | 727,324,29                     | 730.801.00                 | 734,45         | 6.72   | 283,852,88                 | 295,047,                    | 22 295                        | 65.6                                                                                                    | 122.5.66.64     | 122,335,39           | 123,737.68           | 机局            |
| mai 18                   | 8.988.246.21             | 7.003.314.51                                      | 7.037.589.5        | 9.795.348.89                   | 3.843.262.26               | 9,891,39       | 8.04   | 3.820.147.04               | 1,838,832,                  | 33 3,857                      | 688.01                                                                                                    | 1.650.271.10    | 1.658.342.98         | 1.866.454.35         | 289.79        |
| 181                      | 1510,000 (07             | \$36,528,67                                       | 519,229.28         | 750,515.26                     | 254,100.24                 | 1972,002       | 8.17.  | 252,689.76                 | 254,131                     | (1) 285                       | 5/0.10                                                                                                    | 125,643101      | 327,062.29           | 17/,80177            | 60,51         |
| 9.00                     | 530,292.61               | 533,383.46                                        | 105.001.07         | 745.014.55                     | 743.962.00                 | 203.22         | 11.38  | 29815823.94                | 292,326                     | 61 203                        | 256.62                                                                                                    | 125.180.001     | 176,282.75           | 126.000.19           | 61.14         |
| 9-01                     | 595,545.78               | 5851.824.34                                       | 511,514.11         | 711,956.13                     | /15.438.48                 | 718,30         | 17.87  | 277,688.28                 | 229,018                     | 20 200                        | 383.13                                                                                                    | 111.946.00      | 128.533.57           | 121,123.13           | 52.4          |
| 1.000                    | 538,265.188              | 302,393.46                                        | 108,465.97         | 745,282.M                      | 200,000.96                 | 197,68         | 12.51  | 298,163.75                 | 252,000                     | 6) 202                        | 517.18                                                                                                    | 125,562.41      | 325,377.57           | 126,194.74           | 64,41         |
| ewae                     | 513,806,78               | \$316,408.25                                      | 510.901.09         | 722,212,57                     | 725,005.29                 | 228.38         | 6.44   | 201.003.66                 | 201,961                     | 46 204                        | 445.97                                                                                                    | 121.004.95      | 322,200.14           | 177.078.24           | 581.23        |
| e/3                      | 522,441.83               | 526.003.05                                        | 5/18/5/4 78        | 725.792.85                     | 100,000.00                 | 147,91         | 6.621  | 201,921 12                 | 200,324                     | 52 205                        | 334.75                                                                                                    | 1211147 45      | 124,553.75           | 125,162.97           | 69.0          |
| -109                     | 525,110,26               | \$77.772.34                                       | 548,403,22         | 752,165,73                     | 755,844,76                 | 759,54         | 17.71  | 252,243,88                 | 254,775.                    | 63 216                        | 218.51                                                                                                    | 126.721.20      | 127.301.10           | 127.563.98           | 68.64         |
| 808                      | 438.003.28               | 440.145.66                                        | 442.298.52         | \$15.812.71                    | 518.828.85                 | 621.65         | 4.22   | 248.008.85                 | 241,252                     | 99 242                        | 441.01                                                                                                    | 103.716.26      | 104.223.55           | 104.733.35           | 49.63         |
| 6(-0)-                   | \$23,962.71              | 425,132.92                                        | 425,211.48         | 154,618,68                     | \$17,527.03                | 100.44         | 19 101 | 270,689 08                 | 281,003                     | 35 234                        | 173.18                                                                                                    | 300,178,43      | 100,588,43           | 387,168.82           | 47.34         |
| A09                      | 358,845.02               | 352,569,851                                       | 214,200.06         | 451112.00                      | 495,529.04                 | A97.98         | R: 98  | 192,313.00                 | 183,294                     | 51 194                        | 199.77                                                                                                    | 81077.55        | 03,484.0             | 83,897 65            |               |
| 104                      | 388,517.55               | 301,307.46                                        | 313,464.55         | 422,388.23                     | 474,445,28                 | 478,97         | 2.20   | 154,325.74                 | 185,537                     | 46 166                        | 342.12                                                                                                    | /1,118155       | 71,508.07            | /1,/58.15            | 34,15         |
| - 83                     | 217,559.78               | 213,509,05                                        | 214,644,23         | 290,754,26                     | 308,216.04                 | 307,88         | 4.47   | 116,513,26                 | 117,083                     | 16 117                        | 825.04                                                                                                    | 101002.28       | 50,528,93            | 50,406.32            | 26.00         |
| Contract with a          | A TABLE AND YOUR         | In which have a set                               | IT AND ADDA THE    | The state of the second second | - The second second shorts | 10000.00       | 1 A A  | the subject and the state. | in work in success          | telle in the local difference | Address of the local sectors of the local sectors o | a total and the | In these waters that | A Course of the last | Constant in a |

The following explains the relationship between the two views:

|        |             | r              |            |                |      |                      |            |               |          |                  |                          |               |              |
|--------|-------------|----------------|------------|----------------|------|----------------------|------------|---------------|----------|------------------|--------------------------|---------------|--------------|
| 1      | 1           | From above so  | creen capt | uze            | C    | Pr                   | -          | China Manager | T        | P                |                          |               |              |
|        | LANC        | Net Lott of Ne | Clama I    | Jam Pays       | acol | Clining Te           | ar ComPa   | ymerkt i      | a on     | Total Claim      | Can ogg go               | 00 500 603    |              |
| -      | JURGE AVAIL | 7,20           | 0,000,000  |                |      | 1 207 000            | 23         |               | 0.00     |                  | 630,333.23<br>207.000.20 | 1 307 669 30  |              |
| Augus  |             | 7.5            | 2,008.22   |                |      | 1,387,563            | 20         |               | 0.00     |                  | 387,653,20               | 3,091,691,60  |              |
| _      | 36940       | 7,15           | 5,800.10   |                |      | 2,081,631            | 46         |               | 0.00     | 4,               | 087,030,150              | 2,001,001,00  |              |
|        | 00:05       | 7,56           | 2,000.31   |                |      | 3,087,020            | 10         |               | 0.00     | 3                | 000 371 70               | 51007 1020.15 |              |
| -      | NOVOS       | 7,43           | 3,854.00   |                |      | 4,088,371            | .13        |               | 0.00     | - 2              | 100, 101, 100            | ALC           |              |
|        | Disc-No.    | 7,66           | 3,304,00   |                |      | 5,133,437            | .40        |               | 0.00     | э,               | 133,437.75               |               |              |
|        |             | Deleuroren     |            |                |      |                      |            |               |          |                  |                          |               |              |
| -      |             | Delow screen   | capture    | -              | _    |                      |            | -             |          |                  |                          |               |              |
|        | _           | 0              | 1          |                |      | 2                    | 3          |               | 4        |                  | 5                        |               |              |
| JuHOE  |             | 690,993.29     | 694,37     | 11 11          | 69   | 7,769.46             | 971,19     | 7.54          | 975,     | 947.91           | 980,721.                 | 51            |              |
| Aug-Ut | 2           | 693,296.09     | 696,58     | 37.17          | 70   | 0,094.84             | 9/4,43     | L15           | 9/9,     | 200.35           | 983,989.                 | 86            | 111          |
| Seput  |             | 687,234.97     | 690,55     | 96.41<br>10.4F | 69.  | 3,3/4,28             | 965,913    | 5,19          | 9/8,     | 539.72           | 975,387.                 | 36            |              |
| UCHUS  | )<br>9      | 723,131.36     | 720,07     | 07.10          | 13   | 2,242.30             | 1,013,17   | 0.31          | 1,024.   | 163.37           | 1.023,173.               | 41            |              |
| Dor Di | p           | 713,337.30     | 710,0,     | 12 04          | 70   | 4.001.67             | 1,003,41.  | 3.27          | 1.000    | 331.00<br>50# CE | 1.013,272.               | 70            |              |
| Las-07 | P           | 703 675 93     | 707.11     | 7 79           | 71   | 4,001,37<br>0 576 A7 | 999.02     | 2.11          | 0031     | 369.67           | 999 721                  | 99            |              |
| Fab.07 |             | E19 491 54     | 622 53     | 11 72          | 67   | 5,575.47             | 870 70     | 1 30          | 874      | 960.07           | 879 239                  | 76            |              |
| Mar.07 |             | E88 272 79     | 693.61     | 10 17          | 69   | 5 943 83             | 956 12     | 9.78          | 960 1    | ADE 45           | 965 505                  | 99            |              |
| Ane07  |             | 656 434 71     | 659 64     | 5 49           | 66   | 2 871 98             | 922 62     | 5.13          | 927      | 137.91           | 931 672                  | 78            |              |
| May-07 | 7           | 654 791 33     | 657.35     | 14 08          | 66   | 1 212 49             | 920 31     | 5.35          | 324 1    | 116 84           | 323 340                  | 34            |              |
| Jun-07 |             | 613,300.01     | 615,30     | 11.01          | 61   | 9,395.88             | 862.11     | 2.48          | 866.     | 329.28           | 870,566                  | 12            |              |
| Fiscal | 07          | 8,196,622.42   | 8,236,71   | 4.13           | 8,27 | 7,001.93             | 11,520,425 | 9.59          | 11,576,  | 778.86 1         | 1,633,403.               | 75            |              |
|        |             |                |            |                |      |                      |            |               |          |                  |                          |               |              |
|        |             | 0              |            | 1              | 2    | 3                    | 4          |               | 5        | 6                | 7                        |               |              |
|        | June-06     | 690993.291     | 694373     | 69776          | 9.5  | 971197.5             | 975947.9   | 9802          | 21.5131  | 378763.5         | 380616.1                 | -             | 690,993.29   |
|        | July-06     | 693296.0892    | 696687.3   | 2 70009        | 4.8  | 974434.1             | 979200.3   | 9839          | 989.8571 | 380025.7         | 381884.5                 |               | 1,387,669.20 |
| A      | ugust-06    | 687234.9707    | 690596.4   | 69397          | 4.3  | 965915.2             | 970639.7   | 975.          | 387.3577 | 376703.4         | 378545.9                 |               | 2,081,691.60 |
| Septe  | ember-06    | 725131.3556    | 728678     | 2 73224        | 2.3  | 1019179              | 1024164    | 1029          | 9173.408 | 397476           | 399420.2                 |               | 3,687,020.15 |
| Öc     | tober-06    | 715337.2974    | 718836.2   | 2 72235        | 2.2  | 1005413              | 1010331    | 101           | 5272.776 | 392107.5         | 394025.4                 |               | etc          |
| Nove   | mber-06     | 756582.2119    | 760282.8   | 3 76400        | 11.6 | 1063383              | 1068585    | 1073          | 3811.369 | 414715.6         | 416744_1                 |               |              |
| Dece   | ember-06    | 703675.9299    | 707117.8   | 3 71067        | 6.5  | 969023.1             | 993860.7   | 9982          | 721.0059 | 395716.4         | 387602                   |               |              |
| Ja     | nuary-07    | 619491.6372    | 622521.7   | 62556          | 6.6  | 870701.3             | 874960 1   | 879.          | 239.7607 | 339570.3         | 341231.2                 |               |              |
| Feb    | muary-07    | 680272.7898    | 683600.2   | 2 68694        | 8.E  | 956129.8             | 960806.4   | 9655          | 505.9875 | 372687.1         | 374711                   |               |              |
| h      | Aarch-07    | 666434.7052    | 659645.6   | 5 6626         | 872  | 922625.1             | 927137.9   | 9316          | 672.7756 | 359820.4         | 361580.4                 |               |              |

#### STEP1 Undisc Claim Pmts(HIDE)

The Spread of the remaining portion of the Claims is linked into **STEP1 Undisc Claim Pmts(HIDE**) and lagged 1 Development Month. The lag is accomplished within the link. This serves to remove development month 0, the month the claim was realized, and the Net Claims Paid realized. This Spread is linked into the Claim Payment Phasing Lagged item where we apply an Unwind factor to arrive at an Unwound Payment. This is tab seventeen in the application.

| Expert PressonColor   Class | Payment Table     | She t Units    | Gain Pair #            | lided Trap2D                    | -Carfred                            | 642 | he Manathevel | (Hein) Trend | Angua De                          | a Treat Services                                                                                                    | - Cale Tyre!                    | Nais 3                 | HANN                         |
|-----------------------------|-------------------|----------------|------------------------|---------------------------------|-------------------------------------|-----|---------------|--------------|-----------------------------------|----------------------------------------------------------------------------------------------------|---------------------------------|------------------------|------------------------------|
| Y Connectal Harat Fast.     | · · Lun           | rt Panul Dated | 2 ٢                    | Par                             |                                     | ٠   | ¥ ()P         |              |                                   |                                                                                                    |                                 |                        |                              |
| Class Farent Flama Lager    | AN DE<br>COORCEUE | E36,857.17     | 500-596-41<br>0.947729 | 0,048<br>728,578,15<br>0,997776 | 11.00100<br>(18.635.79<br>(1.001700 |     | 5<br>22<br>21 | 172          | His 07<br>633 800 17<br>6 0007708 | 10 and 10 and 10 | 10-001<br>80-992-08<br>7-887-00 | 119,382.00<br>0.982770 | Fincal 07 41<br>8/236,714.12 |
| Unwound Payment             | 603.383.56        | \$21,505.74    | 685,560.39             | 723.364.44                      | 712,504.24                          | π   | 24            |              | 678,615,16                        | 654,835,10                                                                                                    | \$\$2,195.01                    | 611,986.28             | 0.176.540.01                 |

The link uses the **Time Calc** tab as an allocation table and always lags the "Development Months" appropriately.

#### STEP2 Disc Claim Pmts (HIDE)

The Unwound Payment is then aggregated. So AG 0 would add up Development Months 0 to 25, but in AG 1, you would aggregate Development Months 1 to 25, and so on. This is tab eighteen in the application.

| Y 150      | A+N<br>99475241<br>99475241                                                                                     | Aug OC          | P.<br>Sea 06                                                                                                    | 2 7                | Lamory Presid Claim |                         | Name of the second second second second second second second second second second second second second second s | And the second state of the second | C. And A. S. Street Street Stree |                                                                                                    |               | and a second second sec |                 |
|------------|----------------------------------------------------------------------------------------------------|-----------------|----------------------------------------------------------------------------------------------------|--------------------|---------------------|-------------------------|----------------------------------------------------------------------------------------------------|------------------------------------|----------------------------------------------------------------------------------------------------|----------------------------------------------------------------------------------------------------|---------------|----------------------------------------------------------------------------------------------------|-----------------|
| 1011-104 × | 44 81<br>194752 61<br>1954752 61                                                                                | 30geA           | Sep-OE                                                                                                    |                    |                     |                         |                                                                                                    |                                    |                                                                                                    |                                                                                                    |               |                                                                                                    |                 |
| 114047     | 18475241<br>18475241                                                                                            | 1002 1014 81    | and the second second se | 0046               | 1101-00             | DH:OR                   | 100.07                                                                                                    | Feb 17                             | High 12                                                                                                    | 44-07                                                                                                    | Haydt         | Auri C7                                                                                                    | Field 07        |
| 74047      | 三元42位11                                                                                                    |                 | 343,558,70                                                                                                    | TARE NOT BY        | 706.568.97          | 1.045.377.50            | 072,276.34                                                                                                    | 105.906TH                          | 3(11,333)/05                                                                                                    | 987,002,03                                                                                                    | 508,733 30    | 347.516.64                                                                                                    | 11,325,391      |
| 4          | the second second second second second second second second second second second second second second second se | 367,834.41      | 645298.75                                                                                                    | 1.028.825.53       | 198.358.3T          | 1.045,377.50            | 5/2,296.34                                                                                                    | 85,958.03                          | 101.939.98                                                                                                    | 967,202,63                                                                                                    | 604,731.36    | 1475IABK                                                                                                    | 11,325,200      |
| 0 E 7      | -884752.61                                                                                                    | 987.594.41      | 548,558,20                                                                                                    | 1208.685.62        | 368.358 N/          | 1.041.377.50            | W229534                                                                                                    | \$5.9613                           | ADE 3335 38                                                                                                    | 987.0EE85                                                                                                    | 34.731 田      | 54751484                                                                                                    | 11,325,201      |
| 7          | 26 322 17                                                                                                    | 383.16773       | 164,743,41                                                                                                    | 102.167.85         | 225 888 701         | 8211,7878.286           | 373374.15                                                                                                    | 375.96553                          | 381296.34                                                                                                    | 343,797,52                                                                                                    | 147,714,88    | 12572420                                                                                                    | 4,392,882       |
| 7          | 301.393.77                                                                                                    | 311613          | 364,5(3,45)                                                                                                    | 315.617.62         | 179.858.70          | 401,768.00              | 373574.15                                                                                                    | 30636543                           | 361246.34                                                                                                    | 36:507.57                                                                                                    | 347.214.00    | 12572458                                                                                                    | 4.352.602       |
|            | 363, 996, 107                                                                                                   | 3616213         | 164 545 45                                                                                                    | THE CHITEE         | 1079-EE4-701        | #10.7633E               | 201104.16                                                                                                    | 328.965.03                         | 301,346.34                                                                                                    | 36550757                                                                                                    | 347,714,68    | - 18.7%后                                                                                                    | 4,352,607       |
| 8 - I      | 158,211,53                                                                                                    | 188,731,831     | 100.000.000                                                                                                    | 163,509,73         | TRUPTON             | 171,000,70              | 110.010.25                                                                                                    | 180,047.01                         | 110,767,66                                                                                                    | 148.09034                                                                                                    | 100.027.12    | 130348.95                                                                                                    | 1,852,880       |
| 8          | 19.21.22                                                                                                    | 194,735,60      | HHL388 EB                                                                                                    | 165.536.73         | 161,714,81          | 171.038.75              | 159,079,35                                                                                                    | 140.047.01                         | 153,767.65                                                                                                    | 148.398.64                                                                                                    | 148,007 12    | 3688.65                                                                                                    | 1.852.991       |
| 13         | 156,211,22                                                                                                    | TNE/781-80      | 198,388,591                                                                                                    | 16252877           | 161,014,61          | 120,868.75              | 1540年表                                                                                                    | 140.047.01                         | Retwie .                                                                                                    | 148.386.64                                                                                                    | T48827 TJ     | 1898.00                                                                                                    | 1.852,940       |
| 11         | 22.623.93                                                                                                    | 75.9T9 AB       | 21,2278,02                                                                                                    | 27,211,74          | 312850              | 10.652.04               | 7510618                                                                                                    | 10,050.40                          | 72530.01                                                                                                    | 10.989.29                                                                                                    | REPORT        | 68.310.00                                                                                                    | 0/3.5/          |
| 12         | P1673 93                                                                                                    | 73.912.45       | 73,229,22                                                                                                    | 77.311274          | 74,259.50           | FR.6E2.04               | 75435.16                                                                                                    | EE.060.40                          | 7253091                                                                                                    | 13,589,29                                                                                                    | 68914.00      | 65.310.05                                                                                                    | 873,921         |
| 12         | 73,673,63                                                                                                    | 71.515.46       | 77,273,22                                                                                                    | 77,313,74          | 76,258.59           | 98.667 DJ               | 75.005.16                                                                                                    | 65.077.40                          | 72,030,91                                                                                                    | \$5,989,28                                                                                                    | 68,614,07     | 60,398,96                                                                                                    | 873,824         |
| 18         | 42.238.76                                                                                                    | 45.177.4R       | 13 512 67                                                                                                    | df 2442.2K         | 41,248,63           | 48,790.46               | 4350343                                                                                                    | 28,312,98                          | 42:052:04                                                                                                    | 10,098,76                                                                                                    | 10496.12      | 22.535.05                                                                                                    | 1016, 1021      |
| 15         | 4275.06                                                                                                    | 42,077,48       | 42,502,62                                                                                                    | 44 FAE 35          | 44,248,67           | 46.791.4E               | 43.5(543                                                                                                    | 3831258                            | 42 002 04                                                                                                    | 45.0977G                                                                                                    | 40,496,12     | 37,996.06                                                                                                    | EDE HOI         |
| 12         | 40.776.06                                                                                                    | 82 977 88       | £1.600.62                                                                                                    | 44.846.75          | 43 240 52           | 46,793,46               | 4201942                                                                                                    | 28,212,39                          | 42.07218                                                                                                    | 40.598.75                                                                                                    | 40496.12      | 2193.10                                                                                                    | LUE SEA         |
| 12         | 24 440 54                                                                                                    | 24-49-27        | 24,024,24                                                                                                    | 35718.21           | 5 3916              | 3803.7                  | 24.197.36                                                                                                    | 27,401,58                          | 24122.21                                                                                                    | 23,35 84                                                                                                    | 2522346       | 25,254,08                                                                                                    | 238,213         |
| 10         | 24 90.14                                                                                                    | W 586.21        | 34,502,54                                                                                                    | 26.718.21          | 352114              | 3.801 F                 | 74.447.96                                                                                                    | 2140158                            | 54,122,24                                                                                                    | 27/28/84                                                                                                    | 7210966       | 15 754 86                                                                                                    | 298.211         |
| -          | 10.007.04                                                                                                    | 14 505 21       | 34 772 34                                                                                                    | W.718.71           | 10.110.W            | 76,003,77               | 20 10 1 10                                                                                                    | 21.071.00                          | 24.127.01                                                                                                    | 10 705 04                                                                                                    | 23.225.82     | 7.751.00                                                                                                    | 205.711         |
| 10         | 15, 500, 14                                                                                                    | 10.100.00       | 10.147.05                                                                                                    | 10.000.00          | 10 THE M.           | 70.676.46               | 15 606 10                                                                                                    | 114000                             | 14.000.000                                                                                                    | 14 20 21 10                                                                                                    | 14 473 975    | 15414.22                                                                                                    | 100.001         |
| 3          | 85 506 GA                                                                                                    | 12,200,83       | 10.1110                                                                                                    | 17 001 10          | 10,722,76           | 16 875 45               | 12,020,021                                                                                                    | 11002300                           | 14 990 100                                                                                                    | 14 466 15                                                                                                    | 14,404,60     | 12108.22                                                                                                    | 195.50          |
| *          | 10,000,00                                                                                                    | 10.000-000      | 10 147101                                                                                                    | The Local Division | 10,100,000          | 10.075.48               | 20.000                                                                                                    | 1000000                            | 14,007,000                                                                                                    | VA ANT TH                                                                                                    | 14 6 7 101    | TONTION.                                                                                                    | THE CO.         |
|            | 11.000 VI                                                                                                    | 10.00000        | an Taking                                                                                                    | 10,000,000         | 200700-000          | 10.00 0.00              | 10.000.01                                                                                                    | 1.20120                            | 2 10 000 000                                                                                                    | 40.000.04                                                                                                    | - MODORED     | Laboration .                                                                                                    | 1100 000        |
| 21 - I     | 14,004,10                                                                                                    | TRACKING OF     | 100 000 44                                                                                                    | 11,00042           | 100,000,000         | 11,054,07               | 11,022,04                                                                                                    | 101 Tel 10                         | 10,000,10                                                                                                    | The second second second second second second second second second second second second second second second s | 10,400,00     | 100.000.000                                                                                                    | 3 100,000       |
| 2          | 225.062.76                                                                                                    | 225.5(0,4)      | 222.026.14                                                                                                    | 18.30.91           | 2358(2.1)           | 240,447,12              | 228,21300                                                                                                    | 2012/31/00                         | 2100020                                                                                                    | 21255523                                                                                                    | 215,230 00    | TREAST RE                                                                                                    | 2,649,941       |
| 2.         | 10 00 0 0 0 0 0 0 0 0 0 0 0 0 0 0 0 0 0                                                                         | 000             | a second second                                                                                                    | a late size as     | 0.000 miles         | a constant and a second | A COLOR MAN                                                                                                    | 000                                | 10.00                                                                                                    | 0.00                                                                                                    | 0.00          | The family state and                                                                                                    | Contract of the |
| 45.4       | E COM COM CT                                                                                                    | C Date Test Tes | 1, 101, 231, 21                                                                                                    | C. 445. 332.04     | 0.000 500 50        | 0.000.000.00            | 0.000.202.04                                                                                                    | 10,004,00001.000                   | 1,413,300 L1                                                                                                    | E COL AND TH                                                                                                   | 0,013,207,13  | 1,700,723.04                                                                                                    | 17, 101, 40     |
| 40.4       | 5.827.374.47                                                                                                    | 0.546.734.75    | 5.135.678.32                                                                                                    | 6.115.272.94       | 6.832.675.91        | 6.380.907.45            | 0.334.351.35                                                                                                    | 9.224.371.43                       | 5.1.96.364.35                                                                                                    | 0.905.390.51                                                                                                   | 9.922.071.30  | 0.172.342.04                                                                                                    | 65.524.82       |
| 10 C       | 5 1 10 1004 32                                                                                                  | 0,130,107,00    | 6.110.110.30                                                                                                    | 3.191.307.08       | 9.310.001.27        | 0.0401/100.03           | 0,232,370.01                                                                                                    | 1 100 100 100                      | 5,050,143.77                                                                                                    | A.001.0001.04                                                                                                  | * HER. 875 56 | 1 360 156.04                                                                                                    | NU.DAR.171      |
| 10.5       | 4,163,312,31                                                                                                    | 4,117,253.58    | 4.168.555.23                                                                                                    | 4.300.386.08       | 0.020.002.00        | * 580,391,33            | 4.200.023.72                                                                                                    | 3.750,437,27                       | 1,110,420,79                                                                                                    | 3,9/4,092,68                                                                                                   | 3.354.143.55  | 3,733,442.00                                                                                                    | 41.022.BT       |
| AU 4       | 3,229,559,70                                                                                                    | 3,239,383,17    | 3.210,319.51                                                                                                    | 3.380.064.55       | 3 342,303 37        | 3.535.013.83            | 3,267,817,38                                                                                                    | 2,854,479,24                       | 3.170,489.88                                                                                                    | 3.867,090.03                                                                                                   | 3,058,411,61  | 2,060,327,36                                                                                                    | 38,237,401      |
| 48.9       | 2,273,007,09                                                                                                    | 2,281,384,76    | 5,261,429,00                                                                                                    | 2,06,143.02        | 2,353,914,35        | 5,483,636,33            | 2,315,541.04                                                                                                    | 2,030,521,21                       | 2,110,529,01                                                                                                    | 2,160,007.30                                                                                                   | 5106679.63    | 2,010,412.72                                                                                                    | 26,912,991      |
| AD 6       | 1,306,067 83                                                                                                    | 1,303,222.64    | 1.026.436.32                                                                                                    | 2 001 075 37       | 1.324,047.84        | 2.067.067.27            | 1.341.006.02                                                                                                    | 1,789,551.58                       | 1,007,203.43                                                                                                    | 1,011,4351.67                                                                                                  | 1.000.364.75  | 1.652.688.13                                                                                                    | 22,515,43       |
| 46.7       | 1.039.928.96                                                                                                    | 1,546,060.01    | 1.531.552.87                                                                                                    | 1.816.007.71       | 1,194,180,94        | 1.886.098.22            | 1,568,192,74                                                                                                    | 1,380,581.95                       | 1,916,937.15                                                                                                    | 1.462.312.25                                                                                                   | 1.455.243.87  | 1,366,363.54                                                                                                    | 18.295.70       |
| AC II      | 1.172.908.29                                                                                                    | 1.176.3890.38   | 1,168,825,32                                                                                                    | 1,220,140.05       | 1,214,314,23        | 1,294,329,16            | 1.194.558.59                                                                                                    | 1.051.612.32                       | 1,754,790.000                                                                                                    | 1,114,324,68                                                                                                   | 1.111.534.98  | 1.041,220.94                                                                                                    | 13,914,300      |
| AE 3       | 1.016.779.97                                                                                                    | 1,029,156.59    | 1.011.247.01                                                                                                    | 1.067.011.12       | 1.852.559.82        | 1,113,250.41            | 1.935.440.24                                                                                                    | 911,565.31                         | 1,091,003.14                                                                                                    | 965,326.94                                                                                                    | 363,587.96    | 1002.573.40                                                                                                    | 12,061,102      |
| 45 10      | 958,566,95                                                                                                    | 963,434.77      | 915,986.22                                                                                                    | 983,082,59         | 890,985.02          | 942,251.96              | 876,361,99                                                                                                    | 771,518,30                         | 947,215,49                                                                                                    | 817,527.40                                                                                                    | 815,460.73    | 763,907,95                                                                                                    | 18,238,114      |
| A6 11      | 794,755.64                                                                                                    | 796,792,97      | 700,524 54                                                                                                    | 738,152.86         | 729,170.41          | 771 212 11              | 717,283.53                                                                                                    | 631,471,30                         | 633,427,83                                                                                                    | 668 129 76                                                                                                    | 667,453 67    | 825,242.30                                                                                                    | 8,255,122       |
| AB 12      | 638,681.78                                                                                                    | 812,783.51      | 627,251.42                                                                                                    | 861,940.12         | 052.900.91          | 550,545.87              | 842,257.38                                                                                                    | 565,429.85                         | 620,896.92                                                                                                    | 529,135.48                                                                                                    | 557,639.54    | 959,843.44                                                                                                    | 7,481,20        |
| Afi 17     | 557.007.78                                                                                                    | 958,954.0F      | 653.978.29                                                                                                    | 594.526.38         | 576.631.41          | 609.878.93              | 967.231.22                                                                                                    | 499.370.49                         | 548.366.00                                                                                                    | %29.1%L2#                                                                                                    | 927,825,48    | 494,444.58                                                                                                    | £.607.271       |
| 40 14      | 483.333.BS                                                                                                    | 494,344,03      | 410,784,95                                                                                                    | 507,212,63         | 500.361.92          | 529,211,78              | 492.205.06                                                                                                    | 43(3)320 85                        | 475,835.19                                                                                                    | 455,160,91                                                                                                    | 450,911,41    | 429,045.71                                                                                                    | 5,733,341       |
| A6 15.     | 440,558,75                                                                                                    | 442.062.12      | 438,282,37                                                                                                    | 462.365.28         | 456.121.28          | 482,420.32              | 448.685.63                                                                                                    | 395,007,11                         | 433.763.06                                                                                                    | 438.563.16                                                                                                    | 417.535.25    | 351,7111.65                                                                                                    | 5,225,42        |
| 46 16      | 397,863,73                                                                                                    | 315.185.65      | 395.695.74                                                                                                    | 412.518.92         | 411,880.65          | 435.628.85              | 405.166.28                                                                                                    | 356,694 13                         | 391,691.02                                                                                                    | 877,965,68                                                                                                    | 325,018.15    | 353,175.61                                                                                                    | 4,715,451       |
| 65 17      | 355,128.67                                                                                                    | 316,317.17      | 353,137.17                                                                                                    | 372,673.94         | 367,640,01          | 388,837.48              | 361,846.78                                                                                                    | 316,301.15                         | 343,638.96                                                                                                    | 337,387.65                                                                                                    | 336,523,65    | 315,740.56                                                                                                    | 4,212,565       |
| AG 18      | 338.621.13                                                                                                    | 381,722.96      | 328,822.88                                                                                                    | 346.955.25         | 342,265.07          | 362,083.01              | 336,689.42                                                                                                    | 296,409.57                         | 325,491.67                                                                                                    | 314,005.81                                                                                                    | 313,299.56    | 293,485.71                                                                                                    | 3,521,851       |
| AG 19      | 306,713.00                                                                                                    | 307,133.75      | 304,448.64                                                                                                    | 321,236.94         | 336,886,12          | 376,369,87              | 311,732.02                                                                                                    | 274,838.00                         | 30,34.36                                                                                                    | 290,003.97                                                                                                    | 290.075.94    | 221,730.97                                                                                                    | 3,673,341       |
| AU 29      | 291,006.00                                                                                                    | 202.544.54      | 200,074.40                                                                                                    | 295.518.62         | 291.527.17          | 308.326.04              | 286,774,72                                                                                                    | 252,466,42                         | 217,231.85                                                                                                    | 267,522.12                                                                                                    | 201.052.15    | 263.926.02                                                                                                    | 2,342,421       |
| AG 21      | 266.376.23                                                                                                    | 267,263.95      | 264.527.88                                                                                                    | 279,338.37         | 325,768.7#          | 291,668.55              | 2/1.265.25                                                                                                    | 228.012.59                         | 262,243,50                                                                                                    | 25(1)8(1)98                                                                                                    | 252.430.46    | 236,4581.01                                                                                                    | 3.358.771       |
| AG 22      | 251,144,39                                                                                                    | 251,903.35      | 245,780.48                                                                                                    | 253,554.11         | 250,934,38          | 274,385.15              | 255,755.98                                                                                                    | 225.350.63                         | 247,249,95                                                                                                    | 230,565.03                                                                                                    | 237,000.53    | 222,932.99                                                                                                    | 2,575,321       |
| AU 21      | 251,148,29                                                                                                    | 251,983.36      | 249,798.49                                                                                                    | 263,554.11         | 259.954.22          | 274,395.85              | 255,755.98                                                                                                    | 225,158.81                         | 247,249,95                                                                                                    | 231,565.93                                                                                                    | 217.988.53    | 222,927.55                                                                                                    | 2,879,121       |
| A6 24      | 225.082.36                                                                                                    | 225,332.47      | 223,858,14                                                                                                    | 236,282,41         | 333,012,12          | 245,447.13              | 229,213.57                                                                                                    | 201,791.60                         | 221,590.29                                                                                                    | 213,925,34                                                                                                    | 213,290.03    | 199,801.08                                                                                                    | 2,669,541       |
| AS 29      | 0.00                                                                                                    | 0.00            | 8,00                                                                                                    | 11.00              | 0.00                | 0.00                    | 11.00                                                                                                    | 0.00                               | 0.00                                                                                                    | 0.00                                                                                                    | 11.00         | 11.00                                                                                                    |                 |

laure ......

#### STEP3 Discount Unwind(HIDE)

Tab nineteen: The aggregated total is then linked into step 3, which by month and for the aggregated Development Months, multiplies the aggregated amount by the Monthly Discount Rate raised to the power calculated in the **Payment Pattern** tab. This yields the Claim Expense Provision which is then linked into OS Claim Reserve in the **Incurred Claims** tab.

| Earned Premiers Cale   Cham Report Valle                                                                                                    |                                                                                                    | Step 1 Under Chair Proto Prints |              | Shq 2Dec De  | an Pote Hale) | Step 3 Discount 0 | weild Blidg  | Instanție    | Clana Trans Analysia | nie Die fanfing |              | HEEH        |
|----------------------------------------------------------------------------------------------------|----------------------------------------------------------------------------------------------------|---------------------------------|--------------|--------------|---------------|-------------------|--------------|--------------|----------------------|-----------------|--------------|-------------|
| Y Downers & Moor                                                                                                    |                                                                                                    | denier and a state of the state | • * W        | F.           |               | Carrel PresdCie   |              | 2            |                      |                 |              |             |
| a second second s |                                                                                                    | Aug 85                          | Lapedit      | Di HUL       | . h=-10       | Dec-38            | Jam 107      | Fight .      | Hardf                | 141.82          | Magell       | ture 62     |
| Appropriet                                                                                                    | A DESCRIPTION OF A DESCRIPTION OF A DESC | 5.940,794.73                    | 1.796.079.32 | E.HE.272.04  | 0.032,675.5   | 6.300,907.49      | 5.934,031.36 | E.224.377.43 | ET35.00438           | 1505,000.01     | 5.922/771/33 | 5.170.042.0 |
| Monthly Discourt Fisle                                                                                                    | 100462                                                                                                    | 1.0049811                       | 1.004001     | 1.004001     | 100408        | FED031            | 1.05/631     | 1.034600     | 1.001007             | 1004851         | 1.004803     | 1,00,639    |
| Pilon .                                                                                                    | 1.50                                                                                                    | 3.53                            | 120          | 18.52        | ±1            | 6 1.00            | 1.94         | 1. 1.00      | )/ (1,50F            | 2.50            | 1.00         | :15         |
| Christ Expension Provinient                                                                                                    | 5.878,181.40                                                                                                    | 5,683,744.32                    | 5.838,253.42 | 6.160.153.82 | 6.876.996.0   | 8,427,377.64      | 5,977,823,87 | 5,262,754.84 | 5,779,187,75         | 5,578,596,50    | 5.562.635.68 | 5,210,8#1.6 |

None of the three Claim Projection steps have any need for user input and would be hidden in a deployed application.

An Excel View of above process:

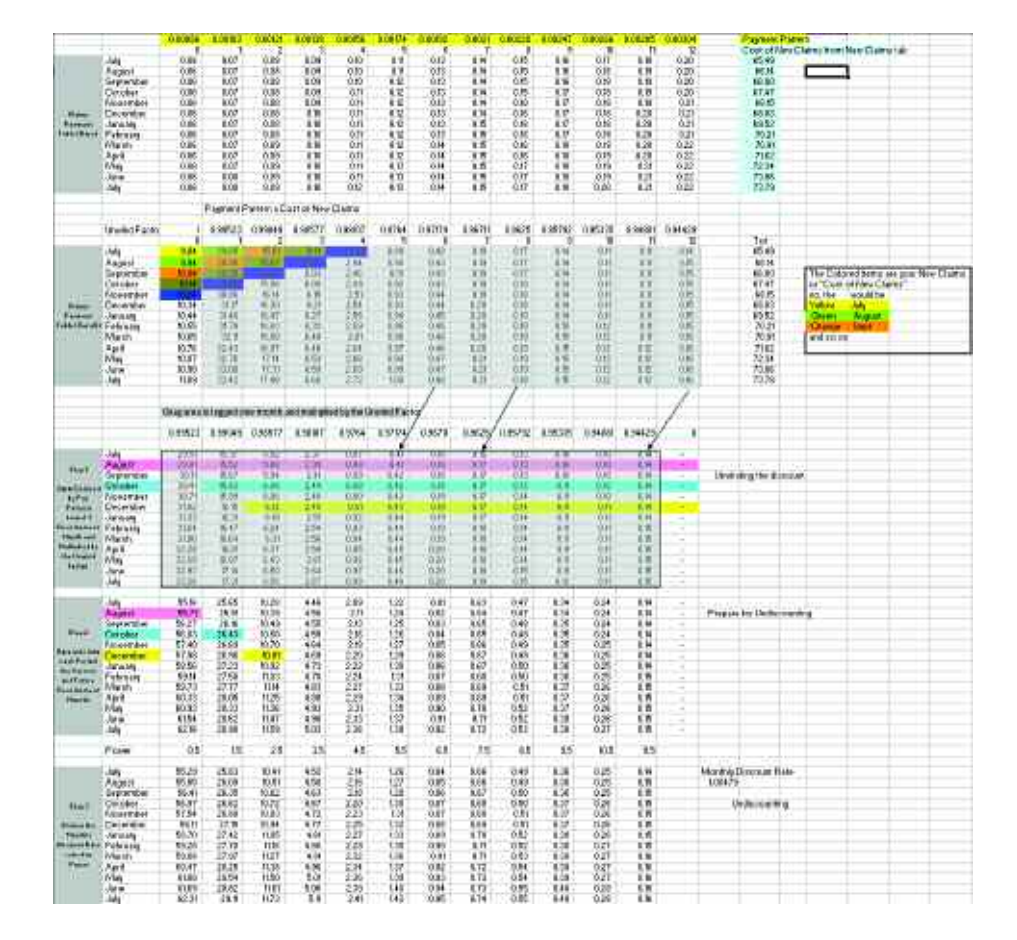

We'll now return to our ordered progression through the application.
#### Expenses

The seventh *Blueprint* tab, **Expenses** is where users may, as in the **Revenue** tab, choose which method they'd prefer when linking in trend numbers. Having linked in the trend numbers, they may adjust them at the top level or by using a percentage or number amount. Trended in the **Expenses** tab are three rates used to calculate the Commissions on the New and Renewal business and the AMP Distribution Allowance Rate. AMP is a brand, with the Distribution Allowance as a different type of commission. The Trend default method, as in the **Revenue** tab, is Same Period Previous Year. Also contained in the **Expenses** tab are the DAC, or Deferred Acquisition Cost Movements. Since we have deferred recognition of Premium, we also defer the recognition of costs associated with that Premium. The DAC movements are calculated in the balance sheet and linked into the **Expenses** tab.

| Revenue Carange Pattern Carant Yes                                                                                                    | Care   1    | Gun Fierant Fatter | 1500 10    | na Dara Cate | pe inca    | ndOans [L  | ipenna 840  | behalts on Transfer | - Hulls   | Lann.     | Conversional P | with S. Longito | 0 1       | HERE      |
|----------------------------------------------------------------------------------------------------|-------------|--------------------|------------|--------------|------------|------------|-------------|---------------------|-----------|-----------|----------------|-----------------|-----------|-----------|
| Y Dummal Nas Fed 🔹 Y A                                                                                                    | ME          |                    | M Cumit    | Foreitail    | •          |            |             |                     |           |           |                |                 |           |           |
| Surger and surger and s | Abethod *   | lik-fil            | feed.      | Hor ST.      | Apr 41     | May 07     | Jun 10      | Fincal 07           | JANT.     | Aug-17    | See 32         | 0.60            | Rend      | Dec-87    |
| Qiosi Witten Freekin                                                                                                    |             | 80070.401          | 11,342,908 | 12.9.5.969   | 11:243.957 | 1121120    | 10.345.856  | 119,111,523         | 6305 AU   | 5/826.999 | 6.741970       | 5,283,174       | 5.321.412 | 428.23    |
| the tes                                                                                                    |             | 612,245            | 755.405    | M72,192      | 204.014    | 117.714    | 107.569     | 32,367,786          | 4/4.765   | \$22,784  | 112,008        | 947,573         | - KTE 7.M | 16.74     |
| WWF I Barberod                                                                                                    |             | 7,444,102          | 10,682,633 | 12,109,758   | 11.534.002 | 12,242,879 | 11.653.967  | 106,789,837         | 4325-940  | 4,118,715 | 4/28/214       | 4;312,962       | 4.192.679 | 1,399,664 |
| Gene Elenet Preserve                                                                                                    |             | 16,952,999         | 1,545,957  | 10,491,607   | 18.122.711 | 10.111.914 | 1.102.851   | 126,934,788         | 3652,165  | 9,970,470 | 9,086,714      | 3,494,993       | 310545    | 8,290,680 |
| Costs Entrant Prostars Altern                                                                                                    |             | 1.7230.000         | LITTOCP.   | 1.413.627    | 1,371,203  | 1.231.071  | 8.125.828   | 30,149,469          | 1.074,228 | 1.025-571 | THUT           | 1034(4815       | 345,875   | 196,781   |
| Gass Corwit Frankin - Datased                                                                                                    |             | 8102790            | 8,135,900  | 5.075.000    | 4,781.441  | 8.018.423  | 134345      | 167,786,329         | 0.597.160 | 0.511.900 | 6.039.707      | 8,463,463       | 0,192,006 | 8,300 675 |
| RefEarodPlenute                                                                                                    |             | 9677570            | 1391,411   | 8,868,709    | 1.535.955  | 1225.681   | 6,505,853   | 109.925.529         | 8,798,805 | 8,792,984 | 8,579,538      | 8,674,579       | 9.345.767 | 6.637.54  |
| Total Acquisition Costs                                                                                                    |             | 1100386.5449       | (155.044)  | 1513,8871    | [175,600]  | 845,823    | 11.708.3225 | (14.079,691)        | 754,891   | B88,723   | 815,323        | 825.644         | 815,218   | 358,384   |
| Net Communities                                                                                                    |             | (6.095.522)        | 102,1721   | (258.503)    | (30.450)   | 6125,3611  | 806.0111    | [658:50%.0]         | 374.736   | 441,711   | #85,812        | 410.172         | 404,955   | 412.543   |
| Consistent - New                                                                                                    |             |                    |            |              |            | Ű.         | 0           | \$5.557             |           |           | 0              | 0               | 0         | 1         |
| Commission - New Hate                                                                                                    |             | 0.003              | 8.002      | 10012        | 0.001      | 9.00%      | 9.001       | 0.528               | 0.00%     | 0.08%     | 0.00%          | 0.00%           | 0.08%     | 0.003     |
| Contransist - New Role (2 Add                                                                                                    |             | 0.005              | - D.001    | 0.003        | 1,004      | 9309       | 8.00%       |                     | 0.00%     | 10.0334   | 0.075          | 0.00%           | 0.075     | 0.565     |
| Communition - New Hote (% Adj)                                                                                                    |             | 0.033              | 6.001      | 2.002        | 1.001      | 0.001      | 0.001       |                     | 0.001     | 0.00%     | 0.001          | 0.001           | 0.081     | 13.06/1   |
| Consistent - Mala Pata (Ford)                                                                                                    |             | - 10.005           | 20305      | 21875        | 8.0672     | 9187       | 0105        |                     | TAUL      | 2100      | 110.3          | 2000            | 0.014     | 9.643     |
| Commission - Renewal                                                                                                    | Same Pres   | (Permi var         |            |              | 0.00       | 0          |             | 174,998             |           |           | 8              | U               | 8         | 10.001    |
| Commission - Honewal Hate                                                                                                    | 6 Month Ala | NAMP.              | 8.003      | 200.9        | 0.002      | 1.00%      | 8.002       | 0.167               | 0.007     | 0.001     | 11.007         | 0.002           | 0.98%     | 11.007    |
| Connenser - Responsi Rate (Biadel                                                                                                    | 12HathA     | /ers/je            | 0.00%      | 8005         | 8.08%      | 0.000      | \$ 000%     |                     | 0.00%     | 0.03%     | 0.007          | 0.0010          | 2005      | 0.003     |
| Commission Renewal Rate IS Add                                                                                                    |             |                    | 0.012      | 200.8        | 0.00.1     | 0.001      | 0.001       |                     | 8 000     | 0.003     | 0.003          | 0.000           | 0.062     | 0.003     |
| Correlator - Represe Rule Trends                                                                                                    | Even trans  | - uuu              | 0.005      | 0.005        | 3000       | 698        | 8.60%       |                     | a ann     | 0.011     | 0.825          | 0.001           | 1000      | 0.653     |
| AMP Displacion Allowance                                                                                                    |             |                    |            |              |            | Ó          | 8           | 470,415             | . 0       | 0         |                |                 |           | 0         |
| AMP Distribution Aliseancie Hote                                                                                                    |             | 0.001              | 8.001      | 1.001        | 0.000      | 10000      | U.OUT.      | 0.35%               | 0.00TE    | 0.03%     | 0.007          | 0.000           | 0.001     | 11.000    |
| AND Outputer Absorber See (LAd)                                                                                                    |             | 0.00%              | 0.00%      | 0.00%        | 1000       | 0.005      | 0.00%       |                     | 0.00%     | 0.02%     | 0.00%          | 0.00%           | 0.03%     | . 9.963   |
| ANP Daniborgo Alicentrie Note (2 Ad)                                                                                                    |             | 0.002              | 8.001      | 8.001        | 0.003      | 0.003      | 0.001       |                     | 0.033     | 0.06%     | 11.00%         | 0.0012          | 0.062     | 0.003     |
| Add Contradict Alexandre Rain (Land                                                                                                    |             | 0.001              | 0.000      | 0.000.       | 0.061      | 0.000      | BICE        |                     | 0.00%     | 0.035     | 0.00%          | 0.001           | 0.001     | 18.953    |
| Remarkance Exchange Convision                                                                                                    | 4. S        | 6.400              | 6=00       | E.409        | 8,400      | 6.453      | 6.408       | 44,030              | 6.400     | 三三,400    | 6.400          | 6.400           | E-490     | 6.40      |
| DAC4 - Carwingsons                                                                                                    |             | 5,102,322          | 09.672     | 255.953      | 81.020     | 311.961    | 583,218     | 7,458,585           | 085399    | 1428-3111 | 63HE5123       | 1409-7725       | 058.920   | 1486 1421 |
| Not Other Acquisition Casts                                                                                                    |             | 15.1000.62220      | 175.8721   | 1254.2501    | UP1.750    | 1120.3811  | 1001.5111   | 12.376.3980         | 30013796  | 447.811   | 410.312        | 415,472         | 410,255   | 4117,242  |
| Ubo Acaster Loto                                                                                                    |             | 3.700              | 3.00       | 1.700        | 1.00       | 1.767      | 1.718       | 25.900              | 2,700     | 1,00      | 3,700          | 3.700           | 1,00      | 2.74      |
| UACA - UNIN Acquiring Code                                                                                                    |             | 5.102.322          | 18577      | 201363       | 10.060     | 101.81     | 100,271     | 7,450,626           | 08.381    | (428-361) | 1011111        | 3433/3723       | 058.500   | 1446.1408 |
| LAT Adjustment                                                                                                    |             | - D -              | D.         |              | -          | 0          |             | 0                   | 0         | 0         | 0              | 0               | 0         |           |
| Levies & Charges                                                                                                    |             | 0.000              | 0.000      | 3.000        | 3.000      | 6.602      | 0.809       | 16,010              | 8,000     | 6.000     | 0.000          | 0.000           | 6.000     | 0.030     |
| Hartgeberd Ligences                                                                                                    |             | 201000             | 20.000     | 38,000       | 50.000     | 30.003     | 70.000      | 210,000             | 30.000    | 32/CBC    | 31000          | 30.003          | 33.000    | 30108     |
| Tutal Operating Exponent                                                                                                    |             | DR.156.544         | [129,044]  | 1402,0071    | [345,600]  | 1815,8221  | [1,758,222] | [13.069.021]        | 794,931   | 918,722   | 845,322        | 155.644         | 045,218   | 1,120,304 |
| Clean Handra Exercit                                                                                                    |             | p                  | Ω.         | 1            |            | 9          |             | Đ                   | D         | 0         | 0              | 0               | 0         |           |
| Tatal Acquistant Expense Hales                                                                                                    |             | (105.253)          | 12.0037    | (5.523)      | 12.063     | 57.8231    | 125.9037    | (12,0130            | 8.585     | 10.113    | 1.95%          | 8.675           | 8.77%     | 18.513    |
| Net Commission Ratio                                                                                                    |             | 152,0633           | (1.83\$)   | 12,9381      | 11.163     | (2.944)    | (12,993)    | 16,1951             | 4,255     | 5.02%     | 4.95%          | 4.73%           | 4.45%     | 5.724     |
| Other Acquisitors Experime Rulis                                                                                                    |             | 152.0030           | 01.9733    | 12, 9383     | 11.10121   | CT-BATES   | 112.9133    | 15.7130             | 4.32%     | 5.002     | 4.962          | 4.792           | 4.312     | 5,780     |
| Levier & Change Bally                                                                                                    |             | 8 683              | 8.103      | 8 (213       | 0.995      | 8.18%      | 8.12%       | 0.953               | 8.835     | 0.033     | 0.005          | 0.025           | 0.183     | 0.650     |
| Management Esserne Ratio                                                                                                    |             | 6 313              | 8,392      | 0.352        | 0.362      | 0.865      | 0.435       | 0.152               | 0.342     | 0.342     | 0.363          | 6.352           | 0.362     | 0.363     |
| t stal & spectra finite                                                                                                    |             | 1104 1933          | 11.6231    | 13.5728      | 0.030      | 17.4641    | 125.4621    | 117 6720            | 8.972     | 10.415    | 10.215         | 9.1612          | 10.122    | 11.857    |

Other user-entered items are: Reinsurance Exchange Commission, Other Acquisition Costs, LAT Adjustments, Levies and Charges, and Management Expenses. The Expenses tab—unlike Revenue or Current Year Claims—does not have a Scenario dimension, since expenses are entered and not modeled.

#### BAU

The eighth tab in the Insurance Product Profitability Blueprint is **BAU** (Business as Usual). All the work done so far in the model has been in an effort to arrive at this point. The BAU tab is a consolidation of the information from **Revenue**, **Expenses**, **Current Year Claims**, **Incurred Claims**, and **Balance Sheet**. Besides the consolidation effort, there is also work done in this tab. From the **Claim Type Ratios** tab, we link in the Peril ratios that are used to break claims down into their respective components.

Up until this point, we have been working in the local currency. The **BAU** tab contains a dimension for Local Currency and Corporate Standard. All dimensions within this tab may be viewed in either currency. The currency conversion is based upon corporately established exchange rates. The Exchange Rate function will be discussed in greater detail below, when we explore the tabs that perform the actual conversion.

By virtue of the consolidation above, we are now able to calculate such items as the Net Underwriting Result, the Investment Income on Technical Reserves, and the Insurance Trading Result. Within the **BAU** tab we can also make any Market Rate Adjustments as necessary, entering JV (Joint Venture) figures, entering Sub Debt Charges, or Investment Income on Shareholders Funds.

| Revenue Earlings Paters                | Current Versicianer | Date Fag  | nord Patern | Pin WebC  | Intercaretory   | montedCity | ni Esme         | EAU H     | resent even | - PORTALOH | Cornel    | diard Plot LL | 54000     | RIGE       |
|----------------------------------------|---------------------|-----------|-------------|-----------|-----------------|------------|-----------------|-----------|-------------|------------|-----------|---------------|-----------|------------|
| Y LocalCorrey                          | T P Lamfa           | ecat,     | - 9         | Corres    | ellista Norr    | er + + N   | 414             | el::::::  | •           | -          |           |               |           |            |
|                                        |                     | 1406      | migth       | 549-05    | 0046            | Nor X      | Cw100           | Junit     | Televill    | Maritir    | April.    | MigHZ         | 11.31     | Fixed B/   |
| Gene Within Plenson                    |                     | 4,474,008 | 36190036    | 4,417,658 | \$806.515       | 4.234,744  | 3.097.934       | 1.798,549 | 4,635,546   | 9,298,901  | 3,373,674 | 3,713,496     | 5810054   | 48,764,51  |
| Total Exposure                         |                     | 181815    | R.471       | 10,559    | 8,825           | 8,589      | 7,127           | 1,556     | 6,947       | B.130      | 7,203     | 8,475         | 13,073    | 91,29      |
| SEAP-New                               |                     | 1.054.208 | 8,5,431     | 1.625.201 | 606,311         | 068747     | 811.179         | 794,318   | 397,996 :   | 2.12.014   | 214.829   | 367.775       | 358453    | 8.188.15   |
| Espences New [Not]                     |                     | 7,442     | 2,045       | 2,352     | 2,316           | 1,395      | 1,765           | 657       | 011         | 668        | 613       | 847           | 633       | 17,33      |
| Parage-line                            |                     | 1.065.1/9 | 673.672     | 1.070.560 | £55,375         | 005.327    | B27.908         | 68+537    | 1606.624    | 332.190    | 240.072   | 394,409       | 301,014   | 8,835,40   |
| Avenue Plenkan, Kon                    |                     | 417.6     | 381.4       | 432.5     | 379.0           | 410.2      | 454.8           | 155.4     | 841.7       | 177.5      | 378.0     | 408.3         | SHEE-     | 62         |
| Equates Here                           |                     | C2998     | 2,231       | 2.ATE     | 2.88            | 10102      | 1,808           | 1.321     | · - 030     | 000        |           | 903           | 1.000     | 1,625      |
| Endurant Prevent Merel                 |                     | 2,929     | 000         | 1.490     | 752             | 8,465      | 2.530           | 5.011     | 102.019     | 221        | 629       | 100           | 706       | (21.700    |
| Avenue Patrice: New Fishmorem          | (                   | 22.5      | 00.00       | 43        | 23              | 18.3       | 121             | 24.6      | 171.0       | 13         | 43        | 11            | 6.8       | 17.4       |
| Equars MassEntmoved                    |                     | 126       | 2100        | 046       | 377             | 30         | - 19 <b>1</b> 1 | - 236     | 1996        |            | 1147      |               | 110       | 2.53       |
| Endssoner Rule Intel                   |                     | 0.525     | 0.94%       | 1545      | 1.67%           | 1.484      | 0492            | 8,532     | 2701        | 0.992      | CARL.     | 0.913         | 11754     | 1.703      |
| Carolisis/Series Nov                   |                     | 35.497    | 47.525      | 47.000    | 42,715          | 35545      | 31.142          | 836,237   | 177.545     | 81.407     | 25,672    | 268/2         | 12 655    | 625,825    |
| Avelope Prene an - Kon Concellation    |                     | - 215.4   | 256.2       | #13.7     | 263             | - 292.5    | 1051            | 337.9     | 494.2       | - 294.6    | 225.5     | 197.9         | 246.6     | 293        |
| Exposure - New Caronhubos              |                     | 157       | 100         | 114       | 171             | 168        | 111             | 214       | - 340       | 212        | 119       | 126           | 132       | 1.21       |
| Coloridanitials New                    |                     | 1000      | 0014        | 0.51%     |                 | 11.74W     |                 | 1,411     | 1.63        | 1.114      | 0.084     | 0.834         | 0.91%     | 8,915      |
| GWP-Deteriol                           |                     | 1412,022  | 2 /1386h    | 1220/452  | 25/0.768        | 1.84.22    | 2,282,895       | 1014030   | 1011392     | 1466,000   | 3764,065  | 10203707      | 3403.4.8  | 48.576.25  |
| Language Removal Metti                 |                     | 8.377     | 8,425       | 7.792     | 6,201           | 6.612      | 5.02            | 2.740     | 4.038       | 7.462      | 6.671     | 2.578         | 12,105    | 01.96      |
| Planka'- Ranavai                       |                     | 2.060,275 | 3003857     | 3632526   | 2,145,228       | 2.544.005  | 2,453,578       | 3.6/3.006 | 4,431,342   | 2,611,746  | 2.301.002 | 2555201       | 5.051,054 | 43,717,463 |
| Average Premier - Historial            |                     | 350.9     | 419.0       | 4297      | 420.11          | 481.1      | 357.2           | 181.2     | E15.6       | 435.5      | 446.0     | 421.9         | 436.8     | 463.       |
| Equally - Revenue                      |                     | 3,331     | 7,385       | 8251      | 2,485           | 7.863      | 6.782           | -0.000    | 1.400       | 8.393      | 7,403     | 8,417         | 0.328     | 82.36      |
| Exposize (Real Data and                |                     | 2.191     | 1622        | 2,114     | 1.011           | 1.854      | 1.428           | 1.522     | 1.700       | 1.889      | 1.203     | 2,000         | 2140      | 20.51      |
| Official (Nov-Fiercosc)                |                     | 2.67.0    | 208         | 178       | 2374            | 1.329      | 1.868           | 1.792     | 210         | 1,399      | 1.668     | 2642          | 2250      | 27.51      |
| Lann Porsian, New Forcesal             |                     | 180,758   | 110,004     | - 262.783 | 129.794         | 328,009    | 10000           | 501,000   | 481431      | 2.02.007   | 180,457   | 270.577       | 252,905   | 3,704.55   |
| Lighter Experience - Hiles Ferrmani    |                     | 5.0       | 446         | 625       | 583             | 678        | 11440           | ESC       | 1.00        | 910        | -45       | 142           | 011       | 6.99       |
| Lagare Hule: Nava Merconal             |                     | 318725    | 1230        | 22.77A    | 10100           | 71.975     | 23360           | 37.85%    | 49,700      | 21,278     | TO NO.    | 24.2500       | 1270      | 25.411     |
| Espones Revenue Revenue                |                     | 7.236     | \$701       | 6.630     | 5.6m            | 5515       | 4.711           | 2.070     | 4.81        | 6.404      | 6.120     | 8,417         | 10,001    | 72.64      |
| Ortest Renaval Renewal                 |                     | 8.660     | 7.037       | 7.709     | 6.955           | 6.500      | 1000            | 4130      | 7572        | 7.899      | 2.309     | 7524          | 1115      | 89.938     |
| Lance Parcelos Hammont Hampoort        |                     | 352.051   | 104,040     | 6363477   | 515.447         | 475.29     | 421865          | 102417    | 2416-201    | 880.729    | will tell | 449245        | 10/0.626  | 2,310,215  |
| Lights Exposing - Deserved Darwood     |                     | 1.475     | 1,277       | 1,271     | 1.225           | 989        | 1.969           | 1,021     | 2,211       | 1.287      | 1,169     | 137           | 7,357     | 17.25      |
| Lans lide - Renind Reserved            |                     | 36.463    | 18145       | 16.495    | 12.0%           | 75.29%     | 12234           | 25.445    | 42.413      | 36.741     | 16.261    | 15064         | 16.361    | 19,237     |
| Endousneer Prevales Persons            |                     | 188201    | (456)       | 8,371     | 2.015           | 15,568     | 2.226           | (38):1401 | (8,260)     | 0.967      | 3,063     | (00)          | 5,5,14    | (5,305     |
| Average Prenaux - Received Criticities | nat                 | 10.13     | 00.95       | 11.0      | . 25            | 10.0       | 32              | de bi     | 14.22       | 16.7       | 55        | 10.21         | .716.0    |            |
| Equal: Forest Endorment                |                     | -64       | 497         | EEE       |                 | 1.002      | . 758           | 005       | 1.085       |            | 463       | 576           | 450       | 8.42       |
| Englishment Flate - Trenende           |                     | .8.005    | 1577        | U.m.      | 1072            | 1,08%      | 144             | 0.975     | E8W         | 0.651      | 6.583     | U.GTR.        | 6541      | 8.773      |
| Concellator Promision - Personal       |                     | 244,808   | 200.498     | 236725    | 174.342         | 190.469    | 154.1/5         | 504.00    | THEED       | 196,425    | 140.200   | 194,719       | 2,4,056   | 3,325,80   |
| Average Presare Historical Courses     | for .               | 242.8     | 3120        | 271       | 201             | 3917       | 236.8           | 611.0     | 376.8       | 188.4      | 101.3     | 272.1         | 238.1     | 280        |
| Exposite (Removal Exception -          |                     | 1.000     | 257         | 254       | 222             | 357        | 808             | 1.322     | 1.428       | 830        | 723       | 835           | 112       | 11.19      |
| Constitute Report                      |                     | 1.8%      | 1025        | 0.815     | 0142            | 8.8%       | 0.060           | 1,479     | 155         | 0.954      | 0.845     | 0.9/%         | 102       | 1.88       |
| Drive Lanced Prentient                 |                     | 1968431   | 3120326     | 3315.321  | 1336.363        | 1003047    | 4.178.234       | 3.695.205 | 8830,790    | 4.495.223  | 4332.798  | 4,362,939     | 6133.636  | 45.896.52  |
| Genue Lamar Piercust - Man-            |                     | 052,740   | 671,022     | 710.234   | 207.068         | 025,102    | 005,269         | 051,790   | 407.5m      | 871.303    | 100.465   | 310,563       | 234,334   | 5,328,72   |
| Gross Eatroc Premiers - Premiers al    |                     | 1,05.001  | 2.08.000    | 1,596,000 | 2.530.048       | 1.048.660  | 3201.874        | 3.883,701 | 2010.195    | 3.821.014  | 3.408.340 | 2,545,956     | 3.408.070 | 36,407.80  |
| Net Except Premiur                     |                     | 2,303,403 | 3112.042    | 3298,441  | 3711,279        | 1.407.404  | 4300.034        | 3,00,477  | 3,463,845   | 4.462.937  | 6317,967  | 4.340,778     | 4307325   | 45,527,685 |
| Total Plantance Postan                 |                     | 10,139    | 16,206:     | 16,676    | 17.125          | 18081      | HINEF:          | 17(592)   | 31547       | 16/06      | 15,009    | 16.739        | 11.100    | 215,441    |
| Propertienal FI                        |                     | 0         | 0           | 10.00     |                 | 120.0      |                 | 0         | 11          | 0          | 0         | 0             | P         |            |
| Proatienel FLB and                     |                     | BRIN      | 0000        | 003       | 0.005           | 10.000     | LINK            | 0.65%     | 710.0       | Diam:      | toux.     | 10.00%        | 0.00%     | 8.00       |
| Manaripations Til                      |                     | 0         | D           | 0.00      | 2 1015 <b>1</b> | 0          | 0.00            | 0.        | 10          | 0          |           | 0             | 0         | Siles i    |
| Navanautions III Flate                 |                     | - BORTA   | 100075      | HINTY     | 0.00%           | 8.00%      | - 1.011         | ALCON.    | dary.       | 0.005      | STREET,   | HOUN          | SUCCY.    | 8.00       |
| FasternP                               |                     | 20,138    | 16.39E      | 18.875    | 化活              | 13.011     | 10,051          | 17,092    | 21347       | 16316      | 15,209    | 16,733        | 11月日      | 215,44     |
| Facility of Falls                      |                     | 0.002     | 3.453       | 11 155    | D.Atta          | 8.4512     | 2.45%           | 323.0     | 0.855       | 0.451      | 0.002     | 0.002         | 0.45%     | 0.457      |
| TenantsLow                             |                     | U         | U           |           | 1               |            |                 |           | U           | B          | U.        | U             | U.        | 1211       |
| TexamilaryRate                         |                     | HARE.     | 0.002       | BER.      | 0.005           | 8.005      | 5105            | 0.835     | 0.035       | 0.005      | 0.001     | 0.00%         | 0.000     | 8.002      |

As noted above, the **BAU** tab serves as the target of the **Revenue**, **Expenses**, **Current Year Claims**, **Balance Sheet**, and **Incurred Claims** tabs. They come together as the Current Forecast. This Current Forecast then links into the Difference Initiatives tab in the *Insurance Product Profitability Initiatives* application in order to begin the Difference Initiative calculation process.

The second application associated with the *Insurance Product Profitability Blueprint* is the Insurance Product Profitability Initiatives application. This application, by means of a system link, brings in the Current Forecast from the **BAU** tab in the *Insurance Product Profitability* application and links this data into the **Difference Initiative** tab. The Insurance Product Profitability Initiatives application is used to calculate both the new initiatives or Initiatives and the Difference Initiatives. Those selected to be included in the Current Forecast are linked back into the **Profit & Loss** tab in the *Insurance Product Profitability* application. The *Blueprint* is split into two applications for both speed and efficiency gains. The *Insurance Product Profitability Initiatives* application will be discussed in its entirety upon completion of the *Insurance Product Profitability* application.

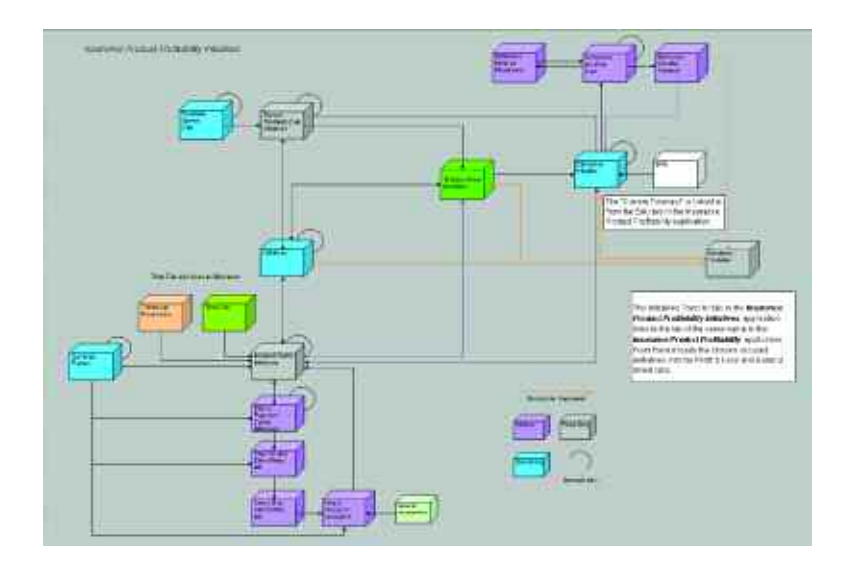

### initiatives transfer

The ninth tab in the *Blueprint* is **Initiatives Transfer.** This tab serves as the interface between the *Insurance Product Profitability Initiatives* application and the *Insurance Product Profitability* model. It is the target of the initiatives selected in the sister application. Once linked in via a system link run by users, the information is disseminated to the **Profit & Loss** and **Balance Sheet** tabs. The application administrator may elect to hide this tab, but by leaving it available as a Read-Only tab, users may view the breakdown of the Selected Initiatives between Difference Initiatives and Initiatives.

| Prior Year Claims Cashflow         | Incurred Claims | Expenses BA | U InitiativesTransfer  | Profit & Loss |
|------------------------------------|-----------------|-------------|------------------------|---------------|
| Fleet                              | 💌 🔭 Fisca       | 107         | * * AMP                |               |
|                                    | 1               | BAU         | Difference Initiatives | Initiatives   |
| Gross Written Premium              |                 | 119,151,623 | 19,719,146             | 48,000,000    |
| Total Exposure                     |                 | 224,102     | 0                      | 48,000        |
| GWP - New                          |                 | 12,367,786  | 2,650,224              | 48,000,000    |
| Exposure - New (Net)               |                 | 24,611      | 0                      | 48,000        |
| Premium - New                      |                 | 13,251,120  | 2,650,224              | 48,000,000    |
| Average Premium - New              |                 | 475.3       | 95.1                   | 1.000.0       |
| Exposure - New                     |                 | 2,100       | 2,100                  | 4,000         |
| Endorsement Premium - New          |                 | 235,482     | 0                      | 0             |
| Average Premium - New Endorsemen   | C 🖉             | 55.9        | 0.0                    | 0.0           |
| Exposure - New Endorsement         |                 | 4,211       | 0                      | 0             |
| Endorsement Rate - New             |                 | 17.48%      | 0.00%                  | 0.00%         |
| Cancellation Premium - New         |                 | 1,118,816   | 0                      | 0             |
| Average Premium - New Cancellation |                 | 342.3       | 0.0                    | 0.0           |
| Exposure - New Cancellation        |                 | 3,269       | 0                      | 0             |
| Cancellation Rate - New            |                 | 13.452      | 0.00%                  | 0.00%         |
| GWP - Renewal                      |                 | 106,783,837 | 17,068,922             | 0             |
| Exposure - Renewal (Net)           |                 | 199,491     | 0                      | 0             |
| Premium - Renewal                  |                 | 113,792,813 | 17,068,922             | 0             |
| Average Premium - Renewal          |                 | 520.2       | 0.0                    | 0.0           |
| Exposure - Renewal                 |                 | 218,743     | 0                      | 0             |
| Exposure - New Renewal             |                 | 38,995      | 0                      | 0             |
| Offered - New Benewal              |                 | 48,754      | 0                      | 0             |
| Lapse Premium - New Renewal        |                 | 5.081.466   | 762 220                | 0             |
| Lapse Exposure - New Renewal       |                 | 9.759       | 0                      | 0             |
| Lapse Bate - New Benewal           |                 | 20.022      | 0.00%                  | 0.00%         |
| Exposure - Benewal Benewal         |                 | 179.748     | 0                      | 0             |
| Offered - Renewal Renewal          |                 | 209,114     | 0                      | 0             |
| Lapse Premium - Renewal Renewal    |                 | 15,291,116  | 2,293,667              | 0             |
| Lapse Exposure - Renewal Renewal   |                 | 29 365      | 0                      | 0             |
| Lapse Rate - Renewal Renewal       |                 | 14.042      | 0.002                  | 0.002         |
| Endorsement Premium - Renewal      |                 | 798,500     | 0                      | 0             |
| Average Premium - Benewal Endorse  | ment            | 510.4       | 0.0                    | 0.0           |
| Exposure - Benewal Endorsement     |                 | 18,401      | 0                      | 0             |
| Endorsement Plate - Benewal        |                 | 13,162      | 0.002                  | 0.002         |
| Cancellation Premium - Benewal     |                 | 7.807.477   | 0                      | 0             |
| Average Premium - Renewal Cancella | ition 📕         | 405 5       | no                     | 0.0           |
| Exposure - Benewal Cancellation    |                 | 19 252      | 0                      | 0             |
| Cancelation Bate , Beneval         |                 | 13 792      | 0.002                  | 0.002         |

## Profit & Loss

The tenth tab, Profit & Loss, brings together the Current Forecast from BAU with the Selected Initiatives from the Initiatives Transfer tab. Selected Initiatives are those Enabled within the Insurance Product Profitability Initiatives application and then linked into this application. Initiatives and Difference Initiatives are combined when linked into Profit & Loss. These two items are added to arrive at a Total Forecast. In the Profit & Loss tab, Exchange Rates may be linked in from Exchange Rate Lookup to convert the local currency to a corporate standard.

Management gives feedback to planners in the "Target" item. A Gap is calculated to let both parties know any variance from corporate goals. This tab may be used as a collaboration zone to close the Gap between the Target and the Total Forecast.

| Philar Year Claims Cashillow Incun                                                                             | red Claims | Expenses | BAU      | Initiatives | Transfer | Profit &   | Loss        | Cone   | olidated Profit & Loss(0 |
|----------------------------------------------------------------------------------------------------|------------|----------|----------|-------------|----------|------------|-------------|--------|--------------------------|
| Y Local Currency                                                                                               | Piscal     | 07       |          |             | Co       | mercial Mo | tor - Fleet | •      | THE AMP                  |
|                                                                                                    | 5          | IAU      | Selected | Initiatives | Total F  | orecast    | Tag         | ct     | Gap                      |
| Gross Written Premium                                                                                          | 119        | 151/623  | 67       | 719,146     | 186      | .870.769   | 121.2       | 29.480 | 65.641.289               |
| Total Exposure                                                                                                 |            | 224,102  |          | 48,000      |          | 272,102    | 2           | 20,347 | 51,756                   |
| 6WP+New                                                                                                    | 12         | ,367,786 | 50       | 650,224     |          | 010,010    | 16,7        | 94,887 | 46,223,123               |
| Exposure - New (Net)                                                                                           | 200        | 24,611   |          | 48,000      |          | 72,611     |             | 25,24  | 47,367                   |
| Premium - New                                                                                                  | 13         | ,251,120 | - 50     | 650,224     | 63       | .901,344   | 17,6        | 58,788 | 46,242,556               |
| Average Premium - Neve                                                                                         |            | 475.3    |          | 1,095.4     |          | 928.0      |             | 620.5  | 1 303.4                  |
| Exposute - New                                                                                                 |            | 2,100    |          | 6,100       |          | 8,200      |             | 2,152  | 6,040                    |
| Endorsement Premum - New                                                                                       |            | 235,482  |          | 0           |          | 235,482    | 2           | 30,381 | 5,181                    |
| Average Premium - New Endorsement                                                                              |            | 55.9     |          | 0.0         |          | 55.9       |             | 56.5   | 35.5                     |
| Exposure - New Endorsement                                                                                     |            | 4.211    |          | 0           |          | 4,211      |             | 3.78   | 424                      |
| Endorcement Rate New                                                                                           |            | 1.37%    |          | 0.00%       |          | 0.72%      |             | 1.433  | (0.91%)                  |
| Cancellation Premium - New                                                                                     | - 11       | ,118,816 |          | 0           | 1        | ,118,816   | 1,0         | 94,202 | 24,614                   |
| Average Premium - New Cancellation                                                                             |            | 342.3    |          | 0.0         |          | 342.3      |             | 342.3  | 3 0.0                    |
| Exposure - New Cancellation                                                                                    |            | 3,269    |          | 0           |          | 3,269      |             | 3,197  | 1 72                     |
| Cancellation Rate - New                                                                                        | ALC: NO.   | 13.45%   |          | 0.00%       |          | 13.45%     |             | 13.073 | 0.39%                    |
| GWP - Benevial                                                                                                 | 106        | ,783,837 | 17       | 068,922     | 123      | 852,759    | 104,4       | 34,592 | 19,418,166               |
| Exposure - Renewal (Net)                                                                                       |            | 199,491  |          | 0           |          | 199,491    | 1           | 95,103 | 4,389                    |
| Penkim - Renewal                                                                                               | 113        | 792,813  | - 12     | ,068,922    | 130      | 861,735    | 111,2       | 89,371 | 19,572,364               |
| Average Premium - Renewal                                                                                      | 1.11.0.07  | 520.2    |          | 0.0         |          | 520.2      |             | 520.2  | 2 0.0                    |
| Exposure - Renewal                                                                                             |            | 218,743  |          | 0           |          | 218,743    | 2           | 13,931 | 4,812                    |
| Exposure - New Renewal                                                                                         |            | 38,995   |          | 0           |          | 38,995     |             | 38,137 | / 858                    |
| Olfered - New Renewal                                                                                          |            | 48,754   |          | 0           |          | 48,754     |             | 47,681 | 1,073                    |
| Lapse Premium - New Renexal                                                                                    | 5          | .081,465 |          | 762,220     | 5        | .843,685   | 4,9         | 69,673 | 874,012                  |
| Lapse Exposure - New Renewal                                                                                   |            | 9,759    |          | 0           |          | 9,759      |             | 9,544  | 1 215                    |
| Lapse Rate - New Renewal                                                                                       |            | 20.02%   |          | 0.00%       |          | 20.02%     |             | 20.022 | : 0.00%                  |
| Exposure - Renewal Renewal                                                                                     |            | 179,748  |          | 0           |          | 179,748    |             | 75,794 | 1 3,954                  |
| Othered - Renewal Renewal                                                                                      |            | 209,114  |          | 0           |          | 209,114    | 2           | 04,513 | 4,601                    |
| Lapre Premum - Renewal Renewal                                                                                 | 15         | ,291,116 | 2        | 293,667     | 17       | 584,783    | 14,9        | 54,711 | 2,630,072                |
| Lapse Exposure - Renewal Renewal                                                                               |            | 29,365   |          | 0           |          | 29,365     |             | 28,715 | 646                      |
| Lapon Rate - Renewal Renewal                                                                                   |            | 14.04%   |          | 0.00%       |          | 14,04%     |             | 14.042 | 0.00%                    |
| Endstsement Premium - Renewal                                                                                  |            | 798,500  |          | 0           |          | 798,500    | 7           | 80,933 | 3 17,567                 |
| Average Premum - Renewal Endorsement                                                                           |            | 510.4    |          | 0.0         |          | 510.4      |             | 510.4  | 0.0                      |
| Exposure - Renewal Endorsement                                                                                 |            | 18,401   |          | 0           |          | 18,401     |             | 17,997 | 405                      |
| Endorsement Rate - Renewal                                                                                     |            | 1.09%    |          | 0.00%       |          | 1.09%      |             | 1.163  | 0.32%                    |
| Cancelatori Premium - Reneval                                                                                  | 7          | 807,477  |          | 0           | 7        | 807,477    | 7,6         | 35,712 | 171,764                  |
| Average Premium - Renewal Concellation                                                                         |            | 405.5    |          | 0.0         |          | 405.5      |             | 405.5  | 5 0.0                    |
| Exposure - Renewal Cancellation                                                                                |            | 19,252   |          | 0           |          | 19,252     |             | 18,821 | 424                      |
| Cancellation Flate - Renewal                                                                                   |            | 1.14%    |          | 0.00%       |          | 1.142      |             | 1.213  | 0.35%                    |
| Here and the second second second second second second second second second second second second second second | 1.000      |          |          |             |          |            |             |        |                          |

#### Consolidated Profit & Loss (000)

Tab eleven, **Consolidated Profit & Loss (000)**, is a consolidated P&L that includes two years of history, the Budget, two years of Forecast, Previous Forecast, and Previous Budget. It also calculates a number of variances, both dollar and percentages for PCP (Prior Comparable Period). The two-year Forecast numbers are linked in from the **Profit & Loss** tab within the model. All other numbers are uploaded into the model.

When forecasting within the model, Trended numbers and Growth rates are based upon actual data that may not yet be fully mature. As there is a lag period between the time when policies are signed and the time when agents process their paperwork, the company must estimate both sales and exposure for current and recent periods. As time passes, adjustments are made as necessary on a best-effort basis to provide the clearest picture possible. While in forecasting, reasonable estimates are used; within the Consolidated P&L only booked revenue is recognized, that is, revenue that has been written to the general ledger and is used for reporting. Therefore, the actual numbers used as a basis in the forecasting portion of the application will be different than those displayed here in the Consolidated P&L.

| EAU Indiation/Transfer Profit.1.Loss 0                                                                          | Consolidated F | valit & Love | (000) Eserce  | Shert Technol                | Paimeten   Ger                                                                                                  | esi Asuepiera 🛛 Eare                                                                                            | dPremuniCas          | marri Table        | RRE                    |
|----------------------------------------------------------------------------------------------------|----------------|--------------|---------------|------------------------------|----------------------------------------------------------------------------------------------------|----------------------------------------------------------------------------------------------------|----------------------|--------------------|------------------------|
| 🐨 Fossee Taniat 🔄 🐨 🐻 Da                                                                                        | sarrescel Hebr | 19-0 •       | 3             |                              |                                                                                                    |                                                                                                    |                      |                    |                        |
| A CONTRACT AND INC.                                                                                             | HT JKS         | HI DUCE      | Tistal 2006   | H1 200 <sup>o</sup> Forecast | PG 2007 Feature                                                                                                 | Teld 2007 Forecast                                                                                              | pep H1 2007 Forecard | an H2 2007 Ewecart | pep Total 2007 Falacad |
| STOLE WEDE FREE T                                                                                               |                | 20,132       | 410,303       | alls bir                     | 101100                                                                                                    | 900.179                                                                                                    | [2.2.6]              | 1.000              | 10.10                  |
| ONCH COC PERMIT                                                                                                 | - CUM          | the later    | 1.248         |                              | The second second second second second second second second second second second second second second second se | 1/8.3991                                                                                                    | 114.0004             | 3.396.134          | 11.304.10              |
| President Color Mi                                                                                              | 10000          | 1000.000     |               | 100.000                      | 100000                                                                                                    |                                                                                                    | 0.004                |                    |                        |
| Transfer & Arrist Pressen                                                                                       |                | 200,203      | 12.000        | 200,717                      | 100,000                                                                                                    | 100 500                                                                                                    | Charles -            | 1 100 510          | 10.25                  |
| Mod F 199 - F Indexiden                                                                                         | 10100          |              | 10.030        | 1000                         | 100 000                                                                                                    | 100,000                                                                                                    | Protein              | 1,000,000          | and a                  |
| ner cabes (minun                                                                                                | 616.201        | -200.410     | 410.013       | 210.241                      | 115.640                                                                                                    | - HOLENYE                                                                                                    | 10.0041              | 112114             |                        |
| The second second second second second second second second second second second second second second second se | Concerner,     | Veryance     | YORK OLEY     | H M - Start                  | 1102-0020                                                                                                    | 10000-0000                                                                                                    | 10.004               |                    |                        |
| Joint Blancing and Charles and                                                                                  | (LILOUIL       | 10,000       | 1214-3101     | 110-200                      | 1 1 2 0 3 2                                                                                                    | 1300.779                                                                                                    | 1000 00.000          | 101 200 6191       |                        |
| These Produces Lidences                                                                                         |                |              |               | (                            | 1035                                                                                                    |                                                                                                    | 5.00.004             | 100.000.014        |                        |
| Column 1 and a second second                                                                                    |                |              |               |                              |                                                                                                    | 1                                                                                                    | 0.407                | 0.003              |                        |
| Planet Mark Francisco                                                                                           | 102,2400       | :            | CALL CON      | 0.000                        | N TRA                                                                                                    | 10.000                                                                                                    | 14.147               | 100.011            | 200-20                 |
| Mint Recorded Claims                                                                                            | 1115 550       | 100.100      | 1214 (220)    | 4101.0141                    | 12 22 0400                                                                                                    | In stary                                                                                                    | 27.165               | 34 573             | 1000                   |
| Well Present of Course                                                                                          | 1113.304       | figration!   | (Aristoro)    | funtrated.                   | The second                                                                                                    | - Martinet                                                                                                    | 0.407                | 10.000             |                        |
| Total Loop Antonio Postar                                                                                       | 10.00          |              | 117 9161      | 100000                       | 10.000                                                                                                    | 9.00                                                                                                    | 100 847              | 1100 0720          | 1117.42                |
| No. Contraction of the                                                                                          | 1210551        | 12.500       | 14 25 31      | 115 262                      | 12.000                                                                                                    | Th plant                                                                                                    | 1000 05.7            | 1.00 0.00          | 100.00                 |
| No. Company Read                                                                                                | (2147)         | 12 (01)      | (4,639)       | 10.040                       | 15.707                                                                                                    | 20.720                                                                                                    | 15 184               | 121 212            | 1112 08                |
|                                                                                                    | 10.000         | 10,000       | 19.0281       | 10.000                       | 10.00                                                                                                    | 413 3411                                                                                                    | 117 100 100          | 1000 1000          | 1000                   |
|                                                                                                    |                | 1000         | in section of | i incast                     | 100                                                                                                    | 1.0.0                                                                                                    | 111,100 112,         | A 6017             | 0.00                   |
| A CONTRACTOR OF THE OWNER                                                                                       | 10.000         | Califul .    |               | 6.000                        | 16121                                                                                                    | 1000                                                                                                    | 10.000               | 1000 200           | 2                      |
| New Converting and an inclusion                                                                                 | 10.000         | 10.1043      | 113,1821      | 0.00                         | 1100                                                                                                    | 1.134                                                                                                    | 14 2221              | VILLES .           | 1 Invites              |
| Mandawax Fibieusi                                                                                               | 306.1 03       | (12.0.00     | (30.853)      | 10.020                       | 12.0440                                                                                                    | \$24,2723                                                                                                    | 25.10%               | - further          | 100.30                 |
| Forai Operating Kaproney                                                                                        | tise used      | 155,5001     | (51,760)      | 107.000                      | 1000                                                                                                    | 471,442                                                                                                    | 12.121               | 1100 161           |                        |
|                                                                                                    | 1000           | -            | 100.000       | Contraction of the second    | 11000                                                                                                    |                                                                                                    | 0.001                |                    | -                      |
| Hut Ordenseiling Renst                                                                                          | 12,122         | 75,850       | 151,973       | [28,309]                     | 12,545                                                                                                    | 51,781                                                                                                    | Tran (sec)           | 121,493            | 100.02                 |
| investment latitude on La Parte Sandryp                                                                         | - 01.145       | 02.664       | 108,783       | 08.403                       | 2.945                                                                                                    | 341.321                                                                                                    | 1.175                | 161.561            | 1.06.16                |
| Investment Manager                                                                                              | 100 400        |              | 0.000         |                              | 0.02000                                                                                                    |                                                                                                    | 6 HDL                | 0.000              |                        |
| Insurance Linding Reput (1111)                                                                                  | 127,417        | 133.339      | 250.756       | 30,464                       | 05.636                                                                                                    | 114,152                                                                                                    | [/6.092]             | 137.273            |                        |
| Insurance Flading Result (exc) L1 setures                                                                       | 122,417        | 130.339      | 200.090       | 30,464                       | 00.000                                                                                                    | TIALITY                                                                                                    | 1/6.0001             | 10.24              | 100.24                 |
| The second second second second second second second second second second second second second second second se |                |              |               |                              | 1.22                                                                                                    | Contraction of the second                                                                                       | 0 80 5               | 0.001              | 8.0                    |
| Other Income Managed Funds                                                                                      | a              | 0            |               |                              | 12,2010                                                                                                    | (22.001)                                                                                                    | 0.005                | 0,001              | 6.0                    |
| Motogait Futula (Factor)                                                                                        | 8              | : 8          |               |                              | 1000                                                                                                    | a de la compañía de la compañía de la compañía de la compañía de la compañía de la compañía de la compañía de l | 0.005                | 11.001             | 6.0                    |
| Managed Full Examples                                                                                           |                |              | 9             | i                            |                                                                                                    | (2:301)                                                                                                    | 0.088                | 0.001              | 60                     |
| Other Income Joint Yerdures                                                                                     |                | - 0          | u.            |                              | 10.70508                                                                                                    | 117850                                                                                                    | 0.00%                | 0.001              | 8.0                    |
| AV-Equiprocase                                                                                                  |                |              | 0             |                              | :                                                                                                    | 0                                                                                                    | 0.90%                | 0.001              | 0.0                    |
| Will Neverue                                                                                                    |                |              | u             |                              |                                                                                                    | - U                                                                                                    | 0.007                | 0.001              |                        |
| "W Expiritors                                                                                                   |                |              | u             |                              | (1.838)                                                                                                    | [1.928]                                                                                                    | 0.00%                | 0.004              | 0.0                    |
| Brown and Tecanor on Sitra Hokbur Punds                                                                         |                |              | u             |                              |                                                                                                    |                                                                                                    | 11.10%               | 0.001              |                        |
| Ofar More Hotellarina                                                                                           | I. CARLEN      |              |               |                              |                                                                                                    | 2                                                                                                    | 0.001                | 1.001              |                        |
| Operating Prolit Before Tax and Funding                                                                         | 127,417        | 133,339      | 260,758       | 30,464                       | 75,410                                                                                                    | 109,873                                                                                                    | [58763at]            | [41 453]           | [57.0f                 |
| Eutr.Det:: Drege                                                                                                |                |              | п             |                              |                                                                                                    | n                                                                                                    | 0.00%                | 0.003              | 0.0                    |
| Operating Profit Defore Tex                                                                                     | 127,417        | 130.333      | 200.756       | 30.464                       | 75,410                                                                                                    | 100.673                                                                                                    | 176.00%)             | 142 453            | 57.0E                  |
| *                                                                                                    |                |              |               |                              |                                                                                                    |                                                                                                    | 0.005                | 0,001              | 0.0                    |
| fill Expense Balia                                                                                              | 1.982          | 0.962        | 1.954         | 0.991                        | 17.60                                                                                                    | 9.37%                                                                                                    | 10.8833              | 1,85.331           | 830.7                  |
| Geore Lens Habe                                                                                                 | 51.514         | 46,114       | 40.364        | 积.73年                        | 62.841                                                                                                    | 76.164                                                                                                    | 74.194               | 31.313             | 17.9                   |
| Het Cour Platin                                                                                                 | 54.475         | 48.115       | 21,329        | 33 552                       | 75-244                                                                                                    | 45,673                                                                                                    | 71.714               | 710 1141           | 10.00                  |
| CHE Ratio                                                                                                    | 2 463          | 2.555        | 2102          | 7.003                        | - Olux                                                                                                    | 1.455                                                                                                    | 17.413               | 177 191            | 16.40                  |
| Acquisition Exponen Flates                                                                                      | 3.92%          | 4.555        | 4.20%         | 10.55%                       | (14.23%)                                                                                                    | (0.02%)                                                                                                    | 160.09%              | (405.301)          | (110.16                |
| Manageount Expense Ratio                                                                                        | 7.625          | 8.56%        | 8.095         | 1 891                        | 5.101                                                                                                    | 6.362                                                                                                    | 29.691               | 074 395            | C (21.40               |
| Total Expense Ratio                                                                                             | 11.54%         | 10.21%       | 12.07%        | 20.44%                       | 02:0433                                                                                                    | 5,943                                                                                                    | (22.664              | (191.132)          | C/5.22                 |
| Combined Operating Flatter                                                                                      | 642.9112       | 61,32%       | 63.705        | 111.991                      | 104,233                                                                                                    | 10,153                                                                                                    | 72.68%               | 4.741              | 41.1                   |

## Balance Sheet

**Balance Sheet**, the twelfth tab, has two trended items. As in previous tabs with trended items, users may select a trend method or accept the default of Same Period Last Year. The user may also adjust this Trend item directly or by either an amount or a percentage. The only other decision to be made in this tab is Additional Prudential Margin, if desired. The **Balance Sheet** tab is the target of a number of tabs. The **Incurred Claims** tab is the source for the current and prior period claims as well as most of the reserve items. The UPR (Unearned Premium Reserve) is brought over from the **Revenue** tab. There are also a number of General Assumptions linked in. In addition to the lookup link for the trended items, exchange rates also are brought in, since the **Balance Sheet** is expressed in both local currency and the corporate standard currency. The **Balance Sheet** also has a link into it from Initiatives Transfer which brings over all the **Balance Sheet** items for the Initiatives and Difference Initiatives. We shall cover Balance Sheet Initiatives within the *Insurance Product Profitability Initiatives* section.

| M/ bilebecturate   Pail 31=           | e Capa   | interest Profe 3.1. | antin a    | dates Sheet  | Terristellaren            | int   Served   | Amanton     | Louisvin   | Cd.   Gent  | amentale    | Ê          |            | HREE     |
|---------------------------------------|----------|---------------------|------------|--------------|---------------------------|----------------|-------------|------------|-------------|-------------|------------|------------|----------|
| Y LocalCounty + Y                     | Lawrence | Motor-Test          |            | P            | - 7                       | ( <b>1</b> .4) |             | -          |             |             |            |            |          |
| 11                                    | Hattoo:  | h400                | Augús      | Sep-96       | 01100                     | Horot          | Out 06      | 340.07     | Feb 07      | Mar 67      | Aur 17     | Hu-07      | Jan 87   |
| Tatal Tech Beserver                   |          | 87.500,906          | 91.649,140 | 1 94,685,471 | 96.395.630                | 16.420.238     | 93.640,692  | 80.291.257 | 04.304.391  | \$8,256.114 | 89.830.879 | 93.174.XHZ | 100,532. |
| Tetal Claims Provisions               |          | 7,536,613           | 15,600,257 | 21,368,545   | 20,332,403                | 31,102,404     | 34,707,426  | 37,035,329 | 30,019,660  | 30,243,445  | 40,043,410 | 40,731,174 | 40,863,  |
| Not DSC Provision Ins PM or CHE)      |          | 8,882,882           | 0.42455    | 17,587,940   | 22.187.4/E                | 25.665.358     | 28,588,825  | 30.523.878 | 31,293,383  | \$2,300.544 | 12:904.776 | 13,524,858 | 33.635   |
| CHE Hearty -                          |          | 102:394             | 30423      | @(.25)       | <ol> <li>#4577</li> </ol> | 711218         | 201.412     | 015.70     | 107.136     | 1043823     | 111100     | 1238360    | 627      |
| Phatendo 11 age                       |          | 1,221,217           | 2.106.4/1  | 1. 1.11.11   | 4.755.007                 | 1388.327       | 1000000     | B.CH.S.III | 11.071.1711 | 1046378     | 11771-018  | 6,217,788  | 1.257    |
| Additional Photon ( Margini           |          | 11                  |            | 1. 1         | 0 00                      | 0              |             | -D         | U.          |             | . 0        | .0         |          |
| Total Other Provisions                |          | 79,983,187          | 75.553,074 | 73,769,928   | 101,4201,208              | 65,237,746     | 3413000.266 | 45,175,147 | 46,888,723  | 49,002,683  | EL707,400  | 52,442,158 | 20,100   |
| UPR .                                 |          | 79/662 190          | 76,353,67  | 11.316.023   | 59,423,236                | 65.237.ME      | 60.272.589  | 57/720/104 | 53 SHE 104  | \$1,385.637 | 62.234.307 | 15 (50.047 | 74.58E   |
| Premium Debtore                       |          |                     |            | 1            | 0                         |                | 0           |            | .0          |             | 0          |            |          |
| Premium Distance II also              |          | - 0.00V.            | 8.001      | 1 1000       | 11000                     | 11007          | 100         | 2007       | 0.00%       | 0.00%       | 0.000      | 0.001      | 0        |
| BAC - Commission                      |          |                     | 10.000     | ы °11        | 0                         | 1.00           | 889,556     | 9,772,018  | 5.860,550   | 8:125.504   | 6.773,434  | E.555.395  | 7.458.   |
| DAL - Commissions / UPTI              |          | 0.002               | 0.002      | · #.008      | \$380.0                   | 0.002          | 1.113       | 16.002     | 10 982      | 10.002      | 10 0000    | 10.002     | 100      |
| DAC - Company / UPH III Are           |          | 0.00%               | 3.825      | 0.001        | 10.005                    | 0.00%          | 4.012       | 9.002.     | 0.00%       | 0.00%       | 10.0012    | 0.000      | - 0      |
| DAL Commission / UPH (Intent)         |          | DUR                 |            | 1000         | Link.                     | 0.005          | 1.114       | 10,007     | 10.00%      | 100.5       | 10.002     | 10:005     | 10       |
| BAC Other Acquisition Conta           |          | 110.00              |            | E 2000       | i (200                    | 1. 10.25       | 663,656     | 5,772,018  | 5,850,590   | 6,126,584   | 6.223,434  | 6,555,315  | 7,458)   |
| DAC Other Accountion / UPS            |          | 8.003               | 0.965      | 8.003        | 0.003                     | 8.003          | 1.112       | 10,003     | 10.00%      | 10.003      | 10.00%     | 12.00%     | 10.      |
| CAL-Other Augustation / UPW /# Aug    |          | 0.000               | 10.023     | 11000        | 0.000                     | 0.00%          | 0.001       | 0.005      | 0.00%       | 0.05%       | 0.003      | 0.00%      | 0        |
| DAE - Other Arts autor / UPH (Text.d) |          | 0.005               |            | 0.00         | tt berit.                 | 0.005          | 1.072       | 10.00%     | 50.023      | 10.005      | 10.000     | 10.003     | TO       |
| Productive Harons rates               |          | 18.222              | 18 223     | 18.223       | 18.223                    | 18.222         | 18 223      | 18.228     | 18.22%      | 18.22%      | 18.223     | 18,223     | 18.      |
| Investment Incrume on Lock Business   |          |                     | 10.00      | A 266        | 1                         |                |             | 405,278    | 411.276     | 425,591     | 410.256    | 453,511    | 489.     |
| Investment because them               |          | 0.005               | 8.485      | 0.00         | 0.495                     | 0.495          | 9.005       | 3.695      | 11435       | 0.455       | 0.05       | 0.499      | 0        |

The **Balance Sheet** is a source of information for the **BAU** tab. DAC Movements are linked into the **Expenses** tab as the DACA – Commissions and DACA – Other Acquisition Costs which are used to calculate Net Commissions and Total Acquisition Costs.

| 14. hildenfort Protect               | w tan       | dates (Part 1) | mann a     | alarate Sheet | Tabled Pase | ator form                                                                                                    | Annetre    | Lastheast  | Cale   Chin | Penni 1.da | 1          |                  | HARM      |
|--------------------------------------|-------------|----------------|------------|---------------|-------------|----------------------------------------------------------------------------------------------------|------------|------------|-------------|------------|------------|------------------|-----------|
| Y Loce Carety Y                      | De an stern | EMIDION TIME   |            | P.            | . 1         | A Natives                                                                                                    |            | *          |             |            | -          |                  |           |
|                                      | Neroc *     | JANE           | Aug CK     | Sept.         | 3430        | NEWDE:                                                                                                    | Dec 18     | Jan W      | 10007       | Marian     | Aprilly    | HAVOT            | AP1.07    |
| Total Tash Beautyes                  | I           | 3.320.254      | 17.064.004 | 24.570.000    | 20.303.314  | 20,411,000                                                                                                    | 43,538,005 | 40.341.460 | 25,740,192  | 05.456.750 | 21,044,493 | 70,311,100       | 32,004,70 |
| Tetal Class Provisions               | 11          | 24,317         | 150,704    | 410,285       | 880,503     | 1,250,297                                                                                                    | 1,771.871  | 2,210,026  | 2,632,344   | 3,307,457  | 8,812,3591 | 5,000,534        | 6.005.40  |
| Net DSJC Prevenion pro PM an CHE     |             | (H. 100)       | 100,001    | 10,000        | 101220      | 1.0398.107                                                                                                    | 3,548,102  | 2,501,284  | 2,307,056   | 2,058,954  | 2543501    | 4,381,042        | 6.00(12   |
| CHE Basetys                          |             | 324            | 3,213      | 10085         | 11,234      | 36,040                                                                                                    | 42,675     | CL #85     | 65,390      | 28,471     | 19.344     | 120,239          | 10.21     |
| Fladenika Malph                      |             | 2.80           | 17.25      | 45.403        | 07942       | 132.040                                                                                                    | 1103008    | 221.677    | 395236      | 28,624     | 141.033    | 544,333          | 152.91    |
| Authoriel Phalential Harges          |             | 0.0            | 0          | 0             |             | 11                                                                                                    | 0          | U          | 0           | .0         | 1          | 0                |           |
| Total Dear Provinient                |             | 3.305 957      | 76.995 330 | 24.357.295    | 38.117.311  | 25.291.631                                                                                                    | 38,913,024 | 44,837,583 | \$3.113.75E | 82.143.301 | 62.751.507 | 74.584.558       | 05.079.34 |
| UH-                                  |             | 9.00.007       | 1E-505-300 | 24,157,785    | 311107.311  | #.201 EB                                                                                                    | 38.911004  | 44 537 588 | 5,111,798   | 67,149,301 | 10.701.007 | 167561776        | SEL179.34 |
| Prostan Detrice                      |             | .0             | Ð          | 0             | U           |                                                                                                    | 0          | U          | U           | U          | п          | B                |           |
| Fimmer Outline Field                 |             | 0.00%          | 10.001     | 1005          | 0.00%       | 10.00%                                                                                                    | 3.00%      | 0.00%      | 0.00%       | 2000)      | 0.00%      | 0.00%            | 0.00      |
| BAC - Constantons                    |             | n              | <b></b>    | 0             | 0           | 0                                                                                                    |            | 0.00       |             | 10         | 0          | 0                |           |
| DAC - Commissions / UPPI             |             | a ant          | 0.001      | 0.002         | 0.00%       | 0.062                                                                                                    | 0.002      | 0.003      | 0.081       | 1.003      | 0.002      | 0.005            | 8.03      |
| DAC - Chevroneen F1/PR-01-6-5        |             | 0.00%          | 0.005      | 0.000         | 0.002;      | 0.001                                                                                                    | 0005       | 0.000      | 0.011       | 0.001      | 0 DMr.     | 0.001            | 0.00      |
| DAE - Chrossens / UPR (Treet)        |             | 0.035          | 0.00%      | 1005          | 200.0       | 0.005                                                                                                    | 1002       | 17005      | math;       | 0.002      | 0.067      | 0.000            | DOD:      |
| BAC - Other Acquisition Costs        |             | 0              | 0          | 0             |             | þ                                                                                                    | - 0        | 0          | 0           | 9          | 0          | the state of the |           |
| UAL - Other Acquisition / UP91       |             | 0.0002         | 0.007      | 3108.0        | 0.00%       | 0.003                                                                                                    | 10.0012    | 2011.0     | 0.007       | 8.002      | 2.002      | 0.003            | 9.00      |
| USZ - Other Anguistion / UPTI-12.4dV |             | 0.036          | 0.60%      | 1003          | 1110        | 0003                                                                                                    | 10.00      | 1000       | 10000       | 0.002      | 0.082      | UGUE             | 1000      |
| DAL - Either Applaceon / UPW Closed  |             | 0.000          | 0.003      | 0.005         | 0.075       | 0.002                                                                                                    | BIRG       | 3010       | - 10013     | 100.0      | 2010.0     | UBJT.            |           |
| Provincial Margin ratio              |             | 12.205         | 82 285     | 12.203        | 12.29%      | 12.263                                                                                                    | 12,202     | 12,203     | 32,243      | 12.208     | 12.284     | 32,289           | 12.35     |
| Investment income on Lech Reserves   |             |                |            |               | U. State    | in the second second se | CON B      | 228 893    | 271 347     | 318.614    | 349,715    | 387,414          | 445.23    |
| Investment Income Place              |             | LASS           | u.ary      | 8493          | 11405       | U.STT.                                                                                                    | 8455       | 0.495      | URC         | 0.01       | CANE.      | 0.000            | 0.45      |

The above view shows the Initiative Balance Sheet items linked in.

## **Technical Parameters**

Tab number thirteen, **Technical Parameters**, stores parameters used in the model that are established by corporate. All the parameters are rates, and may vary by product and brand. It stores a history of when parameters have changed and of the parameter currently in use. It may be a Read-Only tab in the model. Technical Parameters are used in the **Revenue**, **Incurred Claims**, and **Incurred Claims Initiatives** tabs.

| B2() InicitenTutetra              | Piela & Limi | Smill  | miFall 1 | own    | Balevie | iter Ter | heated Pre- | meters  | fimmidada | an ]   | Ears/Per         | nine Tale | ElinFre | white:   | 1      |        |        | SIE    |
|-----------------------------------|--------------|--------|----------|--------|---------|----------|-------------|---------|-----------|--------|------------------|-----------|---------|----------|--------|--------|--------|--------|
| P Concercul Hatar Filet           | · [Lui       |        |          |        | 164     |          |             |         |           |        | The state of the |           |         |          |        |        |        |        |
|                                   | legad -      |        |          | 0.     | Norial  | Deck     | Jan G2      | 1 mb-02 | Mar-60    | 4p-07  | Martil           | Lin N2    | 640     | hugil    | sep-0/ | Lici#2 | Nov 57 | Dec8/  |
| Pagerstand BIBide                 | LLaf         |        |          | 081    | 1.093   | 1.001    | 1.601       | 1.092   | 1,002     | 1.001  | 1.008            | 1.802     | 1.003   | 1.003;   | 1.001  | 1.001  | 1.000  | 1,092  |
| Nation properties will be also    | 1.000        | 1.002  | 1.003    | 1.002  | 1.002   | 1.002    | 1.001       | 1.002   | 1.002     | 1.001  | 1.003            | 1.001     | 1.000   | 1.002    | 1.003  | 1.003  | 1.002  | 1.002  |
| Faculative Hillida                | 8.012        | BHE    | \$111.8  | 1.012  | 8.011   | 8.812    | 8.012       | 8.012   | 8.812     | 8.011  | 8.812            | RHIT      | 1012    | 8.812    | BHILL  | 0.012  | 8.012  | 8.012  |
| Terminel. 19/F.cor                | 4.28%        | 4,292  | 4.203    | 4.784  | 4,702   | 4.752    | 8.203       | 4.293   | 4,783     | 4.203  | 4,703            | 4.783     | 4,284   | 6 2005   | 4,783  | 4,70%  | 4.203  | 4,292  |
| Proportional Rillingcoveries Rate | 11 4531      | 0.012  | 0.403    | 0.498  | 0.481   | 0.401    | 11.403      | 0.452   | 0.401     | 8.401  | 0.683            | IL ATLE   | 0.401   | 11 4103; | 11482  | 0.481  | 0.4000 | 0.652  |
| Facultaive Di Deccueies Fine      | 0.46%        | 0.481  | 0.402    | 0.40%  | 0.40%   | 0.401    | 0.401       | 0.492   | 0.461     | 8.40%  | 0.401            | 8,40%     | 0.401   | 0.40%    | 0.402  | 0.401  | 0.40%  | 0.433  |
| Nan prosition of Plantanee Rose   | 0.28%        | 0.29%  | 0.201    | 0.20%  | 0.20%   | 9,293    | 0.201       | 0.29%   | 8.29%     | 0.20%  | 0.20%            | 8.29%     | 0.20%   | 0.20%    | 0.20%  | 0.208  | 0.28%  | 0.29%  |
| Prodenikal Morgan Frate           | 18.22%       | 10.22% | 18.228   | 18.22% | 18.22%  | 18,224   | 10.228      | 18.22%  | 18.224    | 18.22% | 10.22%           | 10.224    | 18.224  | 10.22%   | 10.224 | 10.224 | 18.22% | 10.22% |
| CIETide                           | 2.17%        | 2.11%  | 2.774    | 2.77%  | 2.1/1   | 2,773    | 2.778       | 2.174   | 2.178     | 2.7/%  | 2.77%            | 2.77%     | 2.274   | 2.11%    | 2,778  | 1.77%  | 2.77%  | 2,77%  |

## General Assumptions

General Assumptions, tab number fourteen, is used to store the Global Assumptions used throughout the model. These assumptions are established by corporate and do not vary by product or brand. General Assumptions is *Read-Only*, and its data is used in the following tabs:

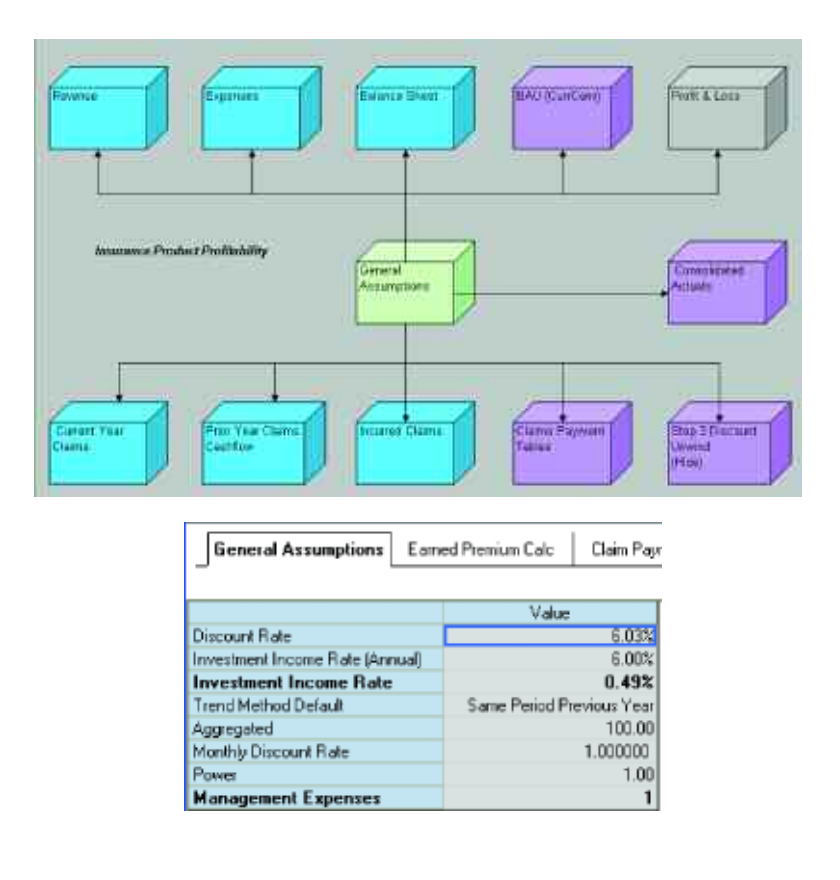

#### Earned Premium Calc

The fifteenth tab of the *Blueprint*, Earned Premium Calc, may be hidden from users if desired. If not hidden, it requires no direct user input and would therefore be Read-Only. It takes the Phasing calculated in the Earnings Pattern tab, and brings it into each month for use as an input into the Delay BiF which calculates the Earned Premium in each period. A BiF, or a *built-in- function*, is a standard calculation available within the Cognos 8 Contributor application. Delay BiF calculates the Premium Earned based on a delay, in this case "phasing." Phasing indicates the time between the receipt of funds and recognition. The other item needed, Premium, is linked in from the Revenue tab and is equal to Premium – New and Premium – Renewal. Premium dollars, after having run through the delay calculation, can be used to calculate Earned Premium and Unearned Premium Reserve(UPR). The Earned Premium for both New and Renewal business are then adjusted for the number of days in the period to arrive at a Daily Adjusted figure which is then linked back into Revenue tab. Having calculated Earned Premium, we can also calculate UPR, which is also linked back into the Revenue tab.

| Sere   | al Assessment Knowed Pressues Cale                                                        | Dar Poyram Lab                          | a Repti    | Judge Claim First | Hat In                                | p2OnellanFe                           | n Hall S                              | isp 1 Discussificity                     | nord (Hdat    | Frank Fraken .                           | Gam Inrol A                         | den 1        |                                         |
|--------|-------------------------------------------------------------------------------------------|-----------------------------------------|------------|-------------------|---------------------------------------|---------------------------------------|---------------------------------------|------------------------------------------|---------------|------------------------------------------|-------------------------------------|--------------|-----------------------------------------|
| *[]1   |                                                                                           | nam al Motor - Them                     | · * /      | ц¢.               | •                                     |                                       |                                       |                                          |               |                                          |                                     |              |                                         |
| 1.12-  |                                                                                           | Augus                                   | ipli       | OHIO              | tipe It.                              | Cec-04                                | 2400                                  | Feb.97                                   | Har 62        | April 1                                  | Hughl?                              | hand         | Fitmal 07                               |
|        | Parwin                                                                                    | 1,254333                                | 1.357.851  | 1.264.68          | 1,228,751                             | 1,313,764                             | A1.98                                 | 920.308                                  | 1.018/05      | 778,342                                  | 1.0117.290                          | 1.038.950    | 12,251,120                              |
|        | 0.0                                                                                       | 1. 15                                   | 4          | 4                 | . E                                   | - E                                   | 14                                    | S (42                                    | 8 84          | E (4                                     | 1 - CAL                             | 1            |                                         |
|        | 10                                                                                        | () (K)                                  | и.         | - E               |                                       |                                       |                                       |                                          | 9 - 104       | 6 - S <b>A</b>                           | 1.0                                 | S (24)       | 160                                     |
|        | 2                                                                                         | 1 10                                    | 8          | 8                 |                                       | E:                                    | E                                     | 6                                        |               | E 14                                     |                                     | ə            | 100                                     |
|        | 3                                                                                         | 10                                      | 8          | E .               |                                       |                                       |                                       | S (0)                                    | S 10          | 0 34                                     | 1. 1.0                              | 0 000        | 100                                     |
|        | ¥.                                                                                        | 1 10                                    | 1          |                   |                                       |                                       | 6                                     | 2.00                                     | 8 308         | 0. 94                                    |                                     | 1 89         | 100                                     |
|        | 3                                                                                         | 1 B (                                   | 8          | 8                 |                                       | 6                                     | . E                                   | . 6                                      | S             | 8 10                                     | . 9                                 | 9            | 198                                     |
|        | 1                                                                                         | 11 K.                                   | 1          | E 10              |                                       | 1.4                                   |                                       | 100                                      | 2 13          | 6 60                                     | 1 2.9                               | 2 19         | 100                                     |
| Nec    | 2                                                                                         | 10                                      |            | E .               |                                       | 1.4                                   |                                       | 1 ( E                                    | 8 Ci          | 0 B                                      | 1. 1.                               |              | 100                                     |
| 1000   | 0                                                                                         |                                         | 8          | E                 | 2.4                                   | 1.61                                  | e                                     | 6                                        | S - 70        | 1 24                                     |                                     | . a          | 100                                     |
|        | 3                                                                                         | 1 I I I I I I I I I I I I I I I I I I I | i ii       | i î               | 1.6                                   | 1087                                  | - 1 e                                 | 6                                        | S - 76        | 6 - Si                                   | 1                                   | 1.16         | 100                                     |
|        | 18.                                                                                       |                                         |            |                   |                                       | 100                                   |                                       | 1. 1. 1. 1. 1. 1. 1. 1. 1. 1. 1. 1. 1. 1 | 6 - 28        | 21 O.M                                   | 1 Dia                               | 1.1          | 100                                     |
|        | TH:                                                                                       | 1 A.                                    | 8          | 0                 |                                       |                                       |                                       | - A                                      | 6 214         | 1 10                                     | 6                                   |              | 100                                     |
|        | 10                                                                                        | Alexand III                             |            | i normali         | · · · · · · · · · · · · · · · · · · · | C. Good A.                            |                                       | Second R                                 | Second State  | in the second                            | Section 14                          | S            |                                         |
|        | E arrest Pressure<br>E arrest Pressure (Baile Adjust)<br>1979 Alexander Pressure Paracent | 1.755.600                               | 1.076.973  | 1,838,158         | 1.851.485                             | 1,864,317<br>1,900,071                | 1.817.082                             | 1,895,776                                | 1.575.537     | 1,460,158                                | 1.337.257<br>1.362.983<br>6.257.055 | 1,195,145    | 28,024,167<br>29,032,902                |
|        | Figure of                                                                                 | 6 129 217                               | 61211 614  | 5 149 622         | 6.1016.10                             | 651971                                | 3 367 370                             | TREAT                                    | 11 507.073    | 11.843.307                               | 17.345.302                          | 18.724.202   | 113 792 813                             |
|        | 3                                                                                         | E WEEK                                  |            | a second          |                                       |                                       |                                       |                                          | -             | 10 10 10 10 10 10 10 10 10 10 10 10 10 1 | 11 - TO 11                          | e werde      | 100000000000000000000000000000000000000 |
|        | 1                                                                                         | 1 10                                    | - R        |                   |                                       |                                       | 1.16                                  | - VR                                     | 9 16          | 1 D                                      | 10 - 10 A                           |              | 100                                     |
|        | \$1.                                                                                      | 1                                       |            | 1                 | 1.0                                   | i i i i i i i i i i i i i i i i i i i |                                       | - 6                                      | 1             | S                                        |                                     | 1.1.1        | 166                                     |
|        | 1                                                                                         | 1 P.                                    | ii ii      | 2                 |                                       | a.                                    | - 22                                  |                                          |               |                                          |                                     | (i - 16)     | 100                                     |
|        | 2                                                                                         | 1 AL                                    |            | i i               |                                       |                                       |                                       | 1.6                                      | 0             | N 19                                     | 1.06                                |              | 100                                     |
|        | é.                                                                                        |                                         | ŵ.         |                   | 1 1 2                                 |                                       | 26                                    | - 78                                     | 6 37          | 1 21                                     | 10                                  | 3            | 140                                     |
|        | É.                                                                                        | 1 IV                                    |            | Ē                 | 1.2                                   | 14                                    | 12                                    | 5 1721                                   | 1             |                                          | 6 02                                | 5            | 100                                     |
| Damaid | 91                                                                                        |                                         | 1          |                   |                                       | a a                                   | 16                                    |                                          | 3 - 14        | C                                        | 2.0                                 | 1.1          | 100                                     |
|        | 9                                                                                         | 1 R.                                    | i i        |                   |                                       | 10                                    | 1.0                                   | 1                                        | 6 - 27        |                                          | 100                                 |              | 100                                     |
|        | 1                                                                                         | 1                                       |            | i i               |                                       |                                       | - 2                                   | - R                                      |               |                                          |                                     | 10           | 100                                     |
|        |                                                                                           | 1 10                                    |            | i i               | 1.2                                   | a a                                   | i i i i i i i i i i i i i i i i i i i | 2                                        |               |                                          | 0                                   | 10           | 100                                     |
|        | 11                                                                                        | 1                                       | 3          |                   |                                       | à                                     |                                       |                                          |               | -                                        |                                     |              | 100                                     |
|        | 19                                                                                        | 1 IV                                    |            | 1                 |                                       |                                       |                                       |                                          | 2 22          | 1 - P.                                   |                                     | 1            | 199                                     |
|        | Farmed Frankiss                                                                           | 8 183 572                               | 5 214 040  | 11 414 101        | 10.645.000                            | 9 000 100                             | 19.055 (119                           | 9,609,239                                | 10 2109 101 2 | 14 692 931                               | - N 627 22B                         | - 1 541 1992 | 114 010 502                             |
|        | Larned Freezew Water Adverti                                                              | 11 1929 5192                            | 9 2847 072 | 5 623 852         | 5511277                               | 19 1900 1 20                          | LE ONE ONE                            | 3 (53 NIE                                | 3 396 261     | 1 901 151                                | 9 817 992                           | TATE 285     | 114 214 325                             |
|        | LETS Linnand Paratan Deprovil                                                             | 14,615,232                              | 11 010 315 | 50.451.708        | 54.309.357                            | 30.644.417                            | 45.145 000                            | 50,010,410                               | 54.075 555    | 39.877.011                               | 59,238,089                          | UR AVE ATO   | 1025 454 118                            |

Since we have calculated the numbers used to determine the daily adjustments in each period, we feed the information forward into the **Current Year Claims** tab, which does a daily adjustment calculation on Incurred Dollar if the Size & Frequency Method is used. We will discuss this further when looking at the **Current Year Claims** tab.

### Trend Analysis

Trend Analysis, tab number twenty, is used to store the trends used in the Revenue, Expenses, and Balance Sheet tabs. Trends are based upon 12 months of actuals history. For each trended item, there are pages for: the past 12 months of history, the 12-month average for the item, the 6-month average for the item, storing zeros, and storing the last known value for the item. This tab, which may be hidden, is used by the above targets to "look up" values desired by users.

| Step 1 Dissour Draint(Pide) Trand And                                                                                                    | hair Chir | nt Torrid Ar | sipie  | Clin Type   | Riden     | Exchange? | lates Te   | n Cali | Constitute | dia.mit | Coros     | idand Pro | (HO)(mil.1.) | Front & Long | Baper Heb |
|----------------------------------------------------------------------------------------------------|-----------|--------------|--------|-------------|-----------|-----------|------------|--------|------------|---------|-----------|-----------|--------------|--------------|-----------|
| 🖌 😼 Commercial Notar Free: 💌 ⊁ 🖓                                                                                                    | P         |              |        | b Sate P    | slot Peri | NI Yes    | 25         |        |            | 101     | 9. A.A.C. | 100.00    | ND 7.197     |              | Autor I   |
| the second second secon | 1         | 1.00         | 1      | Samerad     | Perma     | (mr       | 1          |        | 201        | 10      | 11        | 12        | Average 12   | Avenuge 6    | Lot       |
| Avalage Preckan - New (Trand)                                                                                                    | 4251      | 487.1        | 498.   | E Morth Ave | 4 in case |           | 90 T       | 491.1  | 492.1      | 493.1   | 494.1     | 507.T     | 492.0        | 494.6        | 507.8     |
| Espectra - New (Frank)                                                                                                    | 1.575     | 1,018        | 2.00   | 1236sc81.89 | wege      |           | (87)       | 1.963  | 1,984      | 1,975   | 1,908     | 1.65      | 1,910        | 1,938        | 1,675     |
| Average Premium New Endmittement (Trend)                                                                                                    | 45.7      | 163          | 100    | Last Fariad |           |           | 68.3       | 153    | 162        | 487.    | 315       | 120.0     | 25.0         | 80.9         | 128.6     |
| Extension and Faller New-(Tamul)                                                                                                    | 1 28%     | 1.545        | 1.291  | Jess Trend  |           |           | 200        | 1.881  | 2,481      | 3.21%   | 2.685     | 1,801     | 2.06%        | 2,253        | 1.80%     |
| Anage Pressur - New Caronistics (Teard)                                                                                                    | 361       | 140          | 47.    | 45          | 477       | 435       | 394        | 483    |            | CIE:    | 25        | 367       | 434          | 440          | 197       |
| accelator Fate flow (Trend)                                                                                                    | 154       | 1.34%        | 2138   | 1200        | 1.641     | 1.30%     | 1.90%      | 1,724  | 1,201      | 1.52%   | 1,375     | 1 435     | 1.52%        | 1.47%        | 1.43%     |
| www.ge Preneum - Flerentel (Franch)                                                                                                    | 506.4     | 462.5        | 517.9  | 5302        | 512.7     | 586       | 483.7      | 496.3  | 57E.1      | 516.3   | \$33.t    | - E127    | 509.3        | 508.1        | 512.7     |
| spice Roln. New Rondwill (Tanut)                                                                                                    | 16 114    | 19.455       | 22.143 | 21812       | 19.831    | 205.205   | 33952      | 18.955 | 15713      | 21.975  | 30.162    | 39,712    | 280.0%       | 19.952       | 19,213    |
| appa Bala - Berwood Barranial (Transf)                                                                                                    | 12.113    | 12055        | 15.531 | 14911       | 13600     | 14153     | 14.825     | 15703  | 55.382     | 15410   | 14.248    | 34200     | 14.39%       | 143072       | 34.703    |
| verage Prenkan - Renewal Endowevent (Trend)                                                                                                    | 166       | 61.0         | 520    | 36.7        | 43.9      | 624       | 50.6       | 553    | 52.2       | 61.9    | \$5.5     | 70.1      | 51.8         | 59.0         | 20.1      |
| retrained Paris (Freework)(Freeds                                                                                                    | 1.005     | 1428         | 1.643  | 11111       | 1.57%     | 1.195     | 1403       | 1.468  | \$ 201     | 2181    | 2115      | 157%      | 1.55%        | 1.72%        | 1.57%     |
| verage Prenium - Renemal Cancel ston (Trend)                                                                                                    | 1214      | (65.1        | 1622   | 454.3       |           | 1005      | 051        | 175.9  | 587,0      | 602.9   | 464       | 105 E     | 488.2        | 503.7        | 495.5     |
| ancelator Fale - Fereval Trend                                                                                                    | 1.45%     | 1375         | 1,631  | LATE        | 1.003     | 1.803     | 1.00%      | 1.733  | 1.501      | 1.52%   | LAIS      | 1.90%     | 1.601        | 1.614        | 1.50%     |
| lidium Switch in Esponant Tamij                                                                                                    | ¢.        | - 10 B       | 0      | 6. 20       |           |           | 10         | 0.000  | 0          | 0       |           | - 0       | 0            | 0            | 0         |
| Intern Sintch Unit Exposure (Frend)                                                                                                    | 0         | - (#         | 1      | 6 - Cal     | 0         | S (4)     | 11         | 3      | 12 18      | 0       | 10        | - tí      |              | 0            | 0         |
| ultimen Soviethile Experience (Trend                                                                                                    | Ű.        |              | 0      | 1. 18       | 0         | 1 S.      | 11         | - 3    | 62 🕷       | 0       | 18        | É.        |              | 0            | 0         |
| of term Switch Out E approve (Friend)                                                                                                    |           | - 10 EM      |        | 6           | U         | 1.00      | - constant |        | N          | 0       | in naiki  | k         |              | 1000 C B     |           |
| onnauson-New Rate (Trend)                                                                                                    | 8.00%     | 2002         | 8.00%  | 2070        | 8.00%     | 8.00%     | 8.00%      | 8,00%  | 2033       | E DETE  | \$10.8    | 800%      | 8.00%        | 8.06%        | B.00%     |
| country and Astrowal Bain (Transf)                                                                                                    | 1714      | 1.262        | 1.70%  | 1701        | 1.70%     | 1.70%     | 1.70%      | 1.701  | 1.70%      | 1,70%   | 1.705     | 17/05     | 1.70%        | 1.702        | 1,78%     |
| MP Database Moverce Fore Trans                                                                                                    | 9.601     | 9.911        | -983   | 9.811       | 9,900     | 9.902     | - 9900     | 3.825  | 5.831      | 3 80%   | 9.805     | 988       | 9.901        | 9.962        | 9.802     |
| AC - Commissions / LFR (Transl                                                                                                    | 10.00%    | 10.00%       | 10.001 | 10.071      | 10.001    | 10.00%    | 10.00%     | 10.005 | 10.001     | 10.00%  | 10.00%    | 10,00%    | 10.001       | 10.00%       | 10.00%    |
| MC - Other Accountion / LIPH [Trend]                                                                                                    | 10.03%    | 10.061       | 10.005 | 10.001      | 10.005    | 10 003    | 10000      | 10.05% | 10031      | 10.00%  | 10.00%    | 10:005    | 10.00%       | 10.052       | 10.00%    |

#### Claim Trend Analysis

The Claim Trend Analysis tab, number twenty-one, stores the trends used in the Current Year Claims tab. Trends are based upon 12 months of actuals history. For each trended item, there are pages for: the past 12 months of history, the 12-month average for the item, the 6-month average for the item, storing zeros, and storing the last known value for the item. This tab, which may be hidden, is used by the above targets as the source when "looking up" values desired by users.

| Step   | Discourt Orwine Official   | Tient Arab | ir Clair | ns Trend | Analysis | Chier  | Type Bistor | Exd                     | infer Anto | a Tim | Cat     | Consolicity) | edActuali: |     | Consolidated | Profit & Lamp) | 453    | Porit & Loss Beport Hide |
|--------|----------------------------|------------|----------|----------|----------|--------|-------------|-------------------------|------------|-------|---------|--------------|------------|-----|--------------|----------------|--------|--------------------------|
| 100    | onne cial Notar Free. 💌    | - Den      | 1        |          |          | 10     | P           |                         |            | 7     | working |              |            | 1   | P Sane Pe    | nied Previous  | Yeal . |                          |
| 1000   | in the second bi           | 100        | 2        | 111      | 4        | a Bier | 6.0         | <ul> <li>Bon</li> </ul> | 8.0        | 18    | 170     | 11           | 12         | Avm | Sane Period  | Providuo 'Yita |        | N                        |
|        | Average Elan Size (Terrid) | 30         | 20       | 30       | 10       | 30     | 30          | 3.0                     | 1.0        | 30    | 20      | 30           | - 20       |     | E Month Ave  | 928            |        |                          |
| West . | Chirs Frequency (Frend)    | 1          | 0        | - A      |          | 4      | 0           | 10                      | <u>n</u>   | 100 A | 0       | й <b>1</b>   | 0          |     | 12 Month Ave | stage          |        |                          |
|        | Gross Louis Ratio IT rendt | 0.163      | 019%     | 0.153    | 山井       | 0.16%  | 3178        | 016%                    | 0.165      | 0175  | 10163;  | 0.174        | 12:60.     |     | Lari Pariod  |                |        |                          |
|        | Average Daw Size (Terrel)  | 36         | 30       | 40       | 10       | 10.    | 30          | 3.0                     | 50         | 30    | 3.0     | -11          | 50         |     | Zero Trend   |                |        |                          |
| lenend | Close Freegoersty Efreed   | 0          | 0        | 0        | 0        | 1      | 0           | 0                       | 0          | 0     | 0       | 66 - Milli   | 0          |     | 0            | 000            | . 0    |                          |
|        | Erms Law Sew (Frend)       | 0.164      | 0188     | 0.563    | 0.175    | 0.163  | 2171        | 0165.                   | 0.165      | 0.175 | 10.163  | 0.172        | 12.165     |     | 0.16%        | 0.162          | 0.161  |                          |

# Claim Type Ratios

Claim Type Ratios, tab number twenty-two, is used to calculate the ratio between the Perils used in the BAU tab. The basis for the ratios is Cost of Current Year Claims from Current Year Claims. BAU uses these ratios to break down Gross Incurred Claims, Net Incurred Claims, Current Year Claims, Gross Loss Ratio, Net Loss Ratio, and CHE (Claims Handling Expense) Loss Ratio into the Peril component parts.

| 1              | in Differentia   | weid Place       | Treeding          | in the   | u TardAcoya        | Clain 1   | per Italius         | Exclusion R          | der Tres Ca         | Re Const            | dolmalicium | Const                | dand Pict I Los | pres                 | Their & Less Fo | (part (Tride)         | R          |
|----------------|------------------|------------------|-------------------|----------|--------------------|-----------|---------------------|----------------------|---------------------|---------------------|-------------|----------------------|-----------------|----------------------|-----------------|-----------------------|------------|
|                | Conversal Ho     | to-fiel          | · · · · · · · · · | ind      |                    | 1 * [m    | P                   |                      | 2                   |                     |             |                      |                 |                      |                 |                       |            |
| Annas          | -1404            | ALUON<br>572,046 | 1,011:565         | 2763517  | 3450.373           | 4.430.741 | 4 300 250           | Fab-015<br>5.172,325 | 16.956.501          | Aur 00<br>7.207 030 | 0.411.223   | 100-011<br>9,137,953 | 55,400,595      | 10,000,707           | 10.411.000      | 10.552,457            | 11.165,445 |
| Total<br>Batis | 50.534<br>95.521 | 1.010.440        | 1,095,460         | 1000,055 | 3121,125<br>95,52% | 4,646,687 | 5,221,020<br>95,52% | E.414,040<br>95,52%  | 6,000 D15<br>95 522 | 7,125,447           | 95.52%      | 9906,254<br>96,523   | 58,001,625      | 10,552,930<br>95,52% | 10,930.400      | 10.653,136<br>95.5212 | 11.088,025 |

## **Currency Choice**

**Currency Choice**, a hidden tab in the *Blueprint*, is where users enter the currency they have been planning in. The model assumes they are working in the Standard Currency; if no choice is made, Local Currency and Standard Currency will be the same. This tab may be hidden from users who are known to plan in Standard Currency. If the Contributor application administrator desires, it may be populated prior to deploying the model. In that case, the tab may be hidden from all users.

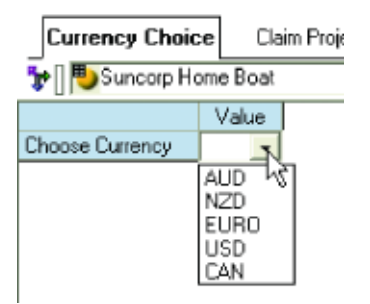

# Exchange Rates

**Exchange Rates**, the twenty-third tab in the model, is where the Contributor administrator would load Exchange Rates. This tab requires no user input and may be hidden within the application.

| 12.00 | ince Step | (hilippe) | Testes | osPaane | (a) 0  | malhana | noisen  | Trend As   | alyen   1 | Claria Tres | dauges  | Class f. | pe Halos   | Exchange | Rates | Exchange R | ale Locku | p Toost | ax       |         |        | 8      |
|-------|-----------|-----------|--------|---------|--------|---------|---------|------------|-----------|-------------|---------|----------|------------|----------|-------|------------|-----------|---------|----------|---------|--------|--------|
| PIF-  | luogo Fa  | W         |        |         |        |         |         |            |           |             |         |          |            |          |       |            |           |         |          |         |        |        |
| al.   | Jul (M    | Angel 4   | 50104  | 0.104   | Rev:04 | Depital | 100.000 | Friddlik . | Mark      | Alt IT.     | Map (D) | Junit:   | Fiscal ID- | 1400.2   | April | 5mill5.    | DAME:     | Swith   | Certh.   | Abolk   | Pre-16 | Marih  |
| 44.85 | 1.598     | STADUE    | 1,0000 | 3 0001  | 1000   | 3,0000  | -1000   | 1.000      | 1.00494   | T.ISUU      | 1000    | 1,0003   | 1.1001     | 1,000    | 1 000 | 1.000      | 1,1300    | 3.600   | 1.348    | 1,0000  | 1,3303 | 1.0000 |
| NZD   | 伝い時期      | 0.0910    | 1.0910 | 1.0910  | 1.0910 | 1.0910  | 1.0910  | 1.0910     | 1.0618    | 1.0810      | 1.0810  | 1,0505   | 1.4910     | 1,3638   | 1.663 | 1,3638     | 1.3638    | 1,763   | 1.3678   | 1.55.56 | 1.638  | 13538  |
| EURO  | 0.585     | 85050     | 0.5850 | 0.30331 | 0.5653 | 0.5050  | 0.5853  | 0.0000     | 15052     | 0.5350      | 0.5850  | 13855    | 11.5050    | 0.9029   | 0.972 | 0.6026     | 0.6025    | E 6025  | E SOLE   | 0.6835  | 8506.0 | 0.6836 |
| USD   | 8,756     | 5.760     | 0,7950 | 0.7660  | 1,7663 | 0.7660  | 0.7660  | 0.7550     | 11.7568   | 0.7560      | 0.7960  | 0.7993   | 0.7660     | 0.5354   | 0.775 | 6,7356     | 0.7354    | 0.7364  | 8,7384   | 0.7054  | 0.7354 | 3,7354 |
| Tak   | 0.829     | 8.020     | 0.0130 | 0.09930 | 10233  | 0.0930  | 0.0993  | 01230      | 0.0000    | 0.0930      | 0.2255  | 0.2233   | 0.6956     | 0.0541   | 0.074 | 6 (54)     | 01541     | 0.8543  | 11 19543 | 0.054   | 0.8941 | 0.7541 |

### Exchange Rate Lookup

**Exchange Rate Lookup** is also hidden in this *Blueprint*. It links in currency from the **Currency Choice** tab. Based upon that choice, it then looks up the appropriate exchange rate in the **Exchange Rates** tab. The default, if no currency choice is made is to use the Standard Currency. This tab requires no input from the user and should be hidden within the application.

| R.                    | taxe Sheet let u           | SAN .  | Technica Par | A DEPARTMENT | General Ar | unprore | Treed. Gas | 8.00 D | ant Trendo | india    | Gian Spel | Ration 1 | NAME R    | ri Euchang  | n Rate Looi | tup Tim | CSE    |        |        |         |
|-----------------------|----------------------------|--------|--------------|--------------|------------|---------|------------|--------|------------|----------|-----------|----------|-----------|-------------|-------------|---------|--------|--------|--------|---------|
| 7 1                   | gi Suroop Hime I           | iost   | 2 7 5        | Litericy     | Col IN     | Y       | Parcel     | 10.01  | Des.CT.    | Martin I |           | Mary 178 | here (77) | Tree of 195 | 1.07        | 1.10    | Sec.2  | 11-129 | No. IT | Berd?s. |
| Dorrers:<br>Exclusion | ar<br>Can It sime Fillings | 0.000  | 3000         |              | 0.000      | 0.0000  | 6.0000     | 0.9309 | attor      | 0.0000   | 0.0000    | 0.0090   | 8.0000    | 0.0000      | 0.0000      | 0.0000  | 0.0000 | 1.0333 | 3,000  | 0.0930  |
| Laber                 | rust Babc                  | 1.0800 | 1.0000       | 1.0000       | 1.0008     | 1.0000  | 1.0000     | 1.0000 | 1.0000     | 1.0000   | 1.0008    | 1.0000   | 1.0000    | 1.0000      | 1.0008      | 1.0000  | 1.0000 | 1.000  | 1.0000 | 1.0000  |

The Exchange Rate Lookup tab links into the Balance Sheet and Profit & Loss tabs. These two tabs are viewable therefore in the Local Currency or the Corporate Standard. The Profit & Loss tab links into the Consolidated P&L. It brings in the Corporate Standard numbers, so that the Consolidated P&L is only viewable in the Corporate Standard. The BAU data is converted within the BAU (CurrConv) tab which is hidden within the application. There is also a Consolidated Actuals tab that is used for reporting purposes and also uses Exchange Rate Lookup to convert historical numbers. There is a flowchart in the *Insurance Product Profitability Addendum V2* addressing the Currency Conversion process.

## Time Calc

The twenty-fourth *Blueprint* tab, **Time Calc**, enables an automated rolling forecast, requires no user input, and may be hidden at the discretion of the Contributor administrator. It is used as an allocation table in a number of the links in the model. Some links require that actual months data be used, others forecasted months, and still others need to link over the 12 previous, etc. **Time Calc** stores and automatically updates a great deal of information used throughout the modeling process. It is a data source in **Incurred Claims**, **Prior Year Claims Cashflow, Balance Sheet**, and **Revenue**. It is used in eleven other links as an allocation table. See *AddendumV2*.

| Step 3 Stocmark Universitätelet | Tant No.  | hin Ca                                                                                                    | nii liniidAn   | ayıs 0     | ars i pañle                                                                                                    | at Linds                                 | ange Hales | Time Cale     | Concolde       | ndictush | Canack                                | fand Profe S        | Leadhlini     | Fat             | h Lass Report   | )tdel           | HН                                         | 图图     |
|---------------------------------|-----------|----------------------------------------------------------------------------------------------------|----------------|------------|----------------------------------------------------------------------------------------------------|------------------------------------------|------------|---------------|----------------|----------|---------------------------------------|---------------------|---------------|-----------------|-----------------|-----------------|--------------------------------------------|--------|
|                                 | Novits    | Ter 28                                                                                                    |                | Feb.CK     | He OL                                                                                                    | 140.00                                   | Hailt      | Arrill        | 11406          | Appla    | 50-3                                  | 0.005               | hirdh         | Deciti          | Jac 02          | barl            | Hell                                       | -10-20 |
| Actual Newto Instruction 1      | 1         |                                                                                                    |                |            |                                                                                                    |                                          | 1          |               |                |          |                                       |                     | 1             |                 | .0              | - E             | 0                                          |        |
| Actual Nonths                   | Nov-65    | Dec-05                                                                                                    | Jan-06         | Feb-0E     | Maritt                                                                                                    | Apr-06                                   | Nay-DE     | JundE         | 30-bL          | AUD TE   | 540-05                                | Dc1-06              | Nov-96        | Dec-DG          |                 |                 |                                            |        |
| Franciast Months                |           |                                                                                                    |                |            |                                                                                                    |                                          |            |               |                |          |                                       |                     |               |                 | Jan 82          | Feb-87          | MALET                                      | 2 9    |
| Carpert Mant Briefeld           |           |                                                                                                    |                |            |                                                                                                    |                                          |            |               |                |          |                                       |                     |               |                 | 1               |                 |                                            |        |
| Place 17 years 12 and 15 and    |           |                                                                                                    |                |            |                                                                                                    |                                          |            |               |                |          |                                       |                     |               |                 |                 |                 |                                            |        |
| Marchin Chill Hill and          | Max DG    | Ber 19                                                                                                    | den BE         | Tin BE     | March 1                                                                                                    | 1440.00                                  | ManDE      | Jun III.      | 1.14.00        | And      | Sec.05                                | 10-036              | Nov 16        | Dorr 65         | Jun 12          | Ex6.02          | Mailt                                      | 1 14   |
| Act/Food                        | Actual    | Armed                                                                                                    | Antori         | Artual     | Actual                                                                                                    | Artes                                    | Actual     | Actual        | Artual         | Autori   | Ardend                                | Actual              | Actual        | Actual          | Encland         | Frank and       | Employed                                   | 100    |
|                                 |           |                                                                                                    | Decity         | Inolth     | 5 cm. 80                                                                                                    | diam'r.                                  | Anoth      | diam'r.       | In the second  | 1.4.00   | here Of                               | Londi               | Design        | Man In.         | Dec.85          | Var. 82         | Enhalt                                     | 1.1    |
| Log I Food                      | 10        | 1.17                                                                                                    | 100.000        | 1000       | 10                                                                                                    |                                          | 100.00     |               | - mail         |          | - and the                             | Condenia -          | 200           |                 | 100             |                 |                                            | 1 7    |
|                                 | 100 A 100 | and the second second s | 1000           | 1000       |                                                                                                    | 1.1.1.1.1.1.1.1.1.1.1.1.1.1.1.1.1.1.1.1. | 14.000     |               |                | 1.4.00   |                                       | Sec. in             | 10.000        |                 | ),              | s               | 1.1.1                                      |        |
| Log I not                       | Decen.    | 604.00                                                                                                    | 1000000        | 3.001 (36) | 100.00                                                                                                    | Mill 05                                  | Apron      | Mayin         | 1000           | 10.00    | 10000                                 | petron.             | Dartes        |                 | in the second   |                 | 17-10-10-10-10-10-10-10-10-10-10-10-10-10- |        |
|                                 |           |                                                                                                    | 14145          | MUQ-05     | and an                                                                                                    | 00.05                                    | 1114 92    | Deces         | 100.00         | nore     | Har US                                | With GP             | May On        | 140.00          | 241.06          | walking         | antican                                    | 6 8    |
| Lage Fred                       |           | 14                                                                                                    | 1. 12          |            | 10                                                                                                    | 16                                       | 1.11       | 1.1           | 19             | 19       |                                       | 11 22               | 23            | 24              | - 29            | 29              | 21                                         | i ((   |
| Lag 12                          | 1         | 1.12                                                                                                    | Jan 85         | Feb-95     | HH-FD                                                                                                    | Apr-05                                   | Ney-05     | Jan-12        | 10-05          | 7ug45    | 200-02                                | 0sH05               | Nev-95        | Diec-DO         | Jan 66          | Feb-06          | Mar 00                                     | i 9    |
| Lig 12 Fault                    | .fi:      | - 0.9                                                                                                    | 7              |            |                                                                                                    | 10                                       | 11         | 12            |                | 14       | 15                                    | 16                  | 12            | - 10            |                 | - 20            | - 19 M                                     | £ 4    |
| Freecast Leg 1                  |           |                                                                                                    |                |            |                                                                                                    |                                          | 2.03       | : <u>55</u> 5 |                |          | - 182 I                               |                     | 100           |                 | ( <u>331</u>    | 4ar-07          | Feb-07                                     |        |
| Actual Neetha Cano Bildel       | 12        | - 10                                                                                                    | 15             | - 20       |                                                                                                    | - 22                                     | 22         | - 24          | - 25           | - 26     | - 27                                  | - 28                | - 29          | - 20            | 36              | (34)            | - 30                                       |        |
| Current Workh IID               | 0         |                                                                                                    |                |            | 0                                                                                                    | - 0                                      |            | 5 Q.W.        |                |          |                                       |                     | - 0           | 0               | 31              | 31              | 30                                         |        |
| Carreni.                        | 0         | - 4                                                                                                    | 0              | D          |                                                                                                    |                                          | - 11 M I   | <b></b>       | 0              | <b>U</b> | 3                                     | in seriet           |               |                 | <li>136)</li>   | - 4             | - 0                                        |        |
| Lau 12                          |           |                                                                                                    | 20 red.        | Tab-BE     | Hau-BG                                                                                                    | Ap-0C                                    | May-BE     | Jun dE        | Jul-tic        | Aug-BE   | Sep-05                                | Bui-BC              | Nov-ISC       | Dat bi          |                 |                 |                                            |        |
| Last 12 Plus Forecast           |           |                                                                                                    | 30006          | Teb 86     | Mardi                                                                                                    | Apr 06                                   | Nov04      | Jun DE        | Jul-86         | Aug16    | Sep 05                                | 0.046               | Nurr-06       | Duc 86          | Jan 87          | Fath-07         | Mar 67                                     | έ. 🧿   |
| Loui 5                          |           |                                                                                                    |                |            |                                                                                                    |                                          | - 200E     |               | 14.05          | Aurth    | Sec.05.                               | But BE              | Nor OD        | Doc Di          |                 |                 |                                            |        |
| Loand Pariod                    |           |                                                                                                    | 1.4            | 2          | - Cal                                                                                                    |                                          | 8          |               |                |          |                                       | 10                  |               | 12              |                 |                 |                                            |        |
| I send to I service of Months   |           |                                                                                                    |                |            |                                                                                                    |                                          |            |               |                |          |                                       |                     |               |                 | 1.141           | 1.1.1           | i 10                                       |        |
| Last Month.                     |           |                                                                                                    |                |            |                                                                                                    |                                          |            |               |                |          |                                       |                     |               | Actual          |                 |                 |                                            |        |
| and a second a                  | 342       | 166                                                                                                    | 1.00           | 10.        | 276                                                                                                    | 20                                       |            | C (1)         | 1 28           |          | 2 7 GP                                | 2 12                |               | 10              | 5 D.W.          | 1.661           |                                            |        |
| A see Frances 2                 |           | - 87                                                                                                    |                |            |                                                                                                    | - 25                                     | - 2        |               | 1 - 1 <b>2</b> |          | 1 D.T.                                | 1 12                |               | 12              | 1 37            | 6 G <b>a</b> t  |                                            |        |
| Con Children S                  |           |                                                                                                    |                |            |                                                                                                    |                                          |            |               | 6 B.           |          |                                       |                     |               |                 |                 |                 |                                            |        |
| Log Comments                    |           |                                                                                                    | 8 - 1 <b>2</b> |            |                                                                                                    | : S                                      |            |               | i (12)         |          |                                       |                     |               |                 |                 |                 | 2                                          |        |
| Lag Cumri 2                     |           | - a                                                                                                    | 19             |            | <u>.</u>                                                                                                    | 0                                        |            |               |                |          | 1.8                                   |                     | 0             |                 |                 | . a             |                                            |        |
| Lag Gumme S                     | n         | a di                                                                                                    |                |            |                                                                                                    | 0                                        |            | <b></b>       | - 1 <u>1</u>   | ų        | 1.1                                   |                     |               |                 |                 | a.              |                                            |        |
| Lig Current 7                   | a.        |                                                                                                    | 10             |            | 0                                                                                                    | 0                                        |            | 197           | . 0            |          |                                       |                     | ņ             | - P             | 7               |                 | 0                                          |        |
| Lag Current 8                   | U         |                                                                                                    | 9              |            | 0                                                                                                    | . 0                                      |            | 1 31          | - <b>R</b>     |          | : 0. <b>H</b>                         | i (*                | Ű             | 9)              | 2. 二甲           |                 | U.                                         |        |
| Log Current 1                   | a a       | . 0                                                                                                    |                |            | .0                                                                                                    |                                          | ,          |               |                | - 0      |                                       |                     | ų.            | : :: <b>0</b> : |                 | 0.              |                                            |        |
| Log Control 18                  |           | U                                                                                                    | (Ø             | 10         | <b>- 1</b> 0                                                                                                    | 0                                        |            | ( ) <b>U</b>  | ( Q.           | - U      | 1.00                                  | <ul> <li></li></ul> | 0             | . U             | ( ).W           | 1.0             | 0                                          |        |
| Lag Connt 11                    | 0         |                                                                                                    |                | 1          | . 0                                                                                                    | - 0                                      |            |               | 1.8            | 9        |                                       |                     | - 0           |                 |                 |                 | 0                                          |        |
| Log Convert 12                  | 0         |                                                                                                    |                | T          |                                                                                                    |                                          |            |               |                |          |                                       |                     | 0             | 0               | B.              |                 | 0                                          |        |
| And the Log Converts            | 0         |                                                                                                    |                |            | TC                                                                                                    | 1                                        |            | 1.1           | E              | 1        | - 18                                  | 1.3                 |               | ( date          |                 |                 | 0                                          |        |
| Camp file Lag Carrents Holes    |           |                                                                                                    | har di         |            | in the second second se | 1                                        |            |               | 100            | H        | · · · · · · · · · · · · · · · · · · · | 18                  |               | 12              | 12              | 12              | 12                                         |        |
|                                 | Tics III. | Fired Dk                                                                                                    | Front DR       | Fircal Di- | Final Bit                                                                                                    | Penal St.                                | First IK.  | Finalth       | Family         | Peces 37 | Process?                              | TARA                | Page 17       | Tend of         | Finalt          | Firmal SC       | Frida 117                                  | 6 R    |
| UN Cale 1                       |           | 4                                                                                                    |                |            |                                                                                                    | 0                                        |            |               |                |          |                                       |                     |               |                 | Province of the | A CONTRACTOR OF | the second                                 |        |
| Dependences Month               |           | 100                                                                                                    | 1.1.1          |            |                                                                                                    | - N                                      |            |               | 1.1.1          |          |                                       |                     |               |                 |                 |                 | 9                                          |        |
| Constant March                  | all and   | Det                                                                                                    | 1.44           | a diale    | 14.                                                                                                    | 211                                      | Mar.       | 1.0           | - 44           | 1.444    | 100                                   | 04                  | and a         | Der             | 1.1             | 140             |                                            |        |
| Report Reduct March             |           |                                                                                                    |                | 100        |                                                                                                    |                                          | 100        |               | - 27           | A        | - 22                                  | 100                 | in the second |                 | 1               | 100             | 100                                        |        |
| Course of the second            |           |                                                                                                    |                |            |                                                                                                    |                                          |            |               | 100            | 100      | 5.00                                  |                     | ALC: NOT      |                 |                 | 1.00            |                                            |        |
|                                 |           |                                                                                                    |                |            |                                                                                                    |                                          |            |               |                | 0.00     | 945                                   | 0.0                 | mov           | 960             | 2000            | 1 2221          | 1 1 1 1 1 1 1 1 1 1 1 1 1 1 1 1 1 1 1      |        |
| TAXABLE PT PROPERTY             |           |                                                                                                    |                |            |                                                                                                    |                                          |            |               |                |          |                                       |                     |               |                 |                 |                 |                                            |        |

#### ConsolidatedActuals

The twenty-fifth tab in the *Blueprint* is **ConsolidatedActuals**, and is used to facilitate the rolling forecast and feed actuals into both **Consolidated P&L** (000) and **Consolidated Profit & Loss** (**Mth**). It may be hidden at the discretion of the Cognos Contributor Administrator.

| Step 3 Discourt Universit (Hubs) Trand Analys                                                                                                    | is Gen Trend | knalytis Claim      | Type Flation   Exc | hange fieles   Ti | ne Sat: Corcold | IntedActuals                     | Consultated Pro | fi S Loughth) | Purit & Loss P | escet()fide) |
|----------------------------------------------------------------------------------------------------|--------------|---------------------|--------------------|-------------------|-----------------|----------------------------------|-----------------|---------------|----------------|--------------|
| * Connercie Mater Fleet · * * row                                                                                                    |              | - * to              | alCuriency.        |                   | transfer and    |                                  |                 |               | 17.17.100 T    |              |
|                                                                                                    | Jul 04       | Aug/04              | Sex 04             | Ber04             | Nov-04          | Dac 04                           | Jacob           | Facility      | MarCE          | Apr 15       |
| Gross Wetters Parsum                                                                                                    | 34.375.043   | 36775.0M            | 26.357.608         | 32.818.227        | 34,335,395      | 11.5M.047                        | 27.818.496      | 32197,338     | 36.018,974     | 11,115,555   |
| Unearred Previum                                                                                                    | 1 /121 /175  | 40.586              | 12.059.763         | 3.296.561         | 410.161         | 2,901,788                        | 7.677.587       | (1000 m m m   | (579.73%)      | 3,701,091    |
| Feat Income                                                                                                    |              | 0                   | 1                  |                   | g               | ¢                                | 0               | 1             |                | 0            |
| Gines Earned Premium                                                                                                    | 35,017,118   | 35,410,991          | 34,277,243         | 25,705,089        | 34,776,121      | 35,479,830                       | 35,436,048      | 32,055,317    | 35,320,105     | 34,887,646   |
| Total Behuyance Plenikm                                                                                                    | E75.8320     | 107.014             | (137.BHS)          | [700.730]         | (294,500)       | (263,301)                        | [007.437]       | (307.407)     | [307.407];     | 1907, 4071   |
| Net Carned Providen                                                                                                    | 35,141,486   | 35,481,175          | 33,939,427         | 35.565.159        | 34,481.620      | 35.216.529                       | 35,188,640      | 31,747,910    | 35,031,777     | 33,700,239   |
|                                                                                                    |              | 0                   | H                  |                   | . 0             | 9                                | .0              | U             |                | 0            |
| Cross Pactment Cleans                                                                                                    | F13,534,6839 | [23,636,332]        | (31,107,613)       | (33,676,327)      | (02,887,987)    | 96,536,739                       | (第68番17月        | (33,255,575)  | (36,563,438)   | (05.354.013) |
| Tabal Reinaucance Ressonates                                                                                                    | 4315         | 相715                | 36,601             | (40,574)          | 夏40             | [573,6811]                       | 163.504         | 175,085       | 164,634        | 163148       |
| Dees Porkin/Robsey                                                                                                    | 0            | 0                   | Ç.                 | e                 | 0               | Q.                               | 0               | . D.          |                | 0            |
| Valuation State                                                                                                    |              | U.                  | L                  |                   | 0.              | 1                                |                 |               |                |              |
| Chier: Hwinling Expense                                                                                                    | 1883(472)    |                     | (947.374)          | [119,628)         | (II)4,990       | (666,537)                        | [776:254]       | (747-321)     | (347,563)      | (BBC.LIM)    |
| Net Incurred Claims                                                                                                    | [34.939.000] | [34.418.430]        | [33.035.392]       | (34.465.695)      | (33.416.238)    | 55.077.376                       | [37.439.100]    | [33.824.746]  | [37.446.756]   | (36.031.549) |
| The second second secon |              | i Sumaran K         |                    |                   | 0               | c                                |                 | Burney,       | - warden       |              |
| Total Acquisition Cants                                                                                                    | (1,230,290)  | 0.570.020           | 11.013.8971        | 15.50,75%         | 11,9:0,022      | 11,554,649                       | 11.461.000      | 1.161331      | 11,252,0101    | 3,191,000    |
| Net Commissions                                                                                                    | [274,189]    | (20E.311)           | {98,237}           | 1453,5431         | (340,761)       | (380.011]                        | (MISE 5223      | [355,943]     | 4051.5154      | [355,462]    |
| Not Conselection: Basel                                                                                                    | (323,400)    | £551.143I           | (140,000)          | (451.461)         | 1353,441)       | [241,211]                        | 1075,606        | (297.043)     | 1352-554       | 1326,661     |
| Defected Acquisition Costs                                                                                                    | 49.271       | 14812               | 41,712             | (802)             | 4.693           | (8.790)                          | 195.057         | (53.094)      | 012            | 132,8011     |
| LAT Adamsent                                                                                                    | and the B    | 1 (10.000) (Sec. 9) | (1900) (11/#       |                   | - 1.0.19 C-9    | <ul> <li>modelski, R.</li> </ul> | Sec. 9          | P. 10         | W. GROOM       | 9            |
| Tet Oher Acquirier Com                                                                                                    | (756,535F)   | 0.041.038           | F6(88520)          | (1.049.752)       | 1,161,68.1      | 11,244,632                       | 1547.0781       | (755,775)     | (900,456)      | 約22.148      |
| Mariagement Excercise                                                                                                    | 12,400,675   | 1575312431          | 12,629,5991        | [2]]]11.2131      | 17,882,8271     | 13,303,9931                      | [12]74.28]      |               | (2,859,969)    | 12,490,683   |
| Total flomating Expenses                                                                                                    | (7,430,972)  | (3,017,371)         | [3,643,396]        | {4,327,410}       | (4,113,349)     | 14 200 2311                      | [4,161,397]     | [1,459,496]   | 13,911,9908    | (3,682,293)  |

#### Consolidated Profit & Loss(Mth)

The twenty-sixth tab in the *Blueprint* is Consolidated Profit & Loss(Mth) which may be used within the Business Intelligence portion of the model to build monthly reports based upon history. It may be hidden at the discretion of the Cognos Contributor administrator.

| Step 3 Discount Unwind (Hide)                                                                                                    | TresdAudyris | Com To    | erdAnshnis | Case Type   | Plates 1 | Exchange Rote | Tave Calc                               | Consolidate | 1400al   | Consolidates | d Profit & La | saMith) | Profit & Loss | Report Hide) | 1      |
|----------------------------------------------------------------------------------------------------|--------------|-----------|------------|-------------|----------|---------------|-----------------------------------------|-------------|----------|--------------|---------------|---------|---------------|--------------|--------|
| V Cornestid Meter Fint                                                                                                    | - V Capasi   | r Stanker | +          |             |          |               |                                         |             |          |              |               |         |               |              |        |
| 1 Martin Barrison Contract                                                                                                    | C            | Jul OE    | Agle       | Sep-08      | 0.406    | Nev05         | Det 35                                  | Jan 37      | Frow     | Har D        | April7        | 村康安     | Aur W         | Fire al 07   | 1017   |
| Linux Witter Presses                                                                                                    | 1            | 28.1-     | 26.525     | 26.745      | 25.197   | 21/20         | 23557                                   | 44880       | - 50.455 | 40,857       | MSR           | 41,628  | 61.705        | 424,322      | 10,211 |
| Unetaristid Fremilian                                                                                                    |              | 前加出       | 11.7758    | (5.106)     | 2.250    | 目出的           | 1,332                                   | (29.225)    | 127,302  | (0.036)      | (3,435)       | ##G     | 120,4131      | (109,707)    | 15,250 |
| Feet Income                                                                                                    |              | 0         |            |             | 0        | e United We   | 1 C C C C C C C C C C C C C C C C C C C | 10          | 0.555.0  | 0.000        | U             | - 10 a  | 1000          | 10.000       | 0      |
| Gener Earned Premium                                                                                                    |              | 137,375   | - 28,749   | 21,635      | 23,807   | 24,603        | 26,929                                  | 24,455      | 24,148   | - 30,921     | 31,452        | 33,149  | 33,303        | 314,615      | 35,163 |
| Total Renotant to Preman                                                                                                    |              | 11.95.21  | 41.711     | 13.7498     | 3 800    | 110263        | CLUBR!                                  | 16,1471     | 12,000   | 15.730       | (ASH)         | 154303  | 12.4271       | (58.199)     | 23841  |
| Net Carned Premium                                                                                                    |              | 15,463    | 17,007     | 17,890      | 20,113   | 21,034        | 23_42                                   | 18,208      | 17,330   | 25,201       | 26,522        | 27,315  | 25,975        | 255,416      | 32,279 |
| and the state of the state of t |              | 1.200     | 1000       | · · · · · U |          |               | ų.                                      | 4 - 0       |          | Đ.           | 4             | 1 84 E  | - 11 M        | 100 E.       |        |
| <b>Department</b> Clairs                                                                                                    |              | 112.013   | 111.000    | 115.3191    | (13,914) | [15.636]      | (15,498)                                | £74.0033    | 110.326  | 717,0283     | 15.455        | 16.5552 | (15.662)      | 1184,776     | 15.004 |
| Total Resusance Fouriers                                                                                                    |              | 10        | 10         | 0           | 10       | 10            |                                         | 16:         | 1.000    | 10           | 種             | - 15    | 2             | 757          | e anna |
| Claims Penetians Reinnent                                                                                                    |              | - 0       |            | 0           | 0        | 10            | 6                                       | 0           | 10       | 0            | 6             |         |               |              | 0      |
| Valuation bisan                                                                                                    |              |           |            | - U.S       |          | 1 - D         |                                         | -11         | 1.8      | - D          | 6             |         | - 0           |              |        |

#### Profit & Loss Report (Hide)

The twenty-seventh tab in the *Blueprint* is **Profit & Loss Report** (Hide) which consolidates data into one location for easy comparative reporting within the Business Intelligence layer. It also may be hidden at the discretion of the Cognos Contributor administrator.

| Skep S Discourt Universit (H | del   Trans Analyse | Lians Trend As | when the ly  | se Halan  | Exchange Hales | SmeCale              | Conscillated Actuals | Condi      | dated Problems | -prite [ | Profit & Lozz Ro | post (Hide) |
|------------------------------|---------------------|----------------|--------------|-----------|----------------|----------------------|----------------------|------------|----------------|----------|------------------|-------------|
| Y Connexed Motor Res         | 8 • <b>%</b>   //HP |                | * * Cure     | Forecast  |                | to over a stand to m |                      |            |                |          |                  |             |
| N TANKIN .                   | du .                | Aug            | Sep 12 El An | HONO      | 1              | Osc                  | án .                 | Feb        | Mar            | Apr      | Har              | 10          |
| Ulors Witters Perman         | 110.6551.0114       | 12,375,677     | 32.9 Budget  |           |                | \$1,543,88           | 5. 7.278.629         | 13,295,395 | T1.585.516     | 5337.68  | U 12.058.057     | 70.666.341  |
| BUP New                      | 5.584.406           | 5,481,433      | 63 Pay Yes   |           |                | 5.402.65             | 5 1.149.129          | 1,300 152  | 1:391,270      | 1,165,26 | 4 1,418,70E      | 1,421,029   |
| GWP Forenal                  | 7.871.371           | 6.594.245      | 7.2MURI      | 0.057.177 | 6,816,919      | 8.140.53             | 0 6129548            | 3396.216   | 10.208.246     | 6,766,37 | 7 10.679.161     | 15,229,313  |
| Total Esponse                | 19.2%               | 17.324         | 17.958       | 16 902    | 16.600         | 15.068               | 5 13.573             | 20 370     | 21.397         | 10.65    | 1 22,758         | 30,254      |
| Espotum New                  | 9.004               | 9,624          | 9.607        | 1.641     | 3,449          | 8.78                 | 4 1,625              | 1.903      | 2,165          | 1.8      | 0 2,209          | 2,200       |
| Exercise Renoval             | 13,721              | 11.345         | 12,531       | 11,218    | 11.052         | 8.91                 | 13.704               | 20,282     | -21.350        | 10.57    | 2 22,401         | 30.031      |
| Balatzko: Bala               | 113                 | 110            | 111          | 101       | 109            | H                    | 76                   | 75         | 78             | 100      | 9 BO             | 11          |
| Rependor Rate New            | 103                 | 105            | 103          | 101       | 100            | 9                    | 9. 79                | 75         | 73             |          | 4 TE             | 78          |
| Fatereine Fate Riverauf      | 113                 | 112            | 111          | 111       | 112            | 100                  | 3 25                 | 18         | 79             |          | 9 BC             | 81          |

## Insurance Product Profitability Initiatives Application

The following application is used to calculate and select the initiatives used in the *Insurance Product Profitability Application*. Since—when calculating the initiatives, many of the same processes must be used, we will note such instances and refer to relevant sections above for detailed discussion. Differences will be noted.

### Initiatives

The first tab in this application is **Initiatives**, which enables users to enter as many as five unique initiatives for each product for each brand. These initiatives begin as blank slates and allow users to compare initiatives and choose which initiative or initiatives they wish to include in their forecast. In order to make an informed initiative enablement decision, it is necessary to apply the same degree of diligence as for **BAU**. Specifically, the same Earned Premium Calculations, Daily Phasing, and Incurred Claims calculations need to be made in order to arrive at an Insurance Trading Result or ITR by Initiative.

| Initiatives Citizence Infance Rates      | a filmet building | Dilatere   | e indistives Tail | me fa     | entPlenkinCr             | in balance    | Instant Die | in realized | Dan Pap   | and Talin Islan | ives      |           | 899       |
|------------------------------------------|-------------------|------------|-------------------|-----------|--------------------------|---------------|-------------|-------------|-----------|-----------------|-----------|-----------|-----------|
| 🔭 🔁 Constrained Mores - Freek 🕥 🦖 🕅 (Vol | *                 |            | P 100             |           |                          | 1.00 to the l |             | 3           |           |                 |           |           |           |
|                                          | Eristie           | 144        | Avg OL            | Sep (C    | 0.940                    | AHA 1         |             | Hereit.     | (e)(7     | Heil?           | Ace D/    | 1440      | Jun 7 2   |
| Desseleri                                |                   |            |                   |           | 105                      | Aller St.     |             |             |           |                 |           |           |           |
| Engle ?                                  | Yes.              | 1/24       |                   |           | India                    | Area 3        |             |             |           |                 |           |           |           |
| Groos Willion Premium                    | 1                 | 4,000,000  | 4,000,000         | 8,000,000 | 4,000, lone              | dina d        |             | ,000,000    | 8,000,000 | 4,080,000       | 4,040,000 | 4,000,000 | 4,000,000 |
| Total Expenses                           |                   | 4,000      | 4,003             | 4,000     | <ol> <li>Inde</li> </ol> | frie D        |             | 4,000       | 4,000     | 4,000           | 4,000     | 4,000     | 4,000     |
| GWP Hee                                  |                   | 4,600,600. | 4,000,000         | 4,880,000 | 4,090,000                | 4,000,000     | 4,000,006   | 4,000,000   | 4,600,003 | 4,080,000       | 4,866,000 | 4,008.000 | 4,000,000 |
| Explanate New [Net]                      | 1                 | 4,009      | 4,001             | 4,000     | 4,000                    | 4,000         | 4.000       | 4,008       | 4,000     | 4,000           | 4,000     | 4,000     | 4,000     |
| Pressian New                             |                   | 4.000,000  | 4,000,000         | 6.020.000 | 4.006.000                | 4.000.000     | 4,000,000   | 4,000,000   | 4.000.001 | 4.000.000       | 4.950.000 | 1.038.000 | 4.000.000 |
| Average Cheraux - New                    | 40                | 1.000.0    | 1,000.0           | - 1,000.0 | T.DEDU                   | 0.000.1       | 1.000.01    | 1 DUM D     | 1000.0    | 1.000.0         | 1,0000    | 1.00040   | 1.0000    |
| Expanse New                              | 0                 | -4.000.    | 4.009             | 4,993     | 4(800)                   | 4,000         | 4,600       | 4.000       | 4.000     | 4,0090          | 4,802     | 4,000     | 4,000     |
| Endorscreent Promium New                 |                   |            | 0                 | 0         | 0                        | 0             | 0           |             | 0         | 0               | 0         | 0         | 0         |
| Average Prendual New Endominant          | (ED)              | 0.0        | 0.2               | 0.0       | 3.0                      | 0.0           | 00          | 0.0         | 0.0       | 0.0             | 0.0       | 0.0       | 0.0       |
| Fastmare - New Enderstand                |                   |            |                   |           | 0                        | 0             | n           |             | 1.0       |                 |           |           | 8         |
| Evaluationary Pale - New                 | 8.035             | 1.005      | : 11 IB \$        | 0.000     | 0.00%                    | 1.90%         | DOTY        | : BUIN:     | 8 CON     | 0.08%           | 0.000     | 0.00%     | 0.00%     |
| Concellation Pressues - New              |                   |            | 0                 | 0         | 0                        | 0             | 0           |             | 0         | 0               | 0         | 0         | 0         |
| Average Prenium - New Coloridation       | 0.0               | 0.0        | 0.9               | 0.0       | 200                      | 20            | 90          | 8.0         | 0.0       | 0.2             | 0.0       | 0.0       | 0.0       |
| Exponent New Carcollation                |                   | 0          | 0                 | ti i      | 0                        | 0             |             |             |           | a               | 0         | 0         | 0         |
| Constants Puls New                       | 8005              | 6.005      | 12.0895           | 0.005     | 9000                     | 0.002         | 0.0072      | 200         | ALC: N    | 0.085           | 0.005     | 0.00%     | 3.80%     |
| GWP Respect                              |                   | 0          | 0                 | 0         | D                        | 0             | 0           |             | 0         | 0               | 0         | 0         | 0         |
| Engamen - Renewed (Net)                  |                   | 0          | 0                 | 0         | 0                        | 0             |             |             |           | a               | 0         | 0         | 0         |
| Fremum - Renewal                         |                   | 0          | 0                 | 0.0       | T.                       | . 6           |             |             |           | 4               | . 0       | п         | 0         |
| formage Press an - Personal              | 4.0               | C D        | 6.8               | 0.0       | 30                       | 10            | 0.0         | 8.0         | 0.0       | 0.2             | 10        | 0.0       | 10        |
| Exposing / Henerwol                      |                   | .0         |                   | U U       |                          | U.            |             |             |           | a a             | 0         | 0         |           |
| Exposure New Revewa                      | 1                 | 0          | a.                | . 0       | 0                        | U.            |             |             |           | 0               | 0         | 0         | D         |
| Ulfriend - New Harrowal                  |                   | 0          | 0                 | Ű.        | 0                        | U             | 0           | 8           |           | a a             | 0         | .0        | U         |
| Lange Pression - New Determed            |                   |            | 0                 | 0         | 0                        | D             |             |             |           | 0               | 0         | D         | 0.        |
| Lents Concurs - New Heneval              |                   |            |                   | 0         | 0                        | 0             |             |             |           | 0               | 0         |           | 0         |
| Lano Fiste - New Reviewal                | 8.000             | 0.000      | (Č 085)           | 0.00%     | VDG0                     | 0.004         | 5001:       | 8.000       | 8.006     | 0.06%           | 0.86%     | 0.00%     | 0.00%     |
| Famulas - December Revenue               |                   | 1          | 1                 |           | 0                        | 6             |             |             |           | 0               | 0         |           | 0         |
| Utternet - Depresal Depresal             |                   |            | ii.               | Ű.        | n                        | 0             |             |             |           |                 | 0         | 0         | 0         |
| Lance Prentan - Henrievel Huncies        |                   | 0          | 0                 | Û         | U.                       | D.            | U           |             |           | 0               | 0         | 0         | U         |
| Laure Excavery Flenewal Revenue          |                   |            | 0                 | 0         | U                        | 0             |             |             |           | . 0             | 0         | U         | 0         |
| Latie Rale - Researd Revolute            | 8.033             | 0.00%      | 0.061             | 0.005     | 0.001                    | 0.005         | 0.00%       | 8.005       | 6 005     | O DEL           | 0.951     | 0.005     | 0.003     |
| Englishment President - Descripted       |                   | .0.        | 0                 | 0         | n II                     | 0             |             |             |           | à               |           |           | D         |
| Average Party of Annoval Lada tament     | 40                | 0.0        | 0.8               | 0.0       | 50                       | 0.0           | 00          | 10.0        | 0.0       | 0.2             | 0.0       | 110       | 50        |
| Examples - Denoval Endergrowt            |                   | 0          | 0                 | 0         | D                        | 0             | 0           |             |           |                 | 0         | D         | 0         |
| Endportant Rists - Rejevant              | 0.035             | 0.105      | 0.000             | 0.001     | 0.001                    | 11.90%        | 0.00%       | 0.035       | 0.003     | 0.0800          | 0.002     | 0.00%     | DOCT      |
| Cancellaton Prenum Harrawai              | 1                 |            |                   | Ű         |                          | u             | ti ti       |             |           |                 | u         | u         | II.       |
| Average Property Reported Lancellanet    | 1.0               | 0.0        | 0.8               | aŭ        | 2.0                      | 00            | 0.0         | 0.0         | 0.0       | 0.7             | 00        | 000       | 00        |
| Essence - Desewal Cancellation           |                   | .0         | 0                 | 0         | п                        | 0             | 0           | 0           | - 0       |                 | G         | 0         | 0         |
| Cecolisto Pale Rewar                     | 8.008             | ¢ 105.     | 0.000             | 0.065     | 0.00%                    | 0.001         | 0.035       | # CO1       | 0.000     | 0.08%           | 0.00%     | 0.085     | 0.00%     |
| Grout Canad Premium                      |                   | 163,163    | 503,583           | 021.910   | 1,195,041                | 1,479,452     | 1,868,452   | 2,200,213   | 2.301.329 | 2,007,671       | 3.123.280 | 3,567,123 | 3,700,822 |
| Gross Earned Permises - Now              |                   | 103,802    | 503.503           | 821.330   | 1,185.041                | 1,479,452     | 1,008,493   | 2,208,213   | 2,301,378 | 2,867,671       | 3.123.206 | 3,567,123 | 3,700,822 |
| from Farrert Permine Renewal             |                   | 0          | 0                 | 0         | 0                        | 0             |             |             |           |                 | 0         | 0         | 0         |
| Net Earned Premium                       |                   | 1360.2368  | 123,9071          | 295,299   | 648.751                  | 136,258       | 1,321,488   | 3,957,737   | 1,749,995 | 2,338,395       | 2,563,695 | 3,003,052 | 3,214,614 |
| Total Reinsurance Presidan               |                   | 5283,8728  | 333,495           | 536,619   | 540,290                  | 543,135       | 547,085     | 550,487     | 553,414   | 557,277         | 029,633   | 564,071   | 566,200   |
| Pronutional BL                           |                   | 1,893      | 9,096             | 8,219     | 11,890                   | 14,755        | 18,685      | 22,012      | 23,814    | 28,877          | 31,231    | 15,671    | 37,890    |
| Provotikinal F8 FLata                    | 0.002             | 1002       | 1 (10)            | 1.005     | 2001                     | 1.002         | 1011        | 1.008       | 1 cin     | 1.08%           | 1.005     | 1.002     | 1.00%     |
| Non-proportional III                     |                   | 40.000     | 10,900            | 40.000    | 40.000                   | 40,000        | 80.000      | 40,998      | 40,000    | 40,000          | 40.000    | 48.000    | 40,000    |
| Nen-pecterial fill flatm                 | 8.005             | 1.005      | 11.1802           | 1.81      | 1.001                    | 1.002         | 1.0.0       | 1 100       | 1005      | 1.005           | 1,005     | 1:001     | 1,000     |

As shown in the flowchart below, there is a complete set of tabs that conduct the same processes as above. These tab sets, while following the same logic, do so for both Initiatives and Difference Initiatives.

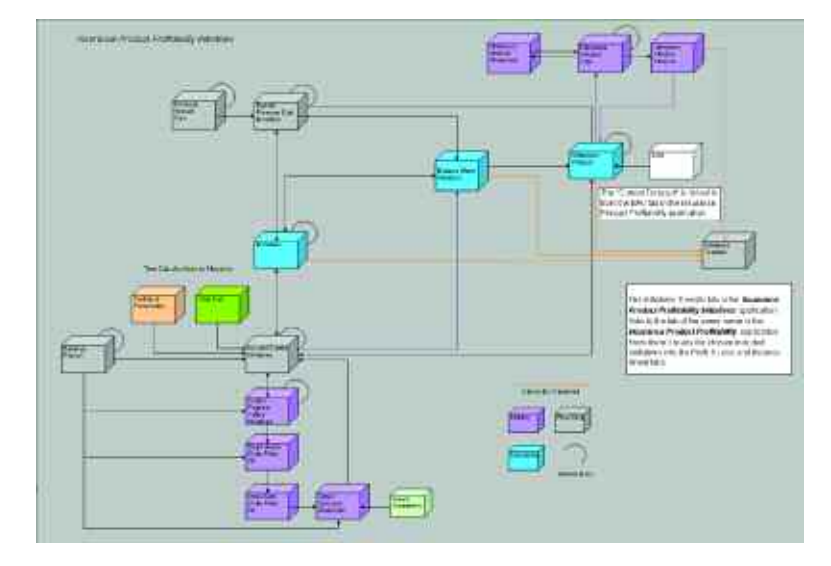

If you wish to include an entered initiative in your Total Current Forecast, you enable the initiative by selecting **YES** from a drop-down as shown below.

| Initialives Difference Initialized Bar                                                                                                    | area Sheet) mitathing | 12 Annuel | a India men Vian | erer   S.a | nad Pleasan La                        | a interior | Proved Us     | and instances | Claim Pierr   | nort facile initial | NOT 1     |                    | 699        |
|----------------------------------------------------------------------------------------------------|-----------------------|-----------|------------------|------------|---------------------------------------|------------|---------------|---------------|---------------|---------------------|-----------|--------------------|------------|
| P Comment Matter freet - P                                                                                                    | infinities 1          |           | 1 Part           |            | - *                                   | Sec.       |               | •             | In General Co |                     |           |                    |            |
|                                                                                                    | 10.36                 | Aug 3     | De al            | 0008       | 1407.00                               | 04946      | lacid?        | Tebr0V.       | H#-02         | Aug 07              | High 1    | Arc I              | FY 2007    |
| Cerrature                                                                                                    | 1.0                   |           |                  |            |                                       |            |               |               |               |                     |           |                    |            |
| 5 100 US                                                                                                    | 1 HE 31               |           |                  |            |                                       |            |               |               |               |                     |           | and a start of the | Yes        |
| Sears Walter Promos                                                                                                    | 100 0000              | 4.000.000 | 4.000.000        | 4,000,000  | 4,350,000                             | 4,119,000  | 4.000.000     | 4,000,208     | 4.000,005     | 4.000.000           | 4.030.000 | 4,019.000          | 68.000,205 |
| Total Exercised                                                                                                    | 4,000                 | 4,000     | 4,000            | 4 000      | 4,000                                 | 4,000      | 4.000         | 4,808         | 4,008         | 4,000               | 4,000     | 4,058              | 40,008     |
| GWP - New                                                                                                    | 4,000,000             | 4.000.000 | 1.000.000        | 4.060.000  | 4,000,000                             | 4 560 660  | 4,005,560     | 4,000,008     | 1,000,000     | 4,382,000           | 4,935,000 | 4,000,000          | 43,000,000 |
| Explorer New Hall                                                                                                    | A.000                 | 4,000     | 4,000            | 4,000      | 4,000                                 | 4,000      | 4,000         | 6,000         | 4,000         | 4,000               | 4,000     | 1,000              | 48,000     |
| Chemical How                                                                                                    | 4,600,000             | 4,000,000 | 4,000,000        | 4,000,000  | 4,660,000                             | 4,868,000  | 4,900,000     | 4,000,000     | 4,000,000     | 4,998,900           | 4,008,006 | 4,008,000          | 41,000,000 |
| Average Frencue (Alem                                                                                                    | 1.000 E               | TJERS     | 1,008.0          | 1.000.0    | 1.000.0                               | 1200300    | 1.6000        | 1.000.0       | 1.000.0       | 1.1000              | 1.000     | 1 300.00           | 1,000,0    |
| Contast Res                                                                                                    | +0.0                  | - 4.000   | <100             | 4,000      | 400                                   | 4,000      | 4100          | +1981         | 4.300         | 0.000               | 0.000     | 43011              | 46,000     |
| Endoscommy Postman - Neve                                                                                                    | <u></u>               |           |                  |            |                                       |            |               | P             | N             |                     |           | Ð                  |            |
| Anothe Liker to Plan Futures                                                                                                    | 45                    | 44        | 60               |            | 0.0                                   |            | .00           | 00            | 0.0           | 20                  | .00       |                    | 0.0        |
| Colonests . More Floride building                                                                                                    | 1.000                 |           | - 100            |            |                                       |            | in the second |               |               |                     |           |                    |            |
| California and                                                                                                    | 0000                  | 0008      | none.            | Vied.      | 0.0000                                | 0.005      | 1004          | 4100          | CODES.        | 0.005               | 1.005     | 1000               |            |
| Concellance Pression - New                                                                                                    |                       |           | 0                |            |                                       | 0          |               |               |               |                     |           |                    |            |
| Concept Party at Chine Landson to                                                                                                    |                       | 40        | - 6.0            |            |                                       | 0.0        | . 00          |               |               | 00                  |           |                    |            |
| CONTRACTOR - HUM CONCINUES                                                                                                    | 1000                  | 11170     | .0               | 121am      | 1000                                  | a second   |               | 1000          | 1.000         | 10.000              |           | 1000               | 1000       |
| Contraction of the lower                                                                                                    |                       | 01.04     | 1000             | 0.000      |                                       | - Dalla    | 1000          | 6.000         | 1000          | 0.000               | 1.005     |                    |            |
| A WE - HERE WE                                                                                                    |                       |           |                  |            | - 1                                   |            |               |               |               |                     |           |                    |            |
| Provide Recently Press                                                                                                    | 1                     |           |                  |            | · · · · · · · · · · · · · · · · · · · |            |               | ÷ 2           |               |                     |           |                    |            |
| Annual Party of Owners.                                                                                                    |                       | 44        | 0.0              |            |                                       | 30         | 00            | 00            |               | 0.0                 | - 00      | 0.0                | 0.0        |
| Parameter - Horney of                                                                                                    |                       |           |                  |            |                                       | - 0        |               |               |               |                     |           | 40                 |            |
| Property , New Horsey                                                                                                    |                       |           |                  |            |                                       |            | a a           |               |               |                     |           |                    |            |
| Distant A Man Distances                                                                                                    |                       |           |                  |            |                                       |            |               |               | -             |                     |           |                    |            |
| Laure Propiers How Reserved                                                                                                    |                       |           |                  | n n        |                                       | - Ű        |               | i îi          | i ii          |                     |           |                    | 1          |
| Louis Courses New Revenue                                                                                                    |                       | 0         | ů.               | i ii       |                                       | 0          | 0             | Ű.            |               |                     |           |                    | 1          |
| Lagran State - Inter Management                                                                                                    | 0.0241                | 0.GE      | LODG.            | 0.000      | DURT                                  | 0.005      | 110071        | 8105          | DDP1          | 1 DEC               | 1.005     | 0.001              | 8.002      |
| Fairman Burney Riversed                                                                                                    | 1                     |           | ()               |            |                                       | 0          | Ű.            |               | 0             |                     |           |                    |            |
| Offmed - Renawal Renawal                                                                                                    |                       | 0         | 0                | 0          | Ó                                     | 0          | 0             | 0             | 0             |                     |           |                    | 1          |
| Lager Plantan - Barrand Hatawal                                                                                                    |                       |           | a                | . ú        | U                                     | - U        | d             | D             |               |                     | - D       |                    |            |
| Lapan Esponse - Renewal Renewal                                                                                                    |                       | 0         |                  |            | 0                                     | D          | n             | 0             | <b></b>       |                     | 0         |                    |            |
| Logia Bala - Represent Franciscal                                                                                                    | 0.0342                | 0.005     | RECORDS.         | 0.362      | 37.00.0                               | 0.001      | 10.08%        | 0100          | 0.007         | E DEC               | 1.003     | 8.802              | 1.003      |
| Fishment Permitter - Reserved                                                                                                    | 0                     |           | 0                | a          |                                       | 0          | . 0           | 0             |               | . 0                 | - Ø.      | 0                  |            |
| Avesga Faresa (Terminal Endropman)                                                                                                    | 44                    | .68       | 6.0              | 1.0        | 0.9                                   | 0.0        | 0.0           | 0.0           | 6.0           | 0.0                 | -0.0      | 0.0                | 0.0        |
| Experience Hereinen Endersteren                                                                                                    |                       |           |                  |            | U.                                    | U          |               |               |               |                     |           |                    | 1          |
| Extended fair Farmed                                                                                                    | 0.000                 | 0.005     | 0.000            | 0.060      | D DRM;                                | 1001       | 31000         | 0.008.        | 0.001         | D DINT,             | 1.001     | 0.0078             | 8.003      |
| Conscillation Provides Reported                                                                                                    |                       | . 0       | a                | 0          | . 0                                   | 0          | α             | 0             |               |                     | 0         | 0                  |            |
| Amount Facult Record Condition                                                                                                    |                       | 0.0       | 84               | - 10       | 0.0                                   | 100        | 0.0           | 0.0           | 0.0           | 11.0                | 0.0       | 10                 | 10         |
| Espense - Reneval Cancel ation                                                                                                    | 1                     |           | 0                | 0          | 1                                     |            |               |               |               |                     |           |                    |            |
| Carolicator Role-Tenevid                                                                                                    | 0.000                 | 9.00%     | 0.003            | 0.084      | 0.00%                                 | - 0.001¥   | 0.005         | 91090         | 0.001         | 0.001               | 1.003     | 0.002              | 8.005      |
| 50000000000000000000000000000000000000                                                                                                    |                       | 1913 L    |                  |            |                                       |            | solution of   | 11.255-011    | 1             |                     | 100       | -                  | 1.00       |
| Gross Earned Prenders                                                                                                    | 163.011               | 500.500   | 1517010          | 1.118.041  | 1.091.492                             | 1.161.493  | 2.208.219     | 2,301,378     | 2.887,671     | 3,122,298           | 3.547.122 | 3.789.827          | 23,306,849 |
| Gross Earned Premium New                                                                                                    | 1021.043              | 509,589   | 621,918          | 1,105,041  | 1,479,452                             | 1,858,450  | 2,200,215     | 3,301,370     | 2,007,673     | 3,123,200           | 3,567,123 | 3,798,823          | 23,306,645 |
| Gooss Larcel Presses - Revenue                                                                                                    | 100 C                 |           | 0                | 0          |                                       | 0          |               | 0             |               | 0                   | D         |                    |            |
| Met Carrell Pression                                                                                                    | [36] 230              | \$23,9071 | 265,299          | 649,751    | 136,250                               | 1,121,400  | 1,857,737     | 1,749,856     | 7,339,355     | 2.583,655           | 1092,052  | 1,214,814          | 17,326,901 |
| Lotal New subject Provident                                                                                                    | 530,098               | 143,496   | 138,613          | 540,290    | 143,195                               | 147,085    | 140,482       | 001,414       | \$67,277      | 108,838             | 964,079   | 558,20R            | 1.578,868  |
| Propertorial III                                                                                                    | 1.699                 | 5.005     | 8,219            | 11.090     | 14/96                                 | 18.685     | 22.002        | 23,914        | 26.877        | 31.233              | 35.571    | 37,808             | 230.10     |
| Toporomal fill Hafe                                                                                                    | 1000                  | 1.005     | 1.002            | 1,469      | 1.18.00                               | COEX       | 1.001         | 1101          | 1005          | 1.005               | 2.003     | 2.004              | 1.003      |
| Man graphtikes A                                                                                                    | 40.000                | 40,000    | 40.000           | 40,000     | 40.000                                | 40,000     | 40.000        | 40,000        | 40,258        | 48,900              | 46,008    | 42,000             | 450,000    |
| Inconditional Print                                                                                                    | 1.000                 | 1.00%     | 1-2012           | 1.89       | 1.006                                 | 1.00.5     | 1.001         | 1.001         | 1001          | 1961                | 1261      | 1009               | 1.603      |
| California de la california de la califo | 620,400               | 00,400    | 340.400          | 220,400    | 320,400                               | 120,400    | 100,400       | 200,400       | 100,410       | 121,400             | 128,498   | 320,400            | 1,044,800  |
| 1.5.00.01.0.1.6.5                                                                                                    | adde                  | 0.012     | OF OF DE         | 1000       | 1000                                  | anos       | denot.        | SPEE          | PTET.         | 1.000               | 392       | 208                | 8.013      |

By re-orientating the **Initiatives** tab, you may compare initiatives which may facilitate the decision regarding which Initiatives to include. The screen shot below compares the Product Commercial Motor – Fleet, for the Brand AMP for 2007 Fiscal Year results.

| 1 Commercial Motor - Fleet 👻 1 F       | 2007       |                 | PAMP        |              |              |
|----------------------------------------|------------|-----------------|-------------|--------------|--------------|
| • UI • UI                              | In Kalue 1 | Indiation 2     | Indiation 2 | Industrian & | Initiative 5 |
| Description                            |            | TY PERMIT N. S. | and the o   | 1000075-2    | THEORY &     |
| Enable?                                | Yes        |                 |             |              |              |
| Gross Written Premium                  | 48 000 000 | 0               | 0           | 0            | D            |
| Total Exposure                         | 49,000     | 0               | Ő           | ő            | D D          |
| GWP - New                              | 48,000,000 | 0               | Ő           | 0            | 8            |
| Exposure - New [Net]                   | 48.000     | 0               | 0           | õ            | Ő            |
| Premium - New                          | 48,000,000 | 0               | 0           | Ø            | 0            |
| Average Premium - New                  | 1,000.0    | 0.0             | 0.0         | 0.0          | 0.0          |
| Exposure New                           | 48,000     | 0               | 0           | 0            | 0            |
| Endorsement Premium - New              | 0          | 0               | 0           | 0            | 0            |
| Average Premium - New Endorsement      | 0.0        | 0.0             | 0.0         | 0.0          | 0.0          |
| Exposure - New Endorsement             | 8          | 0               | 0           | 0            | D            |
| Endorsement Rate - New                 | 0.00%      | 0.00%           | 0.00%       | 0.00%        | 0.00%        |
| Cancellation Premium - New             | 0          | 0               | 0           | 0            | 0            |
| Average Premium - New Cancellation     | 0.0        | 0.0             | 0.0         | 0.0          | 0.0          |
| Exposure - New Cancellation            | 0          | 0               | 0           | 0            | 0            |
| Cancelation Rate - New                 | 0.00%      | 0.00%           | 0.00%       | 0.00%        | 0.00%        |
| GWP - Renewal                          | 0          | 0               | 0           | 0            | 0            |
| Exposure - Renewal (Net)               | 8          | 0               | 0           | 8            | Ð            |
| Premium - Renewal                      | 0          | 0               | .0          | . 0          | D            |
| Average Premium - Renewal              | 0.0        | 0.0             | 0.0         | 0.0          | 0.0          |
| Exposure - Renewal                     | 0          | 0               | 0           | 0            | D            |
| Exposure - New Renewal                 | 0          | 0               | 0           | 0            | 0            |
| Offered - New Renewal                  | 0          | 0               | 0           | 0            | B            |
| Lapse Premium - New Renewal            | 0          | 0               | 0           | 0            | 0            |
| Lapse Exposure - New Renewal           | 0          | 0               | 0           | 0            | 0            |
| Lapse Rate - New Renewal               | 0.00%      | 0.00%           | 0.00%       | 0.00%        | 0.00%        |
| Exposure - Renewal Renewal             | 0          | 0               | 0           | 0            | 0            |
| Offered - Renewal Renewal              | 0          | 0               | 0           | 0            | 0            |
| Lapse Premium - Renewal Renewal        | 0          | 0               | 0           | 0            | 0            |
| Lapse Exposure - Renewal Renewal       | 0          | 0               | 0           | 0            | 0            |
| Lapse Rate - Flenewal Renewal          | 0.00%      | 0.00%           | 0.00%       | 0.00%        | 0.00%        |
| Endorsement Premium - Renewal          | 0          | 0               | 0           | 0            | 0            |
| Average Premium - Renewal Endorsement  | 0.0        | 0.0             | 0.0         | 0.0          | 0.0          |
| Exposure - Renewal Endocsement         | 0          | 0               | 0           | 0            | 0            |
| Endorsement Bate - Renewal             | 0.00%      | 0.00%           | 0.00%       | 0.00%        | 0.00%        |
| Cancellation Premium Renewal           | 0          | 0               | 0           | 0            | 0            |
| Average Premium - Renewal Cancellation | 0.8        | 0.0             | 0.0         | 0.0          | 0.0          |
| Exposure - Renewal Cancellation        | 0          | 0               | 0           | 0            | 8            |
| Cancellation Rale - Renewal            | 0.00%      | 0.00%           | 0.00%       | 0.00%        | 0.00%        |
| Gross Earned Premium                   | 23,905,849 | 0               | 0           | 0            | 0            |
| Gross Earned Premium - New             | 23,905,849 | 0               | 0           | 0            | 0            |
| Gross Earned Premium - Renewal         | 0          | 0               | 0           | 0            | 8            |
| Net Earned Premium                     | 17,325,981 | 0               | 0           | 0            | 0            |
| Total Reinsurance Premium              | 6,579,868  | 0               | 0           | 0            | B            |
| Proportional BI                        | 239.068    | 0               | 0           | 0            | 0            |
| Proportional Ri Rate                   | 1.00%      | 0.00%           | 0.00%       | 0.00%        | 0.00%        |
| Non-proportional RI                    | 480,000    | 0               | 0           | 0            | 0            |
| Non-proportional FII Flate             | 1.00%      | 0.00%           | 0.00%       | 0.00%        | 0.00%        |
| Facultative BI                         | 3,844,800  | 0               | 0           | 0            | 0            |
| Facultative FIL Flate                  | 8.01%      | 0.00%           | 0.00%       | 0.00%        | 0.00%        |
| Terrorism Levy                         | 2,016,000  | 0               | 0           | 0            | D            |

| BAU                    |       |                         |                         |                         |                         |                         |                        |
|------------------------|-------|-------------------------|-------------------------|-------------------------|-------------------------|-------------------------|------------------------|
|                        | BAU   |                         |                         |                         |                         |                         |                        |
| Premium - New          | 1,000 |                         |                         |                         |                         |                         |                        |
| Average Premium - New  | 100   |                         |                         |                         |                         |                         |                        |
| Exposure - New         | 10    |                         |                         |                         |                         |                         |                        |
| Enable                 |       |                         |                         |                         |                         |                         |                        |
| Difference Initiatives |       |                         |                         |                         |                         |                         |                        |
|                        | BAU   | Difference Initiative 1 | Difference Initiative 2 | Difference Initiative 3 | Difference Initiative 4 | Difference Initiative 5 | Difference Initiatives |
| Premium - New          | 1,000 | 1,800                   | 1,200                   | 1,000                   | 1,000                   | 1,000                   | 1,000                  |
| Average Premium - New  | 100   | 150                     | 120                     | 100                     | 100                     | 100                     | 70                     |
| Exposure - New         | 10    | 12                      | 10                      | 10                      | 10                      | 10                      | 2                      |
| Enable                 |       | Yes                     | Yes                     | No                      | No                      | No                      |                        |
| Initiatives            |       |                         |                         |                         |                         |                         |                        |
|                        |       | Initiative 1            | Initistive 2            | Initiative 3            | Initiative 4            | Initiative 5            | Initiatives            |
| Premium - New          |       | 1,800                   | 30                      | 0                       | 0                       | 0                       | 30                     |
| Average Premium - New  |       | 150                     | 10                      |                         |                         |                         | 10                     |
| Exposure - New         |       | 12                      | 3                       |                         |                         |                         | 3                      |
| Enable                 |       | No                      | Yes                     | No                      | No                      | No                      |                        |
| P&L                    |       |                         |                         |                         |                         |                         |                        |
|                        | BAU   | Difference Initiatives  | Initatives              | Selected Initiatives    | Total Forecast          |                         |                        |
| Premium - New          | 1,000 | 1,000                   | 30                      | 1,030                   | 2,030                   |                         |                        |
| Average Premium - New  | 100   | 500                     | r 10                    | 206                     | 135                     |                         |                        |
| Exposure - New         | 10    | 2                       | 3                       | 5                       | 15                      |                         |                        |

The top section is Current Forecast in BAU.

In the second section, we've brought that information into the Difference Initiative tab and have both changed and enabled Different Initiatives 1 and 2. Consider the math: Premium – New has gone up 800 for Difference 1 and 200 for Difference 2 for a total of 1000. Average Premium – New has risen 50 and 20 dollars respectively for a total of 70. Exposure – New has risen by 2 in Difference 1 and stayed the same in Difference 2. While it is evident that these numbers are correct, it is also clear that 2 times 70 is not 1000. However, in the Initiatives Variance tab, the math users want to see is just that:  $2 \times 70 = 1000$ .

We wouldn't want to end up with this math in the **Profit & Loss** view. Instead, we back into Average – Premium to arrive at Profit & Loss Option 2. This means that, for every formula in the **Profit & Loss** statement, there is a designated derived portion.

## **Difference** Initiatives

In tab two, **Difference Initiatives**, we begin *what-if* analysis on the Current Forecast from **BAU** (Business as Usual). The first thing we do is seed each of the 5 Difference Initiatives with the **BAU's** Current Forecast by means of a system link.

A system link in the Cognos Contributor application is a tool enabling users to move information from a tab in a source application to a tab in a target application. A system link is a pull link, rather than a push link. Links are executed on the client computer through the *Get Data* client extension

- 1. Click File, Get Data. (or click on the Get Data Icon)
- 2. Click the System Links tab, select the link and click Run.
- 3. To view the history of the link, click History.

| Get Data                          |                                                                    |                                                  |              |
|-----------------------------------|--------------------------------------------------------------------|--------------------------------------------------|--------------|
| Run Sys<br>Process a<br>Local Lin | <b>tem Links</b><br>system link from this list.<br>ks System Links |                                                  |              |
| Status                            | Link name                                                          | Description                                      | Lievy        |
|                                   | Dilference Initiatives - Seed All                                  | Copies Current Forecast to All Initiatives for a | Edit         |
|                                   | Difference Initiative - Seed Initiative 1                          | Copies Current Forecast to Initiative 1 as sta   |              |
|                                   | Difference Initiative - Seed Initiative 2                          | Copies Current Forecast to Initiative 2 as sta   | Copy         |
|                                   | Difference Initiative - Seed Initiative 3                          | Copies Current Forecast to Initiative 3 as sta   | Delete       |
|                                   | Difference Initiative - Seed Initiative 4                          | Copies Current Forecast to Initiative 4 as sta   | Enore.       |
|                                   | Difference Initiative - Seed Initiative 5                          | Copies Current Forecast to Initiative 5 as sta   | Add          |
|                                   | BAU Current Eprecast to Difference Initiatives                     | Loads Current Forecast to facilitate Different   | Save Asim    |
|                                   |                                                                    |                                                  | Quick Lord . |
|                                   |                                                                    |                                                  | History      |
| <                                 |                                                                    | >                                                | Bun          |
| Help                              |                                                                    |                                                  | Close        |

There are seven system links available to users. The highlighted link loads Current Forecast from the **BAU** tab in the Insurance Product Profitability application into the Current Forecast page of the **Difference Initiative** tab of the Insurance Product Profitability Initiative model. The top system link seeds all five initiatives. The remaining five links seed a specifically targeted initiative. In the event someone has developed three acceptable Difference Initiatives, and makes an error on Difference Initiative 4, re-seeding all initiatives is not required. Only the fourth would need resetting to zero differences. Having now seeded the Difference Initiative with the starting point, users are now free to begin working on a difference initiative. They may create five Difference Initiatives for each brand. If they are satisfied, and wish to bring their changes through to the **Profit & Loss** tab, they need only enable the Initiative by selecting **YES** from the Enable? drop-down list. To remove a **YES** choice, just highlight the **YES** and hit **Delete**. Users may also enter a brief Initiative description (i.e. Increase Average Premium or Reduce Cancellation Rate on Renewals).

| transfer Officiance Indubers II.          | area Sheef Infalline | Difference | Charlen Vener | 1.0       | ned Prencers Date | inflation. | Jacanet Class | elindaliyer | Class Payward                | table initialized | 1          |              | 19193    |
|-------------------------------------------|----------------------|------------|---------------|-----------|-------------------|------------|---------------|-------------|------------------------------|-------------------|------------|--------------|----------|
| * Sceneralitate Red - *                   | héidim 1             |            | ( p.wP        | 1200 200  |                   |            | 11.4.115      | 11.01       |                              | 11110             |            |              | 11-11-11 |
|                                           | 1918                 | August     | 96516         | 0.405     | 1404-06           | PDel-OK    | Lint          | Fails 07    | Ma 07                        | Ap.37             | World?     | .1 an 82     | intal D  |
| Lignageon                                 |                      |            |               |           |                   |            |               |             |                              |                   |            |              |          |
| Enade?                                    |                      | -          |               |           |                   | 0103000000 |               |             |                              |                   |            | concerosa.v/ | in con   |
| Grass Witten Pressien                     | and an and a second  | 8,375,677  | 0,073,212     | E 359,357 | 8,268,547         | 7,540,106  | 0,454,356     | 13,256,677  | 15,099,691                   | 10,101,154        | 15,485,746 | 21,667,798   | 100/     |
| Futal Esposure                            | 15,255               | 13,324     | 13,950        | 12,002    | 12,008            | 11,965     | 15,655        | 23.171      | 24,483                       | 51,010            | 25,493     | 38,473       | i        |
| EXAP Novi                                 | 1,586,486            | 1,407,430  | 1,597,593     | 3,502,100 | 1,457,028         | 1,410,656  | 795,147       | 949,423     | 1,037,137                    | BEA SEA           | 1,165,916  | 1,195,195    | 15,1     |
| Engennum New (Net)                        | 2,705                | 2.545      | 2,629         | 2,580     | 2.525             | 2.183      | 1.133         | 1.484       | 1,518                        | 1.375             | 1.865      | 1.958        | ę        |
| Picelah Row                               | 1.676.089            | 1.548.526  | 1.640.833     | 1.541.624 | 1.424.50          | 1,420,445  | 916.795       | 1,104,116   | 1.223.678                    | 1033.890          | 1.245.348  | 1,243,116    | 10,1     |
| Average Poentax - Tene                    | 567.5                | 5410       | 5733          | 5451      | 302               | 3538       | 562.1         | 3013        | 1086.7                       | 5031              | 390.5      | 510          | £        |
| Espenare - Neur                           | 2,92                 | 2.012      | 2,813         | 2,820     | 272E              | 1.082      | 1,575         | 1,003       | 2.08E                        | 1 500             | 2,108      | 2,100        | (        |
| Endocoxent Presion - Now                  | 15,206               | 4,728      | 16, 183       | 8,641     | 18,828            | 24,219     | 26.674        | 32,455      | 36,179                       | 17,375            | 27,052     | 14,420       | 2        |
| Aluminge Pressure - New Trutteransee      | 48.2                 | 16.7       |               | 101       | 0.4               | 061        | 153           | 683         | 60.0                         | 31.7              | 00.1       | 61.3         | E        |
| Espanae - New Endersement                 | 257                  | 291        | 353           | 471       | 300               | 201        | 360           | 497         | 496                          | 505               | 2015       | 221          |          |
| Enternant Raw New                         | 0.401                | 8.955      | 1,168         | 1.593     | 129               | 6 95%      | 1.28%         | 1.34%       | 189                          | 1.58%             | -2065      | 2025         |          |
| Cancellation Premium - New                | 46.889               | 64.224     | 58,445        | 40.001    | 48.435            | 42.600     | 155.722       | 107,130     | 220.642                      | 66,302            | 186.484    | 62,300       |          |
| Australia Pretruza - Case Descalidon      | 100.0                | 2415       | 2012          | 2001      | 292.1             | 215        | 362.0         | 402.0       | 4222                         | 621               | 432.0      | 4261         |          |
| Experience New Consultation               | 247                  | 267        | 204           | 230       | 208               | 200        | 442           | 405         | 467                          | 213               | 244        | 147          | £        |
| Concelular Rate - New                     | 6.295                | 0.075      | 0.67%         | 0.704     | 0.675             | \$711      | 1541          | 1.995       | 2134                         | 1.24              | 1.545      | 1.004        |          |
| GWP Bonned                                | 7,873,871            | 6,894,246  | 1,275,743     | £.857.177 | 6.816.519         | 6,140,538  | 8,699,299     | 12.307.254  | 14.057.554                   | 12,236,190        | 14,233,830 | 20.462.635   | 123.1    |
| Espasse - finnessel (Not)                 | 12,501               | 10,775     | 11,329        | 10,212    | 10,075            | 6.802      | 14,521        | 21,667      | 22,863                       | 20.443            | 23,63M     | 32,517       |          |
| Pinasan - Henered                         | 8,094,475            | 7.233.220  | 7,534,250     | 7,072,297 | 8,995,001         | 8,343,808  | 9.022.476     | 13,222,862  | 14,532,815                   | 11.844,895        | 15,233,302 | 21.532.978   | 1384     |
| Average Pressure - Prevenuel              | 599.9                | 875.8      | 611.0         | 530 /     | 512.0             | 639.5      | 662.1         | 554.5       | 5765                         | \$3(1             | 591.5      | 596.0        |          |
| Espocure - Reneval                        | 12,771               | 11,906     | 15,201        | 11,211    | 11,052            | 9,919      | 16,524        | 23,931      | 25.075                       | 22,232            | 75,856     | 34,958       | ()       |
| Espanare - New Hennwal                    | 2,505                | 2,248      | 2,563         | 2,229     | 2,388             | 2,929      | 3,512         | 4,131       | 4,472                        | 13,396            | 4,663      | 4,887        |          |
| Uttened New Figuresal                     | 3,135                | 2,748      | 3,176         | 2.845     | 2,995             | 2,479      | 4,251         | 5,128       | 5.751                        | 4,306             | 5.824      | 8,123        | R aa     |
| Lapse Pierson - New Network               | 373,530              | 305,700    | 374,318       | 388.004   | 380.527           | 207.657    | 439.722       | 953.324     | 750.344                      | 166,655           | 900.344    | 761.804      | 21       |
| Lapse Exposus - New Honewal               | 1230                 | 498        | 613           | 10.5      | 100               | 450        | 719           | 357         | 1,273                        | 5/0               | 1,155      | 1,23/        |          |
| Lacup Falls - Harr Flanwood               | 20.031               | 10.15%     | 13,25%        | 21.641    | 20113             | 10.15%     | 10,012        | 12,45%      | 22145                        | 22.53%            | 18335      | 20,536       |          |
| Esposuro - Renowal Renowal                | 11,214               | 9.698      | 9,768         | 8.990     | 8.554             | 7.850      | 12,991        | 19,700      | 20.557                       | 18.996            | 21,168     | 38.072       | 6        |
| Offered Renewal Renewal                   | 12,996               | 11.379     | 11.480        | 10.526    | 18,963            | 5,127      | 14,782        | 22,953      | 26,403                       | 22.325            | 24,500     | 34,987       |          |
| Lapor Piercan - Benewal Renewal           | 1,047,193            | 1.017,753  | 1,046,172     | 968,665   | 885,706           | 790,829    | 1.042,650     | 1.503.032   | 2.2965,222                   | 1.344,407         | 1.364,454  | 3.827.827    | 17.      |
| Lapan Exposure - Renewal Flenewal         | 1,775                | 1,601      | 1,712         | 1.537     | 1,393             | 1,297      | 1,790         | 2,053       | 3,005                        | 3,329             | 3,332      | 4,915        |          |
| Lepie Rate - Revenue Reviewal             | 15074                | 14,77%     | 11.85%        | 14,004    | 10.013            | 加熱能        | 12.村共         | 12,853      | 現る時                          | 14,015            | 11584      | 14.05%       |          |
| Endourement Pressue - Renewal             | 54,032               | 49,127     | 75,712        | 44,240    | 55,633            | 50,437     | 26,641        | 124,049     | 137,923                      | 49,261            | 84,375     | 104,009      | 1        |
| Hamoge Porrease Historical Entersort      | - MIN.               | - EL       |               | 321       | 21.6              |            | 164           | 63.8        | Q2.8                         |                   |            | 52.4         |          |
| Expression Newswal Endorsement            | 1,088                | 1,104      | 1,867         | 1,371     | 1.425             | 1,187      | 1,609         | 1,958       | 2,229                        | 1,603             | 2,078      | 1,680        | 6        |
| Exdationing Rate Horowal                  | 1.295                | 0.835      | 0.65%         | 1.004     | 1.043             | 8,794      | 1.184         | 1.435       | 1,641                        | 1,755             | 1.574      | 7 285        | -        |
| Cancellelion Pressure - Revenue           | 277.436              | 307,101    | 294,405       | 259,368   | 225,115           | 252,575    | 949,508       | 1.040,457   | 1003,004                     | 857,967           | 1,070,444  | 1.1/5.224    | - 70     |
| Annuage Pressure - The secol Concollation | 257.2                | 331.0      | 2937          | 257.0     | 247               | 241.0      | A74.8         | 485.7       | 452                          | 454.3             | 481.7      | 431.6        |          |
| Expresse - Renewal Cancellation           | 1,120                | 1,167      | 1,602         | 1.007     | 977               | 1,837      | 7,002         | 2.144       | 2,210                        | 1.883             | 1.292      | 7,445        | E.       |
| Carolista Rae Record                      | 0.42%                | 3912       | 見7時           | 0.74      | 0,403             | 0.152      | 1.651         | 1.94        | 1.631                        | 1412              | .963       | 1852         |          |
| Great Earned Promises                     | 158,679              | 798,864    | 1,594,479     | 2,460,425 | 3,126,515         | 3,909,474  | 3.852.127     | 4.315,650   | 8.189,715                    | 7.384.200         | 8,757,722  | 10,008,413   | 52,5     |
| Green Carried Premium - New               | 36.945               | 143,190    | 283.650       | 433,511   | \$69.173          | 706,104    | 631.577       | 966,309     | 421,362                      | 106.123           | 1,112,629  | 1.207.912    | 73       |
| Gass Exceed Pressue - Recessal            | 121,134              | 128,122    | 1,310,629     | 2,026,981 | 2,565,341         | 3,203,291  | 2,103,550     | 3,649,260   | 5,369,353                    | 6,399,177         | 7,645,894  | 8,603,507    | 44,5     |
| Not Earned Presiden                       | (1,092,676)          | (315,950)  | A06,370       | 1.331,554 | 2,004.954         | 2.873.525  | 2.568,772     | 2,571,286   | 4,134,501                    | 5,579,895         | 6,625,346  | 7,047,341    | 23.1     |
| Tutal Reinsurance Prensum                 | 1.250.755            | 1.114.416  | 1.109.109     | 1.120.075 | 1.123,568         | 1,005,550  | 1.231,405     | 1.794.363   | 2.055,113                    | 1.004.504         | 2.122.676  | 2.961.078    | 10.1     |
| Propertienal 81                           | 1,581                | 7.96%      | 16,945        | 28,604    | 31.285            | 39,895     | 38.521        | 43,156      | £1.897                       | 79.842            | 17.577     | 100,004      | 1        |
| Properties al ITE Plate                   | 100%                 | 1000       | 1,005         | 1,001     | 1.003             | 1 005      | 3.00%         | 1,000       | 1.08%                        | 1.00%             | 1.06%      | 1.001        |          |
| Nen proportional III                      | 94,563               | 83,757     | 80,733        | 13,594    | 112,645           | 75,432     | 94,844        | 132.567     | 150,887                      | 101,012           | 154,057    | 216,578      | 1,       |
| h impropriational fill Finale             | 102                  | 1.004      | LUN           | 1,005     | 1,008             | 1. 注意的     | 1.00%         | 主题片         | 1.034                        | 1004              | 1.002      | 100          | 8 - OL   |
| Fecultative FI                            | 757.448              | EV0.832    | 710,752       | 653,581   | 662,311           | 604,203    | 753 637       | 1.051.860   | 1,200,584                    | 1,649,402         | 1,234,000  | 1,734,781    | 11.      |
| Facations Rivigs                          | 6013                 | 4.075      | 8853          | 8043      | WITH.             | 1011       | 1111 1111     | 8.972       | <ul> <li>240.0044</li> </ul> | 8,073             | 1011       | 5015         |          |

| Initiatives Difference Initiatives Balance                                                                      | e Sheet Initiatives | Difference Initia | tives Valiance | Earned Pierra | um Calc Initiatives                                                                                                    | Incuted                                  |
|----------------------------------------------------------------------------------------------------|---------------------|-------------------|----------------|---------------|----------------------------------------------------------------------------------------------------|------------------------------------------|
| 🐭 🔁 Commercial Motor - Fleet 🛫 🐦 💷                                                                              | 05                  | * * 4             | MP             | •             |                                                                                                    |                                          |
| 10 W                                                                                                    | Current Forecast    | Initative T       | Initiative 2   | Inmative 3    | Indiative 4                                                                                                    | Infialive 5                              |
| Total Exposure                                                                                                  | 15,256              | 15,256            | 15,256         | 15,256        | 15,256                                                                                                    | 15,256                                   |
| GWP - New                                                                                                    | 1,315,050           | 1,584,406         | 1,315,058      | 1,315,050     | 1,315,050                                                                                                    | 1,315,050                                |
| Exposure - Now (Not)                                                                                            | 2.705               | 2,705             | 2,705          | 2,705         | 2,705                                                                                                    | 2.705                                    |
| Premium - New                                                                                                   | 1,346,741           | 1,616,089         | 1,346,741      | 1,346,741     | 1,346,741                                                                                                    | 1,346,741                                |
| Average Premum - New                                                                                            | 456.2               | 547.5             | 456.2          | 456.2         | 456.2                                                                                                    | 456.2                                    |
| Exposure New                                                                                                    | 2,952               | 2,952             | 2,962          | 2,962         | 2,952                                                                                                    | 2,952                                    |
| Endorsement Premium - New                                                                                       | 15,206              | 15,206            | 15,206         | 15,206        | 15,206                                                                                                    | 15,206                                   |
| Average Premium - New Endurrement                                                                               | 58.2                | 58,2              | 58.2           | 98.2          | 59.2                                                                                                    | 99.2                                     |
| Exposure - New Endorsement                                                                                      | 257                 | 257               | 257            | 257           | 257                                                                                                    | 257                                      |
| Endorsement Plate - New                                                                                         | 0.40%               | 0.40%             | 0.40%          | 0.40%         | 0.40%                                                                                                    | 0.40%                                    |
| Concellation Premium - New                                                                                      | 46,889              | 46,889            | 46,889         | 46,889        | 46,889                                                                                                    | 46,889                                   |
| Average Premum - New Cancellation                                                                               | 189.8               | 189.8             | 188.8          | 189.8         | 189.6                                                                                                    | 189.6                                    |
| Exposure - New Concellation                                                                                     | 247                 | 247               | 247            | 247           | 247                                                                                                    | 247                                      |
| Cancellation Rate - New                                                                                         | 0.39%               | 0.39%             | 0.39%          | 0.39%         | 0.39%                                                                                                    | 0,39%                                    |
| GWP - Benewal                                                                                                   | 6,816,070           | 7,871,871         | 6,816,070      | 6,816,070     | 6,816,070                                                                                                    | 6,816,070                                |
| Exposure - Renewal (Net)                                                                                        | 12,551              | 12,551            | 12,551         | 12,551        | 12,551                                                                                                    | 12,551                                   |
| Premium - Renewal                                                                                               | 7,038,674           | 8,094,475         | 7,038,674      | 7,038,674     | 7,038,674                                                                                                    | 7,038,674                                |
| Average Premium - Renerval                                                                                      | 512.0               | 563.9             | 513.0          | 511.0         | 512.0                                                                                                    | 513.0                                    |
| Exposure - Renewal                                                                                              | 13,721              | 13,721            | 13,721         | 13,721        | 13,721                                                                                                    | 13,721                                   |
| Exposure - New Renewal                                                                                          | 2,506               | 2,506             | 2,506          | 2,506         | 2,506                                                                                                    | 2,506                                    |
| Offesed - New Renewal                                                                                           | 3,136               | 3,135             | 3,126          | 3,136         | 3,136                                                                                                    | 3,136                                    |
| Lapse Premium - New Renewal                                                                                     | 323,870             | 371,530           | 323.070        | 323,070       | 323,070                                                                                                    | 323,070                                  |
| Lapse Exposure - New Renewal                                                                                    | 630                 | 630               | 630            | 630           | 630                                                                                                    | 630                                      |
| Lapse Flate - New Renewal                                                                                       | 20.095              | 20.08%            | 20.08%         | 20.08%        | 20.08%                                                                                                    | 20.08%                                   |
| Exposure - Renewal Renewal                                                                                      | 11,214              | 11,214            | 11,214         | 11,214        | 11,214                                                                                                    | 11,214                                   |
| Offered - Renewal Renewal                                                                                       | 12,990              | 12,990            | 12,990         | 12,990        | 12,990                                                                                                    | 12,990                                   |
| Lapse Premium - Renewal Renewal                                                                                 | 910,603             | 1,047,193         | 910,603        | 910,603       | 910,603                                                                                                    | 910,603                                  |
| Lapse Exposure - Renewal Renewal                                                                                | 1,775               | 1,775             | 1,775          | 1,775         | 1,775                                                                                                    | 1.775                                    |
| Lapse Rate - Renewal Renewal                                                                                    | 13.67%              | 13.67%            | 13.87%         | 13.67/5       | 13.67%                                                                                                    | 13.67%                                   |
| Endorsement Premium - Renewal                                                                                   | 54,832              | 54,832            | 54,832         | 54,832        | 54,832                                                                                                    | 54,832                                   |
| Average Premum - Renerval Endorsement                                                                           | 90,8                | 50.8              | 50.8           | 50.8          | 50.8                                                                                                    | 50.8                                     |
| Exposure - Renewal Endorsement                                                                                  | 1,000               | 1,080             | 1,000          | 1,000         | 1,000                                                                                                    | 1,080                                    |
| Endotsement Rate - Renewal                                                                                      | 0.35%               | 0.39%             | 0.39%          | 0.38%         | 0.39%                                                                                                    | 0.33%                                    |
| Cancellation Premium - Renawal                                                                                  | 277,436             | 277,436           | 277,436        | 277,436       | 277,436                                                                                                    | 277,436                                  |
| Average Premium - Flenewal Cancellation                                                                         | 237,2               | 237.2             | 237.2          | 237.2         | 237.2                                                                                                    | 237.2                                    |
| Exposure - Renewal Cancellation                                                                                 | 1,170               | 1,170             | 1,170          | 1,170         | 1,170                                                                                                    | 1,170                                    |
| Cancellation Rate - Renewal                                                                                     | 0.42%               | 0.42%             | 0.42%          | 0.42%         | 0.42%                                                                                                    | 0.42%                                    |
| Gross Earned Premium                                                                                            | 10,759,988          | 158,079           | [254,287]      | [254,287]     | [254,287]                                                                                                    | (254,287)                                |
| Gross Earned Premium - Now                                                                                      | 1,775,646           | 36,945            | (31,683)       | [31,683]      | [31,683]                                                                                                    | (31,683)                                 |
| Gross Earned Premium - Renewal                                                                                  | 0.984,342           | 121,134           | (222,604)      | (222,604)     | (222,684)                                                                                                    | (222,604)                                |
| Net Earned Premium                                                                                              | 9.578,266           | 11.092.6761       | 11.325.8661    | 11,325,8661   | 11.325.8661                                                                                                    | 11.325.8661                              |
| Total Reinsurance Premium                                                                                       | 1,181,722           | 1,250,755         | 1,071,579      | 1,071,579     | 1,071,579                                                                                                    | 1,071,579                                |
| Proportional fil                                                                                                | 107,600             | 1,581             | [2,543]        | (2.543)       | [2.543]                                                                                                    | [2,543]                                  |
| Proportional SI Rate                                                                                            | 1.00%               | 1.00%             | 1.09%          | 1.00%         | 1.00%                                                                                                    | 1.00%                                    |
| Non-proportional RI                                                                                             | 81,311              | 94,563            | 81,311         | 81,311        | 81,311                                                                                                    | 81,311                                   |
| Non proportional RI Rate                                                                                        | 1.00%               | 1.00%             | 1.00%          | 1.005         | 1 00%                                                                                                    | 1,003                                    |
| Facultative RI                                                                                                  | 651,303             | 757,448           | 651,303        | 651,303       | 651,303                                                                                                    | 651,303                                  |
| Facultative RI Rate                                                                                             | 0.01%               | 0.01%             | 0.01%          | 0.01%         | 8.011                                                                                                    | 8.011                                    |
| Terrorism Leve                                                                                                  | 341.507             | 397,164           | 341.507        | 341,507       | 341.502                                                                                                    | 341,507                                  |
| Terrorium Levy Bate                                                                                             | 4,201:              | 4 2010            | 4.20%          | 4,20%         | 4,20%                                                                                                    | 4,20%                                    |
| The second second second second second second second second second second second second second second second se |                     |                   |                |               | and the second second se | 1.1.1.1.1.1.1.1.1.1.1.1.1.1.1.1.1.1.1.1. |

By re-orientating the Difference Initiative tab, users may compare difference initiatives side by side.

The Difference Initiatives tab is the target of BAU in bringing over the Current Forecast. It links out to Incurred Claims Initiatives and Earned Premium Calc Initiatives in order to allow for the calculation of Net Claims Paid, Balance Sheet Movements, Reserves, Prudential Margin, DAC, Premium Debtors, and Investment Income Ratio. After running through their respective calculation engines, these items are linked back from Incurred Claims Initiatives, Balance Sheet Initiatives, and Earned Premium Calc Initiatives. Having received these calculations, users may now make an informed evaluation of the proposed initiatives and determine whether they should be enabled. Upon enabling an Initiative, the link is activated to move the enabled Difference Initiatives to the Difference Initiative Calc tab.

#### Difference Initiative Calc

The thirteenth tab, **Difference Initiative Calc**, is where we begin the process of calculating the difference initiative that will be a result in the **Difference Initiative Variance** tab. This tab requires no user input and would most likely be hidden in a deployed application. It is viewable within the Blueprint in case users wish to explore its functionality. We have created and enabled a difference initiative in **Difference Initiative**. We link the Current Forecast and the Selected Initiatives into **Difference Initiative Calc** via an accumulation link into the Total Selected Initiatives. The number Enabled (Hide) is linked internally so we have an indictor within the **Difference Initiative Calc** dimension.

| Color Premieri Toble Infrat-sa                                                                                                    | Gard   | ACHERTIMES NO.  | 184 0       | in ProjectionalS | tothe and                             | Data Projection | Cher Halt                | GeneralAssurg                           | tione   Techni | alforette   | Difference Ini | itietive Calo                           |                                          | REP       |
|----------------------------------------------------------------------------------------------------|--------|-----------------|-------------|------------------|---------------------------------------|-----------------|--------------------------|-----------------------------------------|----------------|-------------|----------------|-----------------------------------------|------------------------------------------|-----------|
| Y Cornecialities Flag                                                                                                    | \$ iTe | d Selected Hone | over 🔸      | Y 100            |                                       | - 7             | No.                      |                                         | 3              |             | -              |                                         |                                          |           |
| Charles and the second second s                                                                                                    |        | 3895            | 44246       | T-to-Til         | 0:00                                  | Pato-RG         | Det-IE                   | Jary Tr.                                | Teb07          | 6424-117    | 4047           | 144/12                                  | 34467                                    | Think Up  |
| Description                                                                                                    |        | Summer Street   | 1000        |                  |                                       | - B.            | 4                        | 0                                       |                |             | 0              | 1                                       | 1.00                                     |           |
| Enable (thing)                                                                                                    |        | Same C          |             | t                |                                       | i               | t                        | · · · · · · · · · · · · · · · · · · ·   |                |             |                |                                         | 1.1                                      |           |
| Number Enabled (Hale)                                                                                                    |        | 1 Enobled       | I Enabled   | 1 Enabled        | 1 Endited                             | 1 Enabled       | I Emilied                | 1 Enabled                               | 1 Emilded      | I Enabled   | T Enubled      | 1 Enabled                               | 1 Environt                               |           |
| Gross Writen Prendum                                                                                                    |        | 9.4% 27         | 43/66/7     | 8873,311         | 1.254.257                             | 8.288.547       | 750118                   | 6491,776                                | 11255.827      | 10.035491   | \$3,110,154    | 10.410.786                              | 21,697,730                               | 138.      |
| Total Country                                                                                                    |        | 15,254          | 12,214      | 11,958           | 12,602                                | 124年            | 11,046                   | 15,693                                  | 21(17)         | 34,415      | 21,818         | 36,408                                  | 34,472                                   |           |
| GWP Nev                                                                                                    | 1.1    | 1.584.405       | 1.421.438   | 1 997,999        | 1.502.180                             | 1,452-020       | 1.402.595                | 785,147                                 | 843-423        | 1,037.137   | 064,954        | 1.165.945                               | 1,155.195                                | 15        |
| Execute New Flut                                                                                                    |        | 2705            | 2545        | 2629             | 2,590                                 | 2525            | <ul> <li>Z101</li> </ul> | 1,133                                   | 1.454          | 1,619       | 1.325          | 1.865                                   | 1.936                                    |           |
| Postikis Mer                                                                                                    |        | 1,115,068       | 1.543 925   | 1540.831         | 1.511.628                             | 1.474500        | 1.428.445                | 916,735                                 | 1,104,355      | 1.223670    | 009,000        | 126336                                  | 1243/16                                  | 18.       |
| Avenue Prevala Take                                                                                                    |        | 347.5           | 540.0       | 5297             | 245.5                                 | 3452            | 5011                     | 5021                                    | 584.5          | 1000        | 198.0.1        | 1915                                    | 1000                                     |           |
| Exercise - New                                                                                                    |        | 2.922           | 282         | 2311             | 2.670                                 | 2,225           | 2.997                    | 1,529                                   | 1.969          | 1110        | 1.528          | 2,118                                   | 2012                                     |           |
| Endportment Processon News                                                                                                    | 1.4    | 10.268          | 4,729       | (5183            | E.6AT                                 | 19.029          | 24.218                   | 24.074                                  | 32,453         | 34189       | 17,375         | 27.062                                  | 14,420                                   |           |
| Aussian Freiture - line Endouenent                                                                                                    |        | 51.2            | 16.2        | -63.6            | 181                                   | 1011            | 361                      | (63)                                    | 653            | GER         | 67             | 16.5                                    | 15.3                                     |           |
| Labrage New Ledenserset                                                                                                    |        | 100             | 201         | 101              | 478                                   | 10.00           | 201                      | 200                                     | 62             |             | 202            | 37                                      | 111                                      |           |
| Externant Pate - New                                                                                                    |        | 0.405           | 10.95%      | 1.165            | 1398                                  | 100             | 0.935                    | 1285                                    | 1.90           | 2.385       | 11915          | 12.000                                  | 2426                                     |           |
| Considering Frank an Alasi                                                                                                    |        | 41.808          | 84,254      | -10.40           | 40.000                                | 41416           | 47.081                   | 198,122                                 | 107.138        | 2860        | 66.342         | 101.018                                 | 621336                                   | 2.1       |
| Austrace Distribut - New Convenieson                                                                                                    |        | CALC II.        | 240.5       | 35.7             | 2708.1                                | 112.6           | 200.8                    | 326                                     | 467 E          | 477.7       | 475.1          | 437.0                                   | 4391                                     |           |
| Lussen an - Nava Canadahan                                                                                                    |        | 247             | 267         | 215              | 220                                   | 200             | 200                      | 14.7                                    | 4.5            | 447         | 219            | 204                                     | 16                                       |           |
| Consulator Para - New                                                                                                    |        | 8 Mit.          | 17.67.5     | 0.675            | 0.768                                 | 0.672           | 0.715                    | 1561                                    | 1.96           | 2111        | 1.203          | 1 645                                   | 1 326                                    |           |
| Class? Barensi                                                                                                    | 2.4    | 212 02          | 0.014 245   | 1375.341         | 1957127                               | - E. 1852-721-8 | 610530                   | 1029200                                 | 12 307 264     | LAUSI WAS   | 1225190        | ta course.                              | 20.422636                                | 122       |
| Entering - Entered Statt                                                                                                    | - 14   | 13 771          | 10.779      | 11,379           | 10,212                                | 10.075          | 6.985                    | 14.671                                  | 21 657         | 22.025      | 25.443         | 22 524                                  | 31 813                                   | 1.553     |
| Burney Brought                                                                                                    |        | 10 YOM AVE.     | 1203200     | 2014-040         | 2102247                               | L WEAK          | 111111111                | 8622.676                                | 10 202-08-2    | 141020-015  | STIMANS.       | - 10 10 1 10 10 - 10 - 10 - 10 - 10 - 1 | 1000000                                  | 1 20      |
| Annual Resident Formula                                                                                                    |        | 040 8           | 0005        | 2110             | 670.4                                 | 237.8           | ENC                      | 100.0                                   | 251.0          | Eart        | THE 1          | 1000                                    | 616.0                                    | 1.00      |
| Farmer Transal                                                                                                    |        | 81 228          | 11 541      | 12 3 31          | 14.518                                | 11 182          | 1.910                    | 10,000                                  | 22008          | 212         | 22.00          | 10 10 1                                 | 34 0700                                  |           |
| Environ tree Berney                                                                                                    | 1.4    | 2.525           | 2.745       | 2.603            | 3.200                                 | 2300            | 2,125                    | 36.07                                   | 4.125          | 4.472       | 2.1%           | 4 52 3                                  | 4007                                     |           |
| Character Street Reported                                                                                                    |        | 5.448           | 2.744       | 3120             | 2048                                  | 2.000           | 7,770                    | 1,100                                   | 8.101          | 8.767       | 4.936          | 1 574                                   | 6.1.21                                   |           |
|                                                                                                    |        | 10 100          | 1011 1000   | 104.000          | Sources.                              | MINOR.          | TALLARD.                 | 10.271                                  | 10000          | Bartes      | Line Car       | 1007.000                                | DOT HAR                                  | 14        |
| A second second and the second second                                                                                                    |        | 1000 Jane       |             |                  | 1000                                  |                 | 201.001                  | 2010                                    | 2007           | 1 121       |                | 1.455                                   | 1.137                                    | 1.1       |
| Login Loginian (Description                                                                                                    |        | 100 100         | 10.000      | 10.00            | 11040                                 |                 | 10.775                   | 10.015                                  | 10.460         | 11110       | 1010           | 10.000                                  | 100.00                                   |           |
| Frank Rend House of                                                                                                    |        | ar 164          | 10,000      | 0.000            | Carlos .                              | 000,000         | 10.000                   | 10.01%                                  | 10.000         | 20.000      | 10.000         | 20.000                                  | 30,8293                                  |           |
| Concert Statements (1997)                                                                                                    |        |                 | 41,000      | 11.000           | 1000                                  | 411.000         |                          | 10.000                                  | - Analia       | 10.40       | 10.00          | 10.170                                  | 30.012                                   |           |
| Long Days of Descent Firstern                                                                                                    |        | 1 847 455       | 1017203     | 1045.175         | 000.000                               | 000 304         | 100.000                  | I NOTES                                 | 1 600,000      | 5.000.005   | 1044-077       | - 104 484                               | 001102.001                               | 12        |
| Capie receive resourcements                                                                                                    |        | 1.1746          | 1011103     | 1000112          | SCECCU                                | 2003/49         | 100.000                  | 1042030                                 | 1. Service     |             | 1000           | 1.004.404                               | Justiner                                 |           |
| Lopie Looide mereven energ                                                                                                    |        | 19/13           | 1,000       | a derive         | 14 100                                | 1.000           | 1.4.11                   | 1,100                                   | 2,003          | 10.000      | 14,000         | 2.3%                                    | 4310                                     |           |
| Capito Fiera Transva Heronov                                                                                                    |        | TANK D          | ad an a     | 19.214           | 431040                                | 11.20.0         | 100 447                  | 200.000                                 | 14,005         | 10.534      | 20-53          | 10.000                                  | 1010.000                                 |           |
| Annual Provide Parates                                                                                                    | p      | 24.00           | 42,147      | 2007.04          | 100,000                               | 32.5            |                          | 20,041                                  | 20.042         | 010         | 10.001         | 100                                     | 104,000                                  |           |
| Consign Present Terminal Creating of                                                                                                    |        | 200             | 1.00        | 1107             | 1001                                  | 1.474           | Care and                 | 6 0 0 0 0 0 0 0 0 0 0 0 0 0 0 0 0 0 0 0 | 1.000          | 34.9        | A              | 1.000                                   | 100.1                                    |           |
| Pablent Hopenstructures                                                                                                    |        | 1,000           | 1.1.004     | - GIW)           | 1 1 1 1 1 1 1 1 1 1 1 1 1 1 1 1 1 1 1 | 1,448           | 1.000                    | 1.4.0                                   | 1,966          | 1.000       | 1,000          | 1.000                                   | 1.000                                    |           |
| A subscription of the second                                                                                                    |        | 100.400         | Contractor. | 2014 1000        | 200 200                               | 100.00          | 10.015                   | 010.000                                 | 100.00         | 100.0       | 007.007        | 1 110 444                               | 1177.004                                 | 2.00      |
| Constant Proversion Constant                                                                                                    |        | 272,400         | 10,101      | 224,400          | 108,004                               | 423,810         | 202312                   | 042,026                                 | 1.0403457      | -192.034    | 007,307        | -1-1/12,644                             | 11 01.224                                | 2.84      |
| the second statements and statements and stat                                                                                                    |        | 141.8           |             | 000-1            | 257.8                                 |                 | 200.0                    | () ( <b>1144</b> )                      |                |             | 100.0          |                                         |                                          |           |
| Process - Hanning Chockellor                                                                                                    |        | 5400            | 1,087       | 1,010            | 1,007                                 | Wr.             | 1.1.1.1                  | 2006                                    | 2.00           | 1.000       | 1,009          | 1.04                                    |                                          |           |
| Canadidan Naw - Parswal                                                                                                    |        | 8,425           | 11 MO       | a tat.           | 0.470                                 | 0.70            | 0.765                    | 3.995.                                  | 1.575          | 1000        | 1,000          | 1.645                                   | 1,005                                    |           |
| The second The second                                                                                                    |        | 1000            | -           | C. States and    | 12,220,220                            |                 | 0.000 000                | 100000-0000                             |                | 10000000000 | 1.000          | V management                            | 1.00000.000                              |           |
| Contract of the second second se |        | and sales       | C33,004     | 1,805,803        | 4100401                               | 0.02105         | 0.003,414                | and a real                              | 1000           | 0.030.700   | X.440,50       | 3,794,742                               | 1 21 21 21 21 21 21 21 21 21 21 21 21 21 | 194.<br>1 |
| drame a stand a country linear                                                                                                    |        |                 | 144.118     | 30,1430          | ALCONTR.                              | - 1/2           | 1.00,100                 | 001.507                                 | 1 4 4 4 1 4 1  | 841,762     | 100,143        | The set one                             | 1,207,312                                |           |
| Comment of the second of the second                                                                                                    | -      | 141,428         | Statistics. | L.IIIII          | 10.000 0000                           | 1000            | 0.011.011                | THE D                                   | 1000.000       | 1.10.111    | 1,321,007      | 1040,000                                | 2000.207                                 | 44,       |
| THE LAND THEM.                                                                                                    |        | 0.032.0788      | 83(5:52)1)  | -100.170         | 1.1.1.1.1.1.1                         | 1.04.04         | 2013111                  | # 500 mill                              | 1.74 200       | 0.1.34.001  | 35,3635        | 0.135.140                               | 7.041.341                                | 33,       |
| THE PERSON NOT THE MAY                                                                                                    |        | 1.200,000       | CITERIA     | 1103,139         | 118.811                               | 1,11218-0       | 1035.230                 | 1,251,405                               | 1710.363       | 2000.13     | 184.034        | 1112.615                                | 2391,678                                 | 18,       |
| The control of the                                                                                                    | -      | 1.56            | 7,363       | (0.040           | 24,004                                | 11,455          | 30.02                    | 38,527                                  | 43106          | 01.097      | 120842         | 11.57                                   | 100,834                                  |           |
| Price Concurried Sel PCARE                                                                                                    |        | 1.144           | 1,04,0      | 1.00,15          | 10005                                 | 1.003           | 1,615                    | 1004                                    | 1.0405         | 1400        | 1.00/3         |                                         | 10.75                                    |           |

This dimension is selected as columns in a second view of the tab. Note that Number Enabled now reads 1 Enabled for each detail item in the list (those items not calculated). Since we'll later need a number for the items reading 1 Enabled, we use a conditional to get a value of 1 in the value column. The tab now calculates an item called Difference Initiatives. It looks at the detail items. If the detail item has not changed from Current Forecast, it takes the Current Forecast. Otherwise, it takes the difference between Total Selected Initiatives and Current Forecast. In the example, the Average Premium – New, the seventh item on the list, has changed from Current Forecast by 4900, so the Difference Initiative calculates 4900—the desired answer. The next item on the list is also a detail item: Exposure – New. But the item has not changed from Current Forecast, the number is 1. Premium – New is calculated, and the number in the Difference Initiative column is correct.

| Sell Statemental Mater Plant                                                                                   | NULL COL               |                                        | -1 - Ilizaro    | and the second | and an an an an an an an an an an an an an | IT Cost    | A CONTRACTOR |              |                | consideration and a second     | C D C C C C C C C C C C C C C C C C C C      |
|----------------------------------------------------------------------------------------------------|------------------------|----------------------------------------|-----------------|----------------|--------------------------------------------|------------|--------------|--------------|----------------|--------------------------------|----------------------------------------------|
| • III - Commercial Prover Trade                                                                                | (and should be         | 1 11 1 1 1 1 1 1 1 1 1 1 1 1 1 1 1 1 1 | - FLAN          | Contract of    | PLANUA TRANSM                              | 1 Marsho M |              | Dea          | Cher 1         | Difference Initiation Deathlad | The second is in the second of a location of |
| Planter and and                                                                                                | Trial concord a        | ALL CY                                 | Trated          | e gue          | Chen obcon                                 | Disease a  | anoores .    | 100          | PROFE          | Dangenge annanves Engeleg      | Underside instance seletter                  |
| Francis Market                                                                                                 |                        |                                        | Lindoed         |                |                                            |            |              |              | 0.000          |                                |                                              |
| The second second second second second second second second second second second second second second second s | 1 44                   | 2273.2                                 | i transet       |                |                                            |            | 00000000     |              |                |                                |                                              |
| Manpace a compared for sect                                                                                    | <sup>11</sup>          | rudated                                | 114450-0        | 141            | 1 Citation                                 |            | 1 Destruct   | 5 3.20       | 0.502          | c 2                            | 1.02022-0202                                 |
| General Welfort Promotions                                                                                     | - X                    | 105207                                 | trated          | - 12           | BURLEY.                                    |            | 1,100,149    | 5 - S.S.     | 1.12           | 8                              | 3,496,377                                    |
| T INVERSION IN                                                                                                 | 2                      | 10,459                                 | Endored         | - 2            | 15.200                                     |            | 19.256       |              | - 28           | 3                              | 19.236                                       |
| INVE New                                                                                                    |                        | 201.006                                | End/od          | - 決            | C310,958                                   |            | 263,349      | - 2          | 2              | 3 <b>0</b>                     | F.G84,406                                    |
| Esperare Read Hell                                                                                             | 3                      | 2,265                                  | TEndord         | - 3            | 2.7月                                       |            | 2,70%        | 1.19         |                |                                | 2,705                                        |
| Phone Meet                                                                                                    |                        | 110100                                 | T.EHMINE        |                | 1,346,745                                  |            | 263,240      | : .e         |                | a                              | 1.676.009                                    |
| Remaps Prenties Mea.                                                                                           |                        | 947.9                                  | S. A.Kookert.   | 1.0            | 4062                                       |            | 31.2         | 1.0          | - 69           | . #2                           | 547.5                                        |
| Equipped Time                                                                                                  |                        | 2.82                                   | tindud          |                | 2.82                                       |            | 2,550        |              |                | 2,952                          | 2,952                                        |
| Enderstand Franker, New                                                                                        |                        | 15206                                  | 1 Englied       | 1.1            | 15,206                                     |            | 15,206       | 0            | - D            | a                              | 15,206                                       |
| Armingte Premium Mater Ersteinermen                                                                            |                        | 31.2                                   | t Ereitied      | 1.2            | 59,2                                       |            | 50.2         | 0.0          | 60             | 0.0                            | 59.2                                         |
| Excave NorFelorment                                                                                            |                        | -257                                   | 1 Endled        | 18             | 27                                         |            | 207          | 1 3          |                | 0                              | 257                                          |
| Endorschart Field - New                                                                                        |                        | 3409                                   | f Enabled       | 1.004          | C401                                       |            | 0.40%        | 9.031        | 1034           | 0.00%                          | 0.403                                        |
| Carcelator/Renum-Tiew                                                                                          |                        | 45.000                                 | 1 Enabled       | 1              | 45.88                                      |            | 45,883       |              |                | 0 0                            | 46.889                                       |
| rive ser Penian NeurCencelator                                                                                 |                        | 100.00                                 | I trated        | 1.0            | 185.6                                      |            | 189.8        | 0.0          | -60            |                                | 103.8                                        |
| Figure Rev Catestates                                                                                          |                        | 347                                    | TENANT          | 1              | - 1947                                     |            | 247          | 1 10         | 1 1 1          |                                | 247                                          |
| Carnet size I have been                                                                                        |                        | 3:397                                  | 7 Employd       | 1.002          | 6301                                       |            | 0.201        | 0.000        | 1006           | 0.00%                          | 8,292                                        |
| (WP - Farmer al                                                                                                | <ul> <li>••</li> </ul> | STREET!                                | I English       |                | 6816-020                                   |            | 1.055.803    |              | 100            |                                | 2 821 821                                    |
| Ferries Respond Net                                                                                            |                        | 12101                                  | English         | 1.1            | 17.000                                     |            | 12.561       | - 1 <b>5</b> | C 25           |                                | 19951                                        |
| Frank St. Chevroned                                                                                            |                        | -                                      | 7 Durinet       |                | 1030 574                                   |            | 1.055 808    | 0.00         | 0.03           |                                | 1 014 475                                    |
| Support Department Department                                                                                  |                        | HORE M                                 | Tentind         |                | NT III                                     |            | 1.4.0.0      |              | 1.1            |                                | 5,00 - 5,00 - 5                              |
| And Area and a second                                                                                          |                        | 15.751                                 | 1 Designed      | - 272          | 10.000                                     |            | 13.721       | - 19 C       | - 25           | () (Mar                        | 13 731                                       |
|                                                                                                    |                        | 2400                                   | 111000          |                | 1.00                                       |            | 24.00        | 1.15         | 1.15           |                                | 10.000                                       |
| Course of the Party of the                                                                                     |                        | 5400                                   | The Paral State |                | 2.00                                       |            | 2.400        | - 12         | 8 - 2 <b>2</b> | 0 2                            | 2,004                                        |
| Guint and Charles                                                                                              | - 2                    | 10100                                  | LINECT          | - 88           |                                            |            | 41,5,88      | - 23 C       | 11 O.M         | 30 <b>3</b>                    | A.126                                        |
| Lapon menuni Havinganda                                                                                        | - 21                   | 101100                                 | 13(8083         | - 10 A         | Contraction of the second                  |            | 40,400       | 2 33         | / 9 <b>1</b>   | 5 ž                            |                                              |
| Carrier Copension - New Comment                                                                                | 77                     | . 650                                  | 1.1108/001      |                |                                            |            | 6.30         | 1.1.1.9      | 1.19           |                                | 630                                          |
| Lapse Hole Mow Renewal                                                                                         |                        | 2164                                   | Enabled         | 1.004          | 20,003                                     |            | 20.68%       | 1/69         | 10.4           | 29.004                         | 20.064                                       |
| Elocity Reneval Period                                                                                         | 3                      | 11,234                                 | Endbled         | - A            | 11:214                                     |            | 11,214       |              |                | 9 <b>Q</b>                     | 11,234                                       |
| Officered - Thermonal Thermonal                                                                                | 3                      | 12,000                                 | 1 Enabled       | - 1            | 12.390                                     |            | 12,300       | 8 S.O.       |                | S. 0                           | F2.350                                       |
| Lopor Prosta: Hereini Reneiwi                                                                                  | - Di 11                | 347,181                                | United          |                | 100,801                                    |            | 136,530      | - 29         | 0.00           | 11 <b>9</b>                    | 1,047,153                                    |
| Lasse Exposure Renava Renaval                                                                                  |                        | 1,325                                  | T Tentori       | N              | 175                                        |            | 1,775        |              | 9              | (C                             | 1.775                                        |
| Lassa Tata (Danayad Banayad                                                                                    |                        | 13675                                  | 1 Indet         | 1.002          | 12.47%                                     |            | 13478        | 1.035        | 100            | 11671                          | 13.672                                       |
| Etatamanant Pranker-Banavivel                                                                                  |                        | \$4,632                                | 1.fmd/wil       |                | FR 812                                     |            | 54,832       |              |                |                                | 54,832                                       |
| AveragePhonom Ramos/Endocement                                                                                 |                        | -18E.B                                 | 1 Enabled       | 1.8            | 50.0                                       |            | 50.8         | :0.0         | 60             |                                | 50.8                                         |
| Exposure Renewal Snoomenter#                                                                                   | 10                     | 1,000                                  | 1 Enabled       | 1              | 1.396                                      |            | 1.000        | - 0          |                |                                | 1.000                                        |
| Enconcent Pala Report                                                                                          |                        | 0.586                                  | 1 Enabled.      | 1.002          | 0.793                                      |            | 0.798        | Rent         | BESTS'         | 0.001                          | 0.7992                                       |
| Canadatan Presan Revent                                                                                        | - 10                   | 777.436                                | 1 Endered       | 1.1            | 201,438                                    |            | 277,436      |              | 2.0            | 4                              | 277,435                                      |
| Average Parson Reneval Caracterist                                                                             |                        | 237.2                                  | 1 English       | 1.0            | 297.5                                      |            | 297.2        | 0.0          | - 60           | 0.0                            | 237.2                                        |
| Emotes Rewaldstation                                                                                           |                        | 1,170                                  | † English       | E              | 1.675                                      |            | 1.820        | 0            | - 0            | (a) 2010                       | 1.170                                        |
| Carcollation Rain - Remonal                                                                                    |                        | 3.42%                                  | 1 Endled        | 1 862          | 6.42%                                      |            | 0.42%        | 0.035        | 1000           | 0.002                          | 0.47%                                        |
| Gene Lared Forman                                                                                              | *                      | 155.679                                | 1 Enabed        |                | 10.755.800                                 | (3)        | 0.601.9085   | . 0          |                | 8                              | 158.079                                      |
| Gront Excectional and these                                                                                    | 1                      | 35,243                                 | Enabled         | 1              | 1.775.548                                  | ſ          | 1.738.7011   | 0            |                | 0                              | 36.945                                       |
| Hans CareelFondar Belever                                                                                      | 5 III                  | 128.134                                | T-Enshied       | 1              | 8,996,342                                  | i i        | 1,061,2071   | - 0          |                |                                | 121,134                                      |
| Net Earled Penkin                                                                                              | 1 R                    | 092.0751                               | T English       | 1              | 9,671,368                                  | 11         | 0.670.9421   | - 0          | 9              | 0                              | 13,032,6761                                  |
| Tatal Percentance Percent                                                                                      |                        | 250,755                                | I Inshed        |                | 1.131 722                                  | 100        | 19.633       | - 1a         | 5              | a                              | 1,258,255                                    |
| Provincelli                                                                                                    | (1)                    | 1.581                                  | I Enstant       |                | 107.60                                     |            | 0105-0151    |              |                |                                | 1.561                                        |
| Presidentifi Fute                                                                                              |                        | 1.100                                  | TEndert         | 1.112          | 114.003                                    |            | 1 103        | 1.003        | 1005           | 1.003                          | 1 885                                        |
| Report and and BI                                                                                              |                        | 14.561                                 | Traffield       |                | 10.001                                     |            | 13,258       |              |                |                                | 34 563                                       |
| Description of D L Direct                                                                                      |                        | L IDEC                                 | Endort          | 1.002          | 1.003                                      |            | 1.60%        | 1.031        | 1000           | 1.002                          | 1.000                                        |

The item just calculated is now linked into the Difference Initiative Movements tab with the Current Forecast.

#### **Difference Initiative Movements**

The fourteenth tab in the application is **Difference Initiative Movements**, which receives the Difference Initiative item from the **Difference Initiative Calc** tab and renames it as Difference Calc. Note however, that in this tab we have only brought in the calculated items, not the detail items. Here, we compare for calculated items the Difference Calc number with Current Forecast. If the numbers are different, we take as the Difference Initiative the new Difference Calc number. If they are the same, we return zero. In the Flag column, we calculate a 1 for each calculated item that returned a Difference Initiatives other than zero. In most cases, changing a detail item in the **Difference Initiative** tab will change a number of calculated items as the effect of the change cascades through the items on the list.

| Claim Projections(Step 3)Init           | Senara | Assumptions     | Technical Parameter | <ul> <li>Difference Initiative C.</li> </ul> | alc Dif | l Initiatives Movements |
|-----------------------------------------|--------|-----------------|---------------------|----------------------------------------------|---------|-------------------------|
| 😵 📳 Commercial Motor - Fleet            |        | 14-06           | × 3                 | MANP .                                       | *       | Č.                      |
| n an ().                                | 23     | Difference Colo | Current Forecast    | Difference Initiatives                       | Flag    |                         |
| Plenkm - New                            | 1      | 259,348         | 1,346,741           | 269,348                                      | 1       |                         |
| Endoisement Pienium - New               |        | 15,206          | 15,206              | 0                                            | 0       |                         |
| Exposure - New Endorsement              |        | 257             | 257                 | 0                                            | 0       |                         |
| Cancellation Prenium - New              | - 1 h  | 46.889          | 46.603              | 0                                            | 0       |                         |
| Exposure - New Cancellation             |        | 247             | 247                 | 0.000000000                                  | 0       |                         |
| Pietrum Benenal                         | 1      | 1.055.801       | 7.038.674           | 1.055,801                                    | 1       |                         |
| Offered - New Flanewal                  |        | 3,136           | 3,136               | 0                                            | 0       |                         |
| Lapoo Piemum - New Renewal              |        | 48,460          | 323.070             | 48,460                                       | 1       |                         |
| Lapse Exposure - New Plenewal           |        | 630             | 630                 | 0                                            | 0       |                         |
| Offered - Ranewal Renewal               |        | 12,990          | 12,990              | 0                                            | 0       |                         |
| Lapse Pressum - Renewal Renewal         | 11     | 136,590         | 910,603             | 136,590                                      | 1       |                         |
| Lapse Exposure - Renewal Renewal        |        | 1,775           | 1.775               | 0                                            | 0       |                         |
| Endorsement Premium - Revewal           |        | 54,832          | 54,832              | 0                                            | 0       |                         |
| Exposure Renewal Endorsement            |        | 1.080           | 1.080               | 0                                            | 0       |                         |
| Cancellation Premium - Pienewal         | 10     | 277,436         | 277,436             | 0                                            | 0       |                         |
| Exposure Renewal/Cancellation           |        | 1170            | 1,170               | 0                                            | 0       |                         |
| Gross Earned Plumium - New              | 1.1    | (1,738,701)     | 1,775,646           | (1,738,701)                                  | 1       |                         |
| Gross Earned Premium - Renewal          | 10     | 現1653,207       | 8,904,342           | (0,063,207)                                  | 1       |                         |
| Proportional BI                         |        | (106.019)       | 107.600             | (106,019)                                    | 1       |                         |
| Non-proportional R1                     | 1.1    | 13,251          | 81,311              | 13,251                                       | 1       |                         |
| Facultative RI                          | - 28   | 105.144         | 651,363             | 106,144                                      | 1       |                         |
| Tengam Lovy                             | 1.4    | 55.656          | 341.507             | 55,656                                       | 1       |                         |
| Gross Incured Claims                    | 195    | (7.200.258)     | 7,226,793           | (7,200,258)                                  | 1       |                         |
| Net Incured Claims                      | 1.4    | (7.200.205.36)  | 7.223.595.23        | (7,200,285.38)                               | 1.00    |                         |
| Incured Dollar - New                    | 100    | (291,232)       | 297.421             | [291,237]                                    | 100     |                         |
| Incured Number - New                    |        | 6               | Ũ                   | 0                                            | 0       |                         |
| Incured Dota: - Renewal                 |        | (1,484,587)     | 1.504.677           | (1,484,587)                                  | 1       |                         |
| Incured Number - Renewal                |        | Ó               | 0                   | 0                                            | 0       |                         |
| Cleim: Handling Excense                 |        | 0.00            | 0.00                | 0.00                                         | 0.00    |                         |
| Net Commissions                         | 1.4    | 93.655          | 566.901             | 93,655                                       | 1       |                         |
| Community - New                         | 1.8    | 10.774          | 52,602              | 10,774                                       | 1       |                         |
| Conmission - Benevial                   |        | 17.949          | 115.873             | 17.949                                       | 1       |                         |
| AMP Databation Allowance                | 1.     | 64,932          | 388.425             | 64,932                                       | 1       |                         |
| Net Other Acquisition Costs             | 1.8    | 0               | 0                   | 0                                            | 0       |                         |
| Net Undermiting Result                  | 19     | (3564 311)      | 1,787,770           | (3.564.311)                                  | 1       |                         |
| Investment income on Techical Reserv    | a .    | 45.415          | 0                   | 45.415                                       | 1       |                         |
| Instance Trading Read (ITR)             | 1.1    | 0.518,896       | 1 787 770           | (3 518 895)                                  | 1       |                         |
| Incurance Trading Result Issoi LT reiga | and a  | The second      | 0                   | 10 Contraction (10)                          | 0       |                         |
| Oceasing Field Relate Tax and Fundry    |        | (3.5)8,896      | 1.787.770           | (3.518.896)                                  | 1       |                         |
| Operating Profit Betone Tax             | 1.     |                 | 0                   | 0                                            | 0       |                         |
| Total Expense Ratio                     | 1.0    | (66)            | 6                   | (66)                                         | 1       |                         |
| Combined Doerating Sato                 | 1.     | (244)           | 81                  | 1140                                         | 1       |                         |
| Net Cost of New Claims Latter BU        |        | 0               |                     | 0                                            | 0       |                         |
| Emonyre - New Pieti                     |        | 2 705           | 2 705               | 0                                            | 0       |                         |
| Total Operating Expenses                |        | 93.655          | 566 901             | 93.655                                       | 1       |                         |
| Proportional Bil Baccoveder             |        | [474]           | 430                 | [424]                                        | i.      |                         |
| Facultative Fill Bacqueries             |        | 405             | 2605                | 425                                          | i       |                         |
| Non-concerned Bill Becoverer            |        | - 22            | 163                 | - 27                                         | 1       |                         |

From the **Diff Initiative Movements** tab, we now link the Flag back into the **Difference Initiative Calc** tab using an allocation table that places a Flag in all the detail items for the calculations that have changed. So for the portion of the A-Table we can see, by noting that Premium – New has changed in our **Diff Initiatives Movement** tab above, one would expect a Flag to show up in "Average Premium – New" and Exposure – New" when we next look at the **Difference Initiative Calc** tab.

| 🖙 (A-Table) Insurance Product Pro                                                                | fitability BP.DiffInitiativesMovement                          |                                                                     |                                                                                                 |
|--------------------------------------------------------------------------------------------------|----------------------------------------------------------------|---------------------------------------------------------------------|-------------------------------------------------------------------------------------------------|
| Source [143]                                                                                     | Attach to D-List 🔽                                             | Attach to D-List                                                    | Target [145]                                                                                    |
| Ž? 🔐 0.48.46                                                                                     | Source                                                         | Target                                                              | ₹? 🔒 №223223                                                                                    |
| Premium - New                                                                                    | Prenium - New                                                  | Exposure - New Kg                                                   | Description                                                                                     |
| Exposure - New Endorsement                                                                       | Endorsement Premium - New<br>Endorsement Premium - New         | Endorsement Rate - New                                              | C Gross Written Premium                                                                         |
| Premium - Renewal                                                                                | Cancelation Premium - New                                      | Average Premium - New Cancellation                                  | GWP - New<br>Exposure - New (Net)                                                               |
| Lapse Premium - New Renewal<br>Lapse Exposure - New Renewal                                      | Exposure - New Cancellation                                    | Cancellation Rate - New Cancellation Rate - New                     | Premium - New<br>Average Premium - New                                                          |
| Ultered - Henewal Henewal<br>Lapse Premium - Renewal Renewal<br>Lapse Exposure - Renewal Renewal | Lapse Premium - New Renewal                                    | Average Premium - Renewal Average Premium - Renewal                 | Exposure - New<br>Endorsement Ptemium - New<br>Average Ptemium - New Endorsemen                 |
| Endorsement Premium - Renewal<br>Exposure - Renewal Endorsement                                  | Lapse Exposure - New Renewal                                   | Lapse Rate - New Renewal                                            | Exposure - New Endorsement<br>Endorsement Rate - New                                            |
| Cancellation Ptermum - Henewal<br>Exposure - Renewal Cancellation<br>Gross Easted Partial - New  | Lapse Premum - Renewal Renewal                                 | Lapse Rate - Renewal Renewal                                        | Cancellation Premium - New<br>Average Premium - New Cancellation<br>Exposure - New Cancellation |
| Gross Earned Premium - Renewal<br>Proportional RI                                                | Endorsement Premium - Renewal                                  | Average Premium - Renewal Endorsement                               | Cancellation Rate - New<br>GWP - Renewal                                                        |
| Non-proportional RI<br>Facultative RI                                                            | Endorsement Premum - Henewal<br>Exposure - Renewal Endorsement | Endorsement Rate - Henewal<br>Endorsement Rate - Renewal            | Exposure - Renewal (Net)<br>Premium - Renewal                                                   |
| Gross Incured Claims<br>Net Incured Claims                                                       | Cancellation Premium - Renewal                                 | Average Memum - Henewal Cancellation<br>Cancellation Rate - Renewal | Exposure - Renewal<br>Exposure - New Plenewal                                                   |
| Incured Dollar - New<br>Incured Number - New                                                     | Exposure - Renewal Cancellation<br>Gross Incurred Claims       | Total Reinsurance Recoveries                                        | Offered - New Renewal<br>Lapse Premium - New Renewal                                            |

In looking at Difference Initiative Calc we see that the Flag has been linked into certain items, and that Average Premium – New and Exposure – New have received Flags.

The tab now calculates the last two columns. Difference Initiatives Enabled displays the Difference Initiatives for each item that has a Flag associated with it. The Difference Initiatives Selected returns a number from our first column for all the detail items that were Enabled.

| * Connecta Note Field                 | 7    Jul &  |                                                                                                    | · PIANE                                                                                                    |              | - 7             | ( rai                |            | 1.0               |                                                                                                    |                                  |
|---------------------------------------|-------------|----------------------------------------------------------------------------------------------------|----------------------------------------------------------------------------------------------------|--------------|-----------------|----------------------|------------|-------------------|----------------------------------------------------------------------------------------------------|----------------------------------|
|                                       | Told Select | POWERING DO                                                                                                    | Nunter Enicked                                                                                                    | VONE         | Curren Forevall | Difference Instative | es Figu    | Floor Z           | Difference initiatives Enabled                                                                                  | Billerence Initiatives Selected  |
| Devolution                            | CONCERNING  | 0                                                                                                    | 1 Enable                                                                                                    | d 1          | U               | E SUCCESSION OF THE  | 0 0        | 0 0               | Contraction of the second second second second second second second second second second second second second s | Contraction of the second second |
| Ervable (Hickei                       |             | The second second                                                                                                    | Enable                                                                                                    | d 31         | 70              |                      | (b) 0.     | 0 (               |                                                                                                    | 8 7                              |
| Number Fredhed (Hide)                 |             | 1Endded                                                                                                    |                                                                                                    |              |                 | 3 End                | And .      |                   |                                                                                                    |                                  |
| Drug Weiter Perman                    | <u>*</u>    | 3.416.227                                                                                                    | 1 finalds                                                                                                    | છે. ો        | 8.121.122       | 1,325.3              | 143        | ¢ ( ) (           |                                                                                                    | 5 5.456.277                      |
| Total Esponan                         | <u> </u>    | 15.256                                                                                                    | 1 Evade                                                                                                    | 6 1          | 15,250          | 15.2                 | 46         | 6 6               |                                                                                                    | 15,255                           |
| EviP-Max                              |             | 154.06                                                                                                    | Ende                                                                                                    | R 94         | 1.3(5.058       | 268.3                | 343        | 6 6               |                                                                                                    | 1.504.401                        |
| Explored New New                      | 1           | 1705                                                                                                    | 1 Enable                                                                                                    | 8 31         | 2,705           | 2.1                  | 705        | 0                 | 87                                                                                                    | 2.70                             |
| Freedow - New                         |             | 1,216,069                                                                                                    | Enable                                                                                                    | 8 14         | 1.546.741       | 269.3                | 140        | 63 17             |                                                                                                    | 1.616.00                         |
| Average Design ( New                  |             | 517.5                                                                                                    | Engle                                                                                                    | 1.0          | 156.2           |                      | 12 1       | e ai              | 803                                                                                                    | 2 547.1                          |
| Farmer High                           |             | 197                                                                                                    | 3 Faultin                                                                                                    | 2 7          | 23672           | 23                   | 6.2        | 0: -77            | 9 90                                                                                                    | 2.907                            |
| Independent Persons New               |             | 19.778                                                                                                    | English                                                                                                    | 2 4          | 18,205          | 180                  | ADG.       | 81 - 17 <b>7</b>  |                                                                                                    | 15 202                           |
| Avenues Press of - Read Protection of |             | 48.2                                                                                                    | Enable                                                                                                    | 2 100        | - 85.2          |                      | 62 B       | i 141             |                                                                                                    | 8 FP1 7                          |
| Formation - Name Forderstation of     |             | 349                                                                                                    | Fruite                                                                                                    | 1 17         | 267             |                      | Sr.        | 3 7               |                                                                                                    | 347                              |
| Ford and and Home Manual              |             | 10402                                                                                                    | 1 Fruids                                                                                                    | 1.002        | 1411            |                      | 100 100    | 0.000             | 0.000                                                                                                    | 11.402                           |
| Cardination Transmist, Hann           |             | 10.000                                                                                                    | Truck                                                                                                    | - 1          | 41.000          | 40.0                 | 101        | 6 6               |                                                                                                    | 45 10                            |
| Summer France Street an allowed       |             | 42.8                                                                                                    | 1 Frankler                                                                                                    | 6 10         | 125.2           | 18                   | 88 1       | e 11              | S                                                                                                    | 1991                             |
| Exclusion - River / Scient and        |             | MT                                                                                                    | 2 En vido                                                                                                    | 2 W          | - 317           |                      |            | $p \rightarrow n$ |                                                                                                    |                                  |
| Faceship Date Bac                     |             | 0.007                                                                                                    | 1 Epoch                                                                                                    | 8 002        | 8,300           |                      | 107 0101   | 0.000             |                                                                                                    | 0.207                            |
| Duff - Decem                          |             | 7.071.071                                                                                                    | Dista                                                                                                    |              | e pianta        | 1 (195.)             | 81         |                   |                                                                                                    | T 011 07                         |
| Property of the Property Print        |             | 100000                                                                                                    | 10000                                                                                                    | 2 04         | C.C.INDIG       | 1.0000               |            | 20 I I I I        |                                                                                                    | 1 10.00                          |
| Constant of the second state          |             | Contract of the                                                                                                    | 10000                                                                                                    | 5 B          | 10000           | 1 100.0              | - C        |                   |                                                                                                    |                                  |
| And the Design of Property.           |             | 000.0                                                                                                    | The Local Division of the Local Division of the Local Division of | 5 . 44       | 1400            | 1,0551               |            | 1 - M             | 1                                                                                                    |                                  |
| HULLAR HERE POSTERNE                  |             | 000.0                                                                                                    | The second second second second second second second second second second second second second second second se                                                                                                    | 5            | 100             |                      | 8.1 3      | 8 A I             | C (**)                                                                                                    | 2 203.2                          |
| CONJUNCT OF A REAL PROPERTY OF        | - 2         | 1.000                                                                                                    | a former                                                                                                    |              | 10101           | 12,1                 | -          |                   |                                                                                                    | -                                |
| Particular Index Provide              |             | 1140                                                                                                    | a crosses                                                                                                    | 2 14         | 1.000           |                      |            | 10 mil            |                                                                                                    |                                  |
| Lange Transformation                  |             | 1.120                                                                                                    | - Charles                                                                                                    | 5 6          | 1.1.20          | 0.0                  |            | 3) (č.            | 53                                                                                                    |                                  |
| PORTO A DE STATE A SUM A DE COM       |             | 26,000                                                                                                    | L L PADRO                                                                                                    | 5 8          | 100             | 1990                 | 900        | 3 - 3             |                                                                                                    | 1                                |
| The state of the second               |             | 1001                                                                                                    | a produce                                                                                                    |              | 100             |                      | 100        |                   |                                                                                                    |                                  |
| COLUMN THE PARTY OF THE PARTY OF      |             | Contraction of the local division of the local division of the loc | 1 6 Food 1                                                                                                    |              | 20,094          |                      |            |                   |                                                                                                    |                                  |
| Coperate internet and a service       |             | 2124792                                                                                                    | LINGUS                                                                                                    | 8 8          | 11.010          |                      | 50 D       | SR 16             |                                                                                                    | 6 (111)                          |
| Tanker - Ling Second Links and        |             | 12.000                                                                                                    | i Diane                                                                                                    | 1 1          | 10.000          | 14.5                 |            | 98 U.S            |                                                                                                    | 1 12,301                         |
| CONTRACTOR FILM                       | - 23        | 114/168                                                                                                    | 11144                                                                                                    | E 12         | areaut          | 1.00.5               | <u>e</u> 1 | Di 01             | 0                                                                                                    | 1.047.00                         |
| Light Experies - Hendwal Frenewa      |             | 1,779                                                                                                    | 121480                                                                                                    | 5. J         | 1,7.13          | 1.4                  | (19) I.    |                   | S                                                                                                    |                                  |
| Lesso FLOX - File service Frences     |             | 125/1                                                                                                    | 1 ENGIN                                                                                                    | c: 1.095     | 13645           | 83.9                 | 178. LOU   | 0.000             | 1167                                                                                                    | 1 13.675                         |
| Enclassing Press per Receival         |             | 34.812                                                                                                    | 1 E-GO                                                                                                    | 6 D          | DA HA           | 90                   | 84         | 91 14             |                                                                                                    | / 14.80                          |
| average Howart Hendwart Endertenant   |             | 10.8                                                                                                    | 1 E10067                                                                                                    | c 1.0        | 50.8            |                      | R. 8       | 9 01              | 23 - D.W.                                                                                                    | / 50.9                           |
| Exposure - Receivel Endorsement       | 22          | 1,000                                                                                                    | TE908                                                                                                    | 6 U          | 1,000           | 11                   | 160        |                   |                                                                                                    | ) 1,000                          |
| Endpicement Halls - Histories         |             | 0.00                                                                                                    | Through                                                                                                    | 1.002        | 1.001           | 11.1                 | an mu      | 0.000             |                                                                                                    | 0.295                            |
| Lancelleton Presson - Retroyed        |             | 112.438                                                                                                    | P.Broaks                                                                                                    | 6 (B         | 177.438         | 344                  | <b>UR</b>  | 0                 |                                                                                                    | 2 277,435                        |
| And the work of the second dates      |             | 24/2                                                                                                    | 1.619000                                                                                                    | e 1,0        | 29.2            | - 2                  | 11 1       | u (u              |                                                                                                    | 1 2373                           |
| Esposae : Renewal Carcollator         |             | 1.170                                                                                                    | 1 Enith                                                                                                    | e (* 14      | 1.110           |                      | 170        | 91253             | 1                                                                                                    | 1 1.17                           |
| Concellation (Flate Harrenad          |             | 0.67%                                                                                                    | 1 fritedo                                                                                                    | < 1.00E      | 54.55           |                      | tax lund   | e nam             | 0.003                                                                                                    | 0.4/2                            |
| Disco Enned Premura                   | 1           | 150.079                                                                                                    | 1 Erioble                                                                                                    | c            | 10.759.969      | 119,501,9            | 001        | 0 1               | 15                                                                                                    | 150.821                          |
| Taxa Enned Persiden New               | <u>a</u> .  | < 3E.940                                                                                                    | 1 Drable                                                                                                    | 6. (J        | 1,275,545       | 12,730,7             | 01)        | 0 0               | (C                                                                                                    | A                                |
| Union Ranged Perman History           | 0           | 321,534                                                                                                    | 3 Enable                                                                                                    | 1            | 8,864,342       | 18,063,2             | 871        | 1                 |                                                                                                    | 4 121,134                        |
| Nat Samet Prenum                      | <u>.</u>    | (1.092.676)                                                                                                    | 7.Emaido                                                                                                    | 6 ( <b>1</b> | 9.578,268       | 11≥,670,9            | 42]        | 0                 | 8                                                                                                    | 11,092,676                       |
| Intel Flerovence Ptercum              |             | 1,258,755                                                                                                    | 1 Emplo                                                                                                    | e (1         | 1.181.222       | 65.0                 | 123        | 0 0               | 10 I                                                                                                    | A 1.250.755                      |
| Properties of RI                      |             | 1.991                                                                                                    | 1 Erselda                                                                                                    | for a state  | 107,600         | 106.8                | 19         | 6 1               | ei cond                                                                                                    | 1.581                            |
| Proportional RI Flate                 |             | 1,005                                                                                                    | 1 Enable                                                                                                    | E 1.09%      | 1000            | 1.0                  | INT THE    | E U.DEC           | 1.003                                                                                                    | 4.003                            |
| Niendesstational Ric.                 |             | 34.563                                                                                                    | 2 Exide                                                                                                    | £ 1          | 81.311          | 13.3                 | 51         | 6                 | 17 (A.S.)                                                                                                    | 8 94397                          |
| Manufacture of Wildow                 |             | 1005                                                                                                    | 1 Enable                                                                                                    | 1 1100       | 100             | 1.0                  | 102 10     | 11111             | 1.003                                                                                                    | £ 1.007                          |

We know have calculated all the pieces needed within the Difference Initiative Variance tab.

## Difference Initiative Variance

Linked into the fourth tab, Difference Initiative Variance, from the Difference Initiative Calc tab, are Difference Initiatives Selected, Difference Initiatives Enabled, Current Forecast, and Value. The Difference Initiative Variance tab now calculates the Difference Initiative. It first evaluates the value column and, if it is a zero, it returns a zero for Difference Initiatives. It then compares the Difference Initiatives Selected to the Current Forecast; if the difference between these two numbers is zero, it selects the number in the column entitled Difference Initiatives Selected (Base), other-wise it calculates the answer as the Difference Initiative Selected minus Current Forecast. The numbers in the Difference Initiatives column are the P&L difference initiatives. In the application, the Difference Initiatives tab, where you enter and enable difference initiatives, is a writable tab. The Difference Initiative Calc and Diff Initiative Movement tabs may both be hidden as they require no user input and add nothing to user knowledge of the model.

| Initatives Difference initiatives | Babace Provindatives                                                                                                    | Difference Initiatives | Yalance Law           | Presson Table Asian | icound Cha | na ikrikatovna 🕴 Da                                                                                                    | a Paperer Table India | 0,11      | 10        |
|-----------------------------------|----------------------------------------------------------------------------------------------------|------------------------|-----------------------|---------------------|------------|----------------------------------------------------------------------------------------------------|-----------------------|-----------|-----------|
| Y Commissi Mossi Fleer            | P Diterence industries                                                                                                    | WAP                    | Financial Contractory |                     |            | very service and the service of the service of the |                       |           |           |
| Transme                           | Jului.                                                                                                    | Aug Da                 | Sing UK               | usu:                | Revice     | Decice                                                                                                    | Jan Gr                | Fablu     | Matt A    |
| Description                       | and the second second s | <b>1</b>               | 0                     |                     | - un       | 1                                                                                                    |                       | 0         | 1         |
| Crube (Fide)                      | 1                                                                                                    | 1                      |                       | 14                  |            | 1                                                                                                    | - 41                  | 31        | 3E        |
| Filmber En adiat (Hicho)          |                                                                                                    |                        |                       |                     |            |                                                                                                    |                       |           |           |
| Onon Witten Perskan               | 1.325.149                                                                                                    | 1,200,264              | 1.256,214             | 1.179.411           | 1,358,142  | 1.064.057                                                                                                    | 1,407,919             | 1,508,739 | 2,851,704 |
| Total Expecture                   | U                                                                                                    | U .                    | 0                     | .0                  | U          |                                                                                                    | U.                    | U         | u         |
| GWT-New                           | 265.040                                                                                                    | 256.821                | 273,472               | 256,037             | 245.751    | 206,741                                                                                                    | 152,789               | 104.010   | 200.045   |
| Exposure Hendlet                  | U                                                                                                    | U                      | . 0                   | 0                   | U          |                                                                                                    | 0                     | 0         |           |
| Planker - New                     | 265.348                                                                                                    | 256.821                | 273,472               | 256.337             | 245,751    | 236,741                                                                                                    | 152,788               | 104.018   | 203,045   |
| Annual finance flow               | 01.2                                                                                                    | 80.3                   | 36.5                  | 81.1                | 185.2      | 35.0                                                                                                    | 87.8                  | 87.4      | 37.0      |
| Lapanat-New                       | 2.952                                                                                                    | 2,02                   | 2,003                 | 2,020               | 2,125      | 2,312                                                                                                    | 1.575                 | 1.009     | 2,089     |
| Credent smarth Phayman - Niew     | 1                                                                                                    | 0                      | 0                     |                     | п          | 0                                                                                                    | 0                     | .0        | 11        |

The Difference Initiatives Variance tab should be available as a *Read-Only* tab with just the Difference Initiatives item viewable on this dimension. Doing so offers a view of the tab like the screen shot below.

| Initiatives Difference Initiatives    | Balance Sheet Initiatives Difference | e Initiati | ves variance Earned Premum Cak         | : infoatives in  | curred Claims Initiatives                 |
|---------------------------------------|--------------------------------------|------------|----------------------------------------|------------------|-------------------------------------------|
| "" Commercial Motor - Fleet           | 3 hrt-02                             | MA ST      | P                                      |                  |                                           |
|                                       | Difference Initiatives Selected      | value      | Difference (ritiatives Selected (Base) | Current Forecast | Difference Initiatives                    |
| Description                           |                                      | 1          | 0                                      | 0                | 0                                         |
| Enable (Hide)                         | 1                                    | 1          | 0                                      | S 9              | 1                                         |
| Number Enabled (Hide)                 | 10.000                               |            |                                        | 1. 19121-010     | · · · · · · · · · · · · · · · · · · ·     |
| Gross Written Plemium                 | 9,456,277                            | 1          | 0                                      | 8,131,127        | 1,325,149                                 |
| Total Exposure                        | 15,256                               | 8 1        | 0                                      | 15,256           | 0                                         |
| GWP - New                             | 1,584,406                            | 1          | 0                                      | 1,315,058        | 269,348                                   |
| Exposure - New (Net)                  | 2,705                                | 1          | D                                      | 2,705            | 0                                         |
| Pienium - New                         | 7,616,009                            | 1          | 0                                      | 1,346,241        | 269,349                                   |
| Average Premium - New                 | 547.5                                | 1.0        | 91.2                                   | 456.2            | 91.2                                      |
| Exposure - New                        | 2,952                                | s 1        | 2,952                                  | 2,952            | 2,952                                     |
| Endorsement Premium - New             | 15,206                               | ē1         | 0                                      | 15,206           | 0                                         |
| Average Premium - New Endorsement     | 59.2                                 | 1.0        | 0.0                                    | 59.2             | 0.0                                       |
| Exposure - New Endorsement            | 257                                  | 1          | 0                                      | 257              | 0                                         |
| Endocement Rate - New                 | 0.40%                                | 1.00%      | 0.00%                                  | 0.40%            | 0.082                                     |
| Cancellation Premium - New            | 46,689                               | 1          | D                                      | 45.889           | 0                                         |
| Average Premium - New Cancellation    | 189.8                                | 1.0        | 0.0                                    | 189.8            | 0.0                                       |
| Exposure - New Cancellation           | 247                                  | 1          | 0                                      | . 247            | 0                                         |
| Cancellation Rate - New               | 0.39%                                | 1.00%      | 0.00%                                  | 0.39%            | 0.002                                     |
| GWP - Renewal                         | 7,871,871                            | 1          | 0                                      | 6.916.070        | 1,055,801                                 |
| Exposure - Renewal (Net)              | 12.551                               | 1          | D                                      | 12.551           | 0                                         |
| Premum - Renewel                      | 8.094,475                            | 1          | 0                                      | 7.038.674        | 1.055.801                                 |
| Average Premum - Renewal              | 589.9                                | 1.0        | 76.9                                   | 513.0            | 76.9                                      |
| Exposure - Renewal                    | 13.721                               | 1          | 0                                      | 13,721           | 0                                         |
| Exposure - New Renewal                | 2.506                                | 1          | 0                                      | 2,506            | 0                                         |
| Ottered - New Renewal                 | 3.136                                | 1          | 0                                      | 3.136            | 0                                         |
| Lapse Premium - New Renewal           | 371,530                              | 1          | 0                                      | 323.070          | 48,460                                    |
| Lapse Exposure - New Renewal          | 630                                  | 1          | 0                                      | 630              | 0                                         |
| Lapse Flate - New Renewal             | 20.08%                               | 1.00%      | 20.08%                                 | 20.09%           | 20.082                                    |
| Exposure - Renewal Filenewal          | 11,214                               | 1          | D                                      | 11,214           | 0                                         |
| Offered - Benewal Benewal             | 12 990                               | 1          | D                                      | 12 990           | 0                                         |
| Lapse Premium - Renewal Renewal       | 1.047.193                            | 1          | 0                                      | 910,603          | 136.590                                   |
| Lapse Exposure - Renewal Renewal      | 1.775                                | 1          | 0                                      | 1,775            | 0                                         |
| Lance Flate - Benewal Benewal         | 13675                                | 1.003      | 13675                                  | 13.675           | 13.672                                    |
| Fodozeneri Prezi m - Reneval          | 54 832                               | 1000       | 0                                      | 54 832           |                                           |
| Average Provide - Renewal Endorsement | 50.8                                 | 10         | 0.0                                    | 50 B             | 0.0                                       |
| Europure - Renewal Endorsement        | 1 000                                | 1          | 0                                      | 1 080            | 0.0                                       |
| Endowenert Eate Renewal               | 0.792                                | 1.002      | 0.002                                  | D 293            | 0.002                                     |
| Cancelation Prenam - Receival         | 277 436                              | 1.000      | 0004                                   | 277 436          | 0.004                                     |
| Avagate Proving Renewal Cancelation   | 207.2                                | 10         | 00                                     | 217.2            | 0.0                                       |
| Fanceute - Renewal Coocellation       | 1.120                                | 17         | 0                                      | 1 170            | 0                                         |
| Cancelation Bate - Benestal           | 0.423                                | 1.00%      | 0.093                                  | 0.42%            | 0.002                                     |
|                                       |                                      | - 0000     |                                        | 27.77            | 1. S. S. S. S. S. S. S. S. S. S. S. S. S. |
| Gross Farned Premium                  | 158 079                              | 5 î        | 0                                      | 10 759 999       | 110 601 9081                              |
| Gross E anod Premam New               | 36.945                               | 1          | ő                                      | 1.725 646        | (1 739 701)                               |
| Group Exceed Parriette - Renewal      | 121.134                              | ÷ +        | 0                                      | 8 994 343        | 18 863 2070                               |
| Net Famed Premein                     | 11 092 5751                          | î î        | 0                                      | 9.578.266        | [10.670.942]                              |
| Total Barow rance Diamento            | 1 360 208                            | 1          | 0                                      | 1 191 722        | 69 033                                    |
| Presentenal El                        | 1,200,750                            |            | 0                                      | 107 000          | 106.010                                   |
| Property and PI Pate                  | 1,081                                | 1.007      | 1000                                   | 1,000            | 1 002                                     |
| Max remember of FU                    | 0.004                                | 1.004      | 1.004                                  | 01.004           | 10.004                                    |
| Man proportional Fit                  | 34,563                               | 1.000      | 1000                                   | 1,000            | 1,201                                     |
| Free Autor St                         | 1.004                                | 1.005      | 1.004                                  | 005.000          | 1.004                                     |
| Postadove na<br>Postadove na          | /5/,448                              | 1.000      | 0.001                                  | 0.010            | 106,144                                   |
| r acutative Fil Hate                  | 10.01.74                             | 1.003      | 8015                                   | 6.012            | 8.01.2                                    |

The **Difference Initiative Variance** tab links into the **Initiatives Transfer** tab on the Difference Initiatives page. The information on this tab can then be brought back into the Insurance Product Profitability model via a System link run by users from within that application. From there, it automatically distributes its data throughout the application into appropriate areas.

## Balance Sheet Initiatives

In the third tab, **Balance Sheet Initiatives**, you will find the main differences from the original **Balance Sheet** tab are that **Balance Sheet Initiatives** has a dimension for both Initiative and Difference Initiative and a page for each of the five Initiatives. All other dimensions are the same. The links in and out of this tab serve the same function with one exception: The link from **Balance Sheet Initiatives** to **Balance Sheet** brings in all the balance sheet items for both the Initiatives and Difference Initiatives pages in **Balance Sheet** and uses the **Initiatives Transfer** tab in both applications as the conduit.

| intiative Difference Indefiner Habers    | on Shout Initiati                                                                                                    | ves fillen | na bitati wa Van | ees   for  | officerum Caleri | hilder     | inamet Galacia    | Failor 7   | his Payeer 14 | ich Adres 🛔 |                                       | H              | HEF     |
|------------------------------------------|----------------------------------------------------------------------------------------------------|------------|------------------|------------|------------------|------------|-------------------|------------|---------------|-------------|---------------------------------------|----------------|---------|
| * Scormerta Hone Paet - * F              | F=1-00                                                                                                    |            | 7 140            |            | • * •            | ative .    |                   |            |               |             |                                       |                | 1111    |
| da da da da da da da da da da da da da d | 1 HOL                                                                                                    | Agtu       | Septhi           | Jact-M.    | Many-Oli         | lise-00    | ARCH              | 140-62     | Hard          | Ap-E        | Hereit                                | 10.00          | iccal d |
| Total Tech Reported                      | 2.037,903                                                                                                    | 7.338.603  | 10.498.109       | 13,329,469 | 15.827.700       | 17.993,000 | 19,825,547        | 21,325,239 | 22,492,599    | 23.329.601  | 21,825,328                            | 23.991.391     | 253     |
| Total Classe Provinces                   | 17,430                                                                                                    | 12,7301    | 12,8951          | 16,0051    | 15,6331          | 16,200     | 16,6001           | 17,0951    | 47.470        | (7.74)      | 10.0001                               | 10,229         | £ 1     |
| Net CSC Fro-lease (no FM of CHE)         | 1.141                                                                                                    | (2:588)    | \$1,370          | 0.213      | (4,036)          | (5.322)    | (6.902)           | (6.153)    | 8.46          | \$0,70E)    | (639428                               | (7.14E)        | 6 1     |
| CHE Ilaiana                              | * 1340                                                                                                    | (96)       | 100              | 1911       | 00084            | 10.00      | : (10/3           | 11714      | 11200         | 1063        | 1993                                  | (358           | 6       |
| Pradanial Merger                         | <ul> <li>1750.</li> </ul>                                                                                                    | 0.0397)    | 14231            | 1523       | 00124            | - 00%0     | 17203             | -1774      | 10000         | 39415       | 10701                                 | 0000           | 8       |
| Koters/Fullets/FegH                      | N.                                                                                                    | 9          | Ď                | 1          | - 0              | 0          |                   |            | Ū             | 0           | .0                                    | 1              | 1       |
| Tetal Other Provinsion                   | 2,833,333                                                                                                    | 7.333.339  | 10.508.008       | 13,333,300 | 15,833,333       | 18,898,008 | 19,833,333        | 21.333.333 | 22,548,098    | 23,330,333  | 23,803,333                            | 24.090.001     | 24.3    |
| MPK .                                    | 100.30                                                                                                    | 7,533,233  | 181900.000       | 11.121.100 | 15/000000        | 10.060,000 | 101002-000        | 21 335,333 | 12:501.000    | 21,301,100  | 21033333                              | 34,000,000     | 24,0    |
| Premium Doktown                          |                                                                                                    | 0          |                  | 0          | .0               |            | 8                 | 0          |               | 0           | 0                                     |                | 1       |
| Preview Deposit Fiste                    | 0.0000                                                                                                    | 0.0000     | 0.0000           | \$ 0039    | 0.0000           | 0.0080     | 0.0008            | 0.9900     | 0.0300        | 0.0000      | 0.0800                                | 0.0000         | 2. 17   |
| DAC - Committions                        |                                                                                                    | 0          |                  |            | U                |            |                   | 0          |               |             | U                                     |                | £       |
| DAD Conversions drift and the            | 100 B                                                                                                    | 0          | 0                | 1.1        | - 0              |            |                   | 0          |               |             | 0                                     |                | 4       |
| DAC Commission / UPR                     | 0.002                                                                                                    | 0.00%      | 8,002            | 0.002      | 0.00%            | 0.00%      | 0.003             | 0.002      | 0.013         | 8.00%       | 0.003                                 | 0.003          | 4       |
| DAD Conversion / UPM DI Add              | RIKU.                                                                                                    | D SET Y    | DIST             | 10.0002    | TIBUR.           | 0.001      | 10.0010           | 0.001      | 0.00          | 5.0071      | 0.001                                 | 0.007          | í.      |
| DAE / Convenient / UPHIC Intenti         | 0.025                                                                                                    | 0.005      | 1005             | 1000       | 20803            | 11.00%     | 10.005            | 0.002      | DOM:N         | 6105        | 0.00%                                 | B000%          | Ê.      |
| DAC - Other Acquisition Cente            |                                                                                                    | U          |                  | 0          | . 0              |            | 8                 | u          | 8             | 8           |                                       | - 4            | j       |
| DAL Other Acquisition Cost Initiativent  | and the second second s |            | Sector Distances | 1000       | 0.000            | 10000      | A CONTRACTOR OF A |            | D             |             | · · · · · · · · · · · · · · · · · · · | and the second | 8       |
| DAC Other Acquisition / UPH              | 0.007                                                                                                    | 0.00%      | 0.003            | 电和中        | 0.00%            | 0.00%      | 0.001             | 0.00%      | 0.003         | 8,20%       | 0.00%                                 | 8.003          | £       |
| SAC - Other Acquaition / UPINGLAda       | 6.003                                                                                                    | 0.90%      | 9,000            | 0.0311     | 0.000            | 3.000      | 0.001             | 0.60%      | 0.001         | 6.00%       | 3.00%                                 | 0.001          | í.      |
| DAL Other Acquisition / UNIt (Tarend)    | 9.00T                                                                                                    | 0.0012     | 0.001            | 100.0      | 0.0012           | 0.005      | 0.005             | . 0.00%    | 0.00%         | 6103        | 0.001                                 | 0.00%          | 6       |
| Pradential Margin ratio                  | 0.124                                                                                                    | 0.124      | 0.123            | 0.124      | 0.12%            | 0.124      | 0.124             | 0.12%      | 8,124         | 0.123       | 0.124                                 | 0.124          | É I     |
| DAC - Commisions Movement                | 1000                                                                                                    | 0          | 1 - OSMI         | - 0        |                  |            |                   |            |               | ų           | п                                     |                | Ê -     |
| BAC - Other Acquisition Conte Mercennet  |                                                                                                    | 0          | S                |            | 0                |            | 50                | 0          |               | a           | 0                                     |                | £       |
| Investment link on e Free                | 0.4656                                                                                                    | 0.4000     | 0.4060           | 64000      | 0.4909           | 0.4068     | 0.4096            | 0.4833     | 0.4966        | 6,4586      | 0.4909                                | 0.4060         | E 3     |
| Investment lecous on Each Reserves       | 10,157                                                                                                    | 35,662     | 51,030           | 64,877     | 77.842           | 117,506    | 281,287           | 303.867    | 101.404       | 113,508     | 115.371                               | 116.701        |         |
| Mavament in GS Claims Tieserve           | 13.2001                                                                                                    | (1.122)    | 17,0181          | 18411      | 81641            | 14033      | 14261             | (350)      | 12921         | 1207)       | 67371                                 | 12010          | 1       |
| Mavement in Productial Moogin            | (196)                                                                                                    | 11413      | 11771            | (3075)     | (14)             | (673       | (53)              | 1443       | (37)          | 111         | 1300                                  | 471            | 6       |
| Management in Chill Humany               | C141                                                                                                    | - (111)    | 1201             | (220       | 1101             | (14)       | 1121              | 1100       | 100           | 10          | (2)                                   | 1.10           | £       |

## Earned Premium Calc Initiatives

This fifth tab, Earned Premium Calc Initiatives, differs from Earned Premium Calc in that it has a dimension for both Initiative and Difference Initiative and a page for each of the five Initiatives. All other dimensions are the same, and the links in and out serve the same function.

| initiation   Difference initiations | Balance Street | näsiva      | Difference intraffor                    | - Yaloran | Eaned Provine          | Calc Initiations | isuni0.    | in hilding | Linio Pisyone | Table TableTown | 1          |             | BEER    |
|-------------------------------------|----------------|-------------|-----------------------------------------|-----------|------------------------|------------------|------------|------------|---------------|-----------------|------------|-------------|---------|
| * Constantial Matter Plant          | Y WF           |             | · 2 [ nis                               | 1241      | • 7                    | (day)            |            | • • [miss  | a 1           |                 |            |             |         |
|                                     | F Watter       | 3-94-05     | 200.06                                  | Hustle.   | Dec-06                 | 1917             | Figh D2    | Marte      | 44.07         | May 00          | he-07      | Final 97    | AV17    |
| Percelation                         | 0.000.000      | 4.000.000   | 4.000.000                               | 4.000.00  | 4.006.000              | 4000.000         | 1.000.000  | 4,003,000  | 4.000.000     | 4.000000        | 4.030.000  | 48.008.000  | 4.000   |
| 1                                   | <u>#</u>       |             | 1. <b>A</b> o                           |           | ti ati                 | 8.1              |            |            |               | A.:             | <u>6.</u>  | 60          |         |
|                                     | 0              |             | (i 👘                                    |           | L 8.                   |                  | 1.         |            | . К.          | 0.              | 0.         | 100         |         |
| 1                                   | 8              |             | 8.                                      |           | 1. 8                   | 1.               | 3.         | 8.         | E             | 8.              | 8          | 100         |         |
| 1                                   | 8              |             | 9.                                      |           | 9 8                    |                  | 3          | \$         | 8             | 8               | 8          | 100         |         |
| 4                                   | 0              |             | U U                                     |           | 1 W.                   |                  | 0          |            | 0.0           | 01              | 0          | 100         |         |
| ÷                                   | 1              |             | 6 Ni                                    |           | () K                   |                  | 1          | 8          |               | 0.              |            | 190         |         |
| *                                   | 8              | 8           | 8                                       |           | 6 8                    |                  | 8          | *          | 8             | 8               | 8          | 100         |         |
| 2.                                  | 8              | 8           | 8                                       |           | 6 8                    | ¥ .              | *          | *          | 8             | 8               | 8          | 100         |         |
| ¥.                                  | 0.             | 1           | C 10                                    |           | 1 8                    | - F              | 1          |            | - R.          | 11              | 10         | 100         |         |
| 1                                   | 0              | 8           | 6 D)                                    |           | R. Ø.                  |                  | 1.         |            | 0             | - 0°            | n -        | 100         |         |
| 13                                  | 10             |             | 3.                                      |           | K) – K                 | - A.             | 8          | - B.       | - K           | N.              | - D        | 100         |         |
| 18.0                                | Ú.             |             | i 10.                                   |           | 0.00                   |                  | 8          | 10         |               | 0               | 9          | 100         |         |
| 2 August                            | 10000 A        |             | i contrati                              |           | ti ter <del>nedi</del> | 1.000 A.         |            |            | Concerned of  | 1000 Concello   |            | 50          |         |
| Lamed Premium                       | 580.080        | 833.333     | 1,196,867                               | 1,501.50  | 1.003.232              | 2,366,667        | 2,500.000  | 2,673,393  | 0,166,667     | 3,500,000       | 3.600.333  | 24.000.000  | 4.000.  |
| Earned Premium (Dody Adjust)        | 510,510        | 621,916     | 1,101,051                               | 1,423,45  | 1,060,403              | 2,208,215        | 2,301,370  | 2,987,621  | 2,122,200     | 2,567,122       | 3,799,522  | 22,996,049  | 4,005,  |
| (iwP (Case)                         | 8,010,910      | \$2,000,000 | 16,000,000                              | 20,000,00 | 34,003,603             | 28,000,200       | 32,000,000 | 16,060,000 | 40,000,000    | 44,000,000      | 48,000,000 | 312,038,000 | 52,008, |
| Easterd Prevalue (Cound             | 555,6E7        | 1,500,000   | 2,565,657                               | 4,155,65  | 6.000.803              | 8,166,667        | 10,666,667 | 13,510,086 | IE GEE GET    | 20,165,657      | 24,000,008 | 108,333,333 | 28.008  |
| HPR Disnamed Porcean Reserved       | 5,113,113      | 10,500,000  | 12,322,223                              | 15,833,31 | 103,000,001            | 19,822,323       | 21,203,203 | 22,540,000 | 22,112,113    | 22,012,112      | 24,000,000 | 201306.067  | 24,008. |
| Dage Per Month [HIDE]               | 31             | 30          | 1 ( ) ( ) ( ) ( ) ( ) ( ) ( ) ( ) ( ) ( | 111001058 | 31                     | 31               | 28         | 耕          | 30            | 11              | 30         | 365         |         |
| Date Pretting Briters               | A=             | 367         | 365                                     | 36        | 161                    | 101              | 167        | TF()       | 1929          | 345             | 20         | 4,388       |         |

#### Incurred Claims Initiatives

The sixth tab, Incurred Claims Initiatives, has the same basic functionality as Incurred Claims. The main differences are that Incurred Claims has a dimension for both Initiative and Difference Initiative, and a page for each of the five Initiatives. Many of the feeds into this tab would be the same, links from Payment Pattern, Time Calc, and Technical Parameters would be identical. Where we previously received data from Current Year Claims or Prior Year Claims Cashflow we now receive data from Initiatives or Difference Initiatives.

| Indution Difference Indution Salares                                                                                                    | Short Intralives                        | Litterary ( | Infrance Van | res   E   | andPress   | Capitelates                 | Incum       | d Classe In | liativer   | Uan Parnin | Table brank | ar I       |                                                                                                    | BB        |
|----------------------------------------------------------------------------------------------------|-----------------------------------------|-------------|--------------|-----------|------------|-----------------------------|-------------|-------------|------------|------------|-------------|------------|----------------------------------------------------------------------------------------------------|-----------|
| The second state of the second state of the se | 100                                     | 3.7         | 1/245        |           | • 1        | P relative T                |             |             |            |            |             |            |                                                                                                    |           |
| Million Martine Contract                                                                                                    | Anna anna anna anna anna anna anna anna | 100         | 5ep-00       | 0.0406    | MONTON     | Cet-00                      | Jan07       | 1726-07     | Mail?      | April      | Hey07       | 100-07     | Fiscal 07                                                                                                    | 1940      |
| Users Witten Preskas Difference                                                                                                    | THE REPORT                              |             | 4,030,000    | 4,000000  | 4.000,0003 | 4100.001                    | 1000000     | A DOUBLED   | 4,202,003  | 4,806,000  | 4,000,000   | 43393,8007 | 48,008,000                                                                                                    | 4,000,000 |
| UNIT's New                                                                                                    | 4.000.003                               | 4.000.000   | 4.206.000    | 4.003.030 | 4.000,000  | 4.000.000                   | -1.000.0000 | 4.000.000   | 4.3091000  | 4.000.000  | 4,000,000   | 1011100    | 40.000.000                                                                                                    | 4.000,000 |
| IDdT-Hecews                                                                                                    | 1                                       | . 0         | 0.0          | .0        | 0.         | ( D)                        |             | 11          | - 0        | 0          | 10000       | . 0        | . 0                                                                                                    | G         |
| Pressart Referent                                                                                                    |                                         |             | 10           | -0        | 0          | (                           |             | Π.          |            |            |             | 0          |                                                                                                    | c         |
| Titus Carred Pressian                                                                                                    | 169,063                                 | 500,903     | 321,916      | 1.163.041 | 1.475,652  | 1.666.400                   | 1296.219    | 2.301.000   | 2,367,371  | 3121.360   | 3,857,429   | 3,780,623  | 23,966,949                                                                                                    | 4.065,574 |
| Fraportional Hi                                                                                                    | 1,691                                   | 0.095       | 8,219        | 11.890    | 34,790     | 16365                       | 22.962      | 21014       | 28.807     | A.233      | 激展行         | 北和田        | 238.068                                                                                                    | 40,956    |
| Manchick Med Ri                                                                                                    | 400303                                  | 40/303      | 10,000       | 43,030    | 10,010     | 40.000                      | 45,000      | 40,000      | 41.000     | 41,000     | \$1,006     | 41,600     | 450,000                                                                                                    | 40,630    |
| Fee allosse III                                                                                                    | 1830.441                                | 3230.023    | 3085400      | \$25,430  | 00.001     | 325.003                     | 770.000     | 323,400     | - \$35,400 | 122.400    | 231,428     | 371430     | 1,844,000                                                                                                    | 11,00     |
| LongThomas New                                                                                                    | 1010013                                 | 100,909     | 01.158       | 1.169,047 | 1.479,452  | 1.021.810                   | 278.718     | 2,001,001   | 记期代期代      | 1121298    | 3,562,373   | 3.783,822  | 23,38K.849                                                                                                    | 4,005,574 |
| Lanad Previuw - Revenue                                                                                                    | 11                                      |             | - 10         |           | a          | а,<br>а,                    | 0           | - R         | 33         | 0          | 1.8         | 0          | - <b>B</b>                                                                                                    | c         |
| Nat Earried Pressure                                                                                                    | 138611386                               | 123.9073    | 218.299      | 548.7V1   | 958,259    | 1,321,408                   | 1357.227    | 1,743,956   | 2,338,350  | 261.85     | 33030-062   | 3,214,814  | 17.326.961                                                                                                    | 3,496,516 |
| Bone Incured Clams                                                                                                    | (3)                                     | (182)       | (170]        | (149)     | (126)      | 11031                       | 1953        | (96)        | (70        | 1795       | 173         | 1631       | (1.299)                                                                                                    | [58]      |
| Total Reinsurance Recommon                                                                                                    | 1,368                                   | 1,382       | 1,394        | 1,499     | 1,429      | 1,436                       | 1,450       | 1,454       | 1,477      | 1,487      | 1,504       | 1,517      | 37,295                                                                                                    | 1.524     |
| Prepartional fill Recoveries.                                                                                                    | 7                                       | 20          | 33           | 40        | 53         | 15                          | 100         | 30          | 116        | 125        | 10          | 8752       | 114                                                                                                    | 163       |
| Propertional III Discovering Bala                                                                                                    | 0.425                                   | 0.4910      | 1.40%        | 3.422     | 2040       | E401                        | D ALTE:     | 6401        | 0.405      | 0.40%      | 10.4202     | 11401      | 204.0                                                                                                    | 0.431     |
| Facultative fit Benevenes                                                                                                    | 1.282                                   | 1,282       | 1,202        | 1,292     | 1.282      | 1.202                       | 1,202       | 1.292       | 1.282      | 1.292      | 7,202       | 1,262      | 15.379                                                                                                    | 1.202     |
| Facultative Fit Recover en Filmer                                                                                                    | 8.412                                   | 0.402       | 6.40%        | 3.433     | 0-01       | 1.40%                       | - D ALTE    | 6400        | 340        | 0.40%      | 0.40%       | (C CEN     | 0.402                                                                                                    | 8431      |
| Non-proportional Ph. Harrowenes                                                                                                    | 10                                      | 80          | 80           | 80        | 80         | 80                          | 807         | 101         | 88         | 90         | 88          | 80         | 960                                                                                                    | EU        |
| Reproved R Factorian Rate                                                                                                    | R20V                                    | 0.20%       | 0.30%        | 71234     | 0.200      | 1.201.                      | 0.00        | 0.298       | 0.20%      | 0.26%      | 4.200       | 0.223      | 0.293                                                                                                    | 0.339     |
| Red Instanted Claims (excluding CHE)                                                                                                    | 11.372)                                 | 10560       | 105560       | 13.52R    | 0.00507    | 100500                      | (7.545)     | 11,5280     | 10.950     | 11,562)    | 10.570      | 11,5829    | 118,5001                                                                                                    | 11.5021   |
| Nel Clairs Paul                                                                                                    | (154)                                   | 1984        | 1044         | (5466)    | 229        | 19721                       | 11,0541     | 11.7.81     | 0.750      | 1.00       | (COMM)      | 19(3)(47)  | [30,454]                                                                                                    | pt 324    |
| Howevert in DS Claims Reserve                                                                                                    | 11.2011                                 | (1.127)     | [11:01:0]    | (041)     | Distrik (  | 14003                       | 14257       | 12560       | (25)28     | (261)      | 123/1       | (203)      | 12.1453                                                                                                    | ariety.   |
| Margament in Productial Margin                                                                                                    | 0                                       | 13433       | 0.271        | 11056     | (84)       | (67)                        | 63          | 1441        | 1373       | 109        | 17888       | 1251       | 17401                                                                                                    | DMI       |
| Movement in DRE Second                                                                                                    | 0                                       | 1311        | (29)         | [238      | 6110       | (14)                        | 829         | (10)        | 119        | 175        | 171         | 161        | 1164                                                                                                    |           |
| Claims Provision Melaginia                                                                                                    | 1                                       | 0           | 0.0          | 0         | 0          | . D                         |             |             |            | 0          | 100         | 0          | 0                                                                                                    | i i       |
| Valuetari Shain                                                                                                    | 7                                       |             | 0            | .0        | đ          | 0                           | Ű,          | U.          | 2          | ŋ          | 18          | 0          | 0                                                                                                    | c         |
| Ret Incorrect Cleans (including CHL)                                                                                                    | 11,272                                  | 0.554       | [1,564]      | (1.954)   | 11.5471    | ET.5391                     | (1,545)     | [7,509]     | 11,556     | 11,5671    | 0.5771      | 11,502     | 119,5021                                                                                                    | 11,5921   |
| Dans Handing Expense                                                                                                    | 4                                       |             | 0            | 0         | 0          | 0                           | 0           | 6           |            | D          |             |            | 0                                                                                                    | ¢         |
| Other Claims Measure                                                                                                    |                                         |             |              |           |            |                             |             |             |            |            |             |            |                                                                                                    |           |
| Gross Cost of New Claims                                                                                                    | 0                                       | 0           |              | 0         | 0          | 0                           | 9           | <b>D</b> .  | 10.00      | - The CO.  |             | 0          | 1 (Contest) 🕅                                                                                                  | ũ         |
| Net Cest of New Claims                                                                                                    | (1.360)                                 | 11.3821     | 11.3943      | (1.409)   | [1.421]    | (1.436)                     | (1.450)     | (0.454)     | (1.477)    | (1.487)    | 11.5041     | [1.513]    | (17,295)                                                                                                    | 11.5241   |
| DissountUnwind                                                                                                    | (7)                                     | 网           | (16)         | (20)      | 64         | (77)                        | \$240)      | [37]        | .04        | (75)       | 1763        | [38]       | (100)                                                                                                    | (20)      |
| Grass Loss Ratio                                                                                                    | 0.00%                                   | (8.043)     | 10.0223      | (0.032)   | 10.0113    | 06.0130                     | 0.001       | 0.001       | 100.8      | 303.0      | 0.901       | 6.0011     | (0.013)                                                                                                    | 0.00%     |
| Hol Loss Hohn (including 12th)                                                                                                    | 8.38%                                   | 8.54%       | JR 55X]      | (0.2430)  | 0 1720     | (8:123)                     | 83 1253     | 10.0353     | \$8.65783  | (0.963)    | (0.153)     | [01:05.03] | [0.112]                                                                                                    | 10.05301  |
| Prude diel Merger Flate                                                                                                    | 12.205                                  | 12,2012     | 12.20%       | 12,202    | 12235      | 12,200                      | 12,20%      | 12,201      | 12,294     | 12.265     | 12.286      | 0.32       | \$2,260;                                                                                                    | 12,25%    |
| CHE Rule                                                                                                    | 2.775                                   | 2.77%       | 2773         | 12.7件     | 22.77%     | .2708                       | 3274        | 2.774       | 272%       | 1,2378     | 2275        | 2.8%       | 2.77%                                                                                                    | 277%      |
| Claims Handing Expense (Habrd                                                                                                    | 11.00%                                  | 0.05%       | 0.000        | 0.063     | 8.002      | 0.003                       | 0.003       | 11.1873.    | 8.001      | 0.003      | 0.803       | 0.003      | 0.002                                                                                                    | 10002     |
| Movement in OS Claims Pove re (Prus Vegr)                                                                                                    | . 1000aŭ                                |             | 1            | 0         |            | - 10 A                      | 0           | - 010 gr    | 0.00       | 1          |             | 0.000      | er and the second second second second second second second second second second second second second second s | 0         |
| Howment in DS Clams Resource (Current Yes                                                                                                    | 11,2411                                 | 43,3271     | 11,0101      | 19411     | IGERI      | 145831                      | 14261       | 13500       | 125128     | 12673      | (237)       | 120.0      | [7,345]                                                                                                    | 11850     |
| Foot of New Crists                                                                                                    | 1 <u>1</u>                              | 1.1.1       | 10.20        | - B       | 4          | <ol> <li>Section</li> </ol> |             | B           | , i        |            |             | 0.00       |                                                                                                    | 0         |
| Undersanted Pay Fattern Total                                                                                                    | 102.97                                  | 102.97      | 112.37       | 102,37    | 182:37     | 102.57                      | 102.57      | 122.97      | 782.97     | 102.07     | 002.57      | 1位至        | 1.235.66                                                                                                    | 102.97    |
| Grass Undiscounted Incurrent Cost                                                                                                    | (1,400)                                 | 11.4233     | 11.430]      | (1.451)   | (1.463)    | (1.479)                     | (1.493)     | (1,497)     | (1.521)    | (1.531)    | (1.543)     | (1,350)    | (17,003)                                                                                                    | 11.5701   |
| Print Period 05 Claims Heneryn                                                                                                    | 0                                       | 11.2413     | 12.368)      | (2.370)   | \$4,2191   | (4.005)                     | 15.377)     | (5.803)     | (6.152)    | 15.4451    | (6.705)     | (6.942)    | (53.514)                                                                                                    | 17.1451   |
| Post Period Printestual Margie Reserve                                                                                                    | Ű                                       | (156)       | 12371        | 14231     | 15291      | 16130                       | 16741       | (728)       | 1771       | 18083      | 18411       | \$8705     | (8,710)                                                                                                    | 10561     |
| PH Dilleronce                                                                                                    | 0                                       | 11401       | 11271        | (105)     | 1841       | (62)                        | 633         | 2445        | (77)       | 1335       | 1300        | 1251       | \$7401                                                                                                    | 1241      |
| Prins Period CHE Anserve                                                                                                    | ñ                                       | 1240        | 1561         | 1041      | 0171       | 113%                        | (145)       | (161)       | (17/19     | 1175       | 11051       | (197)      | (132)                                                                                                    | 0.50      |
| CHE Diffuence                                                                                                    | ũ                                       | 1011        | 1210         | 1270      | 17.00      | (14)                        | 1173        | 1140        | (15        | 10         | in          | 1953       | 11541                                                                                                    | 151       |
| Connect Mount: Play                                                                                                    |                                         | 1623        | 2.023        | 1000      | 0.0776     | a 2010                      |             |             |            | 11222      | 100         | - 55       | 1 3322                                                                                                    | 1 124     |

The outputs from this tab would flow back to **Initiatives**, **Difference Initiatives**, **Balance Sheet Initiatives**, and **Claim Payment Table Initiatives**. These links would be similar to the links of the **Incurred Claims** tab.

Following the same logic pattern as the discussion of the Claim Projections area of the model, we progress through the Initiatives version of the process in the same manner. Incurred Claims links into the **Claim Payment Table Initiatives** which links through steps 1 through 3 of the Claim Projections process and then links the Claim Expense Provision to the OS Claim Reserve for Initiatives back to the **Incurred Claims Initiatives** tab.

# Claim Payment Table Initiatives

In tab seven, the main differences are that, unlike the Claims Payment Table tab, this seventh tab, Claim Payment Table Initiatives, has a dimension for both Initiative and Difference Initiative and a page for each of the five Initiatives. All other dimensions are the same as the Claim Payment Table tab, and the links in and out of this tab serve the same function.

| ieta         | tee Diferentinieren      | Baleres  | ination de     | Ditas     | Difference billation Vicional |           |          | chikative/Weiance, Earned Premier Catchikatives (resumer Chine Initiatives ) |         |           |        |         |           | liativez         |           | NUR          |        |  |
|--------------|--------------------------|----------|----------------|-----------|-------------------------------|-----------|----------|------------------------------------------------------------------------------|---------|-----------|--------|---------|-----------|------------------|-----------|--------------|--------|--|
| 2            | Commercial Molar-Freed 📃 | P Dien   | ond (ritition) | 1         | > WHE                         |           | . ÷      | *[]=+00                                                                      |         |           | *      | # T     |           | -                |           |              |        |  |
| the second   | Nati Cost of Flow Clares | 10       | 1              | -2        | 3                             | 4         | 1. B.C   |                                                                              | - F     |           | .9     | 11      | 11        | 12               | 11        | - 14         | t5     |  |
| <b>F</b> ami | 0.26.09                  |          | 161            | 168       | 13.88                         | 11.64     | 1341     | 578                                                                          | 5.26    | 1.1       | 127    | 328     | 2.0       | in second shift. | 1.09      | 4.11         | ά.β4   |  |
| Tehd.        | 0.00                     | 22,20.05 | 20,252,00      | 20,200,00 | 22,253.05                     | 21,212,05 | 21,25315 | 10253.08                                                                     | 11253.0 | 10,201.00 | 112110 | LUNA (I | 10,211.00 | 11,201.0         | 21,253,05 | ALC: NOT A T | 10.011 |  |

## Claim Projections(Step 1)Init

The main differences from Step 1 of the Claim Projections process above, STEP1 Undisc Claim Pmts(HIDE), are that this eighth tab, Claim Projections(Step 1)Init, has a dimension for both Initiative and Difference Initiative and a page for each of the five Initiatives. All other dimensions are the same and the links in and out of this tab serve the same function.

| BatsPagnant Table initiativ   | a: Claim Pr | uinstinutitup       | Unit Sain            | Projection of the 2  | ni Can     | Pressionalitap     | Sri   Sere | id Aconstant | Technicity               | and interve  | unceluli@ccCale           | 1                      | HARM                   |
|-------------------------------|-------------|---------------------|----------------------|----------------------|------------|--------------------|------------|--------------|--------------------------|--------------|---------------------------|------------------------|------------------------|
| Y Connectal Molar - Feet      | • • fd      | s DM                |                      | Difference Inio      | esines     | • • • • • • • •    |            | · *          | [ minute 1               |              |                           |                        |                        |
| Close Part int Phart a Locard | A405        | 40000<br>122,252.68 | 149-06<br>246,521 36 | Der OS<br>362 UNL SA | 100.502.45 | C=08<br>614.929 ml | dan O.     | Feb-07       | 194 B                    | 1.162.079.77 | Ha/00                     | Jan 17<br>1.623 821 96 | Firmad D/<br>8/242.278 |
| Meneral Factor                | 24.255434   | 34,203404           | 24.355454            | 24 235454            | 24.393404  | 24 235454          | 24 200404  | 24.203454    | 24.255454<br>Ball 749.22 | 24.295434    | 24,200404<br>1,354,254,47 | 24.223434              | 2111 5823<br>7 982 023 |

## Claim Projections(Step 2)Init

In the Blueprint's ninth tab, Claim Projections(Step 2)Init, the main differences from Step 2 of the Claim Projections process above, STEP2 Disc Claim Pmts (HIDE) are that this tab has a dimension for both Initiative and Difference Initiative and a page for each of the five Initiatives. All other dimensions are the same and the links in and out of this tab serve the same function.

| 1.9    | an Payment Table | infaitures    | Uan Proschord | Cisa Tint  | Claim Projector               | ufStep 23nt                                                                                                    | Clam Property | nillite Ini  | Carnetal Rooms          | ctore   Initia | diffusion of        | Difference initiative. | (m)            | HICH          |
|--------|------------------|---------------|---------------|------------|-------------------------------|----------------------------------------------------------------------------------------------------|---------------|--------------|-------------------------|----------------|---------------------|------------------------|----------------|---------------|
| 7 5    | Grannine Wolds   | Flor .        | P Dinmon bi   | APR:       | • * 20                        | and the second second second second second second second second second second second second second second second | • 7           | () onigene ( | to the processing state |                |                     |                        |                |               |
|        | 4448             | ALL OF        | 341-06        | Co it      | hije DB                       | Des OS                                                                                                    | Jan III       | 16.17        | Harter.                 | We ST.         | TUANT               | Jun 87                 | Findal 07      | 4407          |
| Ú.     | Fill Profile     | 12:024:10     | 25,252,60     | 28,149,23  | 4934139                       | \$2,982.08                                                                                                    | 11.221.42     | 63,613.04    | 他们45%                   | 113033.36      | 141,138,45          | 101,216,82             | 844,413,22     | 182,180,39    |
| 1      | 1234.74          | 1252418       | 201252.00     | 38.545.0   |                               | 62,982.00                                                                                                    | 13,301,40     | 0.444.04     | 他来14.50                 | 110.022.00     | 141.536-85          | 10121032               | 044,413,22     | 102.100.95    |
| 2      | 3,003,90         | 17,347.03     | 34577.21      | 64,213,2   | 2 63.041.55                   | 82.216.55                                                                                                    | 35,903.00     | 20,186.03    | 132.674.70              | 164,675.64     | 1337611             | 1 223,299,26           | 1,103,504 (3)  | 285,336.00    |
| 5      | 1.683.90.        | 17.347.13     | 34,577,25     | 54,2137    | <ol> <li>68.04136.</li> </ol> | N7.238.51                                                                                                    | 15,163.35     | 155,188 83   | 12.97170                | 154,678,64     | 136,455.11          | 1 223,293,20           | 1,169,564.43   | 252.336.08    |
|        | 1.083.90         | 17,347.0      | 34.577.23     | 14,2137    | E REDUCTS                     | 87,238.58                                                                                                    | 10,063.38     | 55,185,17    | 137,874,70              | TREE73 64      | 195465.11           | 105195255 1            | 1,1025504-43   | 2223810       |
| 5      | 1,104.00         | 6.680.87      | 13,442,75     | 20.035     | 25.501.45                     | 33437.17                                                                                                    | 3230900       | 30,967,06    | +0107.70                | 1331811        | 75.131.01           | 15:00:00               | 449,505.40     | (E-300.15     |
| 6      | 1.754.36         | 8 S85 T       | 15.44275      | 20.8353    | 1. 26504.45                   | 11522.17                                                                                                    | 12,999,96     | 35,367,06    | 83.627.70               | 63,368,01      | 26,131.03           | 04.023838 I            | 449,505.40     | 55 30C 15     |
| 1      | 1.901.00         | 0.000.17      | 12,442,73     | 20805.0    | 25.514.40                     | 1152717                                                                                                    | 22,883.06     | 18,967.05    | 1080270                 | 67.358.07      | 25.121.01           | 04(23)(0)              | 449,505 40     | SE 30015      |
| 0.     | 564.00           | 2,000.22      | 5 722.71      | BAID 1     | 61 298 101                    | 14222.98                                                                                                    | 14,040-01     | 15,737.40    | 2147434                 | 36.576.06      | 计由体出                | 16534.85               | 191,000,20     | 41,36,52      |
|        | SEADE:           | 2.898.13      | 1.722.78      | 6.870.1    | 41.254 DB                     | \$4,772.98                                                                                                    | 14,048.45     | 15,737.00    | 27574.64                | 25.578.68      | 31,964.32           | 16,034.90              | 491.366.78     | 41.325.82     |
| 10     | \$64.05          | 2,533,13      | 1.722.75      | 6,070.1    | II.298.08                     | 14,772.98                                                                                                    | 14,343,41     | 15,737.40    | 12574.64                | 26,676.68      | 31,964.37           | 15,534.95              | 101.360.70     | 41,205,87     |
| 11     | 217.74           | 1.00110       | 200006        | 6.1014     | 1.127.10                      | 678.52                                                                                                    | KAND          | 7 822-23     | TODALE                  | 12,7/2102      | 15,004 (1           | 17,25149               | 30.258.53      | 1147144       |
| 12     | 217.74           | 1 236 59      | 209904        | 4,1634     | 5 3:7 58                      | 828.92                                                                                                    | 882599        | 2 822 23     | 10.644.85               | 12/23/00       | 15,064,78           | 12,293,991             | 90.251.53      | 1947154       |
| 13     | 212.24           | 1,330,11      | 2638108       | 63634      | 1.327.98                      | 6.73 57                                                                                                    | 6425.03       | 7.622.23     | TO FRE RR               | 12,220,00      | 18,001.78           | 17,550.90              | 101-2537-313   | 10.477.04     |
| 14     | 10240            | 251.44        | 150560        | 2,526,70   | 3,066,30                      | 240648                                                                                                    | 38022         | 4,308,52     | 6.126.85                | 7.578.07       | 8.7500              | 9,994,96               | 52 251 81      | 11.296.05     |
| 15     | 177.90           | 775 45        | 1765.60       | 24766      | 104100                        | 19/444                                                                                                    | 2343.77       | 4 305 32     | 6175.81                 | 7 390 07       | 6.770.03            | 9,991,95               | 72 051 41      | 11 194 65     |
| 10     | 117.10           | 275.40        | 1505.00       | 74700      | 1081.00                       | 191441                                                                                                    | 33077         | 4 305 22     | 6.475.00                | 7,000.07       | 67700               | 0.094.95               | 52 351 41      | 11 294 50     |
| 12     | 24.00            | 421.25        | ENCIEL.       | 1 814      | 1 221.20                      | 22020                                                                                                    | 2,314,01      | 12 4400 120  | 10041-007               | 1 2 2 2 3      | 6.07.7.90           | 6.221 BC               | 101 1077 105   | A 672 21      |
| 140    | 20.00            |               |               | 1,004.0    | 1 100                         | 10.000 00                                                                                                    | 20000         |              | 2042-02                 | 1 1 1 1 1      | 10.70               | K KINA                 | 10,0000,000    | 1 ALTON       |
| 40     | 72.00            |               | 0.0 01        | 1.000 10   | 1 Present                     | 100000                                                                                                    | 200000        | 2400.00      | 1.000                   | 4 200 00       |                     | 1 0.010F               | 30,622,85      | 2,013,011     |
| 20     | 10.00            | 345.0         | 100,000       | 1,001.0    | i contener                    | 1,200,63                                                                                                    | 2.074.00      | 2,000,00     | - 1000 Miles            | 100.00         | 2012.0              | 1 0.1010 <sup>1</sup>  | 00,555,00      | 3.0 1.21      |
| 241    | 410              | are re        | 200,044       | 0004.0     | i internet                    |                                                                                                    | 1.000         | 200.02       | A STREET                | and the second | 3110.0              | 200100                 | 10,650,75      | 1,000,00      |
| 12     | 48.05            | - 200-0       | tor at        | 024.5      | 1.101.31                      | 1,259,50                                                                                                    | 1,363.00      | 1,034.3.1    | 2200.95                 | 263110         | 1115.32             | 31061 305              | 18,806.70      | 4,000.12      |
| 四      | 48.02            | 476.75        | 200.000       | 004.0      | . 20185                       | 1,20,00                                                                                                    | 1,000,00      | 1,534,54     | 2,200,00                | 2.638.00       | 2110-0              | 200100                 | 16,606,70      | 4,025,17      |
| 100    |                  | 100.00        | 26.1          | 60.0       | 701.45                        | 2008.00                                                                                                    | 174.31        | 1,011-48     | 1256.61                 | 10/100         |                     | 10000                  | 13,272.62      | 196242        |
| 24     | 720.32           | 4 383 55      | 82265.97      | 12,700.0   | 15275.30                      | 2020872                                                                                                    | 20.242.24     | 22:375-70    | 12.527.45               | 30.070.25      | 40.065,73           | 5264265                | 275.728.04     | 50.0011       |
| 18a-   | 0.00             | University of | -000          |            | 1 100.                        | 1000                                                                                                    | .0.00         | 0.00         |                         |                | in a subsect of the | 1 000                  | 11.100         | 10.00         |
| 0.34   | 21,029.72        | 110,402,54    | 230,738.32    | 179,036 3  | 471,240.45                    | 515,428,14                                                                                                    | \$86,062.32   | 156 511 00   | 341,745.22              | 1,125,30174    | 1,334,294.42        | 1,524,133,41           | 7 580,023 15   | 1,722,325,531 |
| AE I   | 18,894.38        | 105,878.38    | 213,485.41    | 338,895 8  | 8 621,394,47                  | \$32,446.06                                                                                                    | 524,078,82    | 587.675 62   | 847,134.64              | 1,026,350.38   | 1,113,157.98        | 1.362,316.43           | 7,138,809.92   | 1,541,144,58  |
| 16.2   | 16,500.04        | 91,354.72     | 100,232.81    | 251,254.70 | 371 548 48                    | 465,463.91                                                                                                    | 462,073.52    | 517,631.55   | 747,570.00              | 887,311,05     | 1,852,821,43        | 1.701.530.52           | 15,254,156,74  | 1.357.304.62  |
| AE 3   | 13,439.15        | 75.007.19     | 153,255,32    | 237,541.0  | 302 507.53                    | 312,228,43                                                                                                    | 376,218.14    | 421.445.60   | 604.548.38              | 722,401.34     | 356 525 31          | 1 170,400.37           | 5.124,612.31   | 1.105.027.04  |
| ALC 4  | 10.418.25        | 38,868,15     | 118,278.03    | 183,327.3  | E 233.466.58                  | 254,932.07                                                                                                    | 238,352.78    | 325,259.13   | 466.570.68              | 357,551.65     | \$81,949,25         | 1 755.181.17           | 1.925.827.87   | 053,291.45    |
| 46.3   | 7,337,36         | AD 303 12     | 83,300.75     | 129,113 @  | 1 164,425,63                  | 287,757.31                                                                                                    | 204,403,38    | 22310/321    | 328,515 94              | 352,671,97     | 465,563.11          | AR, 198, 197           | 2,718,443,44   | 681.205.47    |
| ALS    | 6,153.28         | 34,645,15     | 03.857.96     | 188,277.6  | E 107,8291,18                 | 174,230.14                                                                                                    | 171,403.57    | 192,101,15   | 275,550.26              | 329,363.98     | 380,432.15          | 145,301.57             | 2.05.501.63    | 503:575:32    |
| A6 7   | 4,968,28         | 27,579-18     | 06,410.16     | 87,441.77  | 111,256.73                    | 140,792.97                                                                                                    | 138,481 77    | 105.139.48   | 222,540.56              | 265,935,83     | 315,301.10          | 360,161.17             | 1.886,432,63   | 405.595.16    |
| A6 B   | 3,785.12         | 21,012,21     | 42,812,31     | \$5,585.8  | 04.822.78                     | 107,175.00                                                                                                    | 105.403.57    | 110.172.84   | 168,512,06              | 202,567,76     | 248,170.17          | 274.348.78             | 1.436.527.23   | 208.015.01    |
| AL P   | 3,201,05         | 18.471.18     | 37.741.55     | 57,735.7   | 73.526.19                     | 12,562,61                                                                                                    | 11,441.41     | 102.434.64   | 146.336.22              | 179.551.08     | 210(110).04         | 1 227.305.92           | 1 245 588 44   | 258,729,118   |
| AG-TP. | 2,778.97         | 15,635.70     | 31.525.00     | 49,945.5   | 62,230,10                     | 78,629,83                                                                                                    | 77.202.01     | 85.697.24    | 124.363.58              | 140.074.40     | 178,201.52          | 201.270.00             | 1,054,205.66   | 227.443.20    |
| AE 11  | 2,272.011        | 12,797,54     | 25,004.01     | 20,995.4   | 80,934,01                     | 64,395.84                                                                                                    | 62,344,53     | 70.553.85    | 101,798.94              | 121.637.72     | 144,217 11          | 164,725,92             | 882 844 87     | 106.157.56    |
| AE 17  | 2.035.15         | 11,458,54     | 23.104.58     | 35,812.0   | 45.605.44                     | 57,625,76                                                                                                    | 56,712.84     | 61537.62     | 51.142.08               | 108.914.71     | 129.132.43          | 147.504.54             | 772 551 34     | 116 685 32    |
| 46 12  | 1,797.41         | 10.120.25     | 20,405.94     | 21,529,5   | 40.278.86                     | 50,893,69                                                                                                    | 50,093,16     | 56,115,30    | 60,495 18               | 96,191.69      | 114,047.63          | 120.273.95             | 682,341.82     | 147,214,28    |
| 85.14  | 1.355.67         | 8,701,78      | 12,785,38     | 27.445.33  | 14 19 12                      | 44.152.12                                                                                                    | 43.457.47     | 4414213-15   | 821.9411.22             | 63.458.57      | 100,0002,000        | 111.942.96             | \$207 USES 259 | 127.742.84    |
| AB 11  | 1.421.22         | 8.005.20      | 18 141 10     | 25 018 5   | 51 260 15                     | 40.757.47                                                                                                    | 35,874,15     | 44 107 84    | 83.672.98               | ZN ORB SE      | 90 212 83           | 303.048.03             | 5 25 7 25 28   | 115 447 55    |
| 10.11  | 1.283.87         | 7 228 (4      | 14 535 21     | 22.551 1   | 29 720 65                     | 36 357 73                                                                                                    | 35,709,92     | 40,002,52    | 57 416 26               | 60,200,53      | 11 453 (1)          | 53 853 AL              | 407 309 37     | 105 553 33    |
| AE TT  | 1 145 05         | 5 452 30      | 12 616 11     | 20 165 2   | 25 600 25                     | 12 645 04                                                                                                    | 71 507 64     | 75 777 71    | 51 120 21               | 51 320 45      | 72 712 21           | P1 858 11              | 425 837 77     | 93 1991 67    |
| 00.10  | 1.054.98         | 5 007 10      | 12 312 28     | 18 773 44  | 21.900.00                     | 10 708 74                                                                                                    | 29 233 62     | 33,500,21    | 47 729 34               | 57 858 16      | 67 1544 164         | 37 376 26              | 405 035 21     | 87.981.46     |
| 06.15  | 957.00           | 5 565 03      | 15 214 45     | 17 382 0   | 22.125.47                     | 37 665 14                                                                                                    | 22 525 53     | 30,639,24    | 44 337 57               | 53 953 95      | 12 675 93           | 71 554 38              | 174 993 10     | 93 904 34     |
| 40.10  | 307.00           | 2.061.02      | 10,214,40     | 10,000.00  | ac.100.97                     | 27.090.04                                                                                                    | 67.003.00     | 30,633,21    | 11.035.00               | 41 5 51 5 5    | 02,070.32           | 1,304,30               | 244,203,10     | 00,000,20     |
| 40.21  | 155.52           | 4 000 00      | 10,010,02     | 10.000     | 10.000.00                     | 14 130 23                                                                                                    | 23,003,00     | 20.0000      | 100 4004 30             | 40,001,02      | 57,050 31           | 63.366.56              | 100,000,000    | 10.401.00     |
| 10.00  | 1032.57          | 1.0000        | 3,758 67      | 10,123.54  | 11,252,44                     | 24,338.74                                                                                                    | 22,203,31     | 20,015,001   | 10,404,31               | 41,001,42      | 24,340,07           | 10,000,000             | 201.014.00     | 70,400,000    |
| 10.22  | ULU O            | 4,1003.11     | 3,201,73      | 14,210.0   | 10.161.12                     | 22,947.20                                                                                                    | 22,504.25     | 25,201,50    | 30,254,01               | 41.1/1.1       | 51,422,31           | 56,726,55              | 307 ASY 11     | 00.070.00     |
| 40.23  | 010.43           | 4,063.11      | 3,200,73      | 14,260.9   | 10,061,03                     | 22,343.20                                                                                                    | 22,505.25     | A.301 SB     | 36,758.01               | 43,371,38      | 51,422,31           | 140,730,05             | 307 657 61     | No. 575.83    |
| 10.04  | 116.32           | 4,003.55      | 8,741.17      | 17,768.8   | 11.76.38                      | 20,965,73                                                                                                    | 29,247.24     | 22,675,78    | 32,917 45               | 38,870.25      | 46,003.72           | 32,842,88              | 215,728.64     | 93,468,11     |
| A6 25  | 0.00             | 0.00          | 0.96          | 8.0        | 0.00                          | 0.03                                                                                                    | 0.00          | 0.00         | 8.01                    | 0.00           | 0.00                | 8.00                   | 08.0           | 0.00          |

# Claim Projections(Step 3)Init

The main differences from **STEP3 Discount Unwind**(**HIDE**), the third step in the Claim Projections Process in the Insurance Product Profitability application, are that this tenth tab, **Claim Projections**(**Step 3**)**Init**, has a dimension for both Initiative and Difference Initiative and a page for each of the five Initiatives. All other dimensions are the same and the links in and out of this tab serve the same function.

| BaraFagmant Falls int               | idens - | Ger  | PapetereSta           | 10 1                 | lan Hopstandi k      | 1.2m U     | lan Payaclana[Sice | Ind Beard                  | Acceptan               | schried Paunutan      | Citerrented            | lan Cale               |              | <b>HEE</b> |
|-------------------------------------|---------|------|-----------------------|----------------------|----------------------|------------|--------------------|----------------------------|------------------------|-----------------------|------------------------|------------------------|--------------|------------|
| P DConversation - Fe                |         | 2][  | in Dain Figure        | **                   | Delerence            | livition . | • • [RH            | a a a a frequencia real fo |                        | liston I              |                        |                        |              |            |
| Appropriate                         | 121.68  | 178  | Aug (1)<br>137,296,92 | 149-01<br>361,196.64 | 0.9-38<br>690,375.68 | 1.076,794  | 1.527,938,20       | Javit?<br>1.093,347.33     | Feb.07<br>2,258,884.31 | M#107<br>2,637,334.63 | April/<br>3.510,676 11 | Hay C!<br>4,292,276.34 | 5.146,247.24 | 1111 E     |
| Monifolio Discourie Riske<br>Proves | 0.030   | 049  | 0.8259200             | 0.000149             | 0.048196             | 0.0552     | 13 0.060293        | 0.070342                   | 0.00039)<br>0.32       | 0.050445              | 0.180480               | 0.118530               | 0.126607     |            |
| Chans Engenner Provining            | 21,080  | 1.06 | 137.634.27            | 362,761.04           | 694,326.02           | 1.084.226  | 74 1.540,192.36    | 1,911,294,38               | 2,282,867.73           | 2,868,351,25          | 3.543,515.29           | 4.341,941.52           | 5,208,126.33 | 24.6       |

## General Assumptions

General Assumptions, the eleventh tab, is used to store the Global Assumptions used throughout the model. These assumptions are established by corporate and do not vary by product or brand. General Assumptions is a Read-Only tab and its data is used in Payment Pattern, Claim Projections(Step 3)Init, and Difference Initiative Calc.

| Claim Projections(Step 3)Init   | General Assumptions       |
|---------------------------------|---------------------------|
|                                 | Value                     |
| Discount Rate                   | 6.03%                     |
| Investment Income Rate (Annual) | 6.00%                     |
| Investment Income Rate          | 0.49%                     |
| Trend Method Default            | Same Period Previous Year |
| Aggregated                      | 100.00                    |
| Monthly Discount Rate           | 1.000000                  |
| Power                           | 1.00                      |
| Management Expenses             | 1                         |

## **Technical Parameters**

Technical Parameters, the twelfth tab, is used to store model parameters that are established by corporate. All the parameters are rates and may vary by product and brand. Technical Parameters stores the history parameter changes and the parameter currently in use. It is a Read-Only tab in the model. Technical Parameters is used in the Incurred Claims Initiatives tab. These parameters, by design, default to those used in the Insurance Product Profitability tab.

| Clark Projection (Files 38-4)   | Secondaria | opine                 | Technical P | *aramotere | Diere   | init.eC             | -   D  | Treatment | Comments | Terro Cali              | Pantos | Patter | Previou Spec                | dian    | NAMOT: | inter   | 8      | 388    |
|---------------------------------|------------|-----------------------|-------------|------------|---------|---------------------|--------|-----------|----------|-------------------------|--------|--------|-----------------------------|---------|--------|---------|--------|--------|
| Y Scourcelline - Peet           |            | Address of the second |             |            | ANT     | Contraction & Param |        |           |          | The state of the second |        |        | and produced by Arris Arris |         |        |         |        |        |
|                                 | 1496       | Aq.05                 | liqu0i.     | 0,405      | No+CK   | On to               | ANT IN | Pat 47    | Ha 07    | Aprill                  | Haydi  | 34047  | Facal 07                    | AUTO.   | Auril  | Sept7   | Def-07 | Noy 62 |
| Proportional 71179-449          | 1.000      | 1.06%                 | 1.004       | 1.003      | 1.004   | 1.084               | 1.052  | 1.004     | 1.00%    | 1.063                   | 1.05%  | 1.00%  | 1.00%                       | 1.004   | 1.101  | 1.003   | 1.003  | 1.00   |
| Mangropolitic of FL Flate       | 1.082      | 1.0000                | 1.002       | 1.001      | 1.002   | 1.862               | 1.003; | 1.002     | 1.00%    | 1.002                   | 1.003  | 1.002  | 1.083                       | 1.001   | 1.00%  | 1.002   | 1.002  | 1.002  |
| Taculta ve fillina              | 1.412      | 8.81%                 | 8.012       | 8.012      | 11.01.2 | 8.012               | 8.012  | 8.015     | 8.81%    | 8.012                   | 8.012  | 8.01%  | 8.812                       | 8.011   | 8.81%  | li di h | ROTE   | 8.61   |
| Termina Logo Rate               | 4.762      | 4 262                 | 4.282       | 4.202      | 8.201   | 4.283               | 4,288  | 4.201     | 4,788    | 4.261                   | 4 288  | 4.201  | 6.202                       | 4.201   | 4.28%  | 6 203   | 1,282  | 4.283  |
| President Hilbertreaker filmt   | 0.465      | 0.40%                 | 8.402       | 0.403      | 0.46%   | 0.403               | 0.412  | 0.403     | 0.40%    | 11.4112                 | 0.482  | 8.40%  | 0.493                       | 0.403   | 0.40%  | 0.40%   | 11.402 | 0.485  |
| Faculturine Ri Rocovenica Ruter | 0.40%      | 0.48%                 | 0.494       | 0.40%      | 11.48%  | 0.4E%               | 0,403  | .0.40%    | 0.48%    | 0.40%                   | 0.40%  | 0.405  | 0.48%                       | 0,481   | 0.40%  | 0.484   | 0,492  | 0,40   |
| Manuscreation of Personal Parts | 0.700      | 0.20%                 | 8.26%       | 0.2018     | 0.701   | 11.26%              | 0.2010 | 0.201     | 0,000    | 0.26%                   | 0.200  | 0.200  | 0.00%                       | 11,2004 | 0,7010 | 0.20%   | 0.201  | 0.201  |
| Productive Munger Plans         | 12.20%     | 12.20%                | 12.293      | 12.203     | 12.29%  | 12.24%              | 12.29% | 12.20%    | 12.20%   | 12.28%                  | 12.293 | 12.20% | 12.205                      | 12,283  | 12.29% | 12.26%  | 12.29% | 12.28  |
| CHE Rate                        | 2.77%      | 2.77%                 | 2.772       | 2.77%      | 2.77%   | 2.77%               | 2.77%  | 2.77%     | 2.77%    | 2.27%                   | 2.77%  | 2.774  | 2.77%                       | 2.77%   | 2.77%  | 2.77%   | 2.772  | 2.77   |

## Time Calc

The fifteenth tab in the *Blueprin*t is **Time Calc**, which provides for an automated rolling forecast and requires no input from the user. It may be hidden at the discretion of the Cognos Contributor administrator. **Time Calc** is used as an allocation table in the link EarnedPremCalcInit(Internal) and as a source of data for the **Difference Initiatives** and **Incurred Claims Initiatives** tabs.

| Gain Projector of Step 70M       | Severa Au | nimptions | Technical                                | Palaneters | Dieta      | ce nădore î | Cole D      | if initializes if    | 10+00:2011         | Time Colo | Payment          | isten Ph     | ennam Spread | Celt Ma       | elvesTrente |           | MANN        |
|----------------------------------|-----------|-----------|------------------------------------------|------------|------------|-------------|-------------|----------------------|--------------------|-----------|------------------|--------------|--------------|---------------|-------------|-----------|-------------|
| -                                | See 10    | Apr/06    | Maple                                    | Jell.      | And UK     | lag 00      | Gentli      | 0401                 | beelt.             | 1=0       | le-il/           | Test?        | Nadir        | April         | Nati        | 160       | 1407        |
| Actual Numeron concerned littles |           | 1         |                                          | and the    |            |             | 1           |                      |                    |           | D                | n            |              | 1             | 11          |           | - 0         |
| Actual Norths                    | Mar 06    | Aut DE    | May-36                                   | Jun III    | Jul 06     | Aug 16      | Sep Di      | Det Bi               | Nov IK             | Detr BE   |                  |              |              |               |             |           |             |
| Ferritual Martha                 |           |           |                                          |            |            |             |             |                      |                    |           | Jan 87           | Fab-07       | Mar-B7       | Acc-07        | Map.67      | -has 07   | 346.87      |
| Const Munipiper                  | 62        |           |                                          |            |            |             |             |                      |                    |           |                  |              |              |               |             |           |             |
| Date Claim Distillant            |           |           |                                          |            |            |             |             |                      |                    |           |                  |              |              |               |             |           |             |
| Manufa WITHERSDated              | N 01      | 10.000    | The same                                 | 2012000    | 100.00     | 100000      | See 10      | 104.00               | March 10           | Day NO.   | Sec. 27          | Cal. 117     | 14           | Acre 112      | Mars 37     | Acres 07. | 1.6.67      |
| Period Day Prices                | Martin .  | 1000      | and the second                           |            |            | Party too   | Contract of | 00.00                |                    |           |                  | 10000        | and the      | -setter u.S.  |             | augurtur. |             |
| ACT ICA                          | FL OF     | - ALLAN   | PLEIME                                   | none.      | Actual     | Pathana     | Actas       | Actual               | ALL DE             | Actual    | Promotion of the | Timead       | C & M        | Personal Ave. | Title and   | Constant. | Parameters. |
| Leg 1                            | Peb 05    | Marge     | Apr 35                                   | Map SE     | 100-14     | Jun 16      | Aug th      | 5 cp 86              | Oce OF.            | Mary Ob   | Dec 06           | 1441.07      | 3.68-55      | Min 07        | Apr 97      | May Br.   | 101.01      |
| Log 1 Feed                       | - 29      | 28        |                                          | - 23       | 24         |             | - 29        | - 77                 | < 28               | - 28      | - 10             | - 20         |              | 33            | 34          | - 35      |             |
| Leg 1 AzJ                        | Fall-05   | Marilli   | Apc-36                                   | Neg-III.   | Jun-19     | Jui-DS      | August      | 5.mpi-06             | 0.0406             | May-OB    |                  |              |              |               |             |           |             |
| Log L                            | 5ep-05    | 0:::+05   | Hrm:15                                   | - 9r 85    | Jun-06     | Tab-06      | Ner 05      | Apr 05               | Mag-DC             | Jure 05   | 340.00           | Avg 05       | 5rp-06       | 0±+05         | Mov-96      | 0m:06     | Jan 97      |
| Log 5 Feed                       | 15        | 15        | 17                                       | 18         | 10         | 28          | - 21        | 22                   | 22                 | 24        | 25               | 25           | 27           | 28            | 75          | 30        | 31          |
| Leg 12                           | Marth     | Airell5   | May 35                                   | : Jun 85   | 316-85     | Aug 05      | Sept5       | Bc5-05               | Hoy IS             | Dec 85    | Jan 101          | Tab DL       | Mar DG       | Ate: 05       | Map 06      | June DE   | 348.00      |
| Log 12 Feed                      | 1000000   | 10        | 11                                       | 12         | 10         | 14          | 15          | 16                   | 17                 | 18        | 19               | 28           | 21           | 22            | 22          | 24        | 25          |
| Ferry Last Law T                 |           | 112       |                                          |            | 1987       |             | 12.55       | 1 352                |                    | 1751      |                  | 3 an 117     | Tab.B7       | Mag 117       | 801.07      | Mane 07   | Jun 67      |
| Andread Mandhes Progen Philadell |           | . 12      | 1 244                                    | 34         | 1941       | 76          |             | 28                   | 3 - <del>1</del> 4 | 30        | 301              |              | 30           |               |             |           | 1000        |
| Connect Marsh 100                | 1.1       | - 10 A    | N 57                                     | 200        | 100        | 17          | - 0.52      | - 33                 | 122                |           |                  |              |              |               | 24          |           |             |
| Contern Month IIU                |           |           | £ 92.                                    |            |            |             |             |                      | 6 - 25             |           |                  | 100          |              |               | 81.         | 40.       | 31          |
| Lanert                           | 0.0554.0  | 1000      | 10.00                                    | No.        | 1.11       | 102-52      | 111100      |                      | 0.537786           | 1.000     |                  |              |              |               |             |           |             |
| Latt 12                          | Mai-05    | Apr-06.   | May-16                                   | Jun-16     | 101-006    | Aug-US      | Sep 04      | 011-05               | Nov-tre            | Dec 05    | 10000            | 4-33.08      | 1444600      | 1004-002      | 100000      |           | 1001        |
| Last TZ Phy Entergat             | Martis    | ADI 06    | Mag-3K                                   | Jun-86     | 10.00      | Applik      | Sep III     | 0.00                 | Nov-IK             | Dec-BE    | Jan 62           | Feb-07       | Mat-07       | Apr: 07       | Mag-07      | 2000-07   | 316.05      |
| Said Brown (1) (1996)            |           |           |                                          |            | 305-000    | App III     | Sep Bi      | Det-04               | Nov-BE             | Dec di    |                  |              |              |               |             |           |             |
| Trend Pured                      | 3         | 4.        | 5                                        | - 16-      | - 10 C.X.  |             |             | 318                  | 11                 | 12        |                  |              |              |               |             |           |             |
| Terral to Frencast Months        |           |           |                                          |            |            |             |             |                      |                    |           | - t.             | 2            | 3.           |               | - B         | 16        | · · · · · · |
| Last North                       |           |           |                                          |            |            |             |             |                      |                    | Actual    |                  |              |              |               |             |           |             |
| Loss Connert 2                   |           | - 0       | 0                                        | 10         | 0          |             |             |                      | S - 36             |           | ŭ.               |              | 0            |               | 0           |           | 0           |
| Lab Consol 1                     |           | 1.2       | 6 S.                                     | ÷.         | 2.25       | : <u></u>   | ĩ           | - 010                |                    |           | - ÷              |              | a a          |               |             |           |             |
| A set if some if it              |           | 100       | S 92                                     |            | 200        | 6 - C       |             | 1 (A)                | 1 E                | - IS      |                  |              |              |               |             |           |             |
| Lag Cuttine 4                    |           |           | 6 - 7 <b>2</b>                           |            | - 22       |             | - 2         | :                    |                    |           |                  |              |              |               |             |           |             |
| Log Camine n                     |           |           | 8 AN                                     |            |            | <u>1</u>    |             |                      | ·                  |           |                  |              |              |               |             |           |             |
| Log Connel 6                     |           |           | 1 28                                     |            | 101        | - <b>H</b>  |             | : 12 <u>8</u>        |                    |           |                  |              | ų.           |               | . 0.        |           | .0          |
| Log Canad 7                      | •         |           | :                                        | 35         | 0          |             |             |                      |                    | 0         | a                |              | п            |               |             |           | 0           |
| Lag Dunnet 8                     |           | . 0       | S                                        | u.         | 0          | 18          | 0           | 1.10                 | ( I                | 0         | <b>U</b> _       | 0            | U.           |               |             |           | -0          |
| Log Corrent 9                    | 1         | T.        | U U                                      | 11         | 0          | U           | a           | 2.000                |                    | - W.S     | a                | U            | u.           |               |             |           | 0           |
| Leg Corrent 10                   | 1         | 0.        | 0                                        | 10.        | 0          | 0           | 0           | 0                    | 1. 16              | 0         | 0                | 0.           | .0           |               | 0           | .0        | 0           |
| Loc Esterni 11                   | ¥         | 0         | 6 D <b>U</b>                             | 11         | 0          | - U         |             | : : : <b>: : :</b> : | 1 🐨                | 0         | U.               |              | u.           |               | 0           |           | 0           |
| Lon Comme 12                     |           | 100       | 2 KM                                     | ii.        | a d        | 1 - Mil     | i ii        | : 10 <b>0</b> 0      | 1.1                |           | ŭ.               |              | ů.           |               | - ii        |           | Ű.          |
| Add the Los Counts               |           |           | 8 8 <b>4</b>                             |            | 1.43       |             |             |                      | େ ହେ               |           | - a              |              | ñ            |               | n in        |           | - ñ         |
| Comp the Los Company States      |           |           | C                                        |            |            |             |             |                      | S. 25              | 1.000     | 1.444            | 1.144        |              |               |             |           | 15          |
| Cama we Lag Carenninaver         | 1 1 1 m   | -         | 1.1.1.1.1.1.1.1.1.1.1.1.1.1.1.1.1.1.1.1. |            | -          | 100         | -100        | 1                    | 1                  | 1.1       | 14.              | 10           | 14           |               |             | 14        |             |
| TOTAL WAR                        | THE MULT  | (analis)  | Common of                                | 1 10 10 10 | and street | And a lot   | 11004.02    | ante to              | 1040.07            | Local St. | a second second  | LINCALLY .   | THICK ST     | strength.     | THEATE      | HINGS BY  | 1 Becaution |
| DM Cale 1                        |           |           | 0.0                                      |            |            |             |             |                      |                    |           | <u>1</u> 0       |              | 3.           |               |             | 1         |             |
| Dovelopment Honth                |           |           |                                          |            |            |             |             |                      |                    |           | 0                | 199 <b>4</b> | 5            | 3             | 1000        |           | -6          |
| Sense: North                     | 949       | iar       | 9640                                     | An.        | - 14       | 0.00        | :540        | - Uet                | tion.              | -Uec      | -Airt-           | ren-         | Mar          | Act           |             | 440.      |             |
| fümeric Sudget Manih             |           |           |                                          |            | Jul.       | Aug         | 310         | Oct                  | Her                | Unc       | Jan              | - Frith      | Hat          | Apt           | Nar         | dun       |             |
| limenc CY Nosth                  |           |           |                                          |            | 3.4        | DOG         | Sea         | tiet.                | How                | Liep-     |                  |              |              |               | 1993        |           |             |
| Remetter HV Months               |           |           |                                          |            | 1.11       | 1.000       | 10.00       | 587                  |                    | 242       |                  | 110          |              | 1000          | ad the      | 11100     |             |

## Payment Pattern

The sixteenth tab of the *Blueprint*, **Payment Pattern**, is where Discounted Pay Pattern is entered. This number may be entered by users or be pre-loaded by actuaries. In the event that **Payment Pattern** is pre-entered, the tab may be hidden or set to *Read-Only*. Discounted Pay Pattern is the payment pattern of the undiscounted claims cashflows. For a detailed explanation of Discounted Pay Pattern see the side bar on page 33.

The Payment Pattern tab calculates Development Month, then uses it and Discounted Pay Pattern to arrive at the Undiscounted PayPattern.

The Payment Pattern tab has Discount Rate linked into it from the General Assumptions tab. Discount Rate is converted to a Monthly Discount Rate; then Monthly Discount Rate is used to calculate the Unwind Factor.

Unwind Factor is the number applied to Claims Payment Phasing to arrive at an Unwound Payment, that is, the Undiscounted Cost of the Claim.

The information calculated in this tab is used by a number of other tabs throughout the model. It feeds Development Month to the **Premium Spread Calc**, which is then used in calculating Earned and Unearned Premiums.

The Undiscounted Pay Pattern is used in the Claim Payment Tables Initiatives, the total of the Undiscounted Pay Pattern is used within the Incurred Claims Initiatives tab, the Unwind Factor is used in the first step of the Claim Projections(Step 1)Init tab, while Monthly Discount Rate and Power are used in the third step of Claim Projections. All of these calculations have been discussed above. Please refer to the Claim Payment Pattern tab in the Insurance Product Profitability portion of this Implementation Guide.

| ClaraFreesbordStep.394 Ca                 | nen/Autorphene | ferred   | Pestites  | Dissection | inton Cale :-     | Differtations | Novemaritz | Time Cale | Papearit Patter | n Herror | ipeatGic. | historia | uter      | 1 H H H    |
|-------------------------------------------|----------------|----------|-----------|------------|-------------------|---------------|------------|-----------|-----------------|----------|-----------|----------|-----------|------------|
| Y Dommer of Mona Free                     |                |          |           |            | and an open which |               |            |           |                 |          |           |          |           |            |
| db. f                                     | 0              | 1.1      | 2         | 1.1        | 4                 | 15            |            | - Y       |                 | 1        | 111010.00 | 11       | 12        | 1.12.1.110 |
| DH 8D (Hole)                              | 1              | 2        | 1         |            | . 6               |               | 1          |           |                 | 19       |           | 12       | 12        | .14        |
| Development Month                         |                | - 24     | 7         | 12         |                   |               | - K        | 7         | ÷               | 10       | 10        | - 13     | 12        | 13         |
| Demoisted Pay Follows                     | 8.078          | 8.572    | 8575      | 13,253     | 11.25%            | 13.80         | 8.080      | \$.000    | 5.000           | 2.628    | 2,17%     | 2.12%    | 1.021     | 1.0255     |
| 15-340 Description Partner April (- 2014) | 0.00           | 3.08     | 01.5      | 0.00       | G. 88             | 8.00          | 0.00       | #.65      | 0.00            | 0.00     | 00        | 0.00     | .0.000    | 6.60       |
| Undicounted PayPatters                    | 8,658          | 5 54%    | 1.685     | 13 455     | 12541             | 12.614        | 5.258      | 5.288     | 5318            | 2.27%    | 2.282     | 2.289    | 1.691     | 1.03%      |
| Observat Faite                            | 6.03%          | 6.03%    | 8.00%     | 6.035      | 6.62%             | san.          | 0.025      | 0.03%     | : :0m           | 8.033    | 6.89%     | 0.035    | 8.00%     | \$.005     |
| Manthis Discount Rate                     | 1.004893       | 1.984995 | 1.004891  | 1.004054   | 1.10A891          | 1.004893      | 1.02489%   | 1.004093  | 1.00489%        | 1.194891 | 7.004893  | 1.00485% | 1.604891  | 1,09495%   |
| Humind Factor                             | 8.997563       | 0.352700 | 11 587876 | 8 983087   | 0.576282          | 8.573571      | 0.968762   | 0.068867  | 0.055374        | 0.954704 | 0.550057  | 0.045433 | 0.240631  | 0.336252   |
| Howind Factor (Lag-1)                     | 8.332798       | 0.967975 | 0.503007  | 0.070287   | 0.973521          | 8.503782      | 11:35:4067 | # 5520374 | 6.954704        | 0.250157 | 10.545400 | 0.340821 | 8.50625/2 | 0.101635   |
| Passen                                    | 0.50           | 1.50     | 2.50      | 1.58       | 4.50              | 6.00          | 8.50       | 7.53      | 8.50            | \$ 50    | 10.59     | 11.50    | 62:00     | 13.96      |

The Discounted Pay Pattern may cover from 1 to 241 periods. Since we are doing a 24-month forecast, development months 25 to 240 are accounted for in the 25th development month of the model.

# Premium Spread Calc

The seventeenth tab of the *Blueprint*, **Premium Spread Calc**, offers the ability to enter Premium Period, the "cover period", the number of months the Premium is to be spread over. The Premium Spread will be the same here, as the selection made in **Premium Spread Calc** in the *Insurance Product Profitability* application. The phasing calculated in this tab is used in the **Earned Premium Calc Initiatives** tab.

| P  | remium Spread Calc    | Earned Premium | Calc Initiatives |
|----|-----------------------|----------------|------------------|
| *  | Commercial Motor - Fi | eet 💌          |                  |
| -  | Development Month     | Premium Period | Phasing          |
| 0  | 0                     | 0              | 4.166667         |
| 1  | 1                     | 20             | 8.333333         |
| 2  | 2                     | 0              | 8.333333         |
| 3  | 3                     | 0              | 8,333333         |
| 4  | - 4                   | 0              | 8.333333         |
| 5  | 5                     | 0              | 8.333333         |
| 6  | 6                     | 0              | 8.333333         |
| 7  | 7                     | 0              | 8.333333         |
| 8  | 8                     | 0              | 8.333333         |
| 9  | 9                     | 0              | 8.333333         |
| 10 | 10                    | 0              | 8.333333         |
| 11 | 11                    | 0              | 8.333333         |
| 12 | 12                    | .0             | 4.166667         |
## Initiatives Transfer

The eighteenth and final tab in the Blueprint is Initiatives Transfer, which serves as the interface between the Insurance Product Profitability Initiatives application and the Insurance Product Profitability model. It is the source of the Initiatives selected for the Insurance Product Profitability model. The Contributor application administrator may elect to hide this tab from the user.

| Claim Protection of Step 31m1 General  | Assumptions    | Technical Parameters | Difference trated vs. Calc | Distintatives Maivonants | Time Calc | Partent Patern | Pronour Spread Calo | Initiatives Transfer |
|----------------------------------------|----------------|----------------------|----------------------------|--------------------------|-----------|----------------|---------------------|----------------------|
| 🐨 📲 Conversid Motor Flest 💌 🔭          | AV 06          | * *                  | AHP                        | -                        |           |                |                     |                      |
|                                        | BANT .         | Dileence Isterves    | Indiations                 |                          |           |                |                     |                      |
| Giou Immen Pernam                      | 0.111.127      | 1.121.140            | 4.000.000                  |                          |           |                |                     |                      |
| Titla Experiure                        | 15.25E         | 0                    | 8,000                      |                          |           |                |                     |                      |
| GWF+New *                              | 1.015.058      | 353349               | 4.000.000                  |                          |           |                |                     |                      |
| E-ponze - New Net)                     | 2,715          | 0                    | 4.000                      |                          |           |                |                     |                      |
| Premaro / New                          | 1.346,741      | 268,548              | 4.000.000                  |                          |           |                |                     |                      |
| Annuace Promotin Marce                 | 416.2          | 91.2                 | 3 100 0                    |                          |           |                |                     |                      |
| E-poster-Ment                          | 2,962          | 1992                 | 4000                       |                          |           |                |                     |                      |
| Endotement Fierra at (New              | 58,256         |                      |                            |                          |           |                |                     |                      |
| Average Prenage - New Endomenant *     | 59.2           | 60                   | 0.0                        |                          |           |                |                     |                      |
| Evolute - Ven Endorscent               | 347            |                      |                            |                          |           |                |                     |                      |
| Entrangement Para, Man                 | 0.401          | 0.000                | 0.000                      |                          |           |                |                     |                      |
| Cartable Barnet, Na.4                  | 46.000         |                      | 17 Conte                   |                          |           |                |                     |                      |
| Concerning State Concerning            | 100.0          | nici.                | 10.01                      |                          |           |                |                     |                      |
| Areager finition - Helv Carchieton     | 103.0          |                      | 40                         |                          |           |                |                     |                      |
| Providence Proc. Mar.                  | 0.100          | in the second        | 0.000                      |                          |           |                |                     |                      |
| Concernent frate view                  | 2 014 070      | 1000%                | in this                    |                          |           |                |                     |                      |
| Contract The street                    | 0.010.070      | 8 1273 808           | L.                         |                          |           |                |                     |                      |
| edurate seconatived                    | 1/201          | 0.0000.0             | 21                         |                          |           |                |                     |                      |
| Plantum-Parava                         | 7/058/1/4      | 1752 801             |                            |                          |           |                |                     |                      |
| Antrage Provide T                      | \$13.0         | 76.9                 | 0.0                        |                          |           |                |                     |                      |
| Espature Termos                        | 10,721         |                      | n i                        |                          |           |                |                     |                      |
| E-poture - Neve Renewal                | 2506           |                      | 0                          |                          |           |                |                     |                      |
| Offered New Enternal                   | 31.36          |                      | 0                          |                          |           |                |                     |                      |
| Lopan Parata's Plant Tenessal          | 323,070        | 41,400               | U                          |                          |           |                |                     |                      |
| Lopeo Exposize : New Renoval           | 630            | 0                    | 0                          |                          |           |                |                     |                      |
| Legan Hata - New Herewis               | 20.08%         | 23.94%               | 0.00h                      |                          |           |                |                     |                      |
| Exposure - Received Permise            | 11,216         | 0                    | 0                          |                          |           |                |                     |                      |
| Official Ferrowallinguists             | 32,998         | 0                    | 0.                         |                          |           |                |                     |                      |
| Lane Petite's Renead Ferning 4         | M0,603         | 109,990              | 0                          |                          |           |                |                     |                      |
| Lopie Exposure Recondificrence *       | 1,275          | 0                    | Ċ.                         |                          |           |                |                     |                      |
| Legue Bels - Geternal Platman          | 3367N          | 13870                | 0.00%                      |                          |           |                |                     |                      |
| Endotrament Planaur - Renerval         | 54,822         |                      | E.                         |                          |           |                |                     |                      |
| Averate Pressury - Pleneral Instrument | 50.0           | 80                   | 11.11                      |                          |           |                |                     |                      |
| Function - Record al Endowman          | 1.040          |                      | 0                          |                          |           |                |                     |                      |
| Falataining Rate Researd               | 0.190          | 0.002                | 0.000                      |                          |           |                |                     |                      |
| Canadidate Presson, Repaired           | 277.4%         | 100                  | 10.000                     |                          |           |                |                     |                      |
| Annual Presson Bernard Cound and       | 277.2          | 10                   |                            |                          |           |                |                     |                      |
| Exercise , Hananal Canadalana          | 14.70          |                      |                            |                          |           |                |                     |                      |
| Currentiative Roles, Research          | 0.025          | 0.002                | DUTT                       |                          |           |                |                     |                      |
| Street and the statement               |                |                      | 1.44 m                     |                          |           |                |                     |                      |
| Prove Report Property                  | 1 10 10 10 100 | 00.000 500           |                            |                          |           |                |                     |                      |
| Course Course States                   | 10.1 200,000   | 0.259,250            | 100,004                    |                          |           |                |                     |                      |
| CARLES CATHOLY CONTRACT FROM           | 0.0750346      | 11,730,700           | 200.000                    |                          |           |                |                     |                      |
| LOCOL FOUNDED LA MARCELLE - IL BARRING | 0.000,012      | prosection 1         | Company and the            |                          |           |                |                     |                      |
| Hart E almad Prozent's                 | 25/8,258       | (105/05/2)           | 1363 (235)                 |                          |           |                |                     |                      |
| Tona Persia ande Persian               | 1,181,748      | 101000               | 54,000                     |                          |           |                |                     |                      |
| Proportier al Pr                       | 137,6381       | 006:019              | 1,600                      |                          |           |                |                     |                      |
| Propertienal Bi Plan                   | 1.005          | 1.08%                | 1005                       |                          |           |                |                     |                      |
| Nonpicpotonal Pli                      | 11,211         | 13,254               | 40,000                     |                          |           |                |                     |                      |
| Non-proportional PE Rate               | 3.60%          | 1.00%                | 1.00%                      |                          |           |                |                     |                      |
| Facutarive III.                        | 651,00         | 105144               | 322,400                    |                          |           |                |                     |                      |
| Facultative FI Fata                    | 6.01%          | 168                  | 8.01%                      |                          |           |                |                     |                      |
| Tentral ev.                            | 341,567        | \$5,655              | <b>建筑的</b> 第               |                          |           |                |                     |                      |
| Tenotota Levy Flate                    | 4.305          | 4,375                | 4 200                      |                          |           |                |                     |                      |

There are no selections made within the *Insurance Product Profitability Initiatives* application for this tab as it defaults to selections made in the *Insurance Product Profitability* portion of the *Blueprint*.

Contributors to the application plan in their local currency, and any conversion takes place within the target application.

## ABOUT THE COGNOS INNOVATION CENTER FOR PERFORMANCE MANAGEMENT

The Cognos Innovation Center was established in North America and Europe to advance the understanding of proven planning and performance management techniques, technologies, and practices. The Innovation Center is dedicated to transforming routine performance management practices into "next practices" that help cut costs, streamline processes, boost productivity, enable rapid response to opportunity, and increase management visibility.

Staffed globally by experts in planning, technology, and performance and strategy management, the Innovation Center partners with more than 600 Cognos customers, academics, industry leaders, and others seeking to accelerate adoption, reduce risk, and maximize the impact of technology-enabled performance management practices.

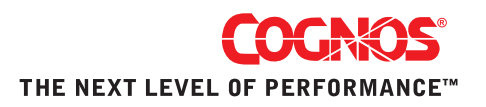